HP DeskJet Ink Advantage 4670 All-in-One series

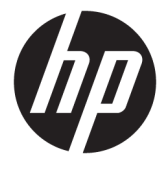

# جدول المحتويات

| ١  |                                                                      | ا کیف أقوم بہ؟  |
|----|----------------------------------------------------------------------|-----------------|
|    |                                                                      | ati s ti se     |
| ۲  | شفیل                                                                 | ۲ الشروع في الد |
| ٢  | إمكانية الاستخدام                                                    |                 |
| ٣  | اجزاء الطابعة                                                        |                 |
| ٤  | لوحة التحكم ومصاييح الحالة                                           |                 |
| ٦  | أساسيات الورق                                                        |                 |
| ٨  | تحميل وسائط                                                          |                 |
| ١  | تحميل نسخة أصلية                                                     |                 |
| ١  | افتح برنامج طابعة HP (Windows)                                       |                 |
| ١  | وضع الخمول                                                           |                 |
| 11 | الوضع الصامت:                                                        |                 |
|    |                                                                      |                 |
| ١  | ٥                                                                    | ۳ طباعة ۳       |
| ۱  | طباعة مستندات                                                        |                 |
| ١. | طباعة الصور                                                          |                 |
| ۱۱ | طباعة الاسترات السريعة                                               |                 |
| 11 | الطباعة على الوحمين (طباعة على الوحمين)                              |                 |
| v  | الطباعة من الجهاز المحمول الخاص بك                                   |                 |
| v  | الطباعة باستخدام AirPrint الطباعة باستخدام                           |                 |
| ۱  | الطباعة باستخدام وضع الحد الأتصى للنقطة في كل بوصة (dpi)             |                 |
| ۲  | تلميحات للطباعة الناجمة                                              |                 |
|    |                                                                      |                 |
| ۲۱ | الضوئي ٢                                                             | ٤ النسخ والمسح  |
| ۲١ | نسخ المستندات                                                        |                 |
| ٢٢ | المسح الضوئي                                                         |                 |
| ٢١ | تلميحات النسخ والمسح الضوئي الناجحين                                 |                 |
|    |                                                                      |                 |
| ۲/ | ۸                                                                    | ہ الفاکس        |
| ٢, | إرسال فاكس                                                           |                 |
| ٣١ | استقبال فاکس                                                         |                 |
| ٣  | قم بإعداد جمات اتصال دفتر الهاتف                                     |                 |
| ٣) | تغییر إعدادات الفاکس ۸                                               |                 |
| ٤  | الفاكس وخدمات الهاتف الرقحية                                         |                 |
| ٤١ | إرسال الفاكمات واستقبالها باستخدام تقنية الصوت عبر بروتوكول الإنترنت |                 |

| ٤٢  | استخدام التقارير                                                                                                |                    |
|-----|----------------------------------------------------------------------------------------------------|--------------------|
|     |                                                                                                    |                    |
| ٤٦  | ت الروب                                                                                                    | ۲ استخدام خدما     |
| ٤٦  | ما هي خدمات الويب؟                                                                                              |                    |
| ٤٦  | ية<br>إعداد خدمات الويب                                                                                         |                    |
| ۶v  |                                                                                                    |                    |
|     |                                                                                                    |                    |
| ٤٨  | استخدام HP PIIIIdules در الم                                                                                    |                    |
| ٤٩  | استخدم الموقع الإلكتروني HP Connected                                                                           |                    |
| ٤٩  | إزالة خدمات الويب                                                                                               |                    |
|     |                                                                                                    |                    |
| ٥.  | طوشات                                                                                                    | ۷ التعامل مع الخر  |
| ٥.  | فحص مستويات الحبر المقدرة                                                                                       |                    |
| ٥١  | استبدال الخرطوشات                                                                                               |                    |
| 07  | طلب مستلزمات الحبر                                                                                              |                    |
| ٥٣  | استخدام وضع الخرطوشة الواحدة                                                                                    |                    |
| ٥٣  | معلومات الضهان الخاصة بالخرطوشات                                                                                |                    |
| ٥٤  | تلعيحات خاصة بالخرطوشات                                                                                         |                    |
|     |                                                                                                    |                    |
| 00  |                                                                                                    | ٨ توصيل الطابعة    |
| 00  | اعداد الطابعة للاتصال لاسلكنا                                                                                   |                    |
| ٥γ  | ة<br>قرتتوصا الطابعة لاسلكنا بدو. موجه                                                                          |                    |
| ٥٩  | بردین رو ر.<br>تغیر اعدادات الشبکة                                                                              |                    |
| ۶.  | سرد» .<br>به اجب تاریز (۱۱۱۱ - بانه از ۱۱۸ - ۲۰۰۰)                                                              |                    |
|     | ادوان متعدمه لرداره الطابقة (مطابقات المتصلة بالسبحات) .<br>ما اج مع الماليا التي التي مكتر المداهر             |                    |
|     | للعيحات بحصوص إعداد طابعة متصلة بتتبده واستحداها                                                                |                    |
|     |                                                                                                    |                    |
| ٦٣  |                                                                                                    | ۹ حل مشکلة         |
| ٦٣  | انحشار الورق ومشاكل تغذية الورق                                                                                 |                    |
| ٦٨  | مشاكل متعلقة بخرطوشة الحبر                                                                                      |                    |
| ٦٩  | مشاكل متعلقة بالطباعة                                                                                           |                    |
| ٧٦  | مشاكل النسخ                                                                                                    |                    |
| ٧٦  | مشاكل المسح الضوئي                                                                                              |                    |
| ٧٧  | مشاكل الفاكس                                                                                                    |                    |
| ٨٤  | مشاكل الشبكة والاتصال                                                                                           |                    |
| ۲o  | مشاكل تتعلق بأجمزة الطابعة                                                                                      |                    |
| ٨٦  | خدمة دع HP                                                                                                    |                    |
|     |                                                                                                    |                    |
| **  | ، الفنية                                                                                                    | الملحق أ المعلومات |
| 77  |                                                                                                    | -                  |
| A A | الإسفارات اخاصة بسرته דו העייני בי המאמות הייניים הייניים הייניים הייניים הייניים הייניים הייניים הייניים הייני |                    |
| ~~~ | المواصفات                                                                                                    |                    |

| ۹   | ., (برنامج الإشراف البيئي على المنتجات) |
|-----|-----------------------------------------|
| ۹٤  | معلومات تنظيمية                         |
|     |                                         |
| ۱۰۰ | الملحق ب إعدادات الفاكس الإضافية        |
| ١٠٥ | إعداد الفاكس (أنظمة المهاتف المتوازية)  |
| ۱۳۳ | اختبار إعداد الفاكس                     |
|     |                                         |
| ١٢٤ | الفهرس                                  |

0

# ۱ کیف أقوم بـ؟

تعرف على كيفية استخدام HP DeskJet Ink Advantage 4670 series

- الشروع في التشغيل في صفحة ٢
  - طباعة في صفحة ١٥
- استخدام خدمات الویب في صفحة ٤٦
- النسخ والمسح الضوئي في صفحة ٢٢
  - الفاكس في صفحة ٢٨
- التعامل مع الخرطوشات في صفحة ٥٠
  - توصيل الطابعة في صفحة ٥٥
  - المعلومات الفنية في صفحة ٨٨
    - حل مشكلة في صفحة ٢٣

# ٢ الشروع في التشغيل

يحتوي هذا القسم على المواضيع التالية:

- المكانية الاستخدام
  - ف أجزاء الطابعة
- لوحة التحكم ومصاييح الحالة
  - أساسيات الورق
  - تحميل وسائط
  - <u>
     حميل نسخة أصلية</u>
- افتح برنامج طابعة (HP (Windows)
  - وضع الحمول
  - الوضع الصامت:

## إمكانية الاستخدام

تقدم الطابعة عددًا من المميزات التي تسهل استخدامه للمعاقين.

### بصري

يتاح استخدام برامج HP المرفقة بالطابعة للمستخدمين المعاقين بصريًا أو ضعاف البصر من خلال استخدام خيارات وميزات تسهيل إمكانية الاستخدام في نظام التشغيل.كما تدعم البرامج تقنية أكثر مساعدة مثل قارئ الشاشة، وقارئ برايل، وتطبيقات الصوت الى نص. وبالنسبة إلى المصابين بعمى الألوان، فيرافق الأزرار وعلامات التبويب الملونة في برنامج HP وفي طابعة HP نصوصٌ بسيطةٌ أو علامات رمزية توضح الإجراء الملائم.

### سهولة الحركة

بالنسبة للمستخدمين من متصدي الإعاقة الحركة. فمن الممكن تشغيل وظائف برامج HP من خلال أوامر لوحة المفاتيح. كما تدعم برامج HP خيارات إمكانية وصول ذوي الاحتياجات الخاصة في نظام Windows مثل ميزة ثبات المفاتيح وتبديل المفاتيح وتصفية المفاتيح ومفاتيح الماوس. ويمكن للمستخدمين محدودي القوة أو الذين يعانون مشاكل معينة في الوصول إلى أجزاء الطابعة أن يتعاملوا مع أبواب الطابعة والأزرار وأدراج الورق وأدلة عرض الورق بسهولة.

### الدعم

للحصول على المزيد من التفاصيل عن استخدام الطابعة والتزام HP بقابلية استخدام المنتج؛ تفضل بزيارة موقع الويب لـ HP على العنوان التالي www.hp.com/accessibility.

للحصول على معلومات حول سهولة الاستخدام في نظام OS X، يرجى زيارة موقع الويب لشركة Apple على Apple.com/accessibility.

# أجزاء الطابعة

# المنظر الأمامي

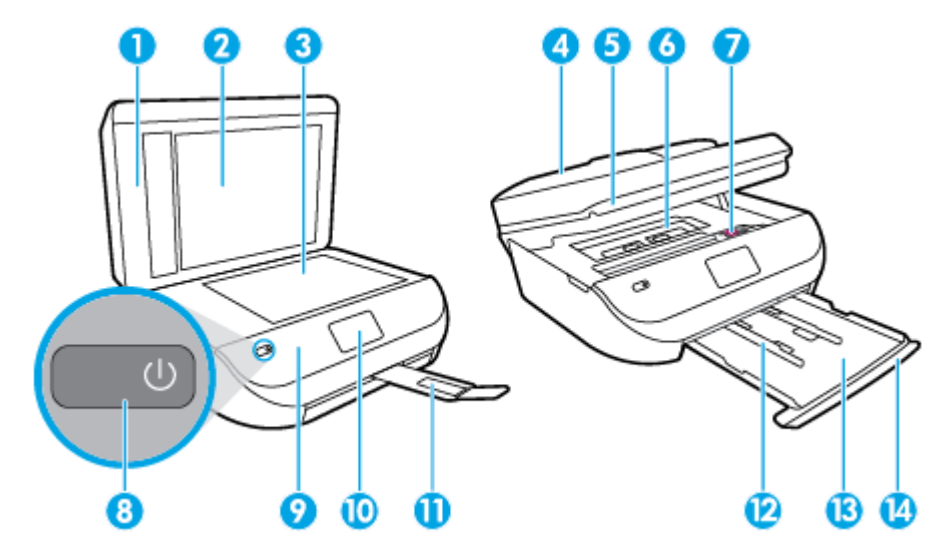

شکل ۲-۱ منظر أمامي وشکل علوي له HP DeskJet Ink Advantage 4670 All-in-One series

| الوصف                                                                 | الميزة |
|-----------------------------------------------------------------------|--------|
| غطاء                                                                  | 1      |
| بطانة النطاء                                                          | 2      |
| زجاج الماسحة الضوئية                                                  | 3      |
| وحدة التغذية بالمستندات                                               | 4      |
| باب الوصول إلى الخرطوشات                                              | 5      |
| غطاء مسار الورق                                                       | 6      |
| خرطوشات الحبر                                                         | 7      |
| زر التشغيل (بشار إليه أيضًا بزر الطاقة)                               | 8      |
| اللوحة الأمامية                                                       | 9      |
| شاشة الطابعة                                                          | 10     |
| أداة إطالة درج الاخراج التلقانية (بشار إنيها أيضًا بأداة إطالة الدرج) | 11     |
| موجحات عرض الورق                                                      | 12     |
| درج الورق                                                             | 13     |
| باب درج الورق                                                         | 14     |

### منظر خلفى

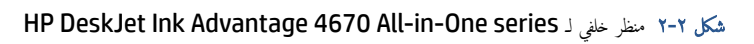

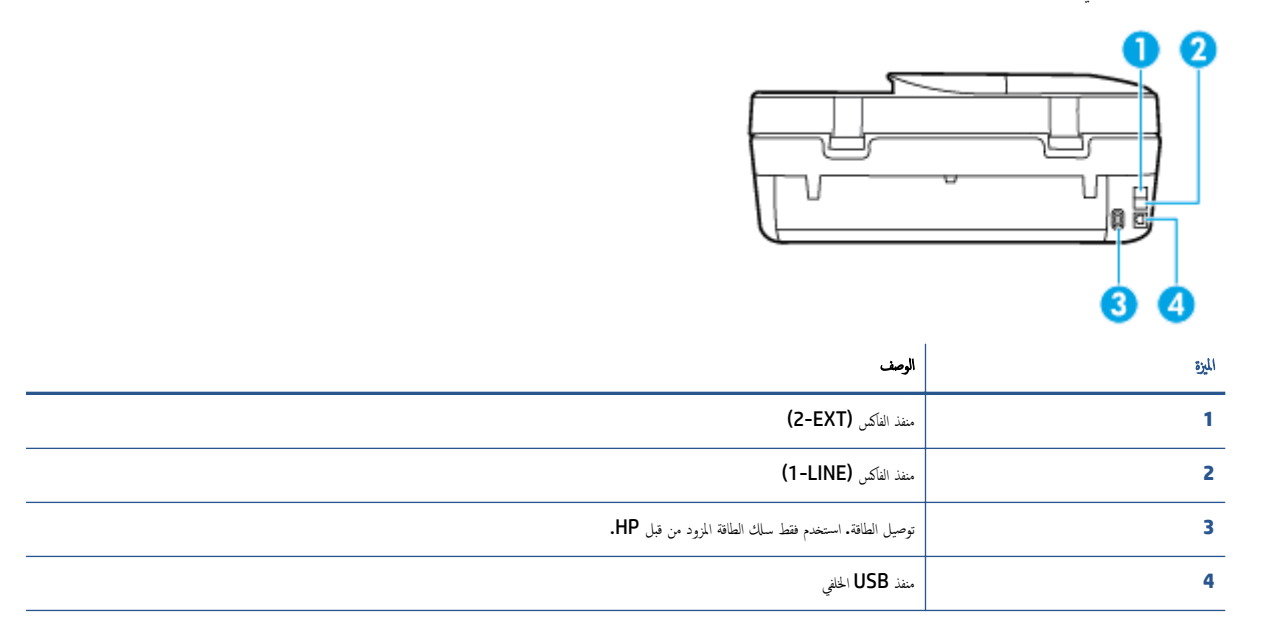

# لوحة التحكم ومصابيح الحالة

# نظرة عامة عن الأزرار والمصابيح

يوفر الرسم التوضيحي التالي والجدول المتعلق به مرجعًا سريعًا لوظائف لوحة التحكم الخاصة بالطابعة.

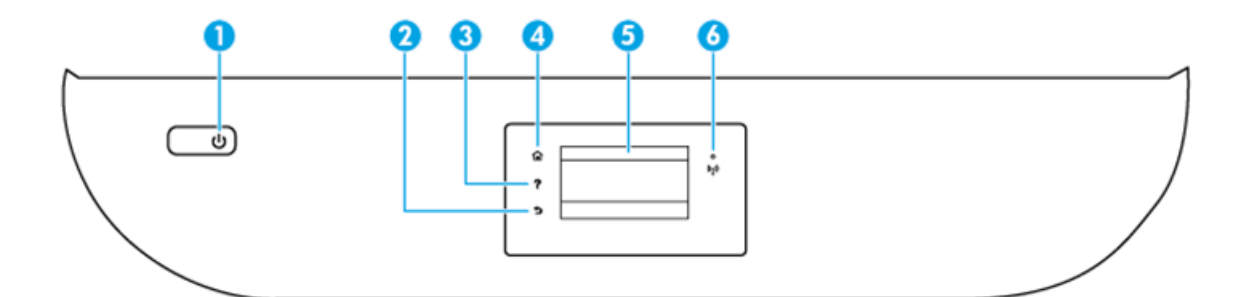

| بطاقة لاصقة | الإصف                                                                                              |
|-------------|----------------------------------------------------------------------------------------------------|
| 1           | زر <b>التشغيل :</b> يقوم بتشغيل الطابعة وإيقاف تشغيلها.                                            |
| 2           | زر السابق. للرجوع إلى الشاشة السابقة.                                                              |
| 3           | زر التعليهات : يفتح قائمة التعليهات المخاصة بالعملية الحالية.                                      |
| 4           | زر الصفحة الرئيسية. يقوم بالرجوع إلى الشاشة الرئيسية. وهي الشاشة التي يتم عرضها عند تشغيل الطابعة. |
| 5           | شاشة عرض لوحة التحكم: قم بلمس الشاشة لتحديد خيارات القائمة، أو قم بالتمرير من خلال عناصر القائمة.  |
| 6           | المصباح اللاسلكي. يوضح حالة الاتصال اللاسلكي للطابعة.                                              |

| الاحم والوصف | بطاقة لاصقة |
|--------------|-------------|
|              |             |

- مصباح أورق ثابت يشير إلى ان الاتصال اللاسلكي قد تم ويمكنك الطباعة.
- يشير الوميض البطيء للمصباح إلى أن الاتصال اللاسلكي قيد التشغيل، ولكن الطابعة غير متصلة بالشبكة. تأكد من أن الطابعة في ظاق الإشارة اللاسلكية.
  - يشير الوميض السريع للمصباح إلى وجود خطأ في الاتصال اللاسلكي. انظر الرسائل الواردة على شاشة الطابعة
- في حالة إيقاف تشغيل الاتصال اللاسلكي، سينطفئ مصباح الاتصال اللاسلكي وستظهر شاشة العرض Wireless Off (إيقاف تشغيل اللاسلكي).

رموز شاشة لوحة التحكم

|                                                                                                    | ¢13                  |
|----------------------------------------------------------------------------------------------------|----------------------|
| الغرض                                                                                                    | الرمز                |
| <b>نسخ :</b> يتيح فتح قائمة <b>نسخ</b> حيث يكنك تحديد نوع النسخ أو تغيير إعدادات النسخ.                                                                                                    |                      |
| <b>مسح طوئي :</b> يتبح فتح قائمة <b>مسح طوئي</b> حيث يكنك تحديد وحمة للمسح الضوئي.                                                                                                    |                      |
| <b>الناکس :</b> لعرض شاشة بیکنك من خلالها إرسال فاکس أو تغییر إعدادات الفاکس.                                                                                                    |                      |
| <b>HP Printables</b> يوفر طريقة سريعة وسهلة للوصول إلى معلومات في الويب وطباعتها، مثل القسائم وصفحات التلوين والألفاز، وغيرها.                                                                        | ľ                    |
| ا <b>ستمارات سريعة :</b> يكمك باستخدام استمارات سريعة من <b>HP</b> . طباعة التقاويم وقوائم التدقيق والألعاب وورق الدفتر وورق الوسم وورق الموسيقى.                                                     | Mar                  |
| <b>إعداد</b> : يفتح قائمة <b>إعداد</b> حيث يمكنك تغيير التفيضلات واستخدام الأدوات لتنفيذ وظائف الصيانة.                                                                                               | Ô                    |
| <b>تعليات :</b> ينتح قائمة التعليات التي تتيح لك عرض الفيديوهات التوضيحية والمعلومات حول ميزات الطابعة والنصائح.                                                                                      | ?                    |
| رمز ePrint: يفتح قائمة <b>ملغص غدمات الوبب</b> ، حيث يكمك التحقق من تفاصيل حالة ePrint، وتغير إعدادات ePrint، أو طباعة صفحة معلومات.                                                                  | دْ٦                  |
| رمز Wi-Fi Direct: يفتح ظائة <b>Wi-Fi Direct</b> حيث يكنك تشغيل Wi-Fi Direct وإيقاف تشغيل Wi-Fi Direct وعرض اسم Wi-Fi Direct وكلمة مروره.                                                              | Ū <b>j</b>           |
| رمز <b>اللاسلكية :</b> يفتح قائة <b>ملخص الاصلكي</b> حيث يكنك فحص حالة اللاسلكية وتغيير الإعدادات الحاصة بيا. يكنك أيضًا طباعة تقرير اختبار اللاسلكية، والذي يساعد في تشخيص مشاكل الاتصال<br>بالشبكة. | (( <mark>1</mark> )) |
| رمز الحبر. يعرض مستويات الحبر المقدرة لكل خرطوشة طباعة. يعرض رمزًا تحذيرًا إذا كان مستوى الحبر أقل من مستواه المتوقع.                                                                                 | ۵                    |

| الرمز | الغرض                                                                                                    |
|-------|----------------------------------------------------------------------------------------------------|
|       | ملاحظة: توفر التبيبات والمؤشرات بشأن مستويات الحبر تقديرات لأغراض التحطيط فقط. في حالة استقبالك لرسالة تحذير بشأن انخفاض مستوى الحبر، فحذ بعين الاعتبار تجهيز خرطوشة بديلة تتوفر لديك<br>لتجنب تأخيرات محقلة بالنسبة للطباعة. لا يجب عليك تبديل خرطوشات الطباعة إلا في حالة عدم الرضا عن جودة الطباعة. |
| Ľ     | رمز حالة الفاكس: تعرض معلومات الحالة الخاصة بوظيفة الرد الآلي. وسجل الفاكسات ، ومستوى صوت الفاكس.                                                                                                    |

### أساسيات الورق

تم تصميم الطابعة للعمل الجيد مع معظم أنواع الأوراق المكتبية. ومن الأفضل اختبار مجموعة متنوعة من أنواع ورق الطباعة قبل شراء كميات كبيرة. استخدم ورق من انتاج HP للحصول على جودة طباعة مثلي. قم بزيارة موقع ويب HP على Www.hp.com للحصول على مزيد من المعلومات حول ورق HP.

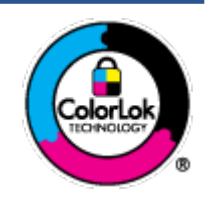

توصي HP باستخدام أوراق عادية مع شعار ColorLok لطباعة المستندات العادية. بتم اختبار جميع الأوراق التي تتضمن شعار ColorLok لشكل مستقل نجيث تلبي معايير عالية من ناحية الوثوقية وجودة الطباعة, وتنتج مستندات مع تلطخ أقل, تسويد انحق وألوان زاهية وتجف بشكل أسرع من أوراق عادية قياسية. ابحث عن الورق الحامل شعار ColorLok والذي بأتي في شتى الأوزان والاحجام لدى منتجي الورق الكبار.

يحتوي هذا القسم على المواضيع التالية:

- فنواع الورق الموصى بها للطباعة
- <u>طلب مستلزمات الورق من HP</u>
- تلميحات حول تحديد الورق واستخدامه

### أنواع الورق الموصى بها للطباعة

للحصول على أفضل جودة من الطباعة، توصي شركة HP باستخدام ورق HP المصم خصيصاً لنوع المشروع الذي تقوم بطباعته.

قد لا تتوفر بعض أنواع الورق في بلدك/منطقتك.

### طباعة صور

### • • ورق HP Premium Plus Photo

يحظى ورق الطباعة HP Premium Plus Photo Paper بأعلى جودة من HP للحصول على أفضل الصور. باستخدام ورق الطباعة HP Premium Plus بأعلى جودة من HP للحصول على أفضل الصور. باستخدام ورق الطباعة A4 و 8.5 × 11 بوصة Photo Paper، يكنك طباعة صور جميلة وقابلة للجفاف على الفور بحيث يكنك مشاركتها مباشرة من الطابعة. يتوفر هذا الورق بأحجام عدة، بما في ذلك A4 و 8.5 × 11 بوصة 216 × 279 م و 4 × 6 بوصات 10 × 15 سم و 5 × 7 بوصات 13 × 18 سم وبتشطيبين – لامع أو خفيف اللمعان (نصف لامع). وهو مثالي لتأطير أو عرض أو اهداء أفضل الصور لديك ومشروعات الصور الخاصة. يعمل ورق الطباعة Photo Paper Plus Photo Paper على إخراج نتائج رائعة من حيث الجودة لاحترافية والتحمل.

### HP Advanced Photo Paper (ورق الصور المتقدم من HP)

يتميز ورق الصور اللامع هذا بمادته سريعة الجفاف من أجل التعامل معه بسهولة دون تلطيخه. يتميز هذا النوع بقدرته على مقاومة الماء والبقع وبصات الأصابع والرطوبة. تشابه المطبوعات الخاصة بك عند لمسها ورؤيتها صور تمت معالجتها في المحل. إنه متاح بمقاسات عديدة بما في ذلك A4، 8.5 × 11 بوصة 210 × 50 مر 4 × 6 بوصة 200 × 15 سم و 5 × 7 بوصة 13 × 18 سم. يخلو الورق من الحمض لحصولك على مستندات تدوم طويلاً.

• پر<sub>ی</sub> HP Everyday Photo

ة بطباعة لقطات ملونة يومية منخفضة التكلفة، باستخدام ورق مصتم لطباعة عرضية للصور. يجف هذا الورق المعقول ثمنه بسرعة من أجل المعالجة السهلة. احصل على صور واضحة ودقيقة عند استخدامك هذا الورق مع أية طابعة لنفث الحبر. إنه متاح بتشطيبات لامعة بمقاسات عديدة مثل A4، 8.5 × 11 بوصة 216 × 279 م, 5 × 7 بوصة 13 × 18 سم و × 6 بوصة 10 × 15 سم. يخلو الورق من الحمض لحصولك على مستندات تدوم طويلاً.

### HP Photo Value من HP Photo Value

تجمع حزم HP Photo Value Packs بشكل مريخ كل من خرطوشة الحبر الأصلية من HP وورق HP Advanced Photo Paper بصورة مريحة لتوفير الوقت ولئلا تحتاج إلى الحذر عند طباعة الصور بجودة المختبر وبثمن معقول مع طابعة HP خاصتك. تم تصميم الحبور الأصلية من HP مع HP Advanced Photo Paper ليعملان ممًا حيث تنتج صورك طويلة الأمد ورائعة المنظر، المطبوع تلو الآخر. هذا الخيار مناسب لطباعة مجموعة ضخمة من الصور أو لطباعة الصور أكثر من مرة لمشاركتها مع الآخرين.

مستندات العمل

### ورق HP الفاخر غير اللامع للعروض التقديمية بوزن 120 ج أو ورق HP الاحترافي غير اللامع بوزن 120 ج

تعد هذه الأوراق أوراقاً قويةً غير لامعة على وجمى الورقة تناسب العرض التقديمي، والعروض، والتقارير والرسائل الإخبارية. هذه الأوراق ثقيلة الوزن لتحقق روعة الملمس والتأثير.

### HP Brochure Paper 180 Glossy 🕠 از HP Brochure Paper 180g Glossy

تكون هذه الأوراق مطلية بطبقة لامعة على وجمي الورقة من أجل استخدام الوجمين. هذه الأوراق هي الاختيار الأمثل للمواد شبه المصورة المعاد إخراجما والرسومات التجارية للصفحات الأولى من التقارير والعروض التقديمية الخاصة والنشرات والرسائل البريدية الترويجية والتقويمات.

### • HP Professional Paper 180 Matt 🖇 HP Brochure Paper 180g Matte

تكون هذه الأوراق مطلية بطبقة لامعة على وجمي الورقة من أجل استخدام الوجمين. إن هذه الأوراق هي الاختيار الأمثل للمواد شبه المصورة المعاد إخراجما والرسومات التجارية للصفحات الأولى من التقارير والعروض التقديمية الحاصة والنشرات والرسائل البريدية الترويجية والتقويمات.

#### الطباعة اليومية

تتميز جميع الأوراق المدرجة بغرض الطباعة اليومية بتقنية **ColorLok** للتقليل من تلطخ الورق بالحبر، وجعل اللون الأسود أكثر قوة وتوفير الألوان الزاهية.

### ورق HP Bright White Inkjet و Color Inkjet

توفر أوراق **HP Bright White Inkjet و**ورق **Color Inkjet** الألوان العالية التباين والنصوص الحادة. إنها غير شفافة بالقدر المناسب للطباعة بالألوان على الوجمين دون نفاذ الحبر خلال الورق، مما يجعلها مناسبة تمامًا للرسائل الإخبارية والتقارير والنشرات الإعلانية.

### ورق الطباعة المتعدد الاستعمالات وورق All-in-One من HP

يعتبر ورق HP المتعدد الاستعالات وورق All-in-One ورق عالي الجودة للوظائف المتعددة. ينتج هذا الورق مستندات أقوى عند لمسها ورؤيتها من المستندات المطبوعة على ورق عادي لوظائف متعددة أو على ورق النسخ. يخلو الورق من الحمض لحصولك على مستندات تدوم طويلاً.

### • أوراق **HP** المكتبية وللنسخ وللنسخ والطباعة

هذه الأنواع من أوراق HP العالية الجودة المتعددة الوظائف تعد مناسبة للنسخ والمسودات والمذكرات والمستندات اليومية الأخرى. وهذه الأوراق خالية من الحمض لحصولك على مستندات تدوم طويلاً.

### • ورق HP Office Recycled

يعتبر HP Office Recycled Paper (الورق المكتبي المعاد تدويره من HP) ورقًا لوظائف متعددة بجودة عالية والذي تم تصنيعه من الألياف المعاد تدويرها بمعدل 30%.

### طلب مستلزمات الورق من HP

تم تصميم الطابعة للعمل الجيد مع معظم أنواع الأوراق المكتبية. استخدم ورق من إنتاج **HP** للحصول على جودة طباعة مثلى.

لطلب أوراق HP ومستلزمات أخرى, انتقل إلى <u>WWW.hp.com</u> . في الوقت الحالي، تتوفر بعض الأجزاء من موقع ويب HP باللغة الإنجليزية فقط.

توصي HP باستخدام أوراق عادية تتضمن شعار ColorLok في طباعة ونسخ المستندات اليومية. يتم اختبار كافة أوراق شعار ColorLok بشكل مستقل للتوافق مع معايير الكفاءة وجودة الطباعة وإنتاج مستندات ذات ألوان واضحة ومشرقة وألوان سوداء سميكة تجف بشكل أقصر من الورق العادي. ابحث عن أوراق تتضمن شعار ColorLok بأوزان وأحجام مختلفة من قبل شركات مصنعة كبيرة للورق.

### تلميحات حول تحديد الورق واستخدامه

لحصول على أفضل النتائج، اتبع الإرشادات التالية.

- حمل فقط نوعًا واحدًا من الورق في المرة الواحدة بالدرج أو في وحدة التغذية للمستندات .
- عند تحميل الأدراج ووحدة التغذية للمستندات، تأكد من تحميل الورق بالشكل الصحيح.
  - لا تقم بزيادة تحميل الدرج أو وحدة التغذية للمستندات.
- 🔹 لتفادي انحشار الورق والحصول على جودة طباعة رديئة والمشكلات الأخرى المتعلقة بالطابعة، تجنب وضع أنواع الورق التالية في الأدراج أو في وحدة التغذية للمستندات:

  - الوسائط التالفة أو الملتفة أو المتجعدة
  - الوسائط التي تحتوي على أجزاء مقطوعة أو ثقوب
  - الوسائط ذات النسيج السميك أو المنقوشة أو التي لا تمتص الحبر بشكل جيد.
    - الوسائط الخفيفة للغاية أو التي يسهل تمددها
    - الوسائط التي تحتوي على الدبابيس أو المشابيك

تعرف على الورق ذي الحجم المخصص المدعوم من قبل الطابعة. انقر هنا للاتصال بالإنترنت لمعرفة المزيد.

تحميل وسائط

حدد حجم ورق للمتابعة.

لتحميل ورق بحجم صغير

افتح باب درج الورق.

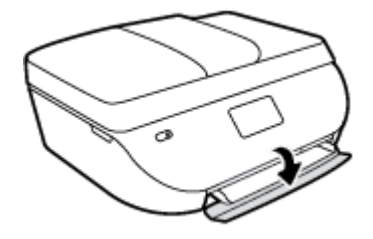

۲۰ اسحب درج الورق للخارج.

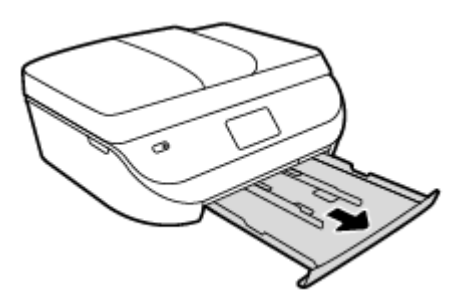

### متل الورق.

- أزل كل الورقات من درج الورق، ثم قم بتحميل ورق الصور مع توجيه الوجه المخصص للطباعة للأسفل وشعارات HP للأعلى.
  - حرك ورق الصور إلى الأمام حتى يتوقف.
  - ادفع موجمات عرض الورق بإحكام تجاه حافة ورق الصور.

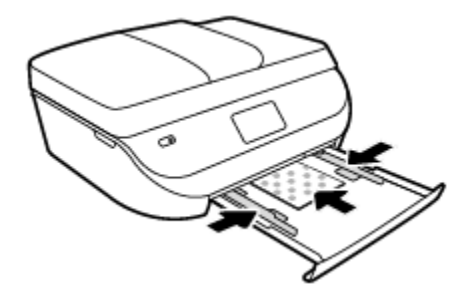

دوفع درج الورق إلى داخل الطابعة كماكان، ثم أغلق باب درج الورق.

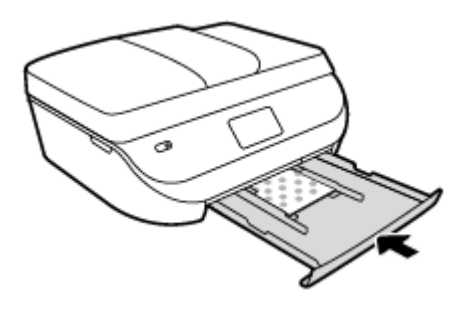

• غيّر إعدادات الورق الظاهرة على شاشة الطابعة أو احتفظ بها.

### لتحميل ورق بحجم كامل

-1

افتح باب درج الورق.

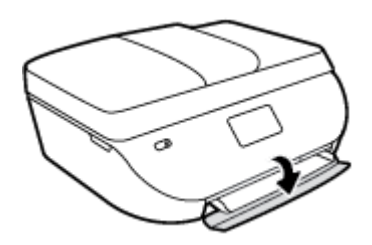

۲
 ۳
 ۳
 ۲
 ۲
 ۲
 ۲
 ۲
 ۲
 ۲
 ۲
 ۲
 ۲
 ۲
 ۲
 ۲
 ۲
 ۲
 ۲
 ۲
 ۲
 ۲
 ۲
 ۲
 ۲
 ۲
 ۲
 ۲
 ۲
 ۲
 ۲
 ۲
 ۲
 ۲
 ۲
 ۲
 ۲
 ۲
 ۲
 ۲
 ۲
 ۲
 ۲
 ۲
 ۲
 ۲
 ۲
 ۲
 ۲
 ۲
 ۲
 ۲
 ۲
 ۲
 ۲
 ۲
 ۲
 ۲
 ۲
 ۲
 ۲
 ۲
 ۲
 ۲
 ۲
 ۲
 ۲
 ۲
 ۲
 ۲
 ۲
 ۲
 ۲
 ۲
 ۲
 ۲
 ۲
 ۲
 ۲
 ۲
 ۲
 ۲
 ۲
 ۲
 ۲
 ۲
 ۲
 ۲
 ۲
 ۲
 ۲
 ۲
 ۲
 ۲
 ۲
 ۲
 ۲
 ۲
 ۲
 ۲
 ۲
 ۲
 ۲
 ۲
 ۲
 ۲
 ۲
 ۲
 ۲
 ۲
 ۲
 ۲
 ۲
 ۲
 ۲
 ۲
 ۲
 ۲
 ۲
 ۲
 ۲
 ۲
 ۲
 ۲
 ۲
 ۲
 ۲
 ۲
 ۲
 ۲
 ۲
 ۲
 ۲
 ۲
 ۲
 ۲

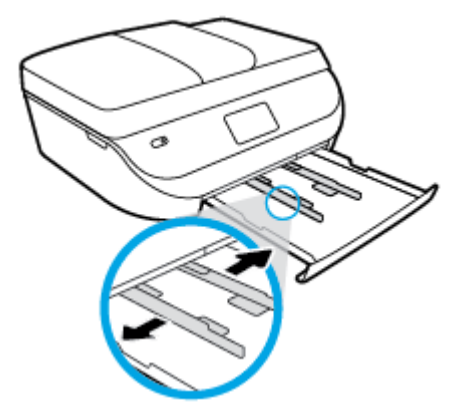

قم بتحميل الورق.

- أدخل حزمة الورق في درج الورق مع توجيه الحافة القصيرة للأمام والوجه المخصص للطباعة إلى الأسفل.
  - ادفع الورق إلى الأمام حتى يتوقف.
  - قم بتحريك موجمي عرض الورق للداخل حتى يتوقفا عند حواف الورق.

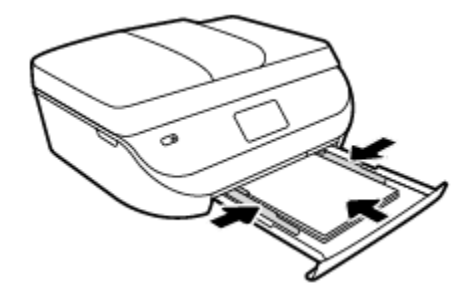

ادفع درج الورق للداخل كماكان، ثم أغلق باب درج الورق.

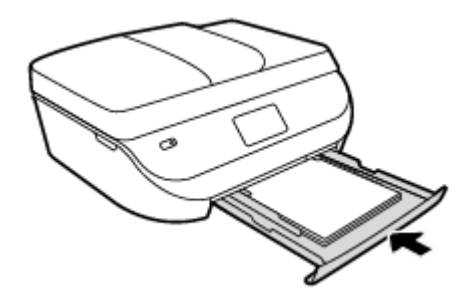

•• غيّر إعدادات الورق الظاهرة على شاشة الطابعة أو احتفظ بها.

## تحميل نسخة أصلية

### لتحميل نسخة أصلية على السطح الزجاجي للمإسح الضوئي

ارفع غطاء الماسح الضوئي.

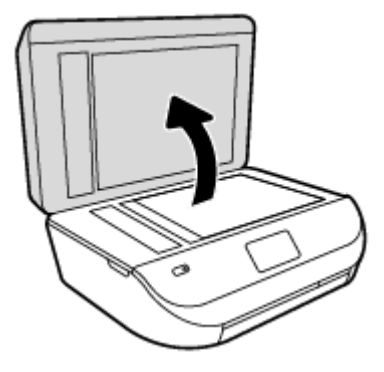

۲ حمّل النسخة الأصلية مع توجيه الوجه المخصص للطباعة إلى الأسفل على الزاوية الأمامية البمنى للسطح الزجاجي.

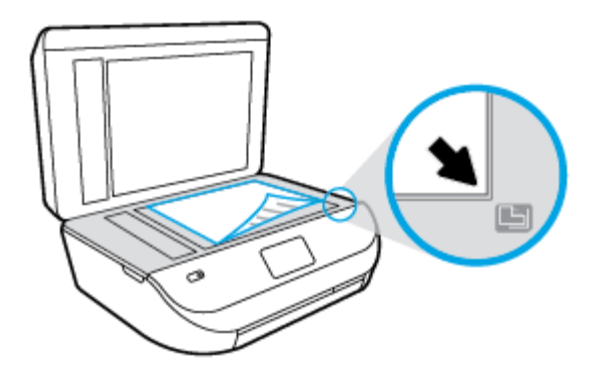

۲. أغلق غطاء الماسحة الضوئية.

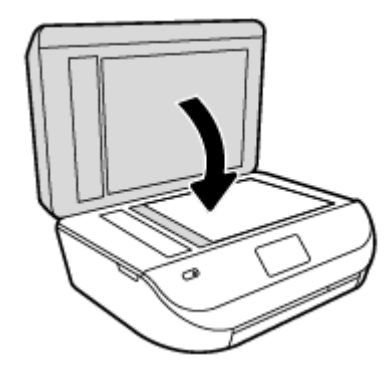

لتحميل نسخة أصلية في وحدة تغذية المستندات

افتح غطاء وحدة تغذية المستندات.

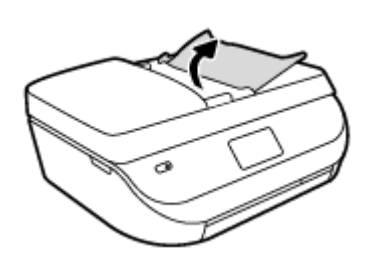

حتك موجمي عرض الورق للخارج.

.۳ قم بتحميل النسخة الأصلية مع توجيه الوجه المخصص للطباعة للأعلى في وحدة تغذية المستندات.

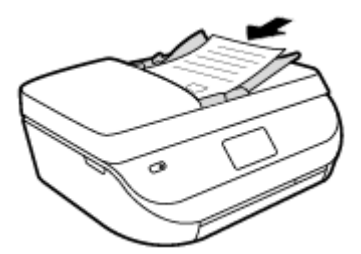

٤. قم بتحريك موجمي عرض الورق للداخل حتى يتوقفا عند حافة الورق.

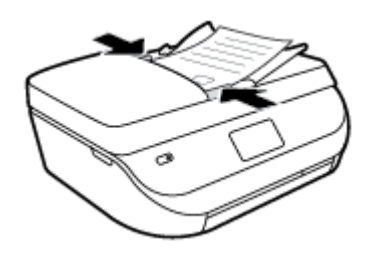

# افتح برنامج طابعة (HP (Windows)

بعد تثبيت برامج طابعة **HP، ق**م بأحد الأمور التالية وذلك حسب نظام التشغيل الموجود لديك:

- نظام التشغيل Windows 8.1 انقر فوق السهم لأسفل في الزاوية السفلى اليسرى من شاشة ابدأ، ثم حدد اسم الطابعة.
- Windows 8 انقر بالزر الأيمن في منطقة فارغة من الشاشة، ثم انقر فوق كل التطبيقات من شريط التطبيقات، ثم قم بتحديد اسم الطابعة.
- Windows 7 وWindows Vista وWindows XP دن سطح المكتب الخاص بالكمبيوتر، انقر فوق ابدأ، ثم اختر كافة البرامج وانقر فوق الله. ثم انقر فوق مجلد طابعتك ثم اختر الرمز الذي يحمل اسم الطابعة.

# وضع الخمول

- يتم خفض التيار عند العمل في وضع السكون.
- بعد الإعداد الأولي للطابعة، ستدخل الطابعة وضع السكون بعد خمس دقائق من عدم النشاط.
  - يكن تغيير وقت وضع السكون من لوحة التحكم.

### لتغيير الوقت وضع السكون

۱۰ من الشاشة الرئيسية، المس 🔞 (إعداد).

المنتقم ملاحظة: في حالة عدم رؤيتك للشاشة الصفحة الرئيسية، اضغط على زر **الصفحة الرئيسية.** 

- ۲. المس معالجة الطاقة.
- ··· المس وضع السكون.
- ٤٠ المس بعد 5 دقائق، أو بعد 10 دقائق، أو بعد 15 دقيقة.

### الوضع الصامت:

الوضع الهادئ يبطئ من الطباعة للحد من الضوضاء بشكل عام دون التأثير على جودة الطباعة. يعمل الوضع الهادئ فقط للطباعة مع جودة طباعة **طبيعية** على الورق العادي. لتقليل الضوضاء الناتجة عن الطباعة. قم بتشغيل الوضع الهادئ. للطباعة بسرعة طبيعية. قم بإيقاف تشغيل الوضع الهادئ فقط الهادئ افتراضيًا.

الملاحظة: في الوضع الهادئ، إذا كنت تطبع على ورق عادي بجودة المسودة أو أفضل جودة أو إذا قمت بطباعة الصور أو المظاريف، تعمل الطابعة بنفس الطريقة كما هو الحال عندما يتم إيقاف تشغيل الوضع الهادئ.

يمكنك إنشاء الجداول الزمنية بتحديد الساعات حيث تطبع الطابعة في الوضع الهادئ. على سبيل المثال يمكنك جدولة الطابعة لتعمل في الوضع الهادئ من العاشرة مساء وحتى الثامنة صباح كل يوم. يتم إيقاف تشغيل الوضع الهادئ افتراضيًا.

### تشغيل أو إيقاف الوضع الصامت

### لتشغيل أو إيقاف تشغيل الوضع الهادئ من لوحة التحكم في الطابعة

- من الشاشة الرئيسية، المس إعداد .
  - ۲. المس تفضيلات .
  - ۲۰ المس الوضع الهادئ.
- ٤٠ المس تشغيل أو إيقاف التشغيل بجوار الوضع الهادئ.

#### لتشغيل أو إيقاف تشغيل الوضع الهادئ من برنامج الطابعة (Windows)

- ۱۰ افتح برنامج طابعة HP. للمزيد من المعلومات، راجع افتح برنامج طابعة HP (Windows) في صفحة ١٢.
  - انقر فوق علامة التبويب الوضع الهادئ.
  - ۰۳ انقر فوق On (تشغیل) أو Off (إيقاف تشغيل).
    - انقر فوق حفظ الإعدادات.

### لتشغيل الوضع الهادئ أو إيقاف تشغيله من خلال ملقم الويب المضمن (EWS)

- •١ افتح ملقم الويب المضمّن (EWS). للمزيد من المعلومات، راجع فتح ملقم الويب المضمن في صفحة ٢١.
  - انفر فوق علامة التبويب Settings (إعدادات).
  - •٣ في قسم تفضيلات، حدد الوضع الهادئ، ثم حدد تشغيل أو إيقاف تشغيل.
    - ٤. انقر فوق Apply (تطبيق).

### أنشئ جدولاً زمنياً للوضع الصامت

### لإنشاء جدول زمني للوضع الهادئ من لوحة التحكم في الطابعة

- من الشاشة الرئيسية، المس إعداد .
  - ۲۰ المس تفضيلات .
  - ۲. المس الوضع الهادئ.
- ٤. المس إيقاف التشغيل بجوار الوضع الهادئ لتشغيله ثم المس موافق للتأكيد.
- •• المس **إيقاف التشغيل** بجوار **الجدولة**، ثم غيّر ساعة بداية ونهاية الجدول الزمني.

### لتشغيل أو إيقاف تشغيل الوضع الهادئ من برنامج الطابعة (Windows)

- افتح برنامج طابعة HP. للمزيد من المعلومات، راجع افتح بيرنامج طابعة HP (Windows) في صفحة ١٢.
  - ۲۰ انقر فوق علامة التبويب الوضع الهادئ.
  - ۰۳ انقر على تشغيل في منطقة الوضع الهادئ.
  - حدد ساعة البدء والإنهاء في منطقة إنشاء جدول زمني للوضع الهادئ.
    - انقر فوق حفظ الإعدادات.

### لإنشاء جدول زمني للوضع الهادئ من ملقم الويب المضمن (EWS)

- افتح خادم الويب المضمن (EWS). للمزيد من المعلومات، راجع فتح ملقم الويب المضمن في صفحة 11.
  - انقر فوق علامة التبويب Settings (إعدادات).
  - •٣ في قسم تفضيلات، حدد الوضع الهادئ، ثم حدد تشغيل في منطقة الوضع الهادئ.
    - ٤. حدد ساعة البداية والنهاية في منطقة إنشاء جدول زمني للوضع الهادئ.
      - ۰۰ انقر فوق Apply (تطبيق).

# ۳ طباعة

يتم التعامل مع معظم إعدادات الطباعة آليًا بواسطة تطبيق البرنامج. قم بتغيير الإعدادات يدوياً فقط عندما تريد تغيير جودة الطباعة، أو عند الطباعة على أنواع معينة من الورق، أو عند استخدام ميزات خاصة.

يحتوي هذا القسم على المواضيع التالية:

- <u>طباعة مستندات</u>
  - <u>طباعة الصور</u>
- طباعة الاستمارات السريعة
- الطباعة على الوجمين (طباعة على الوجمين)
  - الطباعة من الجهاز المحمول الخاص بك
    - الطباعة باستخدام AirPrint
- الطباعة باستخدام وضع الحد الأقصى للنقطة في كل يوصة (dpi)
  - الميحات للطباعة الناجحة

### طباعة مستندات

تأكد من تحميل الورق في درج الورق.

### لطباعة مستند (Windows)

- من برنامجك حدد طباعة.
- ۲۰ تأكد من تحديد الطابعة.
- ۳ انقر فوق الزر الذي يفتح مربع الحوار Properties (خصائص).

استنادًا إلى تطبيق البرنامج الذي تستخدمه، قد يسمى هذا الزر Properties (خصائص)، Options (خيارات)، Printer Setup (إعداد الطابعة)، Printer (خصائص الطابعة)، Properties (تفضيلات).

- حدد الخيارات المناسبة.
- في علامة التبويب Layout (تخطيط)، اختر Portrait (عمودي) أو Landscape (أفقى) كاتجاه.
- من علامة التبويب ورق/جودة اختر نوع الورق المناسب ضمن القائمة المنسدلة وسائط من منطقة تحديد الدرج، ثم اختر جودة الطباعة المناسبة من منطقة إعدادات الجودة.
  - انقر فوق الزر Advanced (متقدم) وحدد حجم الورق المناسب من قائمة Paper Size (حجم الورق) المنسدلة.
    - انقر فوق OK (موافق) للعودة إلى مربع حوار Properties (خصائص).
      - ۰۲ انقر فوق Print (طباعة) أو OK (موافق) لبدء الطباعة.

#### طباعة المستندات (OS X)

- من قائمة File (ملف) في تطبيق البرنامج، قم باختيار Print (طباعة).
  - ۲. تأكد أنك قمت باختيار طابعتك.

#### حدد خصائص الصفحة.

إذا كنت لا ترى خيارات في مربع الحوار الخاص بالطباعة، انقر فوق Show Details (عرض التفاصيل).

الملاحظة: تتوفر الخيارات التالية للطابعات المتصلة عبر USB. يمكن أن تختلف أماكن الحيارات من تطبيق لآخر.

اختر حجم الورق.

🚟 ملاحظة: في حالة قيامك بتغيير Paper Size (حجم الورقة) تأكد من أنك قد قمت بتحميل الورق الصحيح وضبط حجم الورق المطابق له لوحة تحكم الطابعة.

- حدد الاتجاه.
- أدخل النسبة المئوية لتغيير الحجم.
  - انفر فوق Print (طباعة).

ملاطقة: في حالة عدم محاذاة مستنداتك المطبوعة مع هوامش الورق، تأكد من أنك حددت اللغة والمنطقة الصحيحتين. من شاشة الطابعة، حدد **إعداد**، ثم حدد تفضيلات. حدد لغتك، ثم حدد منطقة من الخيارات المتوفرة. تضمن إعدادات اللغة و الباد لالمنطقة الصحيحة ضبط الطابعة على إعدادات حجم الورق الافتراضي الصحيحة.

### طباعة الصور

تأكد من تحميل ورق الصور في درج الصور.

### لطباعة الصور من خلال برنامج الطابعة (Windows)

- من برنامجك حدد طباعة.
- ۲۰ تأكد من تشغيل الطابعة.
- ۳. انقر فوق الزر الذي يفتح مربع الحوار Properties (خصائص).

استنادًا إلى تطبيق البرنامج الذي تستخدمه، قد يسمى هذا الزر Properties (خصائص)، Options (خيارات)، Printer Setup (اعداد الطابعة)، Properties (خصائص الطابعة)، Properties (تفضيلات).

- حدد الخيارات المناسبة.
- في علامة التبويب Layout (تخطيط)، اختر Portrait (عمودي) أو Landscape (أفقى) كاتجاه.
- من علامة التبويب ورق/جودة اختر نوع الورق المناسب ضمن القائمة المنسداة وسائط من منطقة تحديد الدرج، ثم اختر جودة الطباعة المناسبة من منطقة إعدادات الجودة.
  - انقر فوق الزر Advanced (متقدم) وحدد حجم الورق المناسب من قائمة Paper Size (حجم الورق) المنسدلة.
    - انقر فوق OK (موافق) للعودة إلى مربع حوار Properties (خصائص).
    - •٢ انقر فوق OK (موافق)، ثم انقر فوق Print (طباعة) أو فوق OK (موافق) في مربع الحوار Print (طباعة).

#### لطباعة صور من الكمبيوتر (OS X)

- من قائمة File (ملف) في تطبيق البرنامج، قم باختيار Print (طباعة).
  - ۲۰ تأکد أنك قمت باختيار طابعتك.
    - .۳ ضبط خيارات طباعة الصور

إذا كنت لا ترى خيارات في مربع الحوار الخاص بالطباعة، فانقر فوق **عرض التفاصيل.** 

مجمع الملاحظة: تتوفر الخيارات التالية للطابعات المتصلة عبر USB. يمكن أن تختلف أماكن الخيارات من تطبيق لآخر.

اختر حجم الظرف المناسب في القائمة المنبثقة Paper Size (حجم الورق).

الافتم الملاحظة: إذا قمت بنغيير حجم الورق، تأكد من أنك قمت بتحميل الورق الصحيح.

- ب. حدد Orientation (الاتجاه).
- ج· من القلمَّة المنبثقة اختر Paper Type/Quality (نوع/جودة الورق)، ثم اختر الإعدادات التالية::
  - Paper Type (نوع الورق): نوع ورق الصور الفوتوغرافية المناسب
- Quality (الجودة): Best (أفضل) أو Maximum dpi (الحد الأقصى لدرجة النقطة في كل بوصة)
  - انقر فوق مثلث المعلومات خيارات اللون ، ثم قم بتحديد خيار Photo Fix (ضبط الصورة) المناسب.
    - Off (ايقاف التشغيل): يؤدي إلى عدم تطبيق أي تعديلات على الصورة.
    - On (تشغيل): يقوم تلقائيًا بإجراء التركيز على الصورة. يقوم بضبط حدة الصورة باعتدال.
      - ٤. حدد أية إعدادات طباعة أخرى مطلوبة، ثم انقر فوق Print (طباعة).

### طباعة الاستمارات السريعة

يمكنك استخدام **استمارات سريعة** في طباعة التقاويم وقوائم التدقيق والألعاب وورق الدفاتر وورق الرسم وورق الموسيقي.

#### لطباعة استمارات سريعة

من شاشة الصفحة الرئيسية على شاشة الطابعة، المس غاذج سريعة.

الميج: إذا لم يظهر الخيار نماذج سريعة على شاشة الطابعة، المس الزر الصفحة الرئيسية، ثم اسحب إلى اليمين حتى أن يتم عرض استمارات سريعة .

- ۲۰ المس لتحديد أحد خيارات 'نماذج سريعة'.

# الطباعة على الوجمين (طباعة على الوجمين)

#### للطباعة على وجمى الصفحة

يمكنك الطباعة على كلا وجمى الورقة تلقائيًا عند تركيب ملحق الطباعة التلقائية على الوجمين آلية الطباعة على الوجمين (وحدة الطباعة على الوجمين)

- من برنامجك حدد Print (طباعة).
  - ۲۰ تأكد من تحديد الطابعة.
- •٣ انقر فوق الزر الذي يفتح مربع الحوار خصائص.

استنادًا إلى تطبيق البرنامج الذي تستخدمه، قد يسمى هذا الزر **خصائص** أو **خيارات** أو **إعداد الطابعة** أو **خصائص الطابعة** أو **تفضيلات.** 

- حدد الخيارات المناسبة.
- من علامة تبويب Layout (تخطيط)، حدد Portrait (الاتجاه الطولي)، أو Landscape (الاتجاه العرضي)، وقم بتحديد Flip on Long Edge (قلب الصفحة على الحافة الطويلة) أو Print on Both Sides (قلب الصفحة الحافة القصيرة) من التائة المنسدلة Print on Both Sides (طباعة على الجانبين).
  - من علامة التبويب ورق /جودة اختر نوع الورق المناسب ضمن القائمة المنسدلة وسائط من منطقة تحديد الدرج. ثم اختر جودة الطباعة المناسبة من منطقة إعدادات الجودة.
- انقر فوق الزر Advanced (اعدادات متقدمة)، وفي منطقة Paper/Output (الورق/الإخراج)، حدد حجم الورق المناسب من قائمة Paper Size (حجم الورق) المنسدلة.

ميرم المحافة: في حالة قيامك بتغيير Paper Size (حجم الورق)، فتأكد من أنك قد قمت بتحميل الورق الصحيح وتعيين حجم الورق المطابق في لوحة تحكم الطابعة.

انقر فوق OK (موافق) للطباعة.

🚧 ملاحظة: 🛛 بعد طباعة صفحة واحدة من المستند، انتظر حتى تعيد الطابعة تحميل الورقة تلقائيًا للطباعة على الوجه الآخر. لا يلزمك اتخاذ أية إجراءات.

### للطباعة على وجمي الصفحة (OS X)

- من قائمة File (ملف) في تطبيق البرنامج، قم باختيار Print (طباعة).
- ۲. ضمن مربع حوار الطباعة، اختر Layout (تخطيط) من القائمة المنبثقة.
- •٣ حدد نوع الربط المطلوب للورق ذي الوجمين، ثم اختر Print (طباعة).

### الطباعة من الجهاز المحمول الخاص بك

باستخدام تقنية الطباعة اللاسلكية من **HP**، يكنك الطباعة من الهاتف الذكي أو جماز الكمبيوتر اللوحي الخاص بك إلى طابعتك بكل سهولة.

إذا كنت موجوداً في المنزل أو في المكتب، لتستخدم إمكانيات الطباعة الموجودة بالفعل على الهاتف الذكي أو جماز الكمبيوتر اللوحى الخاص بك لتبدأ الطباعة.

- .1 تأكد من أن جماز المحمول الحاص بك والطابعة متصلان بنفس الشبكة.
  - حدد الصورة أو المستند الذي ترغب في طباعته واختر طابعتك.
    - ۳. قم بتأكيد إعدادات الطباعة وابدأ الطباعة.

إذا رغبت في الطباعة دون الدخول إلى الشبكة، راجع ق<u>م بتوصيل الطابعة لاسلكيًا بدون موجه في صفحة ٥</u>٧ للحصول على المزيد من المعلومات.

إذا كنت على الطريق، يمكنك طباعة مستند بواسطة إرسال بريد إلكتروني مع تطبيق ePrint إلى ePrint طابعتك المُمكَّفة. راجع الطباعة باستخدام HP ePrint في صفحة ٤٧ للحصول على المزيد من المعلومات.

للمزيد من المعلومات, قم بزيارة موقع الطباعة الخاصة بأجمزة المحمول الخاصة بـ HP على الإنترنت ( <u>www.hp.com/go/mobileprinting</u> ).

# الطباعة باستخدام AirPrint

الطباعة باستخدام Apple's AirPrint المدّع له 4.2 وiOS 4.2 وMac OS X 10.7 أو الإصدارات التالية لذلك. استخدم AirPrint للطباعة اللاسلكية على الطابعة من iOS (iOS وiOS 10.7 أو الإصدارات التالية لذلك. استخدم AirPrint للطباعة اللاسلكية على الطابعة من 4.2 أو 4.2 أو 4

- ، البريد
- ، صور
- Safari •
- یدیم تطبیقات الجیل الثالث، علی سبیل المثال

استخدام AirPrint للتحقق مما يلي:

- AirPrint يخب توصيل الطابعة وجماز Apple بنفس الشبكة كما تم في جماز AirPrint. لمزيد من المعلومات حول استخدام AirPrint وحول مدى ملاءمة منتجات HP مع AirPrint ما متجات AirPrint وحول مدى ملاءمة منتجات HP مع AirPrint انتقل إلى www.hp.com/go/mobileprinting
  - قم بتحميل الورق الذي يلاءم إعدادات الورق الخاصة بالطابعة.

# الطباعة باستخدام وضع الحد الأقصى للنقطة في كل بوصة (dpi)

استخدم وضع الحد الأقصى للنقطة في البوصة (dpi) لطباعة صور حادة ذات جودة عالية على ورق الصور.

تستمر الطباعة بوضع الحد الأقصى للنقطة في كل بوصة وقمًّا أطول من الطباعة من خلال الإعدادات الأخرى وتتطلب كمية كبيرة من مسافة القرص.

#### للطباعة في وضع الحد الأقصى لعدد النقاط في البوصة (Windows)

- من برنامجك حدد طباعة.
- ۲. تأكد من تحديد الطابعة.
- انقر فوق الزر الذي يفتح مربع الحوار Properties (خصائص).

استنادًا إلى تطبيق البرنامج الذي تستخدمه، قد يسمى هذا الزر Properties (خصائص)، Options (خيارات)، Printer Setup (إعداد الطابعة)، Printer (خصائص الطابعة)، Properties (تفضيلات).

- ۶۰ انفر فوق علامة التبويب Paper/Quality (الورق / الجودة).
- في القائمة المنسدلة وسائط، حدد نوع الورق وجودة الطباعة الملائمين.
  - ۰۰ انقر فوق الزر Advanced (متقدم).
- •٧ في منطقة Printer Features (ميزات الطابعة)، حدد Yes (نعم) من القائمة المنسدلة Print in Max DPI (الطباعة بالحد الأقصى للنقطة في البوصة).
  - حدد حجم الورق المناسب من القائمة المنسدلة Paper Size (حجم الورق).
    - •٩ انقر فوق OK (موافق) لإغلاق الخيارات المتقدمة.
  - ۱۰ أكد Orientation (الاتجاه) في علامة التبويب Layout (تخطيط)، ثم انقر فوق OK (موافق) للطباعة.

للطباعة باستخدام الحد الأقصى لعدد النقاط في البوصة (OS X)

- من قائمة File (ملف) في تطبيق البرنامج، قم باختيار Print (طباعة).
  - ۲. تأكد أنك قمت باختيار طابعتك.
    - ضبط خيارات طباعة الصور

إذا كنت لا ترى خيارات في مربع الحوار الخاص بالطباعة، انقر فوق Show Details (عرض التفاصيل).

المحمد المحمد الحيارات التالية للطابعات المتصلة عبر USB. يمكن أن تختلف أماكن الحيارات من تطبيق لآخر.

اختر حجم الظرف المناسب في القائمة المنبثقة Paper Size (حجم الورق).

ملاحظة: في حالة قيامك بتغيير Paper Size (حجم الورق)، فتأكد من أنك قد قمت بتحميل الورق الصحيح وتعيين حجم الورق المطابق في لوحة تحكم الطابعة.

- ب. من القائمة المنبئةة اختر Paper Type/Quality (نوع/جودة الورق)، ثم اختر الإعدادات التالية:
  - Paper Type (نوع الورق): نوع الورق المناسب
  - Quality (الجودة): Maximum dpi (الحد الأقصى لعدد النقاط في البوصة)
    - .٤ حدد أية إعدادات طباعة أخرى مطلوبة، ثم انقر فوق Print (طباعة).

### تلميحات للطباعة الناجحة

استخدم التلميحات التالية للطباعة الناجحة.

#### تلميحات خاصة بالحبر والورق

- استخدم خرطوشات HP الأصلية. تم تصميم الخرطوشات الأصلية من HP واختبارها مع طابعات HP لتساعدك في الحصول على نتائج رائعة في كل مرة.
- محمل رزمة من الورق وليس صفحة واحدة فقط. استخدم ورق نظيف ومسطح من نفس الحجم. تأكد من أنه تم تحميل نوع واحد من الورق فقط في المرة الواحدة.
- مَ مُجمل دليل عرض الورق في درج الورق بحيث يتلاءم بإحكام مع جميع الأوراق. تأكد من أن موجمات عرض الورق لا يتسبب في ثني الورق في درج الورق.
  - اضبط إعدادات جودة الطباعة وحجم الورق وفقًا لنوع وحجم الورق المحمل في درج الورق.
  - تعرف على كيفية طباعة الأظرف من الكمبيوتر الخاص بك. انقر هنا للاتصال بالإنترنت لمعرفة المزيد.

#### تلميحات إعداد الطابعة

- 🔹 من علامة التبويب ورق /جودة اختر نوع الورق المناسب ضمن القائمة المنسداة وسائط من منطقة تحديد اللوج، ثم اختر جودة الطباعة المناسبة من منطقة إعدادات الجودة.
- حدد حجم الورق المناسب من القائمة المنسدلة Paper Size (حجم الورق) ضمن مربع الحوار Advanced Options (خيارات متقدمة). ادخل قائمة Advanced (الورق / الجودة).
   وغيارات متقدمة) بالنقر على زر Advanced (متقدم) الموجود في علامة التبويب Layout (التخطيط) أو Paper/Quality (الورق / الجودة).
  - لتغيير الإعدادات الافتراضية للطباعة، انفر فوق الطباعة والمسح الضوئي والفاكس ، ثم انفر فوق Set Preferences (ضبط التفضيلات) ببرنامج الطابعة.
     اعتمادًا على نظام التشغيل لديك، قم بإجراء التالى لفتح برنامج تشغيل الطابعة:
    - نظام التشغيل Windows 8.1: انقر فوق السهم لأسفل في الزاوية السفلي اليسري من شاشة ابدأ، ثم حدد اسم الطابعة.
- Windows 8: من شاشة ابدأ، انقر بالزر الأيمن في منطقة فارغة من الشاشة، ثم انقر فوق كل التطبيقات من شريط النطبيقات، ثم انقر فوق الأيقونة التي تحمل اسم الطابعة.
- Windows 7 و Windows XP و Windows XP و Windows 7
   Mindows 7
   Mindows 7
   Mer Desk Jet Ink Advantage 4670 series ثم انقر فوق 100 besk Jet Ink Advantage 4670 series.
  - وإذا رغبت في الطباعة بالأبيض والأسود بواسطة الحبر الأسود فقط فانقر فوق الزر متقدم. من القائمة المنسدلة الطباعة بتدرج الرمادي، حدد الحبر الأسود فقط، ثم انقر فوق موافق.

### تلميحات إعدادات الطابعة (OS X)

- في مربع حوار الطباعة، استخدم القائمة المنبثقة Paper Size (حجم الورق) لتحديد حجم الورقة التي تم تحميلها في الطابعة.
- في مربع حوار الطباعة، اختار الجزء Paper Type/Quality (نوع/جودة/الورقة) لتحديد نوع الورق المناسب والجودة من القوائم المنبثقة.
- الطباعة مستند بالأبيض والأسود باستخدام الحبر الأسود فقط، اختر نوع اجودة الورق، انقر على مثلث الإتاحة خيارات اللون ، ثم اختر التدرج الرمادي من قائمة 'اللون' المنبثقة.

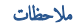

- تم تصميم خرطوشات الحبر الأصلية من HP واختبارها مع طابعات HP وأوراقها لتساعدك في الحصول على أفضل النتائج بسهولة مرة تلو الأخرى.
- ملاحظة: لا تضمن HP جودة النتائج أو موثوقيتها عند استخدام مستلزمات ليست من صنع HP. لا يشمل الضمان أية عمليات صيانة أو إصلاح للمنتج نتيجةً لاستخدام مستلزمات ليست من صنع HP.

إذا كنت تعتقد أنك قمت بشراء خرطوشات حبر أصلية من صنع HP، فتفضل بزيارة:

www.hp.com/go/anticounterfeit

توفر التنبيهات والمؤشرات بشأن مستويات الحبر تقديرات لأغراض التخطيط فقط.

ملاطقة: في حالة استقبالك لرسالة تحذير بشأن انخفاض مستوى الحبر، فحذ بعين الاعتبار تجهيز خرطوشة بديلة تتوفر لديك لتجنب تأخيرات محتملة بالنسبة للطباعة. لا يجب عليك استبدال الخرطوشات إلى أن تكون جودة الطباعة غير مقبولة.

- تنطبق إعدادات البرامج المحددة في برنامج تشغيل الطابعة على الطباعة فقط فلا تنطبق على النسخ أو المسح الضوئي.
  - يكنك طباعة المستند على وجمي الورقة.

# ٤ النسخ والمسح الضوئي

- <u>نسخ المستندات</u>
  - المسح الضوئي
- تلميحات النسخ والمسح الضوئي الناجحين

### نسخ المستندات

تسمح لك قائمة **النسخ** الموجودة على شاشة الطابعة أن تقوم بكل سهولة بتحديد عدد النسخ والألوان أو أبيض أو أسود للنسخ على ورق عادي. يكنك الوصول بسهولة للإعدادات المتقدمة، مثل تغيير نوع وحجم الصفحة، وتعديل درجة قتوم النسخة، وإعادة حجم النسخة.

### عمل نسخه من وجه واحد

- م تتحميل النسخة الأصلية مع توجيه الوجه المخصص للطباعة للأعلى، أو قم بتحميلها مع توجيه الوجه المخصص للطباعة للأسفل في الزاوية الأمامية اليمني من زجاج الماسحة الضوئية.
  - حدد عدد النسخ والإعدادات.
  - من الشاشة الرئيسية، المس نسخ . حدد عدد النسخ المطلوب.
  - المس (الإعدادات) لتحديد حجم الورق ونوعه والجودة وغيرها من الإعدادات.
    - إذا تم تشغيل الخيار على الوجمين، المسه لتحديد إيقاف تشغيل.
      - المس (السابق) للعودة إلى قائمة 'النسخ'.
      - ۲۰ المس البدء بالأسود أو البدء بالألوان لبدء محمة النسخ.

### عمل نسخة على الوجمين بواسطة زجاج الماسحة الضوئية

- ممل النسخة الأصلية مع توجيه الوجه المخصص للطباعة إلى الأسفل على الزاوية الأمامية اليمنى للسطح الزجاجي.
  - حدد عدد النسخ والإعدادات.
  - من الشاشة الرئيسية، المس نسخ . حدد عدد النسخ المطلوب.
  - المس 🚺 (الإعدادات)، تنقل في الخياران ثم المس تغيير الحجم لضان اختيار الحجم الفعلي.

مرودم المحطة: لا تعمل وظيفة الطباعة على الوجمين إذا تم اختيار ملء الصفحة.

- إذا تم **إيقاف تشغيل** الخيار **على الوجمين**، المسه لتحديد **تشغيل.**
- من شاشة الإعدادات حدد حجم الورق ونوعه والجودة وغيرها من الإعدادات.
  - المس (السابق) للعودة إلى شاشة 'النسخ'.
    - ۲۰ المس البدء بالأسود أو البدء بالألوان لبدء محمة النسخ.
  - ٤. عند المطالبة بذلك، قم بتحميل النسخة الأصلية الثانية والمس موافق.

### عمل نسخة على الوجمين بواسطة وحدة تغذية المستندات

متمل النسخ الأصلية على وجه واحد مع توجيه الوجه المطبوع عليه إلى الأعلى في وحدة تغذية المستندات.

- استخدم نسختين أصليتين على وجه واحد لإنشاء نسخة واحدة على وجمين.
- 🔹 استخدم العديد من الصفحات الأصلية على وجه واحد لإنشاء عدة نسخ على وجمين. على سبيل المثال: يمكن استخدام ثماني صفحات أصلية على وجه واحد لإنشاء أربع نُسخ على وجمين.
  - حدد عدد النسخ والإعدادات.
  - من الشاشة الرئيسية، المس نسخ . حدد عدد النسخ المطلوب.
  - المس 🚺 (الإعدادات)، تنقل في الحياران ثم المس تغيير الحجم لضان اختيار الحجم الفعلي.

- إذا تم إيقاف تشغيل الخيار على الوجمين، المسه لتحديد تشغيل.
- من شاشة الإعدادات حدد حجم الورق ونوعه والجودة وغيرها من الإعدادات.
  - المس 5 (السابق) للعودة إلى شاشة 'النسخ'.
    - ۲۰ المس البدء بالأسود أو البدء بالألوان لبدء محمة النسخ.

### عمل نسخه من وجمين

- 🚺 👘 م بتحميل النسخة الأصلية مع توجيه الوجه المخصص للطباعة للأعلى، أو قم بتحميلها مع توجيه الوجه المخصص للطباعة للأسفل في الزاوية الأمامية اليمني من زجاج الماسحة الضوئية.
  - حدد عدد النسخ والإعدادات.
  - من الشاشة الرئيسية، المس نسخ . حدد عدد النسخ المطلوب.
  - المس 🚺 (الإعدادات)، تنقل في الخياران ثم المس تغيير الحجم لضمان اختيار الحجم الفعلي.

مرددم المسلحظة: لا تعمل وظيفة الطباعة على الوجمين إذا تم اختيار ملء الصفحة.

- إذا تم إيقاف تشغيل الخيار على الوجمين، المسه لتحديد تشغيل.
- من شاشة الإعدادات حدد حجم الورق ونوعه والجودة وغيرها من الإعدادات.
  - المس (السابق) للعودة إلى شاشة 'النسخ'.
    - ۳ المس البدء بالأسود أو البدء بالألوان لبدء محمة النسخ.
  - ٤. عند المطالبة بذلك، قم بتحميل النسخة الأصلية الثانية والمس موافق.

### المسح الضوئي

يمكنك إجراء المسح الضوئي للمستندات، والصور، وأنواع الورق الأخرى، وحفظها على جماز الكمبيوتر الخاص بك. بعد تمكين إجراء المسح الضوئي إلى الكمبيوتر، يمكنك البدء في المسح الضوئي من شاسة عرض الطابعة أو من برنامج الطابعة على جماز الكمبيوتر الخاص بك.

.HP ملاحظة: تتاح بعض وظائف المسح الضوئي فقط بعد تثبيت البرنامج من HP.

- مسح ضوئي إلى الكمبيوتر
- المسح الضوئي بواسطة Webscan
- تغيير إعدادات المسح الضوئي (Windows)
- إنشاء اختصار مسح ضوئي جديد (Windows)

### مسح ضوئي إلى الكمبيوتر

قبل القيام بالمسح الضوئي. تأكد من أنك قد قمت بتثبيت برنامج طابعة HP الموصى به. يجب توصيل كلا من الطابعة والكمبيوتر بعضها بالبعض وتشغيلها. بالإضافة إلى ذلك، فعلى أحمزة الكمبيوتر ذات نظام التشغيل Windows، يجب تشغيل برنامج الطابعة قبل المسح الضوئي.

### لتمكين ميزة المسح الضوئي إلى الكمبيوتر (Windows)

يتم تمكين ميزة المسح الضوئي لجهاز الكمبيوتر بشكل افتراضي من خلال المصنع. اتبع التعليات التي تظهر على الشاشة في حالة تعطيل هذه الميزة والرغبة في إعادة تمكينها مرة أخرى.

- .۱ تبعًا لنظام التشغيل الذي تستخدمه، قم بأحد الأشياء التالية لفتح برنامج الطابعة من HP:
- نظام التشغيل Windows 8.1: انقر على السهم لأسفل في الزاوية السفلى اليسرى من شاشة ابدأ، حدد اسم الطابعة، ثم انقر فوق أدوات مساعدة.
- Windows 8: انقر بالزر الأيمن في منطقة فارغة من شاشة ابدأ، ثم انقر فوق جميع التطبيقات بشريط التطبيقات، ثم انقر فوق اسم الطابعة، ثم انقر فوق أ**دوات مساعدة.**
- Windows 7 وWindows Vista وWindows XP وWindows XP من شاشة سطح المكتب، انقر فوق ابدأ، وحدد كافة البرامج، وانقر فوق HP، وانقر المجلد الخاص بالطابعة.
  - ۲ من قسم مسح ضوئي ، حدد Manage Scan to Computer (دارة المسح الضوئي إلى الكمبيوتر).
    - انقر فوق تمكين.

#### لتمكين ميزة المسح الضوئي إلى الكمبيوتر (OS X)

يتم تمكين ميزة المسح الضوئي لجهاز الكمبيوتر بشكل افتراضي من خلال المصنع. اتبع التعليمات التي تظهر على الشاشة في حالة تعطيل هذه الميزة والرغبة في إعادة تمكينها مرة أخرى.

- افتح الأداة المساعدة HP Utility.
- ۲۰ تحت إعدادات المسح الضوئي، انقر فوق المسح الضوئي إلى الكمبيوتر.
- ۳. تأكد من أنه قد تم نحديد Enable Scan to Computer (تمكين المسج الضوئي إلى الكمبيوتر).

#### مسح نسخة أصلية ضوئيًا من لوحة التحكم في الطابعة

- م قم بتحميل النسخة الأصلية مع توجيه الوجه المخصص للطباعة للأعلى، أو قم بتحميلها مع توجيه الوجه المخصص للطباعة للأسفل في الزاوية الأمامية اليمنى من زجاج الماسحة الضوئية.
  - ۲۰ المس مسح ضوئي .
  - ۲۰ المس جماز الكمبيوتر الذي تريد المسح الضوئي إليه.
    - حدد نوع المسح الضوئي المطلوب.
      - •• ق بلمس OK (موافق).

### لمسح مستند أو صورة ضوئيًا إلى ملف (Windows)

- قم بتحميل النسخة الأصلية مع توجيه الوجه المخصص للطباعة للأعلى، أو قم بتحميلها مع توجيه الوجه المخصص للطباعة للأسفل في الزاوية الأمامية اليمنى من زجاج الماسحة الضوئية.
  - ۲۰ انقر نقرأ مزدوجاً على رمز الطابعة على سطح المكتب أو القيام بأحد الإجراءات التالية لفتح برنامج الطابعة:
  - نظام التشغيل Windows 8.1 انقر فوق السهم لأسفل في الزاوية السفلى اليسرى من شاشة ابدأ، ثم حدد اسم الطابعة.
  - Windows 8 انقر بالزر الأيمن في منطقة فارغة من الشاشة، ثم انقر فوق كل التطبيقات من شريط التطبيقات، ثم قم بتحديد اسم الطابعة.
- Windows 7 وWindows XP وWindows XP وWindows XP من سطح المكتب الخاص بالكبيوتر، انفر فوق ابدأ، ثم اختر كافة البرامج وانفر فوق HP. ثم انفر فوق مجلد طابعتك ثم اختر الرمز الذي يحمل اسم الطابعة.

- •٣ في برنامج الطابعة، انقر فوق مسح ضوئي لمستند أو صورة •
- .٤ حدد نوع المسح الضوئي الذي تريد استخدامه ثم انقر فوق مسح ضوئي .
- اختر حفظ بتنسيق PDF لحفظ المستند (أو الصورة) كملف PDF.
- اختر حفظ بتنسيق JPEG لحفظ الصورة (أو المستند) كملف صورة.

للمزيد من المعلومات، راجع <u>تغيير إعدادات المسح الضوئي (Windows) في صفحة ٢</u>٦.

إذا تم تحديد **إظهار العارض بعد المسح الضوئي** ، يمكنك إجراء التعديلات إلى الصورة الممسوحة ضوئيًا في شاشة المعاينة.

### لمسح نسخة أصلية ضوئيًا من برنامج طابعة HP (OS X) HP

افتح المسح الضوئي من HP.

سوف تجد (المسح الضوئي من HP) في مجلد Applications/Hewlett-Packard ضمن المجلد Applications في المستوى الأعلى من القرص الصلب.

حدد نوع ملف تعريف المسح الضوئي المراد واتبع التعليمات التي تظهر تباعًا على الشاشة.

اتصل بالإنترنت لمعرفة المزيد حول استخدام بر نامج HP Scan. تعلم كفية:

- تخصيص إعدادات المسح الضوئي، مثل نوع ملف الصورة ودقة المسح الضوئي ومستويات التباين.
  - المسح الضوئي إلى مجلدات الشبكة ومحركات الأقراص السحابية.
    - معاينة الصور وضبطها قبل المسح الضوئي.

## المسح الضوئي بواسطة Webscan

تُعد Webscan ميزة بخادم الويب المضقن وهي تسمح لك بالقيام بالمسح الضوئي للصور والمستندات من الطابعة الخاصة بك إلى جماز الكمبيوتر باستخدام متصفح الويب.

تتاح هذه الميزة حتى في حالة عدم تثبيتك برنامج الطابعة على جماز الكمبيوتر الخاص بك.

المحافة: يتم إيقاف Webscan (مسح ويب) بشكل افتراضي. يكنك تمكين هذه الميزة من خلال ملقم الويب المضمن EWS.

إذا لم تتمكن من فتح Webscan في ملقم الويب المضمن (EWS) رتما يشير ذلك إلى إطفائه على يدي مسؤول الشبكة. اتصل بمسؤول الشبكة أو الشخص الذي قام بإعداد الشبكة للحصول على مزيد من المعلومات.

### لتفعيل ميزة Webscan (مسح ويب)

- ق بفتح ملقم الويب المضمن. للمزيد من المعلومات، راجع فتح ملقم الويب المضمن في صفحة ٢١.
  - انفر علامة التبويب إعدادات .
  - .٣ في قسم الأمان، انقر فوق إعدادات المسؤول.
  - .Webscan حدد Webscan لټکين .Webscan
    - •• انقر فوق **تطبيق**، ثم انقر فوق **موافق .**

#### للمسح باستخدام Webscan

يقدم Webscan خيارات أساسية للمسح الضوئي. للحصول على خيارات أو وظائف إضافية للمسح الضوئي، قم بالمسح الضوئي من برنامج طابعة HP.

- قم بتحميل النسخة الأصلية مع توجيه الوجه المخصص للطباعة للأعلى، أو قم بتحميلها مع توجيه الوجه المخصص للطباعة للأسفل في الزاوية الأمامية اليمني من زجاج الماسحة الضوئية.
  - ۲۰ قم بفتح ملقم الويب المضمن. للمزيد من المعلومات، راجع فتح ملقم الويب المضمن في صفحة ٦١.
    - .۳ انقر علامة التبويب مسح ضوئي .
- ٤. انقر فوق Webscan (مسح ويب) في الجزء الأيسر، ثم انقر فوق Webscan في الجزء الأيسر، قم بتغيير أية إعدادات ثم انقر فوق Webscan (بده المسح).

# تغيير إعدادات المسح الضوئي (Windows)

يمكنك تعديل أياً من إعدادات المسح الضوئي سواءً لاستخدام فردي أو حفظ التغييرات للاستخدام نهائياً. تشمل هذه الإعدادات خيارات مثل حجم الصفحة واتجاهها، ودقة المسح الضوئي، والتباين وموقع المجلد لعمليات المسح الضوئي المحفوظة.

- •١ قم بتحميل النسخة الأصلية مع توجيه الوجه المخصص للطباعة للأعلى، أو قم بتحميلها مع توجيه الوجه المخصص للطباعة للأسفل في الزاوية الأمامية اليمنى من زجاج الماسحة الضوئية.
  - ۲۰ انقر نقرأ مزدوجاً على رمز الطابعة على سطح المكتب أو القيام بأحد الإجراءات التالية لفتح برنامج الطابعة:
  - نظام التشغيل Windows 8.1 انقر فوق السهم لأسفل في الزاوية السفلي اليسرى من شاشة ابدأ، ثم حدد اسم الطابعة.
  - Windows 8: انفر بالزر الأيمن في منطقة فارغة من الشاشة، ثم انفر فوق كل التطبيقات من شريط التطبيقات، ثم قم بتحديد اسم الطابعة.
- Windows 7 وWindows Vista وWindows XP من سطح المكتب الخاص بالكمبيوتر، انقر فوق ابدأ، ثم اختر كافة البرامج وانقر فوق HP. ثم انقر فوق مجلد طابعتك ثم اختر الرمز الذي يحمل اسم الطابعة.
  - •٣ في برنامج الطابعة، انقر فوق مسح ضوئي لمستند أو صورة •
  - ٤٠ انقر فوق ارتباط المزيد في الزاوية العلوية اليمني من مربع حوار HP Scan.

يظهر الجزء الخاص بالإعدادات التفصيلية على اليمين. يلخص العمود الأيسر الإعدادات الحالية لكل قسم. يسمح لك العمود الأيمن بتغيير الإعدادات في القسم المميز.

•• انقر فوق كل قسم على يسار الجزء الخاص بالإعدادات التفصيلية لمعاينة الإعدادات في ذلك القسم.

يمكنك معاينة وتغيير معظم الإعدادات باستخدام القوائم المنسدلة.

تسمح بعض الإعدادات بمرونة أكبر بواسطة عرض جزء جديد. يشار إلى هؤلاء بواسطة + (علامة زائد) على يمين الإعدادات. يجب عليك إما قبول أو إلغاء الأمر لأي تغييرات على هذا الجزء للمودة إلى الجزء الخاص بالإعدادات التفصيلية.

- .٦ عندما تكون قد انتهيت من تغيير الإعدادات، قم بأحد الإجراءات التالية.
- انقر فوق مسح ضوئي . مطلوب منك حفظ أو رفض التغييرات للاختصار بعد إنهاء المسح الضوئي.
  - انقر فوق رمز الحفظ على يمين الاختصار، ثم انقر فوق **مسح ضوئي .**

اتصل بالانترنت لمعرفة المزيد حول استخدام بر نامج HP Scan. تعلم كيفية:

- تخصيص إعدادات المسح الضوئي، مثل نوع ملف الصورة ودقة المسح الضوئي ومستويات التباين.
  - المسح الضوئي إلى مجلدات الشبكة ومحركات الأقراص السحابية.
    - معاينة الصور وضبطها قبل المسح الضوئي.

## إنشاء اختصار مسح ضوئي جديد (Windows)

يمكنك إنشاء اختصار للمسح الضوئي الخاص بك لجعل عملية المسح الضوئي أكثر سهولة بالنسبة لك. على سبيل المثال، فأنت ربما ترغب في إجراء مسح ضوئي وحفظ الصور بشكل منتظم بتنسيق PNG بدلاً من JPEG.

- ۱ قم بتحميل النسخة الأصلية مع توجيه الوجه المخصص للطباعة للأعلى، أو قم بتحميلها مع توجيه الوجه المخصص للطباعة للأسفل في الزاوية الأمامية اليمنى من زجاج الماسحة الضوئية.
  - ۲۰ انقر نقرأ مزدوجاً على رمز الطابعة على سطح المكتب أو القيام بأحد الإجراءات التالية لفتح برنامج الطابعة.
  - فظام التشغيل Windows 8.1 انقر فوق السهم لأسفل في الزاوية السفلي اليسرى من شاشة ابدأ، ثم حدد اسم الطابعة.
  - Windows 8 انقر بالزر الأيمن في منطقة فارغة من الشاشة، ثم انقر فوق كل التطبيقات من شريط التطبيقات، ثم قم بتحديد اسم الطابعة.
- Windows 7 وWindows Vista وWindows XP وWindows XP: من سطح المكتب الخاص بالكمبيوتر، انفر فوق ابدأ، ثم اختر كافة البرامج وانفر فوق HP، ثم انفر فوق مجلد طابعتك ثم اختر الدي يحمل اسم الطابعة.
  - •٣ في برنامج الطابعة، انقر فوق مسح ضوئي لمستند أو صورة .
    - انفر فوق إنشاء اختصار مسح ضوئي جديد .
  - •• أدخل الاسم التوصيفي واختر اختصاراً موجوداً بالفعل لتبني على أساسه الاختصار الجديد الخاص بك، ثم انقر فوق **إنشاء .**

على سبيل المثال، إذا كنت تقوم بإنشاء اختصار جديد للصور، فاختر إما **حفظ بتنسيق JPEG** أو **بريد إلكتروني بتنسيق JPEG .** هذا يجعل الخيارات متوفرة للعمل بالرسوم عند إجراء المسح الضوئي.

.٦ قم بتغيير الإعدادات للاختصار الجديد الخاص بك كي يحقق رغباتك، ثم انقر فوق رمز الحفظ على يمين الاختصار.

🚟 ملاحظة: انقر فوق ارتباط المزيد في الزاوية العلوية اليمنى من مربع حوار المسح الضوئي لمعاينة وتعديل الإعدادات لأي مسح ضوئي.

للمزيد من المعلومات، راجع تغيير إعدادات المسح الضوئي **(Windows)** في صفحة ٢٦.

# تلميحات النسخ والمسح الضوئي الناجحيْن

استخدم التلميحات التالية لإجراء النسخ والمسح الضوئي بنجاح:

- احتفظ بالسطح الزجاجي والجزء الخلفي للغطاء نظيفين. تتعامل الماسحة الضوئية بترجمة كل شيء يكتشف عنه على السطح الزجاجي على أنه جزء من الصورة.
  - قم بتحميل النسخة الأصلية, مع توجيه الوجه المخصص للطباعة إلى الأسفل, على الزاوية الأمامية اليمنى للسطح الزجاجي.
- لعمل نسخة كبرة الحجم من نسخة أصلية صغيرة، فقم بمسح النسخة الأصلية ضوئيًا إلى الكمبيوتر، ثم قم بتغيير حجم الصورة في برنامج المسح الضوئي، ثم اطبع نسخة من الصورة التي تم تكبيرها.
  - إذا أردت ضبط حجم المسح أو نوع المخرجات أو دقة المسح أو نوع الملف وغيره، ابدأ بالمسح من برنامج الطابعة.
    - لتجنب نص ممسوح ضوئيًا خاطئ أو مفقود, تأكد من ضبط السطوع على ما يرام في البرنامج.
- إذا أردت إجراء المسح الضوئي على مستند يحتوي على عدة صفحات في ملف واحد بدلاً من عدة ملفات، قم ببدء المسح الضوئي بـ برنامج الطابعةبدلاً من تحديد مسح ضوئي من شاشة الطابعة.

# ہ الفاکس

يمكن استخدام الطابعة لإرسال الفكسات واستقبالها، بما في ذلك الفكسات الملونة. يمكنك تحديد موعد الفكسات لإرسالها لاحقًا، واعداد جمات اتصال دفتر الهاتف لإرسال الفاكسات بسرعة وسهولة إلى الأرقام التي تستخدمما بصورة متكررة. من لوحة التحكم في الطابعة، يمكن أيضًا ضبط عدد من خيارات الفاكس، مثل الدفق والتابي بين مقدار الألوان الفاتحة والداكنة في الفاكسات التي ترسلها.

المنطقة: تجل البدء في إرسال الفاكسات واستقبالها، تأكد من قيامك بإعداد الطابعة بشكل صحيح من أجل استخدام وظائف الفاكس. يمكن التحقق من صحة إعداد الفاكس من خلال تشغيل اختبار إعداد الفاكس من لوحة التحكم.

تعلم المزيد حول إعداد الفاكس واختباره، انقر هنا للاتصال بالإنترنت لمعرفة المزيد.

- و إرسال فاکس
- استقبال فاکس
- ق بإعداد جمات اتصال دفتر الهاتف
  - تغيير إعدادات الفاكس
  - الفاكس وخدمات الهاتف الرقمية
- إرسال الفاكسات واستقبالها باستخدام تقنية الصوت عبر بروتوكول الإنترنت
  - استخدام التقارير

## إرسال فاكس

يمكنك إرسال فاكس من خلال العديد من الطرق وفقاً لاحتياجك والوضع الخاص بك.

- ويسال فاكس عادي
- إرسال فاكس قياسي من الكمبيوتر
  - ويسال فاكس من الهاتف
- ورسال فكس باستخدام الطلب المراقب
  - إرسال فاكس من الذاكرة
- إرسال فاكس إلى مستلمين متعددين
- إرسال فاكس في وضع تصحيح الأخطاء)

### إرسال فاكس عادي

يمكنك بسهولة إرسال فاكس بالأبيض والأسود أو بالألوان يتألف من صفحة واحدة أو من عدة صفحات باستخدام لوحة التحكم للطابعة.

المنتقة عند الحاجة إلى تأكيد مطبوع بإرسال الفاكسات بنجاح، يجب تمكين تأكيد الفاكس.

### لإرسال فاكس قياسي من لوحة تحكم الطابعة

- •١ قم بتحميل النسخة الأصلية مع توجيه الوجه المخصص للطباعة للأعلى، أو قم بتحميلها مع توجيه الوجه المخصص للطباعة للأسفل في الزاوية الأمامية اليمنى من زجاج الماسحة الضوئية.
  - ۰۲ من شاشة لوحة التحكم الخاصة بالطابعة، المس الفاكس .

- ٤. المس إدخال رقم الفاكس أو المس 🕎 ( دفتر الهاتف ).
- •• ادخل رقم الفاكس بواسطة لوحة المفاتيح الظاهرة على الشاشة، أو حدد جمة اتصال من دفتر الهاتف أو أحد الأرقام التي تم طلبها أو الاستقبال منها سابقًا.
  - الم المليح: لإضافة فاصلة زمنية في رقم الفكس الذي تدخله، المس \* بشكل متكرر، حتى تظهر شرطة (-) على الشاشة.
    - ۲. ق بلمس أسود أو ألوان .
    - الميج: إذا أخبرك أي مستلم بحدوث مشاكل تتعلق بجودة الفاكس، فحاول تغيير دقة الفاكس أو درجة تباينه.

## إرسال فاكس قياسي من الكمبيوتر

يمكنك إرسال مستند مباشرةً من جماز الكبيوتر الخاص بك دون الحاجة طباعته أولًا.

لاستخدام هذه الميزه، تأكد أنك قد قمت بتثبيت برنامج طابعة HP على جماز الكمبيوتر الخاص بك، وأن الطابعة قد تم توصيلها بخط تليفون يعمل على ما يرام، وأنه قد تم ضبط وظيفة الفاكس ليعمل بشكل صحيح.

### لإرسال فاكس قياسي من الكمبيوتر **(Windows)**

- افتح المستند الموجود في الكمبيوتر والذي تريد إرساله بالفاكس.
  - في قائمة ملف في تطبيق البرنامج، انقر فوق طباعة.
- •٣ من قائمة اسم اختر الطابعة التي يحتوي اسمها على كلمة فاكس.
- ٤. لتغيير الإعدادات (مثل اختيار إرسال المستند بصورة فاكس أيض وأسود أو ملون)، انفر فوق الزر الذي يفتح مربع الحوار الخصائص. استنادًا إلى تطبيق البرنامج الذي تستخدمه، قد يسمى هذا الزر Properties (خصائص), Options (خيارات), Printer Setup (إعداد الطابعة), Printer (الطابعة) أو Preferences (تغضيلات).
  - بعد الانتهاء من ضبط أية إعدادات، انقر فوق موافق.
    - ۰۲ انفر فوق Print (طباعة) أو OK (موافق).
  - .٧
    أدخل رقم الفاكس ومعلومات المستقبل الأخرى وغير أية إعدادات أخرى للفاكس ثم انقر على إرسال الفاكس. تبدأ الطابعة طلب رقم الفاكس وارسال المستند بالفاكس.

### لإرسال فاكس قياسي من الكمبيوتر (OS X)

- افتح المستند الموجود في الكمبيوتر والذي تريد إرساله بالفاكس.
- ۲۰ من قائمة File (ملف) في تطبيق البرنامج، انقر فوق Print (طباعة).
  - ."(Fax) " اختر الطابعة التي يحتوى اسمها على كلمة "(Fax)".
- ٤. أدخل رقم فاكس أو اسمما من جمات الاتصال خاصتك والذي يكون له إدخال رقم فاكس بالفعل.
  - عند الانتهاء من تعبئة معلومات الفاكس، انقر على فاكس.

### إرسال فاكس من الهاتف

يمكنك إرسال الفاكس باستخدام هاتف ممتد. يتيح لك هذا إمكانية التحدث مع المستلم قبل إرسال الفاكس.

#### إرسال فاکس من هاتف ممتد

- •١ قم بتحميل النسخة الأصلية مع توجيه الوجه المخصص للطباعة للأعلى، أو قم بتحميلها مع توجيه الوجه المخصص للطباعة للأسفل في الزاوية الأمامية اليمنى من زجاج الماسحة الضوئية.
  - ۲. اطلب الرقم باستخدام لوحة المفاتيح الموجودة على الهاتف المتصل بالطابعة الخاصة بك.

إذا قام المستلم بالرد على الهاتف ، قم بإبلاغ المستلم بأنه ينبغي تلقى الفاكس على آلة الفاكس الحاصة بهم بعد سماع نغرات الفاكس. إذا قام جماز الفاكس بالرد على المكالمة، فستسمع نغرات الفاكس من جماز استقبال الفاكس.

- .۳ من شاشة لوحة التحكم الخاصة بالطابعة، المس الفاكس .
  - المس إرسال فاكس .
- عند الاستعداد لإرسال الفاكس، المس أسود أو ألوان

لن يصدر أي صوت عن الهاتف أثناء قيام الفاكس بالإرسال. إذا أردت الاستمرار في الحديث مع المستلم، فانتظر على الخط حتى ينتهي إرسال الفاكس. إذا أوشكت على الانتهاء من التحدث إلى المستلم. يمكنك إنهاء الانصال بمجرد بدء إرسال الفاكس.

### إرسال فكس باستخدام الطلب المراقب

عند إرسال فاكس باستخدام ميزة الطلب من الشاشة، يمكنك ساع نغات طلب الرقم أو المطالبات الهاتفية أو أية أصوات أخرى عبر مكبرات الصوت للطابعة. هذا يمكنك من الاستجابة للمطالبات أثناء طلب الرقم، إضافةً إلى التحكم بسرعة طلب الرقم.

تمليج: في حالة استخدامك بطاقة اتصال فعند عدم إدخال رقم PIN لبطاقة الاتصال الخاصة بك بالسرعة الكافية، قد تبدأ الطابعة بإرسال نغات الفاكس بشكل مبكر للفاية تما يؤدي إلى عدم التعرف على رقم PIN الحاص بك من قبل خدمة بطاقة الاتصال. في هذه الحالة، يمكن إنشاء حجات اتصال دفتر الهاتف من أجل تخزين رقم PIN لبطاقة الاتصال الخاصة بك. للمزيد من المعلومات، راجع ق<u>م بإعداد</u> حجات اتصال دفتر الهاتف في صفحة ح٣.

الأفلم الملاحظة: تأكد من رفع مستوى الصوت لكي تسمع صوت نغمة الطلب.

#### لإرسال فكص باستخدام الطلب بدون سماعة من خلال لوحة التحكم في الطابعة

- 📢 👘 مم تتحميل النسخة الأصلية مع توجيه الوجه المخصص للطباعة للأعلى، أو قم بتحميلها مع توجيه الوجه المخصص للطباعة للأسفل في الزاوية الأمامية اليمنى من زجاج الماسحة الضوئية.
  - من شاشة لوحة التحكم الخاصة بالطابعة، المس الفكس .
    - ·۳ المس إرسال الآن.
    - ٤ ق بلمس أسود أو ألوان .
  - •• المس إدخال رقم الفاكمس أو المس 🔁 ( دفتر الهاتف ).
  - •٦ أدخل رقم الفاكس بواسطة لوحة المفاتيح الظاهرة على الشاشة، أو حدد جممة اتصال من دفتر الهاتف أو أحد الأرقام التي تم طلبها أو الاستقبال منها سابقًا.
    - الم الميج: لإضافة فاصلة زمنية في رقم الفاكس الذى تدخله، المس \* بشكل متكرر، حتى تظهر شرطة (-) على الشاشة.
      - اتبع أية مطالبات قد تحدث.
- ين. بالميج: عند استخدام بطاقة اتصال لإرسال فاكس وتخزين رقم PIN لبطاقة الاتصال كإدخال طلب سريع، فالمس 💟 ( دفتر الهاتف ) من أجل تحديد اختيار إدخال جمات اتصال دفتر الهاتف الذي تم تخزين رقم PIN فيه.

يكون قد تم إرسال الفاكس عند تقوم آلة الفاكس المستقبلة بالرد.
### إرسال فاكس من الذاكرة

يمكنك إجراء مسح ضوئي لفاكس أبيض وأسود وإرساله إلى الناكرة ثم إرسال الفاكس من الناكرة. تعد هذه الميزة مفيدة، إذا كان رقم الفاكس الذي تحاول الوصول إليه مشغولاً أو غير متاح مؤقفاً. تقوم الطابعة بعمل مسح ضوئي للمستندات الأصلية في الناكرة ثم إرسالها بمجرد أن يصبح قادراً على الاتصال بآلة الفاكس المستلمة. بعد أن تمسح الطابعة الصفحات إلى الذاكرة ضوئيًا. يكن فورًا إزالة النسخ الأصلية من وحدة تغذية المستندات أو زجاج الماسحة.

ما المعنى المناطقة عكن إرسال فاكس بالأبيض والأسود من الذاكرة فقط.

### لإرسال فكس من الذكرة

- .1
   تأكد من تشغيل أسلوب المسح الضوئي والفاكس.
- من شاشة لوحة التحكم الخاصة بالطابعة، المس الفاكس .
  - ب. المس إعداد ثم المس تفضيلات .
- ج. قم بإعداد Scan and Fax Method (أسلوب المسح الضوئي والفاكس) على وضع التشغيل.
- ۲۰ قم بتحميل النسخة الأصلية مع توجيه الوجه المخصص للطباعة للأعلى، أو قم بتحميلها مع توجيه الوجه المخصص للطباعة للأسفل في الزاوية الأمامية اليمنى من زجاج الماسحة الضوئية.
  - ۰۳ من شاشة لوحة التحكم الخاصة بالطابعة، المس الفاكس .
    - المس إرسال الآن.
  - المس إدخال رقم الفاكس أو المس 🕎 ( دفتر الهاتف ).
  - .٦ أدخل رقم الفاكس بواسطة لوحة المفاتيح الظاهرة على الشاشة، أو حدد جمة اتصال من دفتر الهاتف أو أحد الأرقام التي تم طلبها أو الاستقبال منها سابقًا.
    - المجيع: الإضافة فاصلة رمنية في رقم الفاكس الذى تدخله، المس \* بشكل متكرر، حتى تظهر شرطة (=) على الشاشة.
      - ۷. المس أسود .

ستقوم الطابعة بإرسال الفاكس عندما تكون آلة الفاكس المستلمة متاحة.

### إرسال فاكس إلى مستلمين متعددين

يمكنك إرسال فاكس إلى العديد من المستلمين من خلال إنشاء مجموعة جمات الاتصال الخاصة بدفتر الهاتف والمتكونه من اثنين أو أكثر من المستلمين.

#### لإرسال فاكس إلى مستلمين متعددين باستخدام مجموعة جمات الاتصال الخاصة بدفتر الهاتف

- قم بتحميل النسخة الأصلية مع توجيه الوجه المخصص للطباعة للأعلى، أو قم بتحميلها مع توجيه الوجه المخصص للطباعة للأسفل في الزاوية الأمامية اليمنى من زجاج الماسحة الضوئية.
  - من شاشة لوحة التحكم الخاصة بالطابعة، المس الفاكس .
    - ۲۰ المس إرسال الآن.
    - ٤. المس 🔁 (دفتر الهاتف).
    - ۰۰ المس جمات الاتصال الجماعية.
    - ۲. قم بلمس اسم مجموعة جمات الاتصال.
      - .۷ المس إرسال فاكس .
  - المن الميج: إذا أخبرك أي مستلم بحدوث مشاكل تتعلق بجودة الفاكس، فحاول تغيير دقة الفاكس أو درجة تباينه.

# إرسال فاكس في وضع تصحيح الأخطاء)

يمنع **وضع تصحيح الأخطاء (ECM)** فقد البيانات بسبب سوء حالة خطوط الهاتف، وذلك من خلال كشف الأخطاء التي تحدث أثناء الإرسال والمطالبة بإعادة إرسال الجزء الخطأ آلياً. رسوم الهاتف لا تتأثر، وقد تصبح أقل بالنسبة لمخطوط الهاتف الجيدة. إذا كانت خطوط الهاتف سيئة فيزيد وضع تصحيح الأخطاء **ECM** من وقت الإرسال ورسوم الهاتف، ولكنه يرسل البيانات بشكل أكثر اعتمادًا. الإعداد الافتراضي هو **التشغيل .** لا تتم بإيقاف تشغيل وضع تصحيح الأخطاء (**ECM**) إلا إذا زادت رسوم الهاتف زيادة كبيرة وإذا قبلت جودة أقل مقابل رسوم منخفضة.

في حال قمت بإيقاف تشغيل وضع تصحيح الأخطاء (ECM):

- قد تتأثر جودة الفاكسات التي تقوم بإرسالها واستقبالها وكذلك سرعة إرسالها.
  - يتم ضبط سرعة الفاكس آليًا إلى متوسط .
  - لن تتمكن من إرسال أو استقبال الفاكسات الملونة بعد الآن.

### لتغيير إعداد وضع تصحيح الأخطاء ECM من لوحة التحكم

- من شاشة لوحة التحكم الخاصة بالطابعة، المس الفاكس .
  - ۲. المس **إعداد .**
  - · المس تفضيلات .
- ٤. ق بالتمرير حتى تعثر على وضع تصحيح الأخطاء ثم المس الميزة لتشغيلها أو إيقاف تشغيلها.

# استقبال فاكس

تتمكن الطابعة من استقبال الفاكسات آليًا أو يدويًا. عند إيقاف تشغيل خيار **الرد التلقاقي** ، يجب استقبال الفاكسات يدويًا. عند تشغيل خيار **الرد التلقائي (**الإعداد الافتراضي)، سترد الطابعة على المكالمات الواردة آليًا وتستقبل الفاكسات بعد عدد الرنات المحدد بواسطة إعداد **رنات للرد . (**يُعد إعداد **رنات للرد** الافتراضي هو خمس رنات).

عند استقبال فاكس بحجم Legal أو أكبر ولم يتم ضبط الطابعة حاليًا لاستخدام ورق بحجم Legal، فستقوم الطابعة بتصغير حجم الفاكس بحيث يتلاءم مع حجم الورق الذي تم تحميله. عند تعطيل ميزة تصغير **تلقائي** ، فنطبع الطابعة الفاكس على صفحتين.

المنتخط المسلحظة: في حالة نسخك مستندًا عند وصول فاكس، يتم تخزين هذا الفاكس في ذاكرة الطابعة حتى ينتهبي النسخ.

- استقبال فاکس يدويًا
- إعداد نسخ الفاكس الاحتياطي
- إعادة طباعة الفاكسات المخزنة في الذاكرة
  - اعادة توجيه الفاكس إلى رقم آخر
- ضبط التصغير الآلي للفاكسات الواردة
  - مصطر الفاكسات التافهة

# استقبال فاكس يدويًا

عند التحدث بالهاتف، يتمكن الشخص الذي تتحدث معه من إرسال فاكس وأنت ما زلت تتصل به. يمكن رفع السياعة للتحدث أو الاستهاع إلى نغإت الفاكسات.

يمكنك استلام الفاكسات يدوياً من الهاتف الذي تم توصيله بالطابعة (على منفذ **2-EXT).** 

#### لاستقبال فاكس يدوتإ

- .1 تأكد من تشغيل الطابعة وتحميل ورق في الدرج الرئيسي.
- قم بإزالة أي نُسخ أصلية من درج تغذية المستندات تلقائياً.

- م بضبط إعداد رنات للرد على عدد مرتفع يسمح لك بالرد على المكالمة الواردة قبل أن تقوم بذلك الطابعة. أو، قم بإيقاف تشغيل إعداد الرد التلقائي بحيث لا ترد الطابعة على المكالمات الواردة آليًا.
  - ٤. إذا كنت حاليًا على الهاتف مع المرسل، فاطلب منه الضغط على الزر ابدأ في جماز الفاكس لديه.
    - بجرد سهاعك لنغات الفاكس من جماز الفاكس الذي يقوم بالإرسال، فقم بالآتي:
  - ۱۰ من لوحة التحكم الخاصة بالطابعة، المس الفاكس ، ثم المس إرسال واستلام، ثم المس استلام الآن.
  - ب. بعد أن تبدأ الطابعة باستقبال الفاكس، يمكنك وضع سهاعة الهاتف في مكانها أو البقاء على الخط. يكون خط الهاتف صامتًا أثناء إرسال الفاكس.

# إعداد نسخ الفاكس الاحتياطي

وفقًا لتفضيلاتك ومتطلبات الأمان، يمكنك إعداد الطابعة لتخزين كافة الفاكسات المستقبلة، أو الفاكسات التي يتم استقبالها في حالة ظهور خطأ بالطابعة فقط، أو عدم تخزين أياً من الفاكسات المستقبلة.

#### لضبط نسخ الفاكس الاحتياطي من لوحة تحكم الطابعة

- من شاشة لوحة التحكم الخاصة بالطابعة، المس الفاكس .
  - ۲۰ المس إعداد .
  - ۲۰ المس تفضيلات .
  - المس إنشاء نسخ احتياطية للفاكسات المستلمة.
    - المس الإعداد المطلوب.

| التشغيل          | الإعداد الاقتراضي. إذا كان <b>اعمل نسخة احتياطية للفاكس التشغيل</b> ، فستخزن الطابعة جميع الفاكسات المستقبلة في الذاكرة. ويمكنك ذلك من إعادة طباعة حتى <b>30</b> فاكسا من الفاكسات<br>المستقبلة حديثًا إذا ما كانت محفوظة في الذاكرة.                                                                                                    |
|------------------|----------------------------------------------------------------------------------------------------|
|                  | ملاحظة: عند انخفاض ذاكرة الطابعة. فستقوم بالكتابة فتوق أقدم الناكسات مطبوعة. عند استقبال فاكسات جديدة. إذا أصبحت الذكرة ممتلنة بالفاكسات غير المطبوعة. ستتوقف<br>الطابعة عن الرد على المكالمات الواردة.                                                                                                    |
|                  | <b>ملاحظة:</b> عند استقبال فاكس كبر جنًّا، مثل صورة ملونة ذات العديد من التفاصيل، قد لا يتم تخزينه في الذاكرة بسبب قيود الذاكرة.                                                                                                    |
| مشفل للأخطاء فقط | يودي إلى قيام الطابعة بتخزين الفاكسات في الناكرة فقط في حالة حدوث خطأ بمع الطابعة من طباعة الفاكسات (على سبيل المثال، عدد نفاد الورق من الطابعة). ستستمر الطابعة في<br>تخزين الفاكسات الواردة طالما توفرت الذاكرة. (إذا أصبحت الذاكرة ممتلئة. ستتوقف الطابعة عن الرد على مكالمات الفاكس الواردة). عند حل حالة الخطا. تتم طباعة الفاكسات المخزنة في<br>الذاكرة آليا ثم يتم حذفها من الذاكرة. |
| إيقاف التشغيل    | لن يتم تخزين أية فاكسات في الذكرة. على سبيل المثال، قد ترغب في إيقاف تشغيل <b>اعمل نسخة احتياطية المتأكس</b> لأغراض أمنية. عند حدوث حالة خطأ تمنع الطابعة من الطباعة (نقاد<br>الورق في الطابعة مثلاً)، تتوقف الطابعة عن الرد على مكالمات الفاكس الواردة.                                                                                                    |

# إعادة طباعة الفاكسات المخزنة في الذاكرة

يتم تخزين الفاكسات المستلمة، التي لم تتم طباعتها، في الذاكرة.

المنطقة: بعد أن تصبح الذاكرة ممتلئة، يتعذر على الطابعة استلام الفاكس الجديد حتى تقوم بطباعة أو حذف الفاكسات من الذاكرة. قد ترغب أيضًا في حذف الفاكسات من الذاكرة لأهداف الأمان أو الخصوصية.

ووفقًا لأحجام الفاكسات المخزنة في الذاكرة، يمكنك إعادة طباعة حتى **30** فاكساً من الفاكسات التي تمت طباعتها مؤخرًا، إذا ما كانت محفوظة في الذاكرة. على سبيل المثال، قد تحتاج إلى إعادة طباعة الفاكسات عدد فقدان نسخة من آخر مطبوعاتك.

#### لإعادة طباعة الفاكسات المخزنة في الذكرة من لوحة التحكم في الطابعة

- قم بتحميل الورق في درج الورق الرئيسي.
- من شاشة لوحة التحكم الخاصة بالطابعة، المس الفاكس .
  - ۲. المس إعادة الطباعة.

- دد الفاكسات التي تريد إعادة طباعتها.
  - •• المس **طباعة.**

## إعادة توجيه الفاكس إلى رقم آخر

يمكنك إعداد الطابعة لإعادة توجيه الفكسات الخاصة بك إلى رقم فكس آخر. يتم توجيه جميع الفاكسات باللونين الأبيض والأسود، بغض النظر عن الحالة التي تم إرسالهم بهما في الأصل.

توصي HP بالتحقق من الرقم الذي تقوم بإعادة توجيه الفاكس إليه باعتباره خط فاكس نشط. قم بإرسال فاكس اختبار للتأكد من قدرة جماز الفاكس على استقبال الفاكسات التي تتم إعادة توجيها.

#### لإعادة توجيه الفاكسات من لوحة التحكم في الطابعة

- من شاشة لوحة التحكم الخاصة بالطابعة، المس الفاكس .
  - ۲. المس **إعداد .**
  - ۲۰ المس تفضيلات .
  - المس إعادة توجيه الفاكسات.
- •• المس تشغيل (طباعة واعادة توجيه) لطباعة الفاكس واعادة توجيه أو حدد تشغيل (اعادة توجيه) لإعادة توجيه.

المنطقة: تعدما لا تتمكن الطابعة من إعادة توجيه الفاكس إلى آلة الفاكس المحددة (عند عدم تشغيلها، على سبيل المثال)، ستطبع الطابعة الفاكس. عند إعداد الطابعة لطباعة تقارير الأخطاء 🗺 للفاكسات المستقبلة، فستطبع أيضًا تقرير خطأ.

- •٦ عندما يطلب منك ذلك، أدخل رقم آلة الفاكس المعدة لاستقبال الفاكسات المعاد توجيهها ثم المس تم . أدخل المعلومات المطلوبة لكل من المطالبات التالية. تاريخ الابتداء، وقت الابتداء، تاريخ الانتهاء ووقت الانتهاء.
  - .٧ يتم تنشيط إعادة توجيه الفاكسات. قم بلمس موافق للتأكيد.

إذا فقدت الطابعة الطافة عند إعداد إعادة توجيه الفاكس؛ فإنها ستحفظ إعداد إعادة توجيه الفاكس ورقم الهاتف. عند استعادة طاقة الطابعة؛ يظل إعداد إعادة توجيه الفاكس التشغيل .

المنافق: المحتلف: المحتلف: المادة توجيه الفاكس بتحديد **إيقاف التشغيل** من القائمة Fax Forwarding (إعادة توجيه الفاكس ).

## ضبط التصغير الآلى للفاكسات الواردة

تحدد عملية الإعداد **تصغير تلقائي** ما تفعله الطابعة عند استقبال فاكس بحجم كبير جدًا عن حجم الورق الافتراضي. يتم تشغيل هذا الإعداد بشكل افتراضي, بحيث يتم تصغير صورة الفاكس الوارد لكي يلائم صفحة واحدة إن أمكن. في حالة إيقاف تشغيل هذه الخاصية، فإن المعلومات التي لا يكفي حجم الورق لطباعتها في الصفحة الأولى تطبع في الصفحة الثانية.بعد **تصغير تلقائي** مفيدًا عند استقبال فاكس بحجم letter بينا الورق بحجم letter.بتم تحميله في الدرج الرئيسي.

#### لضبط التصغير الآلي من خلال لوحة التحكم في الطابعة

- من شاشة لوحة التحكم الخاصة بالطابعة، المس الفاكس
  - ۲. المس إعداد.
  - ۲. المس تفضيلات .
  - المس تصغير تلقائي للتشغيل أو إيقاف التشغيل.

مرودم ملاحظة: مسيؤدي تعطيل التقليل التلقائي إلى تعطيل طباعة الفاكس على الوجمين.

#### حظر الفاكسات التافهة

عند الاشتراك في خدمة تعريف رقم المتصل من قبل مزود الخدمات الهاتفية، فيمكن حظر أوقام فأكس معينة، بحيث لا تطبع الطابعة الفاكسات المستقبلة من هذه الأرقام. عند استقبال مكالمة فأكس واردة. تقارن الطابعة الرقم بقائمة أرقام الفاكس غير الهامة لتحديد إذا ماكان يجب حظر المكالمة أم لاء عند ملاءمة الرقم الموجود في قائمة أرقام الفاكس الحظورة، فلا يتم استلام الفاكس. (يختلف الحد الأقصى لعدد أرقام الفاكس التي يكنك حظرها باختلاف الطراز).

- 🚟 ملاحظة: لا يتم دعم هذه المبيزة في كافة البلدان/المناطق. إذا كانت هذه الميزة غير معتمدة في بلدك/منطقتك، فلا يظهر خيار حظر الفاكسات غير الهامة في قائمة تفضيلات .
  - المنتقع الملاحظة: الماذا لم تتم إضافة أية أرقام هاتفية في قائمة تعريف هوية المتصل، فسيفترض أنك غير مشترك في خدمة تعريف هوية المتصل.

يمكنك حظر أرقام فاكس محددة خلال إضافتهم إلى قائمة الفاكسات غير المرغوب فيها، كما يمكن إيقاف هذا الحظر بواسطة إزالتهم من قائمة الفاكسات غير المرغوب فيها، بالإضافة إلى إمكانية طباعة قائمة من أرقام فاكسات غير مرغوب فيها والتي تم حجبها.

#### إضافة أرقام إلى قائمة أرقام الفاكس التافهة

- من شاشة لوحة التحكم الخاصة بالطابعة، المس الفاكس .
  - ۲. المس **إعداد .**
  - **.** المس تفضيلات .
  - ٤. المس حظر الفاكسات غير الهامة .
    - المس + (علامة الإضافة).
      - نفذ واحدًا مما يلى:
- لتحديد رقم فاكس ليتم حجبه من قائمة سجل المكالمات، المس 
   (سجل المكالمات المستقبلة).
  - قم بإدخال رقم فاكس يدوياً ليتم حظره، ثم قم بلمس إضافة.

🚟 ملاحظة: 🛛 تأكد من إدخال رقم الفاكس كما يظهر على شاشة لوحة التحكم، وليس رقم الفاكس الذي يظهر على ترويسة الفاكس الوارد، بسبب الاختلاف الممكن في هذه الأرقام.

#### لإزالة أرقام من قائمة أرقام الفاكسات غير المرغوب فيها

إذا رغبت في إلغاء حظر رقم فأكس, فيمكنك إزالة الرقم من قائمة أرقام الفاكس غير المرغوب فيها.

- من شاشة لوحة التحكم الخاصة بالطابعة، المس الفاكس .
  - ۲. المس **إعداد .**
  - ۲. المس تفضيلات .
  - ٤. المس حظر الفكسات غير الهامة .
  - حدد الرقم المراد إزالته، ثم المس إزالة.

# قم بإعداد جمات اتصال دفتر الهاتف

يمكن إعداد أرقام الفاكس متكررة الاستخدام كجهات اتصال دفتر الهاتف. يسمح لك ذلك بطلب هذه الأرقام بشكل سريع باستخدام لوحة التحكم في الطابعة.

- المجنيج: بالإضافة إلى إنشاء حمات اتصال دفتر الهاتف وإدارتها من لوحة تحكم الطابعة؛ يمكنك أيضًا استخدام الأدوات المتاحة في الكمبيوتر، مثل برامج HP المرفقة مع الطابعة وخادم الويب المضمن للطابعة. للمزيد من المعلومات، راجع أ<u>دوات مت</u>دمة لإدارة الطابعة (للطابعات المتصلة بالشبكات) في صفحة ٢٠.
  - ق بإعداد جمات اتصال دفتر الهاتف وتغييرها
  - قم بإعداد مجموعة جمات اتصال دفتر الهاتف وتغييرها

ق بحذف جمات الاتصال من دفتر الهاتف

### قم بإعداد جمات اتصال دفتر الهاتف وتغييرها

يمكن إعداد أرقام الفاكس كجهات اتصال دفتر الهاتف.

#### إعداد جمات اتصال دفتر الهاتف

- من شاشة لوحة التحكم الخاصة بالطابعة، المس الفاكس .
  - · المس إرسال الآن.
  - .۳ المس 🔁 (دفتر الهاتف).
    - ٤. المس (جمات الاتصال).
- •· قم بلمس 🕂 (علامة الإضافة) لإضافة جمات اتصال.
- •٦ قم بلمس اسم ثم اكتب اسم جمات اتصال دفتر الهاتف، ثم قم بلمس تم .
- .۷
  المس الرقم واكتب رقم الفاكس الخاص بجهة اتصال دفتر الهاتف، ثم المس تم .

المنتق ملاحظة: تأكد من إدخال أي وقفات أو أي أرقام أخرى مطلوبة، مثل رمز المنطقة، أو رمز الوصول لأرقام خارج نظام السنترال (عادة 9 أو 0) أو بادئة الاتصال البعيد.

... المس إضافة.

#### لتغيير جمات اتصال دفتر الهاتف

- من شاشة لوحة التحكم الخاصة بالطابعة، المس الفاكس .
  - ۲۰ المس إرسال الآن.
  - ... المس 😴 ( دفتر الهاتف ).
    - ٤. المس جمات الاتصال.
  - •• المس 🗹 (تحرير) لتحرير جمة الاتصال.
- قم بلمس جمة اتصال دفتر الهاتف التي ترغب في تحريرها.
- .٧ قم بلمس اسم ثم قم بتحرير اسم جمات اتصال دفتر الهاتف، ثم قم بلمس تم .
- .0K المس الرقم وقم بتحرير رقم الفاكس الخاص بجهة اتصال دفتر الهاتف، ثم المس .

🚟 ملاحظة: 🛛 تأكد من إدخال أي وقفات أو أي أرقام أخرى مطلوبة، مثل رمز المنطقة، أو رمز الوصول لأرقام خارج نظام السنتزال (عادة 9 أو 0) أو بادئة الاتصال البعيد.

•• المس**تم .** 

### قم بإعداد مجموعة جمات اتصال دفتر الهاتف وتغييرها

يمكن تخزين مجموعات أرقام الفاكس كمجموعة جممات اتصال دفتر الهاتف.

#### إعداد مجموعة جمات اتصال دفتر الهاتف

| 🗖 🕺 هند صفه. • فجل عيامت فإنساء جموعة محاك أنصال دفتر الكانف، يجب عليك أن يدون لديك بالفعل على أرفل محمه أنصال وأحده في دفتر الكالف.<br> |  |
|----------------------------------------------------------------------------------------------------|--|
| <ul> <li>من شاشة لوحة التحكم الخاصة بالطابعة، المس الفاكس .</li> </ul>                                                                   |  |
| ۲۰ المس <b>إرسال الآن.</b>                                                                                                    |  |
| ۳۰ المس 🚰 (دفتر الهاتف ).                                                                                                    |  |
| ٤٠ المس ج <b>مات الاتصال الجاعية.</b>                                                                                                    |  |
| •• قم بلمس 🕂 (علامة الإضافة بحموعة.                                                                                                    |  |
| ۳ ق بلمس اسم ثم اكتب اسم المجموعة، ثم قم بلمس ثم .                                                                                       |  |

- .٧ المس الرقم، حدد جمات اتصال دفتر الهاتف التي ترغب في تضمينها داخل هذه المجموعة، ثم المس تحديد.
  - ۸. المس إنشاء.

#### لتغيير مجموعة جمات اتصال دفتر الهاتف

- من شاشة لوحة التحكم الخاصة بالطابعة، المس الفاكس .
  - ۲. المس إرسال الآن.
  - .۳ المس 🔁 (دفتر الهاتف).
  - ٤. المس جمات الاتصال الجماعية.
  - •• المس 🗹 (تحرير) لتحرير المجموعة.
- ۲۰ قم بلمس جمة اتصال دفتر الهاتف التي ترغب في تحريرها.
- ۰۷ قم بلمس اسم ثم قم بتحرير اسم جمات اتصال دفتر الهاتف، ثم قم بلمس تم .
  - ٨. المس الرقم .
- •٩ قم بإلغاء تحديد جمات اتصال دفتر الهاتف التي ترغب في حذفها من هذه المجموعة، أو المس 🕂 (علامة الإضافة) لإضافة جمة اتصال إلى المجموعة.
  - **۰۱۰** المس**تم.**

## **قم بحذف جمات الاتصال من دفتر الهاتف**

يمكنك حذف جمات الاتصال الموجودة بدفتر الهاتف أو جمات الاتصال الموجودة في المجموعة.

- من شاشة لوحة التحكم الخاصة بالطابعة، المس الفاكس .
  - ۲۰ المس إرسال الآن.
  - .۳ المس 🔁 (دفتر الهاتف).
  - ٤. المس جمات الاتصال أو جمات الاتصال الجماعية.
    - •• المس 🗹.(تحرير).
- ٠٦ المس اسم جمة اتصال دفتر الهاتف أو جمة الاتصال الجماعية التي تريد حذفها.

- المس حذف.
- ٨. المس نعم للتأكيد.

# تغيير إعدادات الفاكس

بعد إكمال الخطوات في دليل الإعداد وبدء التشغيل المرفق مع الطابعة، اتبع الخطوات التالية لتغيير الإعدادات الأولية أو ضبط خيارات أخرى لاستخدام الفاكس.

- فيط ترويسة الفاكس
- <u>ضبط وضع الرد (رد تلقائي)</u>
- <u>ضبط عدد الرنات قبل الرد</u>
- ف يغيير طريقة رنين الرد لرنة مميزة
  - <u>ضبط نوع الطلب</u>
- <u>ضبط خيارات معاودة الاتصال</u>
  - ضبط سرعة الفاكس
- <u>ضبط مستوى صوت الفاكس</u>

## ضبط ترويسة الفاكس

تقوم ترويسة الفاكس بطباعة اسمك ورقم الفاكس في الجزء العلوي من كل فاكس ترسله. توصي HP بإعداد ترويسة الفاكس باستخدام برامج HP المرفقة بالطابعة. يمكن أيضًا إعداد ترويسة الفاكس من لوحة التحكم في الطابعة. كما هو موضح أدناه.

المنتقع الملاحظة: في بعض البلدان/المناطق، تصبح معلومات ترويسة الفكس من الشروط القانونية.

#### لضبط أو تغيير ترويسة الفاكس

- من شاشة لوحة التحكم الخاصة بالطابعة، المس الفكس .
  - ۲۰ المس إعداد ثم المس تفضيلات .
    - ۲. المس رأس الفاكس.
  - ٤
     أدخل الاسم الشخصي أو اسم الشركة، ثم المس تم .
    - •• أدخل رقم الفاكس الخاص بك، ثم المس **تم .**

# ضبط وضع الرد (رد تلقائي)

يقوم وضع الرد بتحديد أن ترد الطابعة على المكالمات الواردة أم لا.

- قم بتشغيل إعداد الرد التلقائي إذا رغبت في أن ترد الطابعة على الفاكسات تلقائياً. سترد الطابعة على كافة المكالمات والفاكسات الواردة.
- ق بإيقاف تشغيل إعداد الرد التلقائي إذا رغبت في استقبال الفاكسات يدويا. يحب عليك أن تكون جاهرًا للرد شخصيًا على مكالمة الفاكس الواردة، والا فلن تستقبل الطابعة الفاكسات.

#### لضبط وضع الرد

- من شاشة لوحة التحكم الخاصة بالطابعة، المس الفاكس .
  - ۲. المس إعداد ثم المس تفضيلات .
  - ۲۰ المس الرد التلقائي للتشغيل أو إيقاف التشغيل.

يمكنك أيضًا الوصول إلى هذه الميزة عن طريق لمس . (أيقونة حالة الفاكس) على الشاشة الرئيسية.

### ضبط عدد الرنات قبل الرد

عند تشغيل الإعداد الرد التلقائي ؛ يمكن تحديد عدد الرنات التي تحدث قبل الرد على المكالمة الواردة آليًا.

يهتك إعداد **رنات للرد** إذا كانت لديك آلة للرد على المكالمات على نفس خط الهاتف مع الطابعة، لأنك ترغب في أن ترد آلة الرد على المكالمات على الهاتف قبل أن تقوم الطابعة بذلك. عدد الرنات قبل الرد بالنسبة للطابعة يجب أن يكون أكبر من عدد الرنات قبل الرد بالنسبة لآلة الرد على المكالمات.

على سبيل المثال، قم بضبط آلة الرد على المكالمات إلى عدد رنات منخفض وبضبط الطابعة بحيث تقوم بالرد بعد عدد الرنات الأقصى. (يختلف الحد الأقصى لعدد الرنات باختلاف البلد/المنطقة). في هذا الإعداد، سوف تقوم آلة الرد بالرد على المكالمة، وسوف تراقب الطابعة الخط. إذا اكتشفت الطابعة رنات الفاكس، فستقوم باستقبال الفاكس. إذا كانت المكالمة مكالمة صوتية، تقوم آلة الرد على المكالمات يتسجيل الرسالة الواردة.

#### ضبط عدد الرنات قبل الرد

- من شاشة لوحة التحكم الخاصة بالطابعة، المس الفاكس .
  - ۲۰ المس إعداد ثم المس تفضيلات .
    - ۳. المس رنات للرد .
    - المس عدد مرات الرنين.
    - المستم لقبول الإعداد.

### تغيير طريقة رنين الرد لرنة مميزة

توفر العديد من شركات الهواتف ميزة الرنين الميز التي تسمح لك بعدة أرقام هاتف على خط هاتف واحد. عندما تشترك في هذه الخدمة، يُخصص لكل رقم نموذج رنين مختلف. يكنك إعداد الطابعة للرد على المكالمات الواردة التي لها نموذج رنين محدد.

إذا قمت بتوصيل الطابعة بخط به ميزة الرنين المعيز، فاطلب من شركة الهواتف تعيين نموذج رنين واحد لكل المكالمات الصوتية ونموذج رنين آخر لمكالمات الفاكس. تُوصي HP لك أن تطلب رنتين أو ثلاث رنات لرقم الفاكس. عندما تكتشف الطابعة نموذج الرنين المحدد. فسترد على المكالمة وتستلم الفاكس.

المنعجة ، يمكن أيضًا استخدام خاصية كشف نمط الرنين في لوحة تحكم الطابعة لتحديد الرنين المعيز. بواسطة هذه الميزة، تتعرف الطابعة على قابل رنين المكالمات الواردة وتسجله، واستنادًا إلى تلك المكالمة ستحدد تلقائيًا قالب الرنين المعيز المخصص لمكالمات الفاكس من قبل شركة الهواتف الخاصة بك.

إذا لم تكن لديك هذه الخدمة، فاستخدم نموذج رنين افتراضي وهو **كافة الرنات .** 

المرافق المحطة: الطابعة لا يمكنها استلام الفاكسات عندما يكون رقم الهاتف الرئيسي ليس في مكانه.

#### لتغيير طريقة الرنين للرد إلى الرنين المميز

- .1 تحقق من ضبط الطابعة على الرد الآلي على مكالمات الفاكس.
  - من شاشة لوحة التحكم الخاصة بالطابعة، المس الفاكس .
    - ۰۳ المس إعداد ثم حدد تفضيلات .
      - المس الرنين المميز .

تظهر رسالة تعلن أنه يجب عدم تغيير هذا الإعداد إلا في حالة حوزتك على أرقام عدة على خط الهاتف ذاته. المس **نعم** للمتابعة.

- •• اعمل واحداً مما يلى:
- المس نمط الرنين المخصص من شركة الهواتف لمكالمات الفاكس.
- المس Ring Pattern Detection، ثم اتبع الإرشادات في لوحة تحكم الطابعة.

🚧 ملاحظة: وإذا لم تستطع ميزة كشف غط الرنين الكشف عن غط الرنين أو إذا قمت بإلغاء الميزة قبل أن تنتهي، فسيتم تعيين غط الرنين تلقائياً على الوضع الافتراضي وهو كلغة الرئات .

🚟 ملاحظة: الذاكنت تستخدم نظام هاتف سنترال به أنماط رنين مختلفة للمكالمات الداخلية والخارجية، فيجب الاتصال برقم الفاكس من رقم خارجي.

## ضبط نوع الطلب

استخدم هذه الطريقة لضبط وضع الطلب النغمى أو النبضى. ضبط المصنع الافتراضي هو نفعة. لا تغير هذا الضبط إلا إذا كنت تعرف أن خط الهاتف إديك لا يمكنه استخدام الطلب النغمي.

# الالفقة: لا يتوفر خيار الطلب النبضي في كافة البلدان *ا*لملناطق.

#### ضبط نوع الاتصال

- من شاشة لوحة التحكم الخاصة بالطابعة، المس الفاكس .
  - ۲. المس إعداد ثم المس تفضيلات .
    - ۲۰۰۰ المس نوع الطلب.
  - ٤. المس لتحديد الطنين أو النبض.

### ضبط خيارات معاودة الاتصال

إذا لم تتمكن الطابعة من إرسال الفاكس لأن جحاز استلام الفاكس لم يرد أوكان مشغولاً؛ فإن الطابعة ستحاول معاودة الاتصال بناء على إعدادات إعادة الاتصال. استخدم الإجراء الآتي لتشغيل الخيارات أو إيقاف تشغيلها.

- والمحافة الطلب عند انشغال الخط: في حالة تشغيل هذا الخيار، تعيد الطابعة الطلب تلقائيًا في حالة استقبالها إشارة خط مشغول. الإعداد الافتراضي هو التشغيل.
- والعادة الطلب عند عدم الرد: في حالة تشغيل هذا الخيار، تعيد الطابعة الطلب تلقائيًا في حالة عدم رد جماز الفاكس المستقبل. الإعداد الافتراضي هو إيقاف التشغيل.
- إعادة طلب مشكلة الاتصال: في حالة تشغيل هذا الخيار ، تقوم الطابعة بإعادة الطلب أتوماتيكياً في حالة وجود مشكلة تتعلق بجهاز استلام الفاكسات. تعمل ميزة إعادة طلب مشكلة الاتصال فقط في حالة إرسال الفاكسات من الذاكرة. الإعداد الافتراضي هو التشغيل .

#### ضبط خيارات معاودة الاتصال

- من شاشة لوحة التحكم الخاصة بالطابعة، المس الفاكس .
  - ۲۰ المس إعداد ثم المس تفضيلات .
    - ۲۰ المس إعادة الطلب تلقائياً .
- ٤. المس إعادة الطلب عند انشغال الخط ، أو إعادة الطلب عند عدم الرد ، أو إعادة طلب مشكلة الاتصال .

### ضبط سرعة الفاكس

يمكنك ضبط سرعة الفاكس المستخدمة للاتصال بين الطابعة وآلات الفاكس الأخرى عند إرسال الفاكسات واستلامحا.

إذا استخدمت واحدًا مما يلي، فقد يلزم ضبط سرعة الفاكس على سرعة أقل:

- خدمة هاتف الإنترنت
- A PBX نظام ( تبادل الفرع الخاص)
- ورسال الفاكسات واستقبالها باستخدام تقنية الصوت عبر بروتوكول الإنترنت (VoIP)
  - خدمة شبكة الخدمات الرقمية المتكاملة (ISDN)

في حالة تعرضك للمشاكل في إرسال الفاكسات واستقبالها، جرب استخدام سرعة فاكس أبطأ **سرعة الفاكس .** يوفر الجدول التالي إعدادات سرعة الفاكس المتوفرة.

| إعداد سرعة الفاكس | سرعة الفآكن                    |
|-------------------|--------------------------------|
| سخ                | v.34 ( <sub>&gt;y</sub> 33600) |
| موسط              | v.17 ( <sub>32</sub> 14400)    |
| يعلى م            | v.29 ( <sub>3,2</sub> 9600)    |

#### لضبط سرعة الفاكس

- من شاشة لوحة التحكم الخاصة بالطابعة، المس الفاكس .
  - ۲۰ المس إعداد ثم المس تفضيلات .
    - ۲. المس سرعة الفاكس .
    - المس لتحديد خيار.

## ضبط مستوى صوت الفاكس

يكنك تغيير مستوى صوت الفاكس.

#### ضبط مستوى صوت الفاكس

- من شاشة لوحة التحكم الخاصة بالطابعة، المس الفاكس .
  - ۲۰ المس إعداد ثم المس تفضيلات .
    - **۳.** المس مستوى الصوت.
- ٤. المس لتحديد Soft (منخفض) أو Loud (مرتفع) أو إيقاف التشغيل .

# الفاكس وخدمات الهاتف الرقمية

كثير من الشركات تمد عملاءها بخدمات الهاتف الرقمية، مثل:

- DSL خدمة الخط المشترك الرقمي (DSL) من خلال شركة الهواتف الخاصة بك. (قد يسمى DSL بADSL في بادك/منطقتك.)
  - PBX: نظام سنترال الهاتف الفرعي الخاص PBX.
  - ISDN: نظام شبكة الخدمات الرقمية المتكاملة (ISDN).
- VoIP: خدمة هاتف منخفضة التكلفة تتيح لك إرسال الفاكسات واستلامها بواسطة الطابعة الخاصة بك عن طريق استخدام الإنترنت. تسمى هذه الطريقة بإرسال الفاكسات واستقبالها باستخدام تقنية الصوت عبر بروتوكول الإنترنت (VOIP).

للمزيد من المعلومات، راجع إرسال الفاكسات واستقبالها باستخدام تقنية الصوت عبر بروتوكول الانترنت في صفحة ٤٢.

طابعات HP مصمة خصيصًا للاستخدام مع خدمات الهاتف التناظرية التقليدية. إذا كنت في بيئة هاتف رقمية (مثل: DSL/ADSL أو ISDN أو ISDN)؛ فقد تحتاج لاستخدام مرشحات أو محولات رقمية إلى تناظرية أثناء إعداد الطابعة لعمليات الفاكس.

اللاصطة: لا تضمن HP توافق الطابعة مع كل خطوط أو مقدمي الحدمة الرقمية، أو في كل البيئات أو مع كل المحولات الرقمية إلى تناظرية. من المستحسن دائمًا مناقشة الأمر مع شركة الهاتف مباشرة المحوفة خيارات الإعداد الصحيحة بناء على خدمات الحط المقدمة.

# إرسال الفاكسات واستقبالها باستخدام تقنية الصوت عبر بروتوكول الإنترنت

يمكنك الاشتراك في خدمة هاتف ذات تكلفة منخفضة تتيح لك إرسال الفاكسات واستلامحا بواسطة الطابعة الخاصة بك عن طريق استخدام الإنترنت. تسمى هذه الطريقة بإرسال الفاكسات واستقبالها باستخدام تقنية الصوت عبر بروتوكول الإنترنت (VOIP).

وفيما يلى الإشارات التي تدل على أنك تستخدم خدمة VoIP.

- قم بطلب رمز وصول خاص مع رقم الفاكس.
- إذا كان لديك صندوق محول IP متصل بالإنترنت ومزود بمنافذ هاتف تناظرية من أجل توصيل الفاكس.

اللاصفة: یکن إرسال الفاکسات واستقبالها فقط بتوصیل سلك الهاتف بالمنفذ المسمی بـ "**1-Line"** على الطابعة. مما يعني أن اتصالك بالإنترنت یجب إتمامه سواء عبر صندوق المحول (والذي يوفر مقابس هاتف تناظرية عادية من أجل توصيلات الفاکس) أو شركة الهواتف لديك.

اللي تلميح: الما يكون دعم إرسال الفاكس التقليدي عبر أنظمة الهواتف العاملة بتقنية بروتوكولات الإنترنت محدودًا. في حالة مواجمتك مشاكل في إرسال الفاكسات، جرب استخدام سرعة فاكس أبطأ أو تعطيل وضع تصحيح الأخطاء (ECM) الخاص بالفاكس. مع ذلك، إذا أوقفت تشغيل وضع تصحيح الأخطاء، فلن يكنك إرسال الفاكسات الملونة واستتبالها.

(للمزيد من المعلومات عن تغيير سرعة الفاكس، راجع <u>ضبط سرعة الفاكس في صفحة ٤٠</u>. للمزيد من المعلومات عن استخدام وضع تصحيح الأخطاء، راجع إرسال فاكس <u>في وضع تصحيح الأخطاء)</u> في صفحة ٣٢.

: إذا كانت لديك أسئلة حول القيام بعمليات الفاكس عبر الإنترنت، فراجع قسم الدعم الحاص بخدمات الفاكس عبر الإنترنت أو مزود الخدمات المحلي للحصول على مساعدة إضافية.

# استخدام التقارير

يكمك إعداد الطابعة لطباعة تقارير الأخطاء وتقارير التأكيد آليًا لكل فأكس تقوم بإرساله واستقباله. يكن أيضًا طباعة تقارير النظلم يدوتا وفق الحاجة، توفر هذه التقارير معلومات نظام مفيدة حول طابعتك.

لقد تم ضبط الطابعة افتراضيًا لطباعة تقرير فقط إذاكانت هناك مشكلة في إرسال الفاكسات واستقبالها. تظهر رسالة تأكيد لفترة قصيرة على شاشة عرض لوحة التحكم بعدكل معاملة لتشير إلى ما إذاكان الفاكس قد تم إرساله بنجاح.

التحم أو من برنامج HP. للمزيد جودة الطباعة غير مقروء، فيمكنك فحص مستويات الحبر المقدرة من لوحة التحكم أو من برنامج HP. للمزيد من المعلومات، راجع فح<u>ص مستويات الحبر المقدرة</u> في صفحه ٥٠.

التحقيق الملاطة: توفر التبيهات والمؤشرات بشأن مستويات الحبر تقديرات لأغراض التخطيط فقط. في حالة استقبالك تنبيمًا بشأن انخفاض مستوى الحبر، فحذ بعين الاعتبار توفير خرطوشة بديلة لتجنب التخيرات المحتملة في الطباعة. ولا يجب عليك استبدال خرطوشات الحبر إلا أن تصبح جودة الطباعة غير مقبولة.

🚟 ملاحظة: 🛛 تأكد من صحة رؤوس الطباعة وخرطوشات الحبر ومن تثبيتها على ما يرام. لمزيد من المعلومات، راجع ا<u>لتعامل مع الخرطوشات في صفحة ٥٠</u>.

يحتوي هذا القسم على المواضيع التالية:

- طباعة تقارير تأكيد الفاكس
- طباعة تقارير أخطاء الفاكس
- <u>طباعة وعرض سجل الفاكسات</u>
  - محو سجل الفاکس
- طباعة تفاصيل آخر معاملة فاكس
- <u>طباعة تقرير تعريف المتصل (Caller ID)</u>
  - عرض سجل المكالمات

## طباعة تقارير تأكيد الفاكس

يمكنك طباعة تقرير تأكيد إما عندما يتم إرسال فاكس أو استقباله. الإعداد الافتراضي هو **علي (الفاكس المرسل).** في حالة إيقاف التشغيل، تظهر رسالة تأكيد بشكل مختصر على لوحة التحكم بعد إرسال كل فاكس أو استقباله. ملاحظة: يكتك تضمين صورة لصفحة الفاكس الأولى في تقرير تأكيد إرسال الفاكس إذا اخترت تشغيل (ارسال الفاكس) أو تشغيل إرسال واستقبال Fax ، وأيضًا في حالة مسح الفاكس ضوئيًا لإرساله من الذاكرة أو استخدام الحيار Scan and Fax (مسح ضوئي وإرسال بالفاكس).

### لتمكين تأكيد إرسال الفاكس

- من شاشة لوحة التحكم الخاصة بالطابعة، المس إعداد .
  - ۲. المس **إعداد .**
- ۰۳ المس تقارير ثم المس Fax Confirmation (تأكيد الفاكس) .
  - المس لتحديد أحد الخيارات التالية.

| إيقاف التشغيل                                       | عدم طباعة تقرير تأكيد الفاكس عند قيامك بإرسال أو استقبال الفكسات بنجاح. وهذا هو الإعداد الإفتراضي. |
|-----------------------------------------------------|----------------------------------------------------------------------------------------------------|
| تشغيل (إرسال الفاكس)                                | يقوم بطباعة تقرير تأكيد الفاكس لتكل فأكس تقوم بإرساله.                                             |
| (تشغیل (Fax Receive) On (تشغیل<br>(استقبال الفاکس)) | يقوم بطباعة تقرير تأكيد الفاكس تقوم باستقباله.                                                     |
| تشغيل إرسال واستقبال Fax                            | يقوم بطباعة تقرير تأكيد الفاكس لكل فأكس تقوم بإرساله واستقباله.                                    |

#### لتضمين صورة للفاكس في التقرير

- من شاشة لوحة التحكم الخاصة بالطابعة، المس الفاكس .
  - ۲۰ المس إعداد .
- ۰۳ المس تقارير ثم المس Fax Confirmation (تأكيد الفاكس).
- ٤٠ قم بلمس تشغيل (إرسال الفاكس) أو تشغيل إرسال واستقبال Fax.
  - •• المس **تأكيد مع صورة.**
  - .٦ ق بلمس OK (موافق).

## طباعة تقارير أخطاء الفاكس

يمكنك تهيئة الطابعة، بحيث تقوم آليًا بطباعة التقرير عند حدوث خطأ أثناء إرسال الفاكس أو استقباله.

#### لضبط الطابعة حيث تطبع تقارير أخطاء الفاكس تلقائياً

- من شاشة لوحة التحكم الخاصة بالطابعة، المس الفاكس .
  - ۲۰ المس إعداد.
  - ۰۳ المس تقارير ثم المس تقرير فكس خطأ.
    - المس لتحديد واحد مما يلي.

| تشغيل إرسال واستقبال Fax                     | يتم طباعته عند حدوث خطأ في أحد الفاكسات.                                  |
|----------------------------------------------|---------------------------------------------------------------------------|
| إيقاف التشغيل                                | لا يقوم بطباعة أي تقارير خطأ الناكس.                                      |
| تشغيل (لرسال الفاكس)                         | يتم طباعته عند حدوث خطأ في إرسال أحد الناكسات. وهذا هو الإعداد الاقتراضي. |
| Fax Receive) On) (تشنیل<br>(استقبال الفاکس)) | يتم طباعته عند حدوث خطأ في استلام أحد الفاكسات.<br>                       |

## طباعة وعرض سجل الفاكسات

يمكنك طباعة سجل للفاكسات المستقبلة والمرسلة من خلال الطابعة.

### لطباعة سجل الفاكسات من خلال لوحة التحكم في الطابعة

- من شاشة لوحة التحكم الخاصة بالطابعة، المس الفاكس .
  - ۲. المس إعداد ثم المس تقارير .
  - ۰۳ المس طباعة تقارير الفاكس .
  - ٤. المس مجل آخر 30 معاملة فكس .
    - •• المس **طباعة** لبدء الطباعة.

# محو سجل الفاکس

مسح سجل الفاكس يحذف أيضًا كل الفاكسات المخزنة في الذاكرة.

## لمسح سجل الفاكس

- من شاشة لوحة التحكم الخاصة بالطابعة، المس الفاكس .
  - ۲۰ المس إعداد ثم المس أدوات.
  - ۲۰ المس محو سجلات الفاکس.

# طباعة تفاصيل آخر معاملة فاكس

يقوم تقرير آخر معاملة فاكس بطباعة تفاصيل آخر معاملة فاكس حدثت. تتضمن التفاصيل رقم الفاكس، عدد الصفحات وحالة الفاكس.

## لطباعة تقرير آخر معاملة فكس

- من شاشة لوحة التحكم الخاصة بالطابعة، المس الفاكس .
  - ۲. المس إعداد ثم المس تقارير .
  - ۲. المس طباعة تقارير الفاكس .
  - ٤. المس آخر معاملة ثم المس طباعة.

# طباعة تقرير تعريف المتصل (Caller ID)

يمكنك طباعة قائمة أرقام فاكس خدمة تعريف رقم المتصل.

### لطباعة تقرير محفوظات معترف المتصل

- من شاشة لوحة التحكم الخاصة بالطابعة، المس الفاكس .
  - ۲. المس إعداد ثم المس تقارير .
  - ۲. المس طباعة تقارير الفاکس .
  - ٤. المس تقرير معترف المتصل.
  - •• المس **طباعة** لبدء الطباعة.

# عرض سجل المكالمات

يمكنك عرض قائمة بكافة المكالمات التي تمت من الطابعة.

ملاحظة: لا يمكنك طباعة سجل المكالمات.

لعرض سجل المكالمات

- من شاشة لوحة التحكم الخاصة بالطابعة، المس الفاكس .
  - ۲۰ المس إرسال الآن.
  - ۳. المس 🕃 ( دفتر الهاتف ).
    - المس سجل المكالمات .

# ۲ استخدام خدمات الويب

- ما هي خدمات الويب؟
  - إعداد خدمات الويب
- الطباعة باستخدام HP ePrint
- استخدام HP Printables
- استخدم الموقع الإلكتروني HP Connected
  - و إزالة خدمات الويب

# ما هي خدمات الويب؟

#### ePrint

• تعد HP ePrint خدمة مجانية من HP تتيج لك الطباعة من طابعتك التي تم تمكين HP ePrint عليها وذلك في أي وقت ومن جميع الأماكن. والأمر بسيط لأنه عبارة عن إرسال رسالة إلكترونية إلى عنوان البريد الإلكتروني المخصص للطابعة والتي تلقته عند تمكين خدمات الويب في طابعتك. ولن تحتاج إلى برامج تشغيل أو برامج خاصة أخرى للقيام بذلك. فإن كان بوسعك إرسال رسالة وراسال رسالة عبر البريد الإلكتروني، سيكون بوسعك أيضًا إجراء الطباعة حيثا كنت باستخدام ePrint .

بمجرد أن تقوم بالتسجيل للحصول على حساب في PPrint في HP Connected ( <u>www.hpconnected.com</u> )، يمكنك تسجيل الدخول لعرض حالة محام ePrint ، وإدارة قائمة انتظار الطابعة ePrint ، كما يمكنك التحكم فيمن يمكيم استخدام عنوان البريد الإلكترونى الخاص بالطابعة ePrint ويمكنك الحصول على تعليمات عن ePrint .

#### **HP Printables**

 تنيح لك HP Printables مزيد من السهولة في تحديد مكان محتوى الويب المنسق مسبقًا وطباعته، مباشرة من الطابعة الحاصة بك. يمكنك أيضا إجراء المسح الضوئي لمستنداتك وحفظها رقيًا على شبكة الويب.

توفر لك **HP Printables ب**حوعة كبيرة من المحتويات، بداية من كوبونات المحلات التجارية إلى أنشطة العائلة والأخبار والسفر والرياضة والطبخ والصور والكثير غير ذلك. يكنك عرض وطباعة الصور الخاصة بك والموجودة على الانترنت من مواقع الصور الشهيرة.

كما تتيح لك بعض **HP Printables** إمكانية إعداد جدول زمني لإرسال محتوى التطبيقات إلى الطابعة.

المحتوى المنسق مسبقًا والمصم خصيصًا للطابعة الخاصة بك يعني عدم وجود نصوص أو صور ناقصة، وأيضًا عدم وجود صفحات إضافية بها سطر واحد فقط. في بعض الطابعات، يمكنك أيضًا اختيار إعدادات الورق وجودة الطباعة من خلال الشاشة الخاصة بمعاينة ما قبل الطباعة.

## إعداد خدمات الويب

قبل إعداد خدمات الويب، تأكد من اتصال الطابعة بالإنترنت باستخدام اتصال لاسلكي.

لإعداد خدمات الويب، اتبع أي من الطرق التالية:

#### إعداد خدمات الويب باستخدام لوحة التحكم الخاصة بالطابعة.

- من شاشة لوحة التحكم الخاصة بالطابعة، المس HP Printables.
  - ۲۰ المس تمکین خدمات الویب.
  - ۲۰ المس قبول لقبول شروط استخدام خدمات الويب وتمكينها.

.٤ من شاشة التحديث التلقائي ، المس نعم لتمكين الطابعة من التحقق من وجود تحديثات للمنتج وتثبيتها بشكل تلقائي.

📰 ملاحظة: في حالة توفر تحديث للطابعة، ستقوم الطابعة بتنزيل التحديث وتثبيته ثم تعيد التشغيل. يجب تكرار الإرشادات من الخطوة 1 لإعداد خدمات الويب.

الملاحظة: إذا طُلب منك إدخال إعدادات الوكيل وإذا كانت الشبكة لديك تستخدم إعدادات للوكيل، فاتبع الإرشادات المقدمة على الشاشة لإعداد خادم وكيل. إذا لم تتمكن من العثور على تفاصيل الوكيل، فاتصل بمسؤول الشبكة أو بالشخص الذي أعد لك الشبكة.

•• 🛛 عندما تكون الطابعة متصلة بالخادم. فإنها تقوم بطباعة صفحة معلومات. اتبع التعليمات الواردة في صفحة المعلومات للانتهاء من عملية الإعداد.

#### إعداد خدمات الويب مستخدمًا ملقم ويب المضمّن (EWS)

- .1 افتح ملقم الويب المضمن EWS. للمزيد من المعلومات، راجع فتح ملقم الويب المضمن في صفحة ٢١.
  - انقر علامة التبويب خدمات الويب .
- ۳ فى قسم إعدادات خدمات الويب ، انقر فوق إعداد ، ثم انقر Continue(متابعة)، واتبع الإرشادات التي تظهر على الشاشة لقبول شروط الاستخدام..
  - ٤. اختر الساح للطابعة بالتحقق من وجود تحديثات لها والقيام بتثبيتها، إذا طُلب منك ذلك.

المنتم الملحظة: في حالة توفر تحديث للطابعة، ستقوم الطابعة بتنزيل التحديث وتثبيته ثم تعيد التشغيل. اتبع الإرشادات الموجودة في الخطوة 1 لإعداد خدمات الويب.

اللاحظة: إذا طُلب منك إدخال إعدادات الوكيل وإذا كانت الشبكة لديك تستخدم إعدادات للوكيل، فاتبع الإرشادات المقدمة على الشاشة لإعداد خادم وكيل. إذا لم تتمكن من العثور على تفاصيل الوكيل، فاتصل بمسؤول الشبكة أو بالشخص الذي أعد لك الشبكة.

•• عندما تكون الطابعة متصلة بالخادم، فإنها تقوم بطباعة صفحة معلومات. اتبع التعليمات الواردة في صفحة المعلومات للانتهاء من عملية الإعداد.

### إعداد خدمات الويب بواسطة برنامج طابعة HP(Windows)

- ۰۱ افتح برنامج الطابعة HP. لمزيد من المعلومات، راجع افتح برنامج طابعة HP (Windows) في صفحة ۱۲.
- •٢ في النافذة التي ستظهر، انقر مرتين على الطباعة والمسح الضوئي والفاكس ، ثم قم بتحديد توصيل الطابعة بالويب ضن 'الطباعة'. يتم فتح الصفحة الرئيسية للطابعة (خادم الويب المضتن).
  - ۲۰ انقر علامة التبويب خدمات الويب .
  - ٤. في قسم إعدادات خدمات الويب ، انقر فوق إعداد ، ثم انقر Continue(متابعة)، واتبع الإرشادات التي تظهر على الشاشة لقبول شروط الاستخدام..
    - •• اختر السهاح للطابعة بالتحقق من وجود تحديثات لها والقيام بتثبيتها، إذا طُلب منك ذلك.

🗺 ملاحظة: في حالة توفر تحديث للطابعة، ستقوم الطابعة بتنزيل التحديث وتثبيته ثم تعيد التشغيل. سيكون عليك تكرار الإرشادات الموجودة في الخطوة 1 لإعداد خدمات الويب.

الملاحظة: ايذا طُلب منك إدخال إعدادات الوكيل واذاكانت الشبكة لديك تستخدم إعدادات للوكيل، فاتبع الإرشادات المقدمة على الشاشة لإعداد خادم وكيل. إذا لم تكن لديك التفاصيل، فاتصل بمسؤول الشبكة أو الشخص الذي قام بإعداد الشبكة للحصول على مزيد من المعلومات.

•٦ عندما تكون الطابعة متصلة بالخادم، فإنها تقوم بطباعة صفحة معلومات. اتبع التعليمات الواردة في صفحة المعلومات للانتهاء من عملية الإعداد.

# الطباعة باستخدام HP ePrint

HP ePrint يعد خدمة مجانية من HP تتيح لك الطباعة من طابعتك المكنة من HP ePrint المتصلة بالإنترنت من جميع الأماكن التي يمكنك إرسال البريد الإلكتروني منها.كل ما عليك هو إرسال مستنداتك وصورك إلى عنوان البريد الإلكتروني للطابعة عندما تقوم بتمكين خدمات الويب. ولا تحتاج إلى برامج تشغيل أو برامج أخرى للقيام بذلك.

- يجب أن يتاح للطابعة اتصال شبكي لاسلكي بالإنترنت. لن تتمكن من استخدام HP ePrint عبر اتصال USB بالكمبيوتر.
- قد تتم طباعة المرفقات بشكل مختلف عن مظهرها في البرامج التي قامت بإنشائها، استنادًا إلى الخطوط وخيارات التخطيط الأصلية المستخدمة.
  - يتم توفير تحديثات مجانية للمنتج مع HP ePrint. قد تتطلب تحديثات معينة لتمكين بعض الوظائف.

بعد تسجيلك في حساب على HP Connected (<u>www.hpconnected.com</u>)، يمكنك تسجيل الدخول إليه لعرض حالة محام ePrint الخاصة بك وإدارة قائمة انتظار الطباعة الحاصة بـ ePrint والتحكم بمن يمكنه استخدام عنوان بريد ePrint الإلكتروني الحاص بك للطباعة كما يمكنك الحصول على التعليمات بالنسبة إلى ePrint.

قبل استخدام ePrint، تأكد أن:

- الطابعة متصلة بشبكة فعالة توفر الوصول للإنترنت.
- تشغيل خدمات الويب. إذا لم يتم عمل ذلك، سيُطلب منك تشغيلها.

#### طباعة مستند ePrint من أي مكان

- متكين خدمات الويب.
- من الشاشة الرئيسية، المس أيقونة (ePrint ).
- •• قبول شروط الاستخدام، ثم اتباع التعليات التي تظهر على الشاشة لتمكين خدمات الويب.
- ج· طبع صفحة معلومات ePrint، ثم اتباع التعليمات على صفحة تسجيل الدخول على حساب ePrint.
  - ۰۲ اعثر على عنوان البريد الإلكتروني له ePrint.
  - · المس ePrint ) من الشاشة الرئيسية.
    - ب. المس 🧔 (إعدادات خدمات الويب).
  - ج• من قائمة إعدادات خدمات الويب، المس عرض عنوان بريد إلكتروني.
    - .۳ قم بإرسال المستند الخاص بك إلي الطابعة لطباعته.
    - إنشاء بريد إلكتروني جديد وارفاقه المستند لطباعته.
    - ب. إرسال البريد الإلكتروني إلي عنوان بريد الطابعة الإلكتروني.

تقوم الطابعة بطباعة المستند المرفق.

- ملاحظة: الاكتروني عدة من البريد الإلكتروني في الحقلين "إلى" أو "نسخة" فلا يقبل ملقم ePrint محام طباعة البريد الإلكتروني. عليك فقط إدخال عنوان البريد الإلكتروني HP الملاحظة: الالكتروني عليك فقط إدخال عنوان البريد الإلكتروني ePrint في حقل "إلى". لا تدخل أية عناوين إضافية من البريد الإلكتروني في الحقول الأخرى.
- الطباعة المستم طباعة رسالة البريد الإلكتروني بمجرد استقبالها. وكما هو الأمر بالنسبة إلى الرسائل الإلكترونية الأخرى، فليس هناك ضمان باستقبالها أو بوقت استقبالها. يكنك التحقق من حالة الطباعة على HP Connected.com ).
- ملاحظة: المستندات المطبوعة بواسطة ePrint قد تبدو مختلفة عن النسخة الأصلية. قد يختلف النمط, التنسيق وتدفق النص عن المستندات الملومي. بالنسبة إلى المستندات التي تحتاج إلى طباعتها بجودة أعلى (مثل مستندات قانونية)، نوصيك بطباعتها من خلال التطبيق البرمجي المثبت على الكمبيوتر، من أجل الحصول على تحكم أكبر في مظهر المطبوع.

انقر هنا للانتقال إلى الإنترنت وذلك للمزيد من المعلومات.

# HP Printables استخدام

ة بطباعة الصفحات من الويب، دون استخدام الكبيوتر، عن طريق إعداد HP Printables، وهي خدمة مجانية من HP. يمكنك طباعة الصفحات الملونة والتقاويم والألغاز والوصفات والخرائط وغيرها، استناذا إلى التطبيقات المتاحة فى بلدك/منطقتك.

زر موقع HP Connected على الويب للمزيد من المعلومات وللاطلاع على شروط الاستخدام المعينة: www.hpconnected.com .

# استخدم الموقع الإلكتروني HP Connected

استخدم موقعHP Connected المجاني التابع لـ HP لإعداد حاية على مستوى أعلى HP ePrint، وتحديد عناوين البريد الإلكتروني المسموح لها بإرسال الرسائل الإلكترونية إلى طابعتك. يمكنك أيضًا الحصول على تحديثات المنتج، والمزيد من التطبيقات، فضلاً عن الخدمات المجانية الأخرى.

زر موقع HP Connected على الويب للمزيد من المعلومات وللاطلاع على شروط الاستخدام المعينة: www.hpconnected.com .

# إزالة خدمات الويب

#### لإزالة خدمات الويب

- · من لوحة التحكم في الطابعة, المس 🛅 ( ePrint ),. ثم المس 🏟 (إعدادات خدمات الويب).
  - ۲. المس إزالة خدمات الويب.
    - ۲. المس نعم للتأكيد.

# ۷ التعامل مع الخرطوشات

- فحص مستويات الحبر المقدرة
  - استبدال الخرطوشات
  - <u>طلب مستلزمات الحبر</u>
- استخدام وضع الخرطوشة الواحدة
- معلومات الضان الخاصة بالخرطوشات
  - <u>تلميحات خاصة بالخرطوشات</u>

# فحص مستويات الحبر المقدرة

لفحص مستويات الحبر المقدرة من خلال لوحة التحكم في الطابعة

🔺 🛛 من الشاشة الرئيسية، المس 💧 (أيقونة الحبر) لعرض مستويات الحبر المقدرة.

## لفحص مستويات الحبر من برنامج الطابعة (Windows)

- افتح برنامج طابعة HP.
- .۲ في برنامج الطابعة, انقر فوق مستويات الحبر المقدرة.

### لفحص مستويات الحبر من HP Utility

- ۰۱ افتح HP Utility.
- يوجد الرمز HP Utility في مجاد Hewlett-Packard من مجاد Applications في المستوى الأعلى من القرص الصلب.
  - ۰۲ حدد HP DeskJet Ink Advantage 4670 series من قائمة الأجمزة على يسار الإطار.
    - . انقر فوق Supplies Status (حالة المستلزمات).

تظهر مستويات الحبر المقدرة.

٤ انقر فوق All Settings (كافة الإعدادات) للعودة إلي الجزء المعلومات و الدع.

🚟 ملاحظة: في حالة تثبيت خرطوشة طباعة تمت إعادة ملنها أو إعادة تصنيعها، أو خرطوشة تم استخدامها في طابعة أخرى، فقد يكون مؤشر مستوى الحبر غير دقيق أو أنه لا يتوفر.

الملاطة: توفر التنبيهات والمؤشرات بشأن مستويات الحبر تقديرات لأغراض التخطيط فقط. في حالة استقبالك لرسالة تحذير بشأن انخفاض مستوى الحبر، فحذ بعين الاعتبار تجهيز خرطوشة بديلة تتوفر لديك لتجنب تأخيرات محملة بالنسبة للطباعة. لا يجب عليك استبدال الخرطوشات حتى عدم الرضا بجودة الطباعة.

ملاحظة: يتم استخدام حبر من الخرطوشات في عملية الطباعة بالعديد من الطرق المختلفة, بما في ذلك في عملية التهيئة, التي تقوم بتجهيز المنتج والخرطوشات للطباعة وفي صيانة رؤوس الطباعة, التي تقوم بالحفاظ على فتحات الطباعة نظيفة وانسياب الحبر على ما يرام. بالإضافة إلى ذلك، تبقى بعض بقايا للحبر في الحرطوشة بعد استخداما. للحصول على المزيد من المعلومات، راجع .www.hp.com/go/inkusage

# استبدال الخرطوشات

## لاستبدال الخرطوشات

- .1 تحقق من تشغيل الطاقة.
- م بإزالة الخرطوشة القديمة.
- ق بفتح باب الوصول.

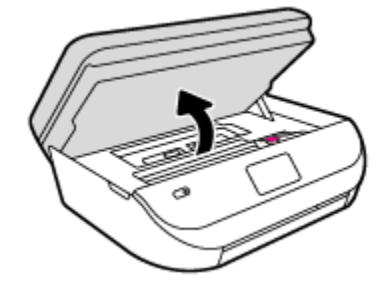

- ب.
   افتح المزلاج على فتحة الخرطوشة.
  - ج. قم بإزالة الخرطوشة من فتحتها.

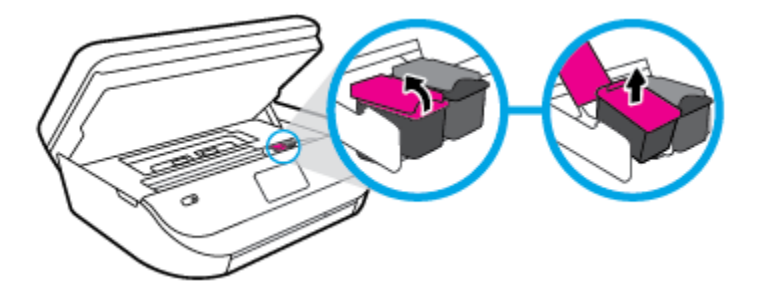

- ۲۰ أدخل خرطوشة جديدة.
- أخرج الخرطوشة من التغليف

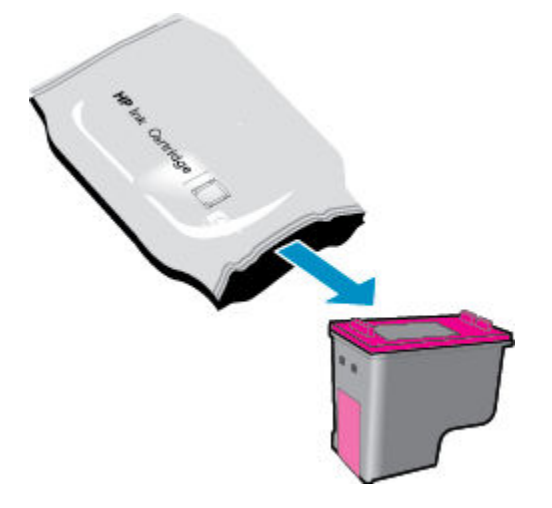

•• أزل الشريط البلاستيكي باستخدام لسان السحب.

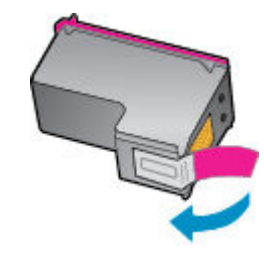

۲۰ أزلق الخرطوشة الجديدة إلى الفتحة وأغلق المزلاج حتى تستقر في مكانها.

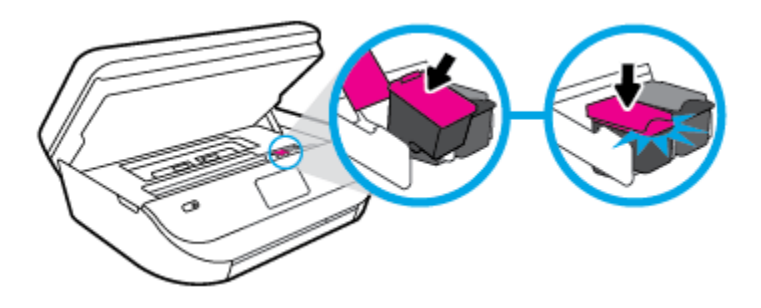

أغلق باب الوصول إلى الخرطوشة.

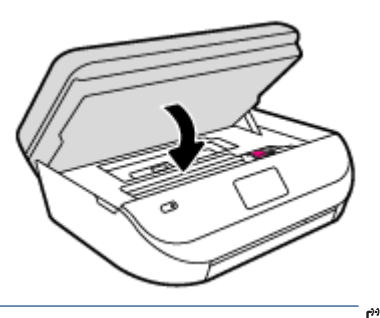

مردم المحظة: توصيك برنامج الطابعة بمحاذاة خرطوشات الحبر عند طباعة مستندًا بعد تثبيت خرطوشة حبر جديدة.

# طلب مستلزمات الحبر

قبل فتح الخرطوشات، حدد رقم الخرطوشة الصحيح.

## تحديد رقم الخرطوشة على الطابعة

▲ يوجد رقم الخرطوشة داخل بابها.

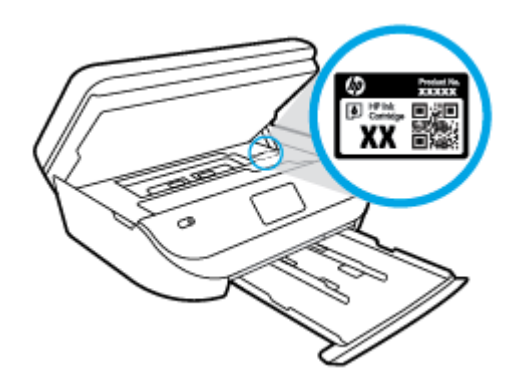

#### حدد رقم الخرطوشة في برنامج الطابعة

- اعتمادًا على نظام التشغيل لديك، قم بإجراء التالي لفتح برنامج تشغيل الطابعة:
- نظام التشغيل Windows 8.1: انقر فوق السهم لأسفل في الزاوية السفلي اليسرى من شاشة ابدأ، ثم حدد اسم الطابعة.
- Windows 8: انفر بالزر الأيمن في منطقة فارغة من الشاشة، ثم انفر فوق كل التطبيقات من شريط التطبيقات، ثم قم بتحديد اسم الطابعة.
- Windows 7 وWindows Vista وWindows XP دمن سطح المكتب الخاص بالكمبيوتر، انقر فوق ابدأ، ثم اختر كافة البرامج وانقر فوق HP، ثم انقر فوق مجلد طابعتك ثم اختر الرمز الذي يحمل اسم الطابعة.
  - ويظهر رقم الخرطوشة الصحيح عند استخدام هذا الرابط.

في برنامج الطابعة، انقر فوق **تسوق**، ثم انقر **تسوق لشراء المستلزمات عبر الإنترنت.** 

#### للعثور على الأرقام الخاصة بإعادة طلب خرطوشات الطباعة

.HP Utility افتح ...

```
🖉 ملاحظة: 🛛 يوجد الرمز HP Utility في مجاد Hewlett-Packard من مجلد Applications في المستوى الأعلى من القرص الصلب.
```

·· انقر فوق Supplies Info (معلومات عن المستلزمات).

ستظهر الأرقام الخاصة بطلب خرطوشات الطباعة.

• انقر فوق All Settings (كافة الإعدادات) للعودة إلي الجزء المعلومات و الدع.

لطلب مستلزمات HP الأصلية لـ HP DeskJet Ink Advantage 4670 series، انتقل إلى Www.hp.com/buy/supplies . عند المطالبة، حدّد بلدك/ منطقتك، ثم اتبع المطالبات للعثور على الخرطوشات التي تناسب الطابعة الخاصة بك.

🛣 ملاحظة: لا يتم اعتماد إمكانية طلب خرطوشات الحبر عبر الإنترنت في جميع البلدان /المناطق. إذا ما أتيح ذلك في بلدك أو منطقتك، لم تزل تتمكن من عرض معلومات المستلزمات ومن طباعة قائمة بها لمراجعتها عند التسوق من بائع HP المحلي.

# استخدام وضع الخرطوشة الواحدة

استخدم وضع الخرطوشة الواحدة لتشغيل HP DeskJet Ink Advantage 4670 series من خلال خرطوشة طباعة واحدة فقط. يدأ تشغيل وضع الخرطوشة الواحدة في حالة إزالة خرطوشة الطباعة من عربة خرطوشة الطباعة. أثناء استخدام وضع الخرطوشة الواحدة، تجري الطابعة نسخ المستندات، و الصور، وطباعة المهام بواسطة الكبيوتر.

اللاحظة: عند تشغيل HP DeskJet Ink Advantage 4670 series على وضع الخرطوشة الواحدة، تُعرض رسالة على شاشة الطابعة. في حالة عرض الرسالة على الرغ من تثبيت خرطوشتي طباعة في الطابعة، عليك التحقق من إزالة الشريط البلاستيكي الواقي من خرطوشتي الطباعة. إذا كان الشريط البلاستيكي يغطي نقاط التلامس لخرطوشة الطباعة, فلن تتعرف الطابعة على خرطوشة الطباعة المثبتة.

#### إنهاء وضع الخرطوشة الواحدة

قم بتثبيت خرطوشتى طباعة في HP DeskJet Ink Advantage 4670 series لإنهاء وضع الخرطوشة الواحدة.

# معلومات الضمان الخاصة بالخرطوشات

يسري الضهان الخاص بخرطوشة من صنع HP في حالة استخدام الطابعة في جماز طباعة من HP المصم له خصيصًا. لا يشمل هذا الضهان خرطوشات حبر HP التي تمت إعادة تعبئتها أو تصنيعها أو تجديدها أو إساءة استخدامها أو العبث بها.

خلال فترة الضمان يسري الضمان على الخرطوشة، طالما أن حبر HP لم ينفذ ولم تنتهِ فترة الضمان. يمكن العثور على تاريخ انتهاء الضمان على الخرطوشة بتنسيق سنة/شهر كما هو موضح:

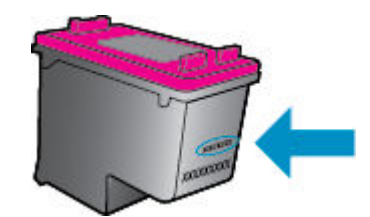

للحصول على نسخة من بيان الضهان المحدود لشركة HP، راجع الوثائق المطبوعة المزودة مع المنتج.

# تلميحات خاصة بالخرطوشات

استخدم التلميحات التالية للتعامل مع الخرطوشات:

- لتجنب جفاف الحبر بالخرطوشات؛ احرص دومًا على إيقاف تشغيل الطابعة باستخدام زر التشغيل، وانتظر حتى ينطفئ مصباح زر التشغيل.
  - لا تفتح أو تزيل الشريط الواقي المثبت بالخرطوشات، إلا عند استعدادك لتثبيتها. يقلل ترك الشريط على الخرطوشات من تبخُّر الحبر.
- ادخل الخرطوشات في الفتحات الملائمة. قم بملاءمة لون ورمز كل خرطوشة، ولون ورمز كل فتحة. تأكد من تثبيت كلتا الخرطوشتين في مكانها بإحكام.
- تتم المحاذاة تلقائيًا بعد بركيب خرطوشة جديدة. كما قد تكون المحاذاة مفيدة لاحقًا في حالة ظهور خطوط غير واضحة أو مسننة. راجع حل مشاكل تتعلق بجودة الطباعة في صفحة ٧٢للحصول على المزيد من المعلومات.
- إذا ظهر على الشاشة نقصان مستويات الحبر المقدرة بأحد الخرطوشتين أوكليها، فاستبدلها لتجنب حدوث تأخير بالطباعة. لا يجب عليك استبدال الخرطوشات إلا أن تكون جودة الطباعة غير مقبولة. راجع ا<u>ستبدال الخرطوشات في صفحة ١</u>٥للحصول على المزيد من المعلومات.
- وإذا أخرجت خرطوشة من الطابعة لأي سبب من الأسباب، فحاول استبدالها بأخرى في أقرب وقت. قد تتعرض الخرطوشات لجناف الحبر بداخلها مع تركها خارج الطابعة دون الغطاء الواقي.

# ۸ توصيل الطابعة

تتوفر إعدادات متقدمة إضافية من الصفحة الرئيسية للطابعة (خادم الويب المضمن أو EWS). للمزيد من المعلومات، راجع فتح ملقم الويب المضمن في صفحة ٢١.

يحتوي هذا القسم على المواضيع التالية:

- إعداد الطابعة للاتصال لاسلكيًا
- ق بتوصيل الطابعة لاسلكتا بدون موجه
  - تغيير إعدادات الشبكة
- أدوات متقدمة لإدارة الطابعة (للطابعات المتصلة بالشبكات)
- قلمبحات بخصوص إعداد طابعة متصلة بشبكة واستخدامها

# إعداد الطابعة للاتصال لاسلكيًا

- قبل البداية
- إعداد الطابعة في شبكتك اللاسلكية
  - ا تغيير نوع الاتصال
  - اختبر الاتصال اللاسلكي
- ق بتشغيل أو إيقاف الإمكانات اللاسلكية للطابعة

## قبل البداية

تأكد مما يلي:

- إعداد الشبكة اللاسلكية وعملها على ما يرام.
- وجود الطابعة وأجمزة الكمبيوتر التي تستخدمها في نفس الشبكة (subnet).

عند توصيل الطابعة، قد يُطلب منك إدخال معرّف الشبكة اللاسلكية (SSID) وكلمة المرور الخاصة بها:

- SSID هو اسم الشبكة اللاسلكية الخاصة بك.
- أماكلمة مرور اللاسلكية فتمنع الآخرين من الاتصال بشبكتك اللاسلكية دون إذن منك بذلك. واعتمادًا على مستوى الحماية المطلوب، قد تستخدم شبكتك اللاسلكية عبارة WPA أو مفتاح
   WEP.

وإذا لم تغير اسم الشبكة أو مفتاح مرور الحماية منذ إعداد شبكتك اللاسلكية فأحيانًا يمكنك العثور عليها خلف الموجه اللاسلكي أو بجانبه.

إذا لم تتمكن من العثور على اسم الشبكة أو مفتاح مرور الحماية أو إذا تعذر عليك تذكر هذه المعلومات، راجع الوثائق التي زودت بها مع الكمبيوتر أو الموجه اللاسلكي. إذا لم تتمكن من العثور على هذه المعلومات حتى بعد ما سبق ذكره. فاتصل بمسؤول الشبكة أو بالذي أعد لك الشبكة اللاسلكية.

## إعداد الطابعة في شبكتك اللاسلكية

استخدم معالج إعداد الاتصال اللاسلكي من شاشة لوحة التحكم في الطابعة لإعداد الاتصال اللاسلكي.

مردوم ملاحظة: قبل المتابعة، انتقل من خلال القائمة في قبل البداية في صفحة ٥٠.

- .۱ من لوحة التحكم في الطابعة، المس (۱) (اللاسلكية).
  - ۰۲ المس 🧿 ( إعدادات ).
- ۰۳ المس Wireless Setup Wizard (معالج إعداد اللاسلكية).
  - ٤. اتبع الإرشادات الظاهرة على الشاشة لإتمام عملية الإعداد.

## تغيير نوع الاتصال

بعد تثبيت برنامج طابعة HP وتوصيل الطابعة بالكمبيوتر، يمكنك استخدام البرنامج لتغيير نوع الاتصال (على سبيل المثال، من اتصال USB إلى اتصال لاسلكي).

#### التغيير من الاتصال عن طريق USB إلى شبكة لاسلكية (Windows)

قبل المتابعة، انتقل من خلال القائمة في قبل البداية في صفحة ٥٥.

- ق بإحدى الأشياء التالية تبعًا لنظام التشغيل الخاص بك.
- ) انظام التشغيل Windows 8.1: انقر على السهم لأسفل في الزاوية السفلى اليسرى من شاشة ابدأ، حدد اسم الطابعة، ثم انقر فوق **أدوات مساعدة.**
- Windows 8: انقر بالزر الأبمن في منطقة فارغة من شاشة ابدأ، ثم انقر فوق جميع التطبيقات بشريط التطبيقات، ثم انقر فوق اسم الطابعة، ثم انقر فوق أدوات مساعدة.
- Windows Vista وWindows Vista وWindows XP وانفر المجاد الخاص المتب ، انفر فوق الما، وحدد كافة البرامج، وانفر فوق HP، وانفر المجاد الخاص بالطابعة.
  - حدد إعداد الطابعة والبرامج.
  - .۳ حدد تحويل طابعة متصلة عبر USB إلى لاسلكية. اتبع الإرشادات التي تظهر على الشاشة.

#### تغيير توصيل **USB** إلى شبكة لاسلكية

- توصيل الطابعة بالشبكة اللاسلكية الخاصة بك
- ۲۰ استخدم HP Setup Assistant في Applications/Hewlett-Packard/Device Utilities لتغيير اتصال البرنامج إلى الاتصال اللاسلكي لهذه الطابعة.

🗰 تعرف على المزيد عن طريقة التغيير من اتصال USB إلى اتصال لاسلكي. ا<u>نقر هنا للاتصال بالإنترنت لمعرفة المزيد</u>. في الوقت الحالي، قد لا يتوفر هذا الموقع بجميع اللغات.

#### اختبر الاتصال اللاسلكي

اطبع صفحة اختبار الاتصال اللاسلكي للحصول على معلومات عن اتصال الطابعة اللاسلكي. توفر صفحة معلومات الاتصال اللاسلكي معلومات عن حالة الطابعة وعنوان الأجمزة (MAC) وعنوان IP. في حالة اتصال الطابعة بشبكة، يعرض تقرير الاختبار تفاصيل عن إعدادات الشبكة.

طباعة تقرير اختبار الاتصال اللاسلكي

- ۱۰ من لوحة تحكم الطابعة، المس ((۲)) ( اللاسلكية )، ثم المس 🔕 ( إعدادات ).
  - ۲. المس طباعة التقارير
- ۰۳ المس Wireless Test Report (تقرير اختبار الاتصال اللاسلكي).

### قم بتشغيل أو إيقاف الإمكانات اللاسلكية للطابعة ·

يضىء المصباح الأزرق بلوحة التحكم في الطابعة عند تشغيل ميزة الاتصال اللاسلكي.

- 🕚 من لوحة تحكم الطابعة، المس ((إ)) ( اللاسلكية )، ثم المس 🚺 ( إعدادات ).
- ۲ المس اللاسلكية لتشغيلها أو إيقاف تشغيلها. إذا لم يتم تكوين الطابعة للاتصال بشبكة، فيؤدي تشغيل اللاسلكية إلى تشغيل معالج الإعداد اللاسلكي تلقائيًا.

# قم بتوصيل الطابعة لاسلكيًا بدون موجه

باستخدام Wi-Fi Direct من HP، يمكنك الطباعة لاسلكيًا من جماز كبيوتر أو هاتف ذكي أو كمبيوتر لوحي أو جماز آخر يمكنه الاتصال لاسلكيًا دون الحاجة للاتصال بشبكة لاسلكية موجودة.

#### إرشادات استخدام Wi-Fi Direct

- تأكد من أن جماز الكمبيوتر أو الجهاز المحمول يحتوي على البرنامج المطلوب.
- إذا كنت تستخدم جماز كمبيوتر، تأكد من قيامك بتثبيت برامج **HP** التي يتم توفيرها مع الطابعة.

إذا لم تكن قد قمت بتثبيت برنامج طابعة HP على الكمبيوتر، فاتصل أولاً بـ Wi-Fi Direct، ثم قم بتثبيت برنامج الطابعة. حدد Wireless (اللاسلكية) عندما يطالبك برنامج الطابعة بتحديد نوع الاتصال.

- - تأكد أن Wi-Fi Direct يعمل في طابعتك.
  - کی یکن تشغیل Wi-Fi Direct من خلال وضعین:
  - الوضع التلقائي: يتيح لأي جماز محمول الاتصال بالطابعة.
- الوضع اليدوي: يتطلب تأكيد الأجمزة المحمولة من خلال لوحة التحكم الخاص بالطابعة قبل أن تتمكن من الاتصال بالطابعة. يوفر هذا الوضع حماية محسنة. يجب اتباع مطالبات إضافية أو إدخال أرقام PIN قبل إنشاء الاتصال.
  - عكن أن يستخدم عدد من أجمزة الكمبيوتر والأجمزة المحمولة يصل إلى خمسة أجمزة نفس اتصال Wi-Fi Direct.
  - يكن استخدام Wi-Fi Direct أثناء توصيل الطابعة أيضًا إما بجهاز كبيوتر من خلال كابل USB أو بشبكة من خلال اتصال لاسلكي.
    - لا يمكن استخدام Wi-Fi Direct لتوصيل جماز كمبيوتر أو جماز محمول أو طابعة بالإنترنت.

#### لتشغيل Wi-Fi Direct

- .۱ من لوحة التحكم في الطابعة، المس ألم (Wi-Fi Direct).
- ۰۲ المس 🚺 ( إعدادات )، ثم المس Wi-Fi Direct لتشغيله.
  - .۳ المس 🗲 ( للخلف ).

ستظهر قائمة تفاصيل Wi-Fi Direct التي تحتوي على اسم Wi-Fi Direct وكلمة مروره.

المين علم المن (EWS)، واجع فتح ملقم الويب المضمن. لمزيد من المعلومات حول استخدام ملقم الويب المضمن (EWS)، راجع فت<u>ح ملقم الويب المضمن في صفحة 11</u>.

#### للطباعة من جماز محمول قادر على الاتصال بالشبكة اللاسلكية التي تدع Wi-Fi Direct

تأكد من أنك قمت بتثبيت أحدث نسخة من المكون الإضافي لخدمة الطباعة HP على جمازك المحمول. يمكنك تحميل هذا المكون الإضافي من متجر تطبيقات Google Play.

- .1 تأكد من أنك قمت بتشغيل مبزة Wi-Fi Direct على الطابعة.
- ۲۰ مق بتشغيل Wi-Fi Direct على جمازك المحمول. للمزيد من المعلومات، راجع الوثائق المزودة مع الجهاز المحمول.
  - .۳

تظهر قائمة الطابعات المتوفرة.

- ٤. من قائمة الطابعات المتاحة، اختر اسم Wi-Fi Direct المعروض مثل DIRECT-\*\*-DeskJet IA 4670 series (حيث تعذ \*\* الأحرف الفريدة التي تحدد طابعتك)، ثم اتبع التعليات الظاهرة على الشاشة والخاصة بالطابعة والجهاز المحمول.
  - اطبع المستند.

### الطباعة من جماز كمبيوتر قادر على الاتصال لاسلكيًا (Windows)

- .1 تأكد من أنك قمت بتشغيل Wi-Fi Direct على الطابعة.
- ۲۰ قم بتشغيل شبكة الاتصال اللاسلكي Wi-Fi بالكمبيوتر. للمزيد من المعلومات، راجع الوثائق المزودة مع جماز الكمبيوتر.

🖉 ملاحظة: إذا كان الكمبيوتر لا يدعم تقنية Wi-Fi ، فلن تتمكن من استخدام ميزة Wi-Fi Direct .

۳ من الكبيوتر، اتصل بشبكة جديدة. استخدم الإجراء الطبيعي للاتصال بشبكة اتصال لاسلكي جديدة أو نقطة ساخنة. اختر اسم HP Wi-Fi Direct من قائة الشبكات اللاسلكية المعروضة مثل Direct-\*\*-DeskJet IA 4670 series (حيث \*\* هي الأحرف الفريدة التي تعزف طابعتك وXXXX هو الطراز الموجود على الطابعة).

أدخل كلمة مرور Wi-Fi Direct عند مطالبتك بذلك.

مستر المستحقة: المعثور على كلمة المرور، المس المستقل (Wi-Fi Direct) من الشاشة الرئيسية.

- ٤. انتقل إلى الخطوة رقم 5 إذا تم تثبيت الطابعة وكانت متصلة بجهاز كمبيوتر من خلال شبكة لاسلكية. إذا تم تثبيت الطابعة وكانت متصلة بالكمبيوتر بواسطة كابل USB، فاتبع الخطوات التالية لتثبيت برنامج الطابعة باستخدام اتصال Wi-Fi Direct من HP.
  - ق بإحدى الأشياء التالية تبعًا لنظام التشغيل الخاص بك.
  - نظام التشغيل Windows 8.1 انقر على السهم لأسفل في الزاوية السفلى اليسرى من شاشة ابدأ، حدد اسم الطابعة، ثم انقر فوق أدوات مساعدة.
  - Windows 8: انقر بالزر الأبين في منطقة فارغة من شاشة ابدأ، ثم انقر فوق جميع التطبيقات بشريط التطبيقات، ثم انقر فوق اسم الطابعة، ثم انقر فوق أدوات مساعدة.
- Windows 7 و Windows Vista و Windows XP المحتب، انفر فوق ابداً، وحدد كافة البرامج، وانفر فوق المجاد الجامد
  - ب. انقر فوق إعداد الطابعة والبرامج، ثم قم بتحديد توصيل طابعة جديدة.
    - ج· عند عرض شاشة البرنامج خيارات الاتصال، حدد لاسلكي.

حدد برنامج طابعة **HP** الخاصة بك من قائمة الطابعات المكتشفة.

د.
 اتبع الإرشادات التي تظهر على الشاشة.

•• اطبع المستند.

#### الطباعة من جهاز كمبيوتر قادر على الاتصال لاسلكيًا (OS X)

- .1 تأكد من أنك قمت بتشغيل Wi-Fi Direct على الطابعة.
  - ۴ قم بتشغيل شبكة Wi-Fi على جماز الكمبيوتر.

للمزيد من المعلومات, راجع الوثائق المزودة مع جماز Apple.

۳۰ انفر على أيقونة Wi-Fi واختر اسم Wi-Fi Direct، مثل DIRECT-\*\*-DeskJet IA 4670 series (حيث \*\* هي أحرف فريدة تُستخدم لتعريف الطابعة الخاصة بك).

أدخل كلمة مرور Wi-Fi Direct عند مطالبتك بذلك.

من الشاشة الرئيسية. المعثور على كلمة المرور، المس أي (Wi-Fi Direct) من الشاشة الرئيسية.

- أضف الطابعة.
- افتح تفضيلات النظام .
- ب. وفقًا لنظام التشغيل الخاص بك، انقر على الطباعة والمسح الضوئي والفاكس أو ماسحات وطابعات .
  - ج· انقر فوق + الموجودة أسفل قائمة الطابعات على اليسار.
- د. حدد الطابعة من قائمة الطابعات المكتشفة (تكون كلمة "Bonjour" موجودة في العمود الأيمن بجوار اسم الطابعة)، وانقر فوق Add (إضافة).

# تغيير إعدادات الشبكة

تمكنك لوحة التحكم في الطابعة من إعداد الاتصال اللاسلكي للطابعة وإدارته وتنفيذ تشكيلة منوعة من محام إدارة الشبكة. بما في ذلك عرض وتغيير إعدادات الشبكة، استعادة الخيارات الافتراضية للشبكة، تشغيل الإرسال اللاسلكي أو إيقاف تشغيله.

\Lambda تنبيه: 🔹 تتوفر إعدادات الشبكة من أجل راحتك. ومع ذلك، يجب عليك ألا تغير بعض هذه الإعدادات إلا إذا كنت مستخدمًا متقدمًا (و هي تتضمن إعدادات سرعة الوصلة، و إعدادات 🛿 و البوابة الافتراضية، و إعدادات جدار الحماية).

#### طباعة صفحة تكوين الشبكة

- .۱ من الشاشة الرئيسية، المس (۱۰) (اللاسلكية) ثم المس (۱ (اعدادت).
  - ۲. المس طباعة التقارير ثم المس صفحة تكوين الشبكة.

#### لتغيير إعدادات **IP**

إعداد IP الافتراضي لإعدادات IP هو **تلقائي** ويقوم بضبط إعدادات IP تلقائيًا. ومع ذلك، إذا كنت مستخدمًا متقدمًا، وكنت ترغب في استخدام إعدادات مختلفة (مثل عنوان IP أو قناع الشبكة الفرعية أو العبّارة الافتراضية)، يكنك تغييرها يدويًا.

🔬 تتبيه: 💿 انتبه عند تعيين عنوان IP يدويًا. عند إدخال عنوان IP غير صالح أثناء عملية التثبيت, لا تتمكن مكونات الشبكة الخاصة بك من الاتصال بالطابعة. لتجنب الأخطاء، قم أولاً بترك الطابعة تنضم إلى الشبكة واحصل على عنوان IP تلقائيًا. بعد تكوين إعدادات قناع الشبكة الفرعية، والبوابة الافتراضية، وعنوان DNS، يكنك تغيير عنوان IP الخاص بالطابعة إلى الإعداد اليدوي.

- .۱ من الشاشة الرئيسية، المس ((۲)) (اللاسلكية) ثم المس (( إعدادات ).
  - المس إعدادات متقدمة.
  - ·۳ المس إعدادات IP.

تظهر رسالة تخبرك بأنه يؤدي تغيير عنوان **IP** إلى إزالة الطابعة من الشبكة.

٤. المس موافق للمتابعة.

- •• **تلقائي** هو الخيار الافتراضي. لتغيير الإعدادات يدويًا، المس **يدوي**، ثم أدخل المعلومات المناسبة للإعدادات التالية:
  - عنوان IP
  - قناع الشبكة الفرعية
    - العتارة الافتراضية
    - عنوان DNS
  - أدخل التغييرات، ثم المس تطبيق.

# أدوات متقدمة لإدارة الطابعة (للطابعات المتصلة بالشبكات)

لعرض أو تغيير بعض الإعدادات، قد تحتاج إلى كلمة مرور.

المنتح الملحظة: يمكنك فتح واستخدام ملقم الويب المضمن دون أن تكون متصلاً بالإنترنت. ومع هذا، قد لا تتوافر بعض الميزات.

يحتوي هذا القسم على المواضيع التالية:

- <u>صندوق الأدوات (Windows)</u>
  - (HP Utility (OS X
    - فتح ملقم الويب المضمن
  - حول ملفات تعريف الارتباط

# صندوق الأدوات (Windows)

يوفر صندوق الأدوات معلومات الصيانة عن الطابعة.

```
المنطق: يكن تثبيت صندوق الأدوات من قرص برامج HP وذلك في حالة استيفاء الكمبيوتر لمتطلبات النظام. يمكن العثور على متطلبات النظام في ملف القراءة المتاح على القرص المضغوط لبرامج المابعة HP المتوفر مع الطابعة الحاصة بك.
```

#### لفتح Toolbox (صندوق الأدوات)

- ق بإحدى الأشياء التالية تبعًا لنظام التشغيل الخاص بك:
- فظام التشغيل Windows 8.1 انقر على السهم لأسفل في الزاوية السفلى اليسرى من شاشة ابدأ، ثم حدد اسم الطابعة.
- Windows 8 ... من شاشة ابدأ انقر بالزر الأيمن في منطقة فارغة من الشاشة، ثم انقر فوق جميع التطبيقات من شريط التطبيقات، ثم حدد اسم الطابعة.
- Windows 7 وWindows Vista وWindows XP دمن سطح المكتب الخاص بالكبيوتر، انقر فوق ابدأ، ثم اختر كافة البرامج وانقر فوق HP. ثم انقر فوق مجلد طابعتك ثم اختر الدني يحمل اسم الطابعة.
  - ۲۰ انقر فوق الطباعة والمسح الضوئي والفاكس .
    - ۲۰ انقر فوق صیانة الطابعة الخاصة بك.

# (HP Utility (OS X

تحتوي **HP Utility** على أدوات لتكوين إعدادات الطابعة ومعايرة الجهاز وطلب المستلزمات عبر الإنترنت والحصول على معلومات الدعم بموقع الويب.

الله المنافق: تختلف الميزات المتاحة في HP Utility وفقًا للطابعة المحددة.

توفر التنبيهات والمؤشرات بشأن مستويات الحبر تقديرات لأغراض التخطيط فقط. في حالة استقبالك لرسالة تحذير بشأن انخفاض مستوى الحبر، فحذ بعين الاعتبار تجهيز خرطوشة بديلة تتوفر لديك لتجنب تأخيرات محمملة بالنسبة للطباعة. لا يجب عليك تبديل خرطوشات الطباعة إلا في حالة عدم الرضا عن جودة الطباعة.

انقر نقرأ مزدوجاً على HP Utility في مجاد Hewlett-Packard ضمن المجاد التطبيقات في المستوى الأعلى من القرص الصلب.

## فتح ملقم الويب المضمن

يكنك الوصول إلى ملقم الويب المضمن إما من خلال الشبكة أو Wi-Fi Direct.

#### لفتح ملقم الويب المضمّن من خلال الشبكة

🛣 ملاحظة: 💿 يجب وجود الطابعة على شبكة ما ويجب أن يكون لديها عنوان الـ IP. يمكن الحصول على عنوان الـ IP الحاص بالطابعة عن طريق الضغط على أيقونة اللاسلكية أو طباعة صفحة تكوين الشبكة.

اكتب عنوان IP أو اسم المضيف الذي تم تعيينه للطابعة وذلك في مستعرض ويب معتمد في الكبيوتر.

على سبيل المثال، إذا كان عنوان IP هو 192.168.0.12، فاكتب العنوان الآتي في مستعرض الويب: http://192.168.0.12.

#### لفتح ملقم الويب المضمن باستخدام Wi-Fi Direct

- ۰۱ من الشاشة الرئيسية، المس 🛄 (Wi-Fi Direct).
- •٢ إذا كان Wi-Fi Direct في وضع إيقاف التشغيل، المس 🙋 (إعدادات )، ثم المس Wi-Fi Direct لتشغيله.
- ۳. من الكبيوتر اللاسلكي أو الجهاز المحمول، قم بتشغيل خاصية اللاسلكي، وابحث عن وقم بالاتصال Wi-Fi Direct باسم، على سبيل المثال: DIRECT-\*\*-Desk Jet IA 4670 باسم، على سبيل المثال: Wi-Fi Direct -\*\*-Desk Jet IA 4670 -\*\*
  - .۴ وفي متصفح الويب المدعم الموجود على جماز الكبيوتر الخاص بك، اكتب العنوان التالي: http://192.168.223.1.

### حول ملفات تعريف الارتباط

يترك ملقم الويب المضمن (EWS) ملفات نضية صغيرة للغاية (ملفات تعريف الارتباط) في القرص الثابت خلال التصفح. تمكن هذه الملفات BWS من التعرف على كمبيوترك عند زيارتك القادمة. على سبيل المثال، إذا كونت لغة EWS، فسوف يساعد ملف تعريف الارتباط في تذكُر اللغة المختارة بحيث يتم عرض الصفحات بهذه اللغة عند وصواك إلى EWS في المرة التالية. يتم تخزين بعض ملفات تعريف الارتباط (ملفات تعريف الارتباط التى تقوم بتخزين تفضيلات محددة للعملاء) على حجاز الكمبيوتر حتى يتم مسج ما عليما يدوياً.

يمكنك تكوين المستعرض ليقبل جميع ملفات تعريف الارتباط, كما يمكنك تكوينه ليذبهك عندما تعرض عليك هذه الملفات حيث يتاح لك القرار بقبول ملفات منها أو رفضها. يمكن أيضًا استخدام المستعرض لإزالة ملفات تعريف الارتباط غير المرغوب فيها.

المنتقى الملحظة: الجهازك، إذا اخترت تعطيل ملفات تعريف الارتباط، فسوف تعطل واحدة أو أكثر من الميزات التالية:

- بدء العمل حيث تركت التطبيق (يعد ذلك مفيدًا بالأخص عند استخدام معالجات الإعداد)
  - تذكُّر إعداد لغة مستعرض EWS
  - تشخيص صفحة EWS الصفحة الرئيسية

للاطلاع على معلومات حول طريقة تغيير إعدادات الخصوصية وملفات تعريف الاتباط ومعلومات حول طرق عرض ملفات تعريف الاتباط وحذفها، راجع الوثائق المتاحة من خلال مستعرض الويب.

# تلميحات بخصوص إعداد طابعة متصلة بشبكة واستخدامها

استخدم التلميحات التالية من أجل إعداد طابعة متصلة بشبكة واستخدامحا:

- 🔹 عندما تقوم بإعداد طابعة متصلة بشبكة لاسلكية، تأكد من تشغيل الموجه اللاسلكي. تقوم الطابعة بالبحث عن موجمات لاسلكية, ثم تسرد أسهاء الشبكات التي تم العثور عليها على الشاشة.
- لفحص الاتصال اللاسلكي للطابعة، المس (٩) (اللاسلكية) في لوحة التحكم لفتح قائمة اللاسلكية. إذا تم عرض إيقاف تشغيل اللاسلكية، المس الزر المناسب لتشغيل الاتصال اللاسلكي. يتم بدء تشغيل معالج الإعداد اللاسلكي تلقائبًا. اتبع التعاجات التي تظهر على الشاشة لبدء إعداد ميزة الاتصال اللاسلكي بالطابعة.
  - 🔹 إذا كان الكمبيوتر متصلاً بشبكة افتراضية خاصة (VPN), فيجب عليك قطع الاتصال عن VPN قبل أن تتمكن من الوصول إلى أي جماز آخر على شبكتك, بما في ذلك الطابعة.
    - تعلم المزيد حول تكوين الشبكة والطابعة للطباعة اللاسلكية. انفر هنا للاتصال بالإنترنت لمعرفة المزيد.
      - تعرف على طريقة العثور على إعدادات الأمان لشبكتك. ان<u>فر هنا للاتصال بالإنترنت لمعرفة المزيد</u>.
  - تعلم عن الأداة المساعدة Print and Scan Doctor (متاحة لأنظمة التشغيل Windows فقط) وتلميحات أخرى حول استكشاف الأخطاء وإصلاحها. انفر هنا للاتصال بالإنترنت لمعرفة المزيد.
    - تعرف على طريقة التغيير من اتصال USB إلى اتصال لاسلكي. انفر هنا للاتصال بالإنترنت لمعرفة المزيد.
    - تعرف على طريقة العمل مع برنامجي جدار الحماية ومكافحة الفيروسات أثناء إعداد الطابعة. ا<u>نفر هنا للاتصال بالإنترنت لمعرفة المزيد</u>.

# ۹ حل مشکلة

يحتوي هذا القسم على المواضيع التالية:

- انحشار الورق ومشاكل تغذية الورق
  - مشاكل متعلقة بخرطوشة الحبر
    - مشاكل متعلقة بالطباعة
      - <u>مشاكل النسخ</u>
    - مشاكل المسح الضوئي
      - مشاكل الفاكس
    - مشاكل الشبكة والاتصال
  - مشاكل تتعلق بأجمزة الطابعة
    - خدمة دعم HP

# انحشار الورق ومشاكل تغذية الورق

ما الذي تريد فعله؟

# تحرير انحشار الورق

| حل مشاكل انحشار الورق. | استخدم معالج HP لاستكشاف الأخطاء وإصلاحما على الإنترنت.                                                           |
|------------------------|----------------------------------------------------------------------------------------------------|
| וט                     | إرشادات لتحرير انحشار الورق في الطابعة أو وحدة التغذية النلقائية للعستندات وحل المشاكل المتعلقة بالورق أو تغذيته. |

المنطقة: قد لا تكون معالجات HP لاستكشاف الأخطاء وإصلاحها على الإنترنت متاحة بجميع اللغات.

#### اقرأ الإرشادات العامة في قسم التعليمات حول تحرير انحشار الورق

قد يحدث انحشار الورق في أماكن عدة داخل الطابعة.

كتيبيه: لمنع حدوث تلف محتمل لرأس الطباعة، قم بإزالة انحشار الورق بأسرع ما يمكن.

#### تحرير انحشار الورق الداخلي

🏠 تنبيه: لا تقم بإزالة الورق المنحشر من الجزء الأمامي للطابعة. بدلاً من ذلك اتبع الخطوات الواردة أدناه لتحرير انحشار الورق. قد يؤدي سحب الورق المنحشر للخارج من الجزء الأمامي للطابعة إلى تمزيق الورق وترك قطع ممزقة داخل الطابعة؛ وقد يؤدي هذا إلى مزيد من حالات انحشار الورق في وقت لاحق.

- فص مسار الورق داخل الطابعة.
- افتح باب الوصول إلى الخرطوشة.

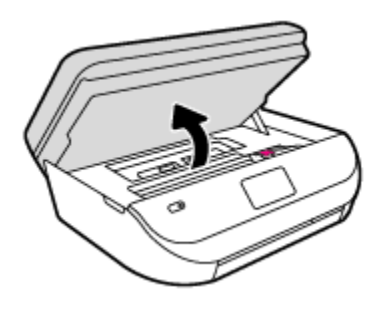

•• أزل غطاء مسار الورق.

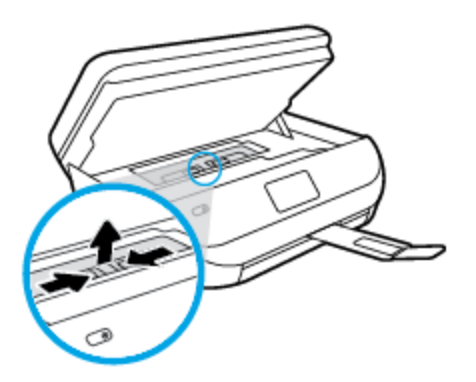

ج· ارفع غطاء وحدة الطباعة على الوجمين وأزل الورق المنحشر.

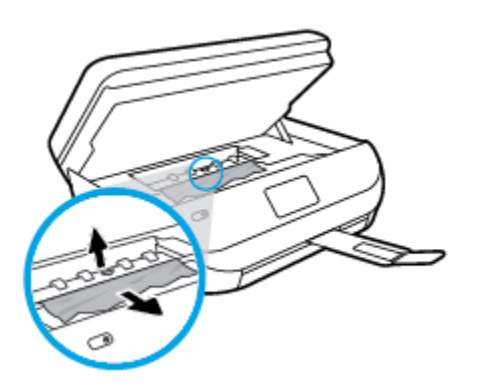

أعد إدخال غطاء مسار الورق. تأكد من تركيبه بإحكام في مكانه.

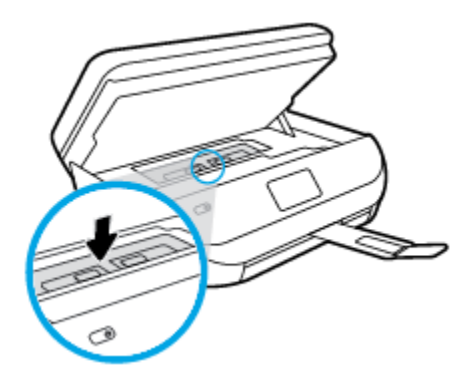

ه.
 أغلق باب الوصول إلى الخرطوشة.

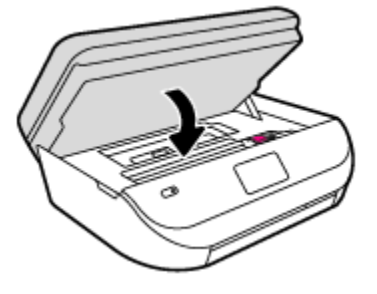

- و. المس موافق في لوحة التحكم لمتابعة المهمة الحالية.
- ۲۰ إذا لم يتم حل المشكلة، يرجى فحص مكان خرطوشة الحبر داخل الطابعة.
- كتبيه: وفي أثناء هذه العملية، تجنب لمس الكابل المتصل بخرطوشة الحبر.
  - افتح باب الوصول إلى الخرطوشة.

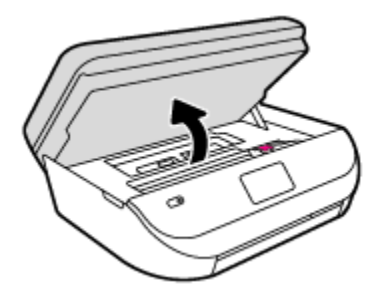

•• في حالة وجود أوراق محشورة، قم بتحريك خرطوشة الحبر إلى أقصى يمين الطابعة، ثم قم بانتزاع الورق المحشور بكلتا اليدين ثم قم بسحبهم في اتجاهك.

🏠 تنبيه: 🛛 إذا تمزق الورق عند إزالته من الاسطوانات، فقم بالبحث في الاسطوانات والعجلات عن قطع الورق التي قد تكون قد بقيت داخل الطابعة.

إذا لم تقم بإزالة جميع قطع الورق من الطابعة، فيحتمل حدوث المزيد من انحشار الورق.

- ج. قم بتحريك العربة إلى أقصى يسار الطابعة، ثم قم بالقيام بنفس الخطوة السابقة لإزالة أية قطع ورق ممزقة.
  - د.
     أغلق باب الوصول إلى الخرطوشة.

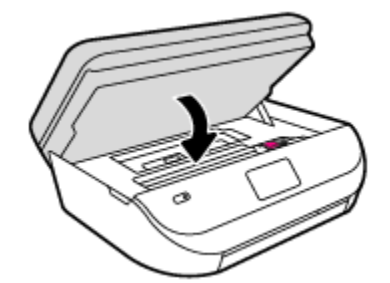

ه. المس موافق في لوحة التحكم لمتابعة المهمة الحالية.

للحصول على المساعدة من شاشة الطابعة، المس **تعليات** من الشاشة الرئيسية، المس **كيفية الوصول إلى الفيديوهات**، ثم المس **تحرير انحشار العربة.** 

- •٣ في حالة استمرار المشكلة، قم بفحص الجزء الخاص بالدرج.
  - اسحب درج الورق للخارج لتمديده.

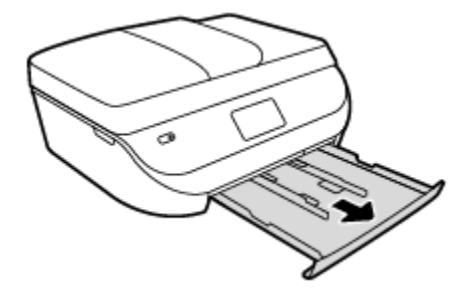

- •• اقلب الطابعة على جانبها بحرص من أجل الوصول إلى جمة الطابعة السفلية.
- ج. فم بفحص مكان درج الإدخال في الطابعة. حدد مكان أية أوراق محشورة داخل الطابعة وأمسك بها بكلتا اليدين واجذبها نحوك.
- 🏠 تنبيه: 🛛 إذا تمزق الورق عند إزالته من الاسطوانات، فقم بالبحث في الاسطوانات والعجلات عن قطع الورق التي قد تكون قد بقيت داخل الطابعة.

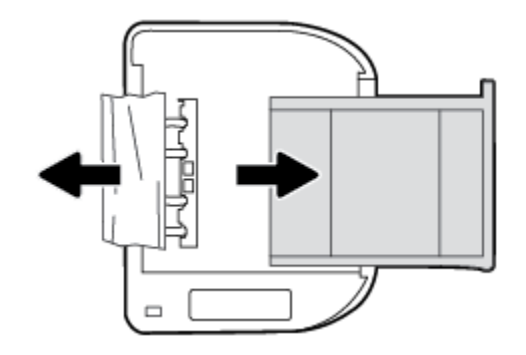

إذا لم تقم بإزالة جميع قطع الورق من الطابعة، فيحتمل حدوث المزيد من انحشار الورق.

- د.
   اقلب الطابعة إلى وضعها العادي بحرص.
  - ه.• ادفع درج الورق للداخل.
- د. المس موافق في لوحة التحكم لمتابعة المهمة الحالية.

#### لتحرير انحشار الورق في درج تغذية المستندات

ارفع غطاء درج تغذية المستندات.

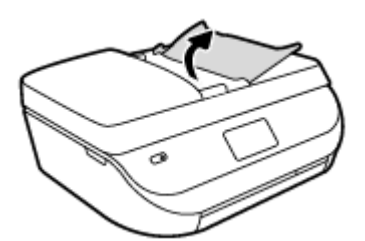

۴ قم بسحب الورق من الاسطوانات بلطف.

🏠 تنبيه: 🛛 إذا تمزق الورق عند إزالته من الاسطوانات، فتحقق من الاسطوانات والعجلات بحثًا عن قطع الورق التي قد تكون قد بقيت داخل الطابعة.

إذا لم تقم بإزالة جميع قطع الورق من الطابعة، فيحتمل حدوث المزيد من انحشار الورق.

•٣ أغلق غطاء وحدة تغذية المستندات، مع الضغط بقوة بشدة حتى ينغلق في مكانه.
## تعرف على طريقة تجنب انحشار الورق

للمساعدة في تجنب انحشارات الورق، اتبع الإرشادات التالية.

- أخرج الورق المطبوع من حاوية الإخراج بصورة متكررة.
- تأكد من الطباعة على ورق غير مجعد أو مطبق أو تالف.
- امنع تجعد الورق أو ثنيه بتخزين جميع الورق غير المستخدم بشكل مستوٍ في كيس يمكن إعادة إحكام إغلاقه.
  - لا تستخدم ورقًا سميكًا جدًا أو رقيقًا جدًا في الطابعة.
- تأكد أن الدرجين محملان بشكل صحيح وليسا ممتلئان جدًا. للمزيد من المعلومات، راجع تحميل وسائط في صفحة ٨.
  - تأكد من أن الأوراق التي تم تحميلها في حاوية الإدخال في وضع مستو وأن الحواف لم يتم ثنيها أو تمزيقها.
- لا تضع أوراق بأنواع وأحجام مختلفة في حاوية الإدخال؛ حيث يجب أن تكون رزمة الورق الموجودة في حاوية الإدخال بالكامل من نفس النوع والحجم.
- قم بضبط دليل عرض الورق في درج الإدخال بحيث يتلاءم بإحكام مع كافة الأوراق. تأكد من أن دليل عرض الورق لا يتسبب في ثني الورق في درج الإدخال.
  - لا تستخدم القوة لإدخال الورق لمسافة بعيدة جدًا في درج الإدخال.
  - في حالة طباعتك على وجمي الصفحات، لا تطبع الصور المتشبعة للغاية على الأوراق الحنيفة.
  - قم باستخدام أنواع الورق الموصى بها للطابعة. للمزيد من المعلومات، راجع أساسيات الورق في صفحة <u>٢</u>.
  - إذا كانت الطابعة على وشك أن ينفد منها الورق، فاسمح بأن ينفد الورق من الطابعة أولاً ثم أضف الورق. لا تحمّل الورق أثناء قيام الطابعة بالطباعة.

## حل مشاكل تغذية الورق

ما هي المشكلة التي تواجمها؟

- لم يتم التقاط الورق من الدرج
- تأكد من تحميل الورق في الدرج. لمزيد من المعلومات، راجع تحميل وسائط في صفحة ٨. قم بهز الورق قبل تحميله.
- تأكد من وضع أدلة عرض الورق على العلامات الصحيحة الموجودة في الدرج والمناسبة لحجم الورق المحمل. ويجب التحقق أيضاً من إحكام وضع الأدلة حول الرزمة دون أن تكون ضيقة.
  - تأكد من عدم تجعد والتفاف الورق الموجود في الدرج. بفرد الورق عن طريق ثنيه في الاتجاه المقابل للالتفاف.
    - الصفحات مائلة
- تأكد من أن الورق المحمل في حاوية الإدخال يحاذي دليل عرض الورق. إذا كانت هناك حاجة، اسمحب درج الإدخال من الطابعة وأعد تحميل الورق بشكل صحيح، مع التأكد من محاذاة موجمي الورق بطريقة صحيحة.
  - قم بتحميل الورق في الطابعة إذا لم تكن تطبع فقط.
    - أخذ أكثر من صفحة في المرة
- تأكد من وضع أدلة عرض الورق على العلامات الصحيحة الموجودة في الدرج والمناسبة لحجم الورق المحمل. ويجب التحقق أيضاً من إحكام وضع الموجمحات حول الرزمة دون أن تكون ضيقة.
  - تأكد من عدم زيادة تحميل الورق يف الدرج.
  - استخدم ورق **HP** للحصول على أفضل أداء وفاعلية.

## مشاكل متعلقة بخرطوشة الحبر

## قم بتصحيح المشكلات في خرطوشة الحبر

إذا حدث خطاً بعد تثبيت الخرطوشة، أو إذا كانت الرسالة تشير إلى مشكلة في الخرطوشة، حاول إزالة خراطيش الحبر، والتحقق من إزالة القطعة الواقية في الشريط البلاستيكي من كل من خرطوشة حبر، ثم أعد إدخال خراطيش الحبر. في حالة استمرار المشكلة، قم بتنظيف موصلات الخرطوشة. إذا لم يتم حل المشكلة، استبدل خرطوشات الحبر، راجع استبدال الخرطوشات في صفحة ٥١.

## لتنظيف نقاط التلامس الخاصة بالخرطوشة

- 🔬 تنيه: لا يستغرق إجراء التنظيف سوى دقائق قليلة. تأكد من إعادة تركيب خرطوشات الحبر في المنتج بأسرع وقت ممكن. يُوصى ترك خرطوشات الحبر خارج المنتج لأكثر من 30 دقيقة. فقد يؤدي ذلك إلى تلف خرطوشات الحبر.
  - .1 تحقق من تشغيل الطاقة.
  - افتح باب الوصول إلى الخرطوشة.

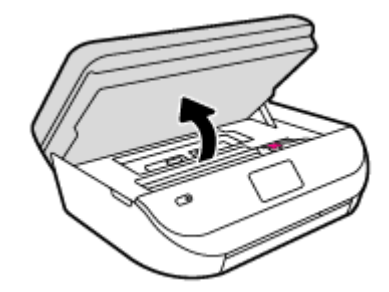

- ۴ فإزالة الخرطوشة المشار إليها في رسالة الخطأ.
- ٤. أمسك خرطوشة الحبر من جوانبها مع توجيه الجزء السفلي منها لأعلى وحدد موضع نقاط التلامس الكهربائية في خرطوشة الحبر. نقاط التلامس الكهربائية هي عبار ة عن نقاط ذهبية اللون بخرطوشة الطباعة.

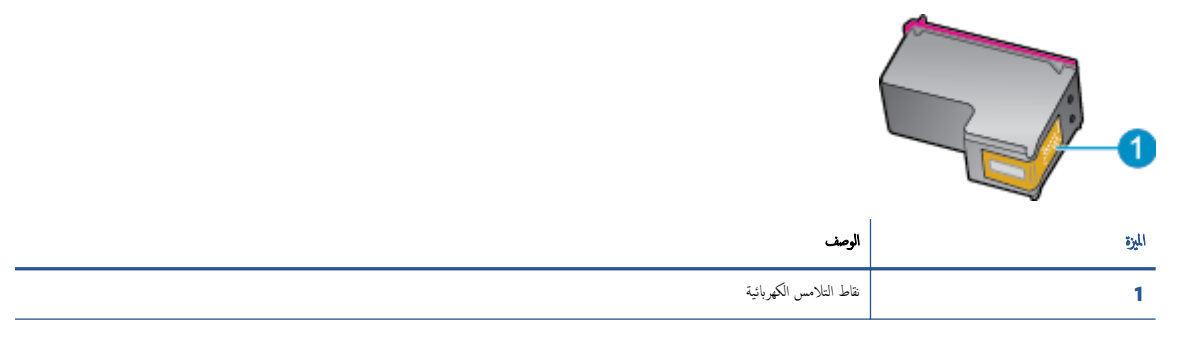

امسح نقاط التلامس بقطعة قماش خالية من النسالة.

كتبيه: يجب مراعاة لمس نقاط التلامس فقط، ولا تقم بتلطيخ الحبر في أي مكان على الخرطوشة.

- •٦ داخل الطابعة، ضع نقاط التلامس في عربة الطابعة. نقاط التلامس تشبه مجموعة من أربعة مسامير ذهبية اللون يتم وضعها بحيث تتوافق مع نقاط التلامس الموجودة في خرطوشة الحبر.
  - استخدم قطعة قماش جافة وخالية من النسالة لمسح نقاط التلامس.
    - ۸. قم بإعادة تثبيت خرطوشة الحبر.
    - ٩. أغلق باب الوصول وتأكد من اختفاء رسالة الخطأ.
  - ۱۰ إذا كنت لا تزال تتلقى رسالة الخطأ، فأوقف تشغيل المنتج وقم بتشغيله مرة أخرى.

ملاحظة: إذا سببت لك إحدى الخرطوشات أية مشكلات، فيمكنك إزالتها واستخدام وضع الخرطوشة الواحدة؛ لتتمكن من تشغيل HP DeskJet Ink Advantage 4670 series يواسطة خرطوشة طباعة واحدة فقط.

## قم بتصحيح مشاكل عدم التطابق لخرطوشة الحبر

خرطوشة الطباعة غير متوافقة مع طابعتك. استبدلها بخرطوشة طباعة جديدة. للمزيد من المعلومات، راجع <u>استبدال الخرطوشات في صفحة ٥</u>٠.

## مشاكل متعلقة بالطباعة

ما الذي تريد فعله؟

## حل مشاكل عدم طباعة الصفحة (تتعذر الطباعة)

| HP Print and Scan Doctor                                | تعد HP Print and Scan Doctor اداة مساعدة تحاول تشخيص المشكلة وحلها تلقاليًا. |
|---------------------------------------------------------|------------------------------------------------------------------------------|
| مشكلات استكشاف الأخطاء المتعلقة بعدم طباعة المهام وحلها | استخدم معالج HP لاستكشاف الأخطاء وإصلاحما على الإنترنت.                      |
|                                                         | احصل على إرشادات متدرجة في حالة عدم استجابة الطابعة أو عدم الطباعة.          |

🛱 ملاحظة: 💿 قد لا تكون HP Print and Scan Doctor ومعالجات HP لاستكشاف الأخطاء وإصلاحما على الإنترنت متاحة بجميع اللغات.

## اقرأ الإرشادات العامة في قسم التعليمات حول مشاكل تتعلق بعدم الطباعة

## حل مشاكل الطباعة

تأكد من أن الطابعة مشغلة ومن وجود ورق في الدرج. إذا ما زلت غير قادر على الطباعة، فجرب ما يلي حسب الترتيب الذي يأتي فيه:

- .١ تحقق من وجود أي رسائل خطأ على شاشة الطابعة وقم بحلها من خلال اتباع التعليات الموجودة على الشاشة.
- ۲۰ إذا كان الكبيوتر متصلاً بالطابعة عن طريق كابل USB، قم بفصل الكابل واعادة توصيله مرة أخرى. إذا كان الكبيوتر متصلاً بالطابعة لاسلكيًا، فتحقق من تفعيل الاتصال.
  - .۳

#### لتحديد ما إذا كانت الطابعة متوقفة عن العمل مؤقئًا أو إذا كانت قيد إيقاف التشغيل.

- أ. قم بأحد الإجراءات التالية تبعًا لنظام التشغيل الخاص بك:
- Windows 8 و Windows 8 و Windows 8 أشر إلى الجانب العلوي الأيمن من الشاشة أو المسه لفتح الشريط الرموز، ثم انقر رمز الإعدادات، وانقر فوق أو المس لوحة التحكم ، ومن ثم انقر فوق عرض الأجمزة والطابعات.
  - Windows 7 دمن قائمة ابدأ في نظام Windows، اضغط على الأجمزة والطابعات.
  - Windows Vista: من قائمة ابدأ في Windows، انفر فوق لوحة التحكم، ثم انفر فوق طابعات.
  - Windows XP: من قائمة ابدأ في Windows، انقر فوق لوحة التحكم، ثم انقر فوق الطابعات وأجمزة الفاكس.
  - •• أو انقر نقرًا مزدوجًا على الرمز الخاص بالمنتج أو انقر بزر الماوس الأيمن على الرمز الخاص بالطابعة، ثم حدد عرض ما يتم طباعته لفتح قائمة انتظار الطباعة.
    - ج• في القائمة الطابعة، تأكد من عدم وجود علامات اختيار بجوار توقف الطباعة مؤقئًا أو استخدام الطابعة دون اتصال.
      - د. إذا قمت بأي تغيير, فأعد محاولة الطباعة.
      - تحقق من ضبط الطابعة على الطابعة الافتراضية.

#### للتحقق من ضبط الطابعة على الطابعة الافتراضية.

- أ. ق بأحد الإجراءات التالية تبعًا لنظام التشغيل الحاص بك.
- Windows 8 و Windows 8 و Windows 8 أشر إلى الجانب العلوي الأين من الشاشة أو المسه لفتح الشريط الرموز، ثم انقر رمز الإعادات، وانقر فوق أو المس لوحة التحكم ، ومن ثم انقر فوق عرض الأحجزة والطابعات.
  - Windows 7 من قائمة ابدأ فى نظام Windows، اضغط على الأجمزة والطابعات.
  - Windows Vista: من قائة ابدأ في Windows، انقر فوق لوحة التحكم، ثم انقر فوق طابعات.
  - Windows XP: من قائمة ابدأ في Windows، انقر فوق لوحة التحكم، ثم انقر فوق الطابعات وأجمزة الفاكس.
    - ب. تأكد من ضبط الطابعة الصحيحة على الطابعة الافتراضية.

تظهر علامة اختيار داخل دائرة سوداء أو خضراء بجوار الطابعة الافتراضية.

- ج. في حالة ضبط طابعة أخرى غير التي تريد ظبطها كالطابعة الافتراضية، فانقر بزر الماوس الأيمن فوق الطابعة الصحيحة وحدد **ضبط كالطابعة الافتراضية.** 
  - طول استخدام طابعتك مرة أخرى.
    - أعد تشغيل التخزين المؤقت للطباعة.

#### لإعادة تشغيل التخزين المؤقت للطباعة

ق بإحدى الأشياء التالية تبعًا لنظام التشغيل الحاص بك:

#### Windows 8, Windows 8.1

- i. تحسس أو انقر فوق الزاوية العليا اليمني للشاشة لفتح Charms bar ثم انقر فوق رمز **إعدادات.** 
  - **ii.** انقر فوق أو اضغط على **لوحة التحكم** ثم انقر فوق أو اضغط على **النظام والحماية.** 
    - **الله.** انقر فوق **أدوات إدارية,** ثم انقر نقرا مزدوجا أو اضغط مرتين على **الخدمات.**
    - iv. انقر بزر الماوس الأيمن فوق **التخزين المؤقت للطباعة**، ثم انقر فوق **خصائص.** 
      - V. في علامة التبويب عام التي بجوار نوع التشغيل، تأكد من تحديد تلقائي.
  - Vi. في حالة عدم تشغيل الخدمة بالفعل فتحت حالة الخدمة انقر فوق تشغيل ثم انقر فوق موافق.

#### Windows 7

- i من قائمة ابدأ في Windows، انقر فوق لوحة التحكم, ثم انقر فوق النظام والحماية, ثم أدوات إدارية.
  - **ii.** انقر نقرًا مزدوجًا فوق **خدمات.**
  - الله. انقر بزر الماوس الأيمن فوق **التخزين المؤقت للطباعة**، ثم انقر فوق **خصائص.** 
    - iv. في علامة التبويب عام التي بجوار نوع التشغيل, تأكد من تحديد تلقائي.
  - .V في حالة عدم تشغيل الخدمة بالفعل فتحت حالة الحدمة انفر فوق تشغيل ثم انقر فوق موافق.

#### **Windows Vista**

- i. من قائمة ابدأ في Windows، انفر فوق لوحة التحكم, ثم انفر فوق النظام والصيانة, ثم أدوات إدارية.
  - **ii.** انقر نقرًا مزدوجًا فوق **خدمات.**
  - الله. انقر بزر الماوس الأيمن فوق خدمة التخزين المؤقت للطباعة، ثم انقر فوق خصائص.

- iv. في علامة التبويب عام التي بجوار نوع التشغيل, تأكد من تحديد تلقائي.
- .V في حالة عدم تشغيل الخدمة بالفعل فتحت حالة الحدمة انفر فوق تشغيل ثم انقر فوق موافق.

#### Windows XP

- i. من قائمة ابدأ في نظام Windows، انقر بزر الماوس الأيمن فوق جماز الكمبيوتر.
  - **ii.** انقر فوق **إدارة**، ثم انقر فوق **الخدمات والتطبيقات.**
  - **الله.** انقر نقرًا مزدوجًا فوق **خدمات**، ثم حدد **التخزين المؤقت للطباعة.**
- iv. انقر بزر الماوس الأيمن فوق **التخزين المؤقت للطباعة,** ثم انقر فوق **إعادة تشغيل** لإعادة تشغيل الخدمة.
  - ب. حاول استخدام طابعتك مرة أخرى.
    - أعد تشغيل الكمبيوتر.
    - فزغ قائمة انتظار الطباعة.

## لمسح قائمة انتظار الطباعة

- أ.
   ق بإحدى الأشياء التالية تبعًا لنظام التشغيل الخاص بك:
- Windows 8 و Windows 8: أشر إلى الجانب العلوي الأيمن من الشاشة أو المسه لفتح الشريط الرموز، ثم انقر رمز الإعدادات، وانقر فوق أو المس لوحة التحكم ، ومن ثم انقر فوق عرض الأجمزة والطابعات.
  - Windows 7 دمن قائمة ابدأ في نظام Windows، اضغط على الأجمزة والطابعات.
  - Windows Vista: من قائمة ابدأ في Windows، انقر فوق لوحة التحكم، ثم انقر فوق طابعات.
  - Windows XP : من قائمة ابدأ في Windows، انقر فوق لوحة التحكم، ثم انقر فوق الطابعات وأجمزة الغاكس.
    - •• انقر نقرًا مزدوجًا فوق رمز الطابعة الخاص بك لفتح قائمة انتظار الطباعة.
- ج. في قائمة Printer (الطابعة)، انثر فوق Cancel all documents (الغام كافة المستندات) أو Purge Print Document (تنظيف مستند الطباعة)، ثم انقر فوق Yes (نم) للتأكيد.
  - د. إذا استمر وجود بعض المستندات في قائمة الانتظار، فقم بإعادة تشغيل الكمبيوتر وحاول الطباعة مرة أخرى بعد إعادة التشغيل.
    - ه.
      افحص قائمة انتظار الطباعة مرة أخرى للتأكد من خلوها، ثم حاول الطباعة مرة أخرى.

#### افحص توصيل الطاقة بطابعتك ثم أعد ضبط الطابعة.

.1 تأكد من توصيل سلك الطاقة بالطابعة على نحو محكم.

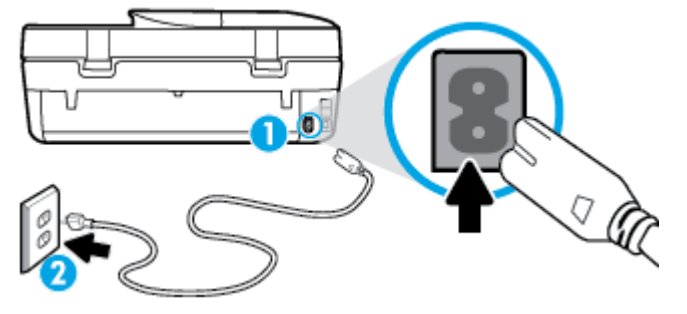

|   | توصيل الطابعة بالطافة | 1 |
|---|-----------------------|---|
|   | الانصال بمأخذ التيار  | 2 |
| 1 |                       |   |

- ۲ انظر داخل الطابعة وتحقق من وجود ضوء أخضر يشير إلى أن الطابعة تستقبل الطافة الكهربائية. فإذا لم يكن مضيئًا، تحقق من أن السلك موصل بشكل محكم بالطابعة أو قم بتوصيل الطابعة بمأخذ آخر للطافة.
  - ۳ انظر إلى زر تشغيل الموجود على الطابعة. إذا كان غير مضاء, فيشير ذلك إلى إيقاف تشغيل الطابعة. اضغط على زر "تشغيل" لتشغيل الطابعة.

المجافزة المحطة: في حالة عدم استقبال الطابعة للطاقة الكهربائية، قم بتوصيلها بمأخذ طاقة آخر.

- .٤ عندما تكون الطابعة قيد التشغيل، افصل سلك الطاقة من جانب الطابعة أسفل باب الوصول إلى الخرطوشات .
  - افصل سلك الطاقة عن مأخذ التيار الموجود بالحائط.
    - وانتظر 15 ثانية.
  - .۷ قم بتوصيل سلك الطاقة مرة أخرى بمأخذ التيار الموجود بالحائط.
  - ۸ أعد توصيل سلك الطاقة بجانب الطابعة أسفل باب الوصول إلى الخرطوشات .
    - ٩. إذا لم يتم تشغيل الطابعة تلقائيًا، اضغط زر تشغيل لتشغيل الطابعة.
      - حاول استخدام الطابعة مرة أخرى.

## حل مشاكل تتعلق بجودة الطباعة

| -<br>استكشاف الأخطاء المتعلقة بجودة الطباعة وإصلاحما على الإنترنت. | إرشادات متدرجة لحل معظم المشاكل المتعلقة بجودة الطباعة. |
|--------------------------------------------------------------------|---------------------------------------------------------|
|--------------------------------------------------------------------|---------------------------------------------------------|

## اقرأ الإرشادات العامة في قسم التعليمات لحل مشاكل تتعلق بجودة الطباعة

الملاحظة: لتجنب مشاكل جودة الطباعة، احرص دومًا على إيقاف تشغيل الطابعة باستخدام زر **التشغيل** ، وانتظر حتى ينطفئ مصباح زر **التشغيل** قبل فصل التيار عن الطابعة أو فصل موصل التيار . ويتيح هذا الإجراء تحريك الخرطوشات إلى موضع غير مكشوف، حيث تكون محمية من الجفاف.

## لتحسين جودة الطباعة

- .۱ تأكد من استخدامك خرطوشات الحبر الأصلية من صنع HP.
- ۲۰ افحص برنامج الطباعة للتأكد من تحديد نوع الورق المناسب من القائمة المنسداة وسائط، وجودة الطباعة من القائمة المنسداة إعدادات الجودة.
- في برنامج الطابعة، انقر فوق الطباعة والمسح الضوئي والفاكس ثم انقر فوق Set Preferences (ضبط التفضيلات) للوصول إلى خصائص الطباعة.
- ۳ افحص مستويات الحبر المقدرة لترى هل الحبر في الخرطوشات قليل. للمزيد من المعلومات، راجع فح<u>ض مستويات الحبر المقدرة في صفحة ٥٠</u>. احرص على استبدال خرطوشات الطباعة في حالة انخفاض مستوى الحبر بها.

افحص نوع الورق.

للحصول على أفضل جودة للطباعة، استخدم جودة عالية من ورق HP، أو الورق الذي يلتزم بمعايير @ColorLok. للمزيد من المعلومات، راجع <u>أساسبات الورق في صفحة T</u>. تأكد دائماً من استواء الورق الذي تقوم بالطباعة عليه. على أفضل النتائج عند طباعة الصور، استخدم HP Advanced Photo Paper (ورق صور HP المتقدم).

ة بتخزين الورق الخاص في غلافه الأصلي داخل كيس بلاستيكي يمكن إعادة إحكام غلقه على سطح مستوٍ في مكان بارد وجاف. بمجرد الاستعداد للطباعة، أخرج فقط الورق الذي ترغب في استخدامه على الفور. عند الانتهاء من الطباعة، قم بإعادة ورق الصور الذي لم يتم استخدامه إلى الكيس البلاستيكي، حيث يحول ذلك دون تجعد ورق الصور.

م بمحاذاة الخرطوشات.

#### لمحاذاة خرطوشات الطباعة من خلال برنامج الطابعة

- تر ملاحظة: تضمن لك محاذاة الخرطوشات نتائج عالية الجودة. يطلب منك HP All-in-One محاذاة خرطوشات الطباعة في كل مرة تقوم فيها بتركيب خرطوشة جديدة. إذا قمت بإزالة نفس خرطوشة الطباعة وإعادة تركيبها، فلن يطلب منك HP All-in-One محاذاة خرطوشات الطباعة. يتذكر جماز HP All-in-One قيم محاذاة خرطوشة الطباعة، ومن ثم لن تحتاج لإعادة محاذاة خرطوشات الطباعة.
  - قم بتحميل ورق رسائل غير مستخدم أو ورق بحجم A4 في درج الورق.
  - ب. اعتمادًا على نظام التشغيل لديك، قم بإجراء أحد الخيارات التالية لفتح برنامج الطابعة:
  - نظام التشغيل Windows 8.1: انقر فوق السهم لأسفل في الزاوية السفلى اليسرى من شاشة ابدأ، ثم حدد اسم الطابعة.
  - Windows 8 انقر بالزر الأيمن في منطقة فارغة من الشاشة، ثم انقر فوق كل التطبيقات من شريط التطبيقات، ثم قم بتحديد اسم الطابعة.
- Windows 7 وWindows Vista وWindows XP: من سطح المكتب الخاص بالكمبيوتر، انقر فوق ابدأ، ثم اختر كافة البرامج وانقر فوق HP، ثم
   انقر فوق مجاد طابعتك ثم اختر الذي يحمل اسم الطابعة.
- ج· في برنامج الطابعة، انقر فوق الطباعة والمسح الضوئي والفاكس ثم انقر فوق Maintain Your Printer Toolbox (الحفاظ على الطابعة) للوصول إلى Printer Toolbox (صديوق أدوات الطابعة).
  - •• فى **صندوق أدوات الطباعة**،انقر فوق **محاذاة خرطوشات الطباعة** ضمن علامة التبويب **خدمات الجهاز.** تجري الطابعة طباعة ورقة محاذاة.
  - •• قم بتحميل ورقة محاذاة الخرطوشات مع توجيه الوجه المخصص للطباعة إلى الأسفل في الزاوية الأمامية اليمنى من السطح الزجاجي للماسحة الضوئية.

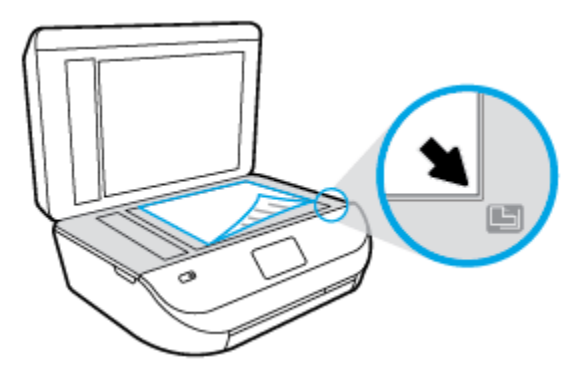

و. اتبع الإرشادات الواردة على شاشة الطابعة لمحاذاة الخرطوشات. قم بإعادة تدوير ورقة محاذاة الخرطوشات أو بالتخلص منها.

## لمحاذاة الطابعة من شاشة الطابعة

- ق بتحميل ورق أبيض عادي غير مستخدم بحجم letter أو A4 في درج الإدخال.
  - •• من شاشة لوحة التحكم الخاصة بالطابعة، المس أدوات .
  - ج. المس محاذاة الطابعة، ثم اتبع الإرشادات الظاهرة على الشاشة.

#### · اطبع صفحة تشخيصية إذا لم يقللُ الحبر في الخرطوشات.

#### لطباعة صفحة تشخيصية من خلال برنامج الطابعة

- قم بتحميل ورق أبيض عادي غير مستخدم بحجم letter أو A4 في درج الورق.
- •• اعتمادًا على نظام التشغيل لديك، قم بإجراء أحد الخيارات التالية لفتح برنامج الطابعة:
- فظام التشغيل Windows 8.1 انقر فوق السهم لأسفل في الزاوية السفلى اليسرى من شاشة ابدأ، ثم حدد اسم الطابعة.
- Windows 8: انقر بالزر الأبين في منطقة فارغة من الشاشة، ثم انقر فوق كل التطبيقات من شريط التطبيقات، ثم قم بتحديد اسم الطابعة.
- Windows 7 وWindows Vista وWindows XP: من سطح المكتب الخاص بالكمبيوتر، انفر فوق ابداً، ثم اختر كافة البرامج وانفر فوق HP، ثم
   انفر فوق مجلد طابعتك ثم اختر الذي يحمل اسم الطابعة.
  - ج· في برنامج الطابعة، انقر فوق الطباعة والمسح الضوئي والفاكس ثم انقر فوق Maintain Your Printer (الحفاظ على الطابعة) للوصول إلى صندوق أدوات الطابعة.
- د. انقر فوق طباعة معلومات تشخيصية على علامة النبويب تقارير الجهاز لطباعة صفحة تشخيص. افحص مربعات كل من اللون الأزرق والأرجواني والأصفر والأسود في الصفحة التشخيصية. في حالة ملاحظتك خطوطًا في المربعات الملونة والسوداء أو في حالة عدم وجود حبر قط في المربعات فنظف الخرطوشات تلقائيًا.

#### لطباعة صفحة تشخيصية من خلال شاشة عرض الطابعة

- ق بتحميل ورق أبيض عادي غير مستخدم بحجم letter أو A4 في درج الورق.
  - •• من لوحة التحكم في الطابعة، المس أدوات .
    - ج. قم بلمس تقرير جودة الطباعة.
- ۲. نظف خرطوشات الطباعة تلقائيًاو إذا أظهرت الصفحة التشخيصية خطوطًا أو أجزاء يفقد فيها اللون والحبر الأسود من المربعات.

#### لتنظيف خرطوشات الحبر من برنامج الطابعة

- م بتحميل ورق أبيض عادي غير مستخدم بحجم letter أو A4 في درج الورق.
- به اعتمادًا على نظام التشغيل لديك، قم بإجراء أحد الخيارات التالية لفتح برنامج الطابعة.
- نظام التشغيل Windows 8.1! انقر فوق السهم لأسفل في الزاوية السفلي اليسرى من شاشة ابدأ، ثم حدد اسم الطابعة.
- Windows 8 انقر بالزر الأمين في منطقة فارغة من الشاشة، ثم انقر فوق كل التطبيقات من شريط التطبيقات، ثم قم بتحديد اسم الطابعة.
- Windows 7 وWindows Vista وWindows XP: من سطح المكتب الخاص بالكمبيوتر، انقر فوق ابدأ، ثم اختر كافة البرامج وانقر فوق HP، ثم
   انقر فوق مجاد طابعتك ثم اختر الذي يحمل اسم الطابعة.
- ج· في برنامج الطابعة، انفر فوق الطباعة والمسح الضوئي والفاكس ثم انفر فوق Maintain Your Printer Toolbox (الحفاظ على الطابعة) للوصول إلى Printer Toolbox (صندوق أدوات الطابعة).
  - د. انقر فوق تنظيف خرطوشات الحبر من علامة تبويب خدمات الجهاز. اتبع الإرشادات التي تظهر على الشاشة.

#### لتنظيف رأس الطباعة من شاشة الطابعة

- أ. قم بتحميل ورق أبيض عادي غير مستخدم بحجم letter أو A4 في درج الإدخال.
  - •• من شاشة لوحة التحكم الخاصة بالطابعة، المس أدوات .
  - ج· المس الخراطيش النظيفة، ثم اتبع الإرشادات الظاهرة على الشاشة.

إذا لم يحل تنظيف خرطوشات الطباعة المشكلة، اتصل بدع HP. زر Www.hp.com/support . يوفر موقع الويب معلومات وأدوات مساعدة يكمها مساعدتك في تصحيح العديد من مشاكل الطابعة الشائعة. عند المطالبة، حدد بلدك/منطقتك، ثم انقر على **كل شيء يخص جمات اتصال HP** للحصول على معلومات حول الاتصال بالدعم الفني.

## لتحسين جودة الطباعة (OS X)

- .1
   .1
- ۲. تأكد أنك قمت بتحديد نوع الورق المناسب وجودة الطباعة في مربع الحوار Print (الطباعة).
  - .۳

احرص على استبدال خرطوشات الطباعة في حالة انخفاض مستوى الحبر بها.

افحص نوع الورق.

للحصول على أفضل جودة للطباعة، استخدم ورق HP عالي الجودة أو الأوراق التي تلتزم بمعيار ColorLok®. للمزيد من المعلومات، راجع <u>أساسيات الورق في صفحة T</u>.

تأكد دائمًا من استواء الورق الذي تقوم بالطباعة عليه. على أفضل النتائج عند طباعة الصور، استخدم HP Advanced Photo Paper (ورق صور HP المتحدم).

ة بتخزين الورق الخاص في غلافه الأصلي داخل كيس بلاستيكي يمكن إعادة إحكام غلقه على سطح مستو في مكان بارد وجاف. بمجرد الاستعداد للطباعة، قم بإزالة الورق الذي ترغب في استخدامه فقط على الفور. عند الانتهاء من الطباعة، قم بإعادة ورق الصور الذي لم يتم استخدامه إلى الكيس البلاستيكي. يحول ذلك دون تجعد ورق الصور.

م بحاذاة خرطوشات الطابعة.

## لمحاذاة خرطوشات الطباعة من خلال البرنامج

- 1. قم بتحميل ورق أبيض عادي بحجم Letter أو بحجم A4 في درج الورق.
  - ب. افتح HP Utility.

🕅 ملاحظة: 🛛 يوجد الرمز HP Utility في مجاد Hewlett-Packard من مجاد Applications في المستوى الأعلى من القرص الصلب.

- ج· للمحدد HP DeskJet Ink Advantage 4670 series من قائمة الأجحزة على يسار الإطار.
  - د. انقر فوق Align (محاذاة).
  - ه. انقر فوق Align (محاذاة)، ثم اتبع الإرشادات التي تظهر على الشاشة.
  - و. انقر فوق All Settings (كافة الإعدادات) للعودة إلي الجزء المعلومات و الدعم.
    - م بطباعة صفحة اختبار.

#### لطباعة صفحة اختبار

- م بتحميل ورق أبيض عادي بحجم Letter أو بحجم A4 في درج الورق.
  - ب. افتح HP Utility.

🗒 ملاحظة: 🛛 يوجد الرمز HP Utility في مجلد Hewlett-Packard من مجلد Applications في المستوى الأعلى من القرص الصلب.

- ج. حدد HP DeskJet Ink Advantage 4670 series من قائمة الأجمزة على يسار الإطار.
  - د. انقر فوق Test Page (صفحة اختبار).
- ه. انقر فوق زر Print Test Page (طباعة صفحة اختبار)، ثم اتبع الإرشادات التي تظهر على الشاشة.

افحص صفحة الاختبار للتحقق من وجود خطوط بارزة في النص أو خطوط في النص أو المربعات الملونة. في حالة ملاحظتك خطوط، أو خطوط بارزة، أو عدم وجود حبر في المربعات، فقم بتنطيف الخرطوشات تلقائيًا.

.٧

خطوات تنظيف رأس الطباعة تلقائيًا

- قم بتحميل ورق أبيض عادي بحجم Letter أو بحجم A4 في درج الورق.
  - ب. افتح HP Utility.

الملحظة: يوجد الرمز HP Utility في مجلد Hewlett-Packard من مجلد Applications في المستوى الأعلى من القرص الصلب.

- ج· حدد HP DeskJet Ink Advantage 4670 series من قائمة الأجمزة على يسار الإطار.
  - د. انقر فوق Clean Printheads (تنظيف رؤوس الطباعة).
    - ه. انقر فوق Clean، ثم اتبع الإرشادات التي تظهر على الشاشة.

🏠 تتبيه: 🏾 م بتنظيف رأس الطباعة عند الضرورة فقط. تؤدي عمليات التنظيف غير الضرورية إلى استهلاك الحبر وتقصير عمر رأس الطباعة.

🚧 ملاحظة: 🛛 إذا ما زالت جودة الطباعة تبدو ضعيفة بعد التنظيف التام، حاول محاذاة الطابعة. عند استمرار المشاكل في جودة الطباعة بعد التنظيف والمحاذاة، فاتصل بمركز دعم لـ HP.

و. انقر فوق All Settings (كافة الإعدادات) للعودة إلي الجزء المعلومات و الدعم.

## حل مشاكل تلطخ الحبر على المطبوعات

إذا تلطخت إحدى المطبوعات بالحبر، فحاول استخدام وظيفة تنظيف تلطخ الحبر من شاشة العرض بالطابعة عند الطباعة لاحقًا . تستغرق هذه العملية عدة دقائق لإكمالها. يجب تحميل ورق عادي كامل الحجم وسيتم تحريكه للخلف وللأمام خلال عملية التنظيف. الأصوات الناتجة عن التشغيل الميكانيكي طبيعية في هذا الوقت.

- .۱ قم بتحميل ورق أبيض عادي غير مستخدم بحجم letter أو A4 في درج الإدخال.
  - من شاشة لوحة التحكم الخاصة بالطابعة، المس أدوات .
  - ۲۰ المس تنظيف تلطيخ الصفحات، اتبع الإرشادات التي تظهر على الشاشة.

الملاحظة: يكنك القيام بهذا أيضاً باستخدام برنامج طابعة HP أو باستخدام خادم الويب المضتن (EWS). للوصول إلى البرنامج أو خادم الويب المضمن. راجع ا<u>فتح برنامج طابعة HP</u> (Windows)) في صفحة 11 أو فتح ملقم الويب المضمن في صفحة 11.

مشاكل النسخ

| استخدم معالج <b>HP</b> لاستكشاف الأخطاء وإصلاحما على الإنترنت.                      | استكشاف أخطاء النسخ وإصلاحما. |
|-------------------------------------------------------------------------------------|-------------------------------|
| احصل على إرشادات متدرجة في حالة عدم إنشاء النسخة أو إذا كانت جودة المطبوعات منخفضة. |                               |

ملاحظة: قد لا تكون معالجات HP لاستكشاف الأخطاء وإصلاحها على الإنترنت متاحة بجميع اللغات.

تلميحات النسخ والمسح الضوئي الناجحين في صفحة ٢٧

# مشاكل المسح الضوئي

| HP Print and Scan Doctor | تعد HP Print and Scan Doctor أداة مساعدة تحاول تشخيص المشكلة وحلها تلقائيا.                      |
|--------------------------|--------------------------------------------------------------------------------------------------|
| حل مشكلات المسح          | -<br>استخدم معالج HP لاستكشاف الأخطاء وإصلاحما على الإبترنت.                                     |
|                          | احصل على إرشادات متدرجة إذا تعذر عليك مسح المستندات ضوئيًا أو كانت جودة المستندات المتورة منخضة. |

## 🛱 ملاحظة: 🛛 قد لا تكون HP Print and Scan Doctor ومعالجات HP لاستكشاف الأخطاء وإصلاحما على الإنترنت متاحة بجميع اللغات.

تلميحات النسخ والمسح الضوئي الناجحيْن في صفحة ٢٧

## مشاكل الفاكس

قم أولًا بتشغيل اختبار الفاكس للتحقق مما إذا كانت هناك مشكلة تتعلق بإعداد الفاكس. إذا نجح الاختبار وما زلت تواجه مشاكل في إرسال الفاكسات واستقبالها، فقم بفحص إعدادات الفاكس المدرجة في التقرير للتحقق من صحة الإعدادات.

## قم بتشغيل اختبار الفاكس

يمكنك اختبار إعداد الفاكس لفحص حالة الطابعة وللتأكد من صحة إعدادها من أجل إرسال الفاكسات واستقبالها بطريقة صحيحة. قم بإجراء هذا الاختبار فقط بعد إكمال إعداد الفاكس على الطابعة. يقوم الاختبار بالتالي:

- فحص أجمزة الفاكس
- التحقق من توصيل سلك الهاتف الصحيح بالطابعة
- التحقق من توصيل سلك الهاتف بالمنفذ الصحيح
  - البحث عن نغمة طلب الرقم
  - اختبار حالة توصيل خط الهاتف الخاص بك
    - البحث عن خط هاتف نشط

## لاختبار إعداد الفكس من خلال لوحة التحكم للطابعة

- .۱ قم بإعداد الطابعة لإرسال الفاكسات واستقبالها وفقًا لإرشادات الإعداد الخاصة بمنزلك أو مكتبك.
- ۲. تأكد من تثبيت خرطوشات الحبر وتحميل ورق بحجم كامل في درج الإدخال قبل بدء الاختبار.
- .۳ من شاشة الفاكس، المس إعداد ، المس معالج الإعداد، ثم اتبع الإرشادات الظاهرة على الشاشة.

تقوم الطابعة بعرض حالة الاختبار على شاشة العرض وتطبع تقريرًا.

- قم بمراجعة التقرير.
- في حالة فشل اختبار الفاكس، راجع الحلول الواردة أدناه.
- إذا نجح اختبار الفاكس وما زلت تواجه مشاكل في إرسال الفاكسات واستقبالها، فتأكد من صحة إعدادات الفاكس المدرجة في التقرير. يمكنك أيضًا استخدام معالج HP لاستكشاف الأخطاء وإصلاحها على الإنترنت.

## ما الذي يجب القيام به في حالة فشل اختبار الفاكس

إذا قمت بإجراء اختبار للفاكس وفشل هذا الاختبار، فقم بمراجعة التقرير للحصول على معلومات أساسية حول الخطأ. للحصول على المزيد من المعلومات المفصلة. قم بفحص التقرير لرؤية أي قسم من الاختبار فشل، ثم راجع الموضوع الملائم في هذا القسم من أجل الحصول على حلول يمكن محاولتها.

## فشل "اختبار أجمزة الفاكس"

- قم بإيقاف تشغيل الطابعة بالضغط على 🕑 (زر الطاقة) الموجود على لوحة تحكم الطابعة ثم افصل سلك الطاقة عن خلف الطابعة. بعد ثوان قليلة، قم بتوصيل سلك الطاقة ثانية، ثم شغّل الطاقة. قم بإجراء الاختبار ثانيةً. إذا فشل الاختبار ثانيةً، قم بمراجعة معلومات حل المشكلات الموجودة في هذا القسم.
  - حاول إرسال فاكس اختبار أو استقباله. إذا كنت قادرًا على إرسال فاكس أو تسلمه بنجاح، قد لا تكون هنالك مشكلة.
  - عند تشغيل الاختبار من (معالج إعداد الفاكس (Windows) أو من OS X HP Utility). فتأكد من أن الجهاز ليس مشغولاً بإكمال محمة أخرى، مثل استقبال فاكس أو إجراء النسخ. افحص الشاشة بحثًا عن رسالة تشير إلى أن الطابعة مشغولة. إذا كانت الطابعة مشغولة، انتظر حتى تنتهي المهمة وتصبح متوقفة قبل إجراء الاختبار.

- تأكد من استخدام سلك الهاتف المزود مع الطابعة. إذا لم تستخدم سلك الهاتف المزود للتوصيل من مقبس الهاتف الموجود بالحائط بالطابعة فقد لا تتمكن من إرسال الفاكسات أو استقبالها. بعد توصيل سلك الهاتف المزود مع الطابعة، قم بإجراء اختبار الفاكس ثانيةً.
- إذا كنت تستخدم وحدة تقسيم للهاتف، قد يؤدي هذا إلى مشاكل في إرسال الفاكس. (المقسم عبارة عن موصل بسلكين يتصل بمقبس الهاتف الموجود بالحائط). حاول إزالة المقسم وقم بتوصيل الطابعة مباشرة بمتبس الهاتف الموجود بالحائط.

بعد القيام بحل أية مشكلة تتعرض إليها، قم بإجراء اختبار الفاكس ثانية للتأكد من أنه ينجح ومن تجهيز الطابعة لإرسال فاكس. إذا استمر **اختبار أجمزة الفاكس** في الفشل وأنك تتعرض إلى مشكلات في إرسال الفاكس، فاتصل بدتم HP. زر <u>www.hp.com/support</u> . يوفر موقع الويب معلومات وأدوات مساعدة يكنك مساعدتك في تصحيح العديد من مشاكل الطابعة الشائعة. عند المطالبة، قم باختيار الباد/لملنطق، ثم انقر فوق **كل شيء بخص عمات اتصال HP** للحصول على معلومات حول الاتصال بالدعم الغني.

## فشل اختبار "الفاكس المتصل بمقبس الهاتف الموجود بالحائط"

- افحص الوصلة بين مقبس الهاتف الموجود بالحائط والطابعة للتأكد من أن سلك الهاتف مثبت بشكل آمن.
- تأكد من استخدام سلك الهاتف المزود مع الطابعة. إذا لم تستخدم سلك الهاتف المزود للتوصيل من مقبس الهاتف الموجود بالحائط بالطابعة فقد لا تتمكن من إرسال الفاكسات أو استقبالها. بعد توصيل سلك الهاتف المزود مع الطابعة، فم بإجراء اختبار الفاكس ثانيةً.
- تأكد من أنك قد قمت بتوصيل الطابعة بمقبس الهاتف الموجود في الحائط بشكل صحيح. باستخدام سلك الهاتف المزود بالعلبة مع الطابعة، قم بتوصيل أحد الطرفين بمقبس الهاتف الموجود بالحائط، ثم
   قم بتوصيل الطرف الآخر بالمنفذ المسمى T-LINE في الجزء الحافي للطابعة.

تعلم المزيد حول إعداد الفاكس واختباره، انقر هنا للاتصال بالإنترنت لمعرفة المزيد.

- إذا كنت تستخدم وحدة تقسيم للهاتف، قد يؤدي هذا إلى مشاكل في إرسال الفاكس. (المقسم عبارة عن موصل بسلكين يتصل بمقبس الهاتف الموجود بالحائط). حاول إزالة المقسم وقم بتوصيل الطابعة مباشرة بقبس الهاتف الموجود بالحائط.
- حاول توصيل هاتف يعمل وسلك هاتف إلى مقبس الهاتف الموجود بالحائط الذي تستخدمه للطابعة ثم قم بفحص نغمة الطلب. إذا كنت لا تسمع رنين الطلب، قم الاتصال بشركة الهاتف ليقوموا بفحص الخط.
  - حاول إرسال فاكس اختبار أو استقباله. إذا كنت قادرًا على إرسال فاكس أو تسلمه بنجاح، قد لا تكون هنالك مشكلة.

بعد القيام بحل أية مشكلة تتعرض إليها، قم بإجراء اختبار الفاكس ثانيةً للتأكد من أنه ينجح ومن تجهيز الطابعة لإرسال فاكس.

## فشل اختبار "سلك الهاتف متصل بالمنفذ الصحيح في الفاكس"

تأكد من استخدام سلك الهاتف المزود مع الطابعة. إذا لم تستخدم سلك الهاتف المزود للتوصيل من مقبس الهاتف الموجود بالحائط بالطابعة فقد لا تتمكن من إرسال الفاكسات أو استقبالها. بعد توصيل سلك الهاتف المزود مع الطابعة، ثم بإجراء اختبار الفاكس ثانيةً.

إذا كنت تستخدم وحدة تقسيم للهاتف، قد يؤدي هذا إلى مشاكل في إرسال الفاكس. (المقسم عبارة عن موصل بسلكين يتصل بمقبس الهاتف الموجود بالحائط). حاول إزالة المقسم وقم بتوصيل الطابعة مباشرةً بقبس الهاتف الموجود بالحائط.

## قم بتوصيل سلك الهاتف بالمنفذ الصحيح

•١ باستخدام سلك الهاتف المزود بالعلبة مع الطابعة، قم بتوصيل أحد الطوفين بمقبس الهاتف الموجود بالحائط، ثم قم بتوصيل الطرف الآخر بالمنفذ المسمى 1-LINE في الجزء الخلفي للطابعة.

🗹 ملاحظة: في حالة استخدامك منفذ Z-EXT للتوصيل بمقبس الهاتف الموجود بالحائط، لا يمكنك إرسال أو استقبال الفاكسات. لا يجب استخدام منفذ Z-EXT إلا في التوصيل بجهاز آخر، مثل آلة الرد.

شكل ٩–١ المنظر الخلفي للطابعة

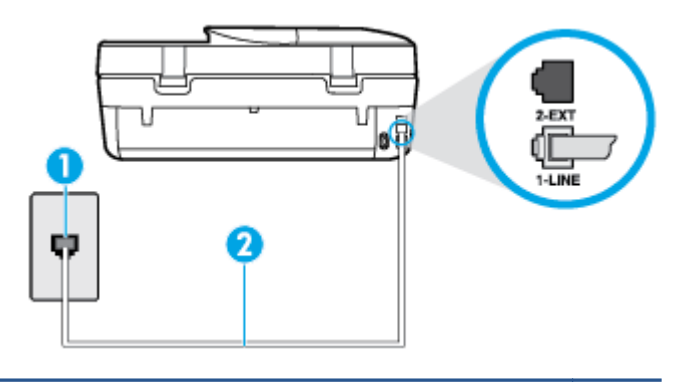

- 1 متبس الهاتف الموجود بالحائط 2 استخدم سلك الهاتف المزود في العلبة مع الطابعة لتوصيله بمنفذ "LINE"
  - ۲۰ بعد توصيل سلك الهاتف بالمنفذ المكتوب عليه 1-LINE، قم بتشغيل اختبار الفاكس ثانيةً للتأكد من نجاحه ومن أن الطابعة جاهزة لإرسال الفاكسات واستقبالها.
    - ۰۳ حاول إرسال فاكس اختبار أو استقباله.

فشل اختبار "استخدام النوع الصحيح من سلك الهاتف مع جماز الفاكس"

 تأكد من استخدام سلك الهاتف المزود في العلبة مع الطابعة للتوصيل بمتبس الهاتف الموجود بالحائط. يجب توصيل أحد طرفي سلك الهاتف بالمنفذ المسمى I-LINE في الجزء الخانمي للطابعة وتوصيل الطرف الآخر بمتبس الهاتف الموجود بالحائط، كما هو موضح في الشكل.

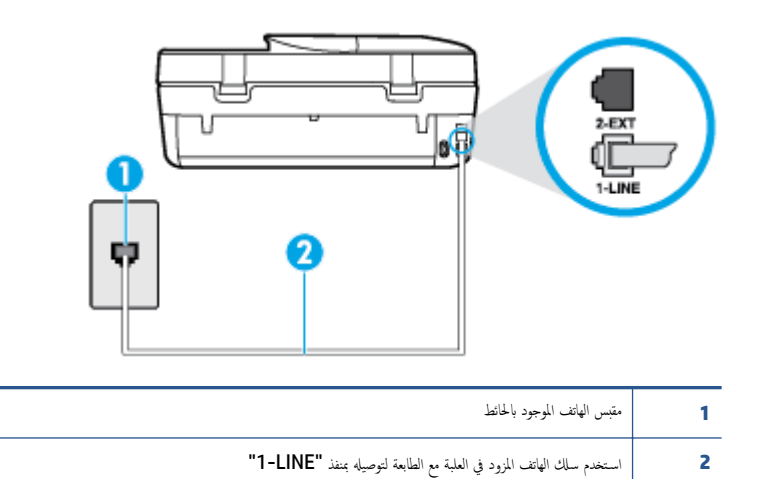

إذا كان طول سلك الهاتف المزود مع الطابعة غير كاف، فيكنك استخدام سلك هاتف مكون من سلكين لزيادة الطول. يمكنك شراء وصلة من مستودعات الأدوات الكهربائية التي تحتفظ بملحقات الهاتف.

- · افحص الوصلة بين مقبس الهاتف الموجود بالحائط والطابعة للتأكد من أن سلك الهاتف مثبت بشكل آمن.
- تأكد من استخدام سلك الهاتف المزود مع الطابعة. إذا لم تستخدم سلك الهاتف المزود للتوصيل من مقبس الهاتف الموجود بالحائط بالطابعة فقد لا تتمكن من إرسال الفاكسات أو استقبالها. بعد توصيل سلك الهاتف المزود مع الطابعة، قم بإجراء اختبار الفاكس ثانيةً.
- إذا كنت تستخدم وحدة تقسيم للهاتف، قد يؤدي هذا إلى مشاكل في إرسال الفاكس. (المقسم عبارة عن موصل بسلكين يتصل بمقبس الهاتف الموجود بالحائط). حاول إزالة المقسم وقم بتوصيل الطابعة مباشرةً بقبس الهاتف الموجود بالحائط.

## فشل اختبار "التعرف على نغمة طلب الرقم"

- الأجمزة الأخرى، التي تستخدم نفس خط الهاتف الذي تستخدمه الطابعة، قد تسبب فشل الاختبار. لاكتشاف ما إذا كانت الأجمزة الأخرى تسبب مشكلة، قم بفصل كل شيء عن خط الهاتف، ثم قم بإجراء الاختبار ثانيةً. إذا نجح ا**ختبار الكشف عن نفعة الطلب** بدون الأجمزة الأخرى، عندها يكون جماز واحد من الأجمزة أو أكثر يسبب المشاكل، حاول إعادتها واحدًا كل مرة وأعد إجراء الاختبار كل مرة، حتى تتعرف على الجهاز الذي يسبب المشكلة.
  - حاول توصيل هاتف يعمل وسلك هاتف إلى مقبس الهاتف الموجود بالحائط الذي تستخدمه للطابعة ثم قم بفحص نغمة الطلب. إذا كنت لا تسمع نغمة الطلب، قم الانصال بشركة الهاتف ليقوموا بفحص الخط.
- تأكد من أنك قد قمت بتوصيل الطابعة بمقبس الهاتف الموجود في الحائط بشكل صحيح. باستخدام سلك الهاتف المزود بالعلبة مع الطابعة، قم بتوصيل أحد الطرفين بمقبس الهاتف الموجود بالحائط، ثم
   قم بتوصيل الطرف الآخر بالمنفذ المسمى HLIPE في الجزء الحالفي للطابعة.
  - إذا كنت تستخدم وحدة تقسيم للهاتف، قد يؤدي هذا إلى مشاكل في إرسال الفاكس. (المقسم عبارة عن موصل بسلكين يتصل بمقبس الهاتف الموجود بالحائط). حاول إزالة المقسم وقم بتوصيل الطابعة مباشرة بقبس الهاتف الموجود بالحائط.
    - إذا كان نظام الهاتف لا يستخدم نغمة طلب عادية، مثل بعض أنظمة PBX (تبادل الفرع الحاص)، فقد يتسبب ذلك في فشل الاختبار. لا يسبب ذلك المشاكل في إرسال الفاكسات أو استقبالها. حاول إرسال أو استقبال اختبار الفاكس.
  - قم بالفحص للتأكد من ضبط إعداد البلد/لمنطقة بشكل مناسب لبلدك/منطقتك. إذا كانت إعداد البلد/المنطقة غير مضبوط أو مضبوط بشكل غير صحيح، قد يفشل الاختبار ومن الممكن أن تتعرض إلى مشاكل في إرسال الفاكسات واستقبالها.
- تأكد من توصيل الطابعة بخط هاتف تناظري وإلا فلن تستطيع إرسال الفاكسات أو استقبالها. للتأكد من أن خط الهاتف رقمي، قم بتوصيل أي هاتف تناظري بالخط ثم قم بالإصغاء إلى نغمة الطلب.
   إذا كنت لا تسمع صوت نغمة طلب عادية، قد يكون خط الهاتف معدًا للهواتف الرقمية. قم بتوصيل الطابعة بخط هاتف تناظري ثم حاول إرسال الفاكس أو استقباله.
- تأكد من استخدام سلك الهاتف المزود مع الطابعة. إذا لم تستخدم سلك الهاتف المزود للتوصيل من مقبس الهاتف الموجود بالحائط إلى الطابعة فقد لا تتمكن من إرسال الفاكسات أو استقبالها. بعد توصيل سلك الهاتف المزود مع الطابعة. قم بإجراء اختبار الفاكس ثانيةً.

بعد القيام بحل أية مشكلة تتعرض إليها، قم بإجراء اختبار الفاكس ثانيةً للتأكد من أنه ينجح ومن تجهيز الطابعة لإرسال فاكس. إذا استمر اختبار **الكشف عن نغمة الطلب** بالفشل، فاتصل بشركة الهواتف واطلب منهم فحص خط الهاتف.

## فشل "اختبار حالة خط الفاكس"

- تأكد من توصيل الطابعة بخط هاتف تناظري وإلا فلن تستطيع إرسال الفاكمات أو استقبالها. للتأكد من أن خط الهاتف رقمي، قم بنوصيل أي هاتف تناظري بالخط ثم قم بالإصغاء إلى نغمة الطلب.
   إذا كنت لا تسمع صوت نغمة طلب عادية، قد يكون خط الهاتف معدًا للهواتف الرقمية. قم بتوصيل الطابعة بخط هاتف تناظري ثم حاول إرسال الفاكس أو استقباله.
  - افحص الاتصال بين مقبس الهاتف الموجود بالحائط والطابعة للتأكد من أن سلك الهاتف مثبت بشكل آمن.
- تأكد من أنك قد قمت بتوصيل الطابعة بمقبس الهاتف الموجود في الحائط بشكل صحيح. باستخدام سلك الهاتف المزود بالعلبة مع الطابعة، قم بتوصيل أحد الطرفين بمقبس الهاتف الموجود بالحائط، ثم
   قم بتوصيل الطرف الآخر بالمنفذ المسمى HLIPE في الجزء الحالفي للطابعة.
- الأجمزة الأخرى، التي تستخدم نفس خط الهاتف الذي تستخدمه الطابعة، قد تسبب فشل الاختبار. لاكتشاف ما إذا كانت الأجمزة الأخرى تسبب مشكلة، قم بفصل كل شيء عن خط الهاتف، ثم قم بإجراء الاختبار ثانيةً.
- إذا نجح **اختبار وضع خط الفاكس** بدون الأجمزة الأخرى، عندها يكون جماز واحد من الأجمزة أو أكثر يسبب المشاكل، حاول إعادتها واحدًا كل مرة وأعد إجراء الاختبار كل مرة، حتى تتعرف على الجهاز الذي يسبب المشكلة.
  - في حالة فشل **اختبار وضع خط الفاكس** من غير الأجمزة الأخرى، قم بتوصيل الطابعة بخط هاتف نشط وقم بمتابعة مراجعة معلومات حل المشكلات الواردة في هذا القسم.
- إذا كنت تستخدم وحدة تقسيم للهاتف، قد يؤدي هذا إلى مشاكل في إرسال الفاكس. (المقسم عبارة عن موصل بسلكين يتصل بمقبس الهاتف الموجود بالحائط). حاول إزالة المقسم وقم بتوصيل الطابعة مباشرة بمقبس الهاتف الموجود بالحائط.
- تأكد من استخدام سلك الهاتف المزود مع الطابعة. إذا لم تستخدم سلك الهاتف المزود للتوصيل من مقبس الهاتف الموجود بالحائط بالطابعة فقد لا تتمكن من إرسال الفاكسات أو استقبالها. بعد توصيل سلك الهاتف المزود مع الطابعة. فقم بإجراء اختبار الفاكس ثانيةً.

بعد القيام بحل أية مشكلة تتعرض إليها، قم بإجراء اختبار الفاكس ثانيةً للتأكد من أنه ينجح ومن تجهيز الطابعة لإرسال فاكس. إذا استمر **اختبار حالة خط الفاكس** بالفشل وأنت تواجه مشاكل في الإرسال، فاتصل بشركة الهواتف واطلب منهم فحص خط الهاتف.

## استكشاف أخطاء الفاكس واصلاحما.

| استخدم معالج <b>HP</b> لاستكشاف الأخطاء وإصلاحما على الإنترنت.                      | استكشاف أخطاء الفاكس وإصلاحما. |
|-------------------------------------------------------------------------------------|--------------------------------|
| حل المشاكل في إرسال الفاكسات أو استقبالها أو إرسال الفاكسات إلى الكمبيوتر الحاص بك. |                                |

المحمد المحمد المحمد المحمد المحمد المحمد المحمد المحمد المحمد المحمد المعات. المحمد المعات. المحمد المعات. المحمد المحمد ا

## اقرأ الإرشادات العامة في قسم التعليمات لتحرير مشاكل الفاكس المحددة

ما هي مشكلة الفاكس التي تواجمهها؟

## تعرض الشاشة دائمًا السهاعة ليست في مكانها

- ويستخدم النوع الخاطئ من سلك الهاتف. تأكد من استخدام سلك الهاتف المكون من سلكين المرفق بالطابعة لتوصيل الطابعة بخط الهاتف اديك. إذا كان طول سلك الهاتف المزود مع الطابعة غير كاف، فيمكنك استخدام سلك هاتف أطول لزيادة الطول. يمكنك شراء وصلة من مستودعات الأدوات الكهربائية التي تحتفظ بملحقات الهاتف.
- الأجمزة الأخرى، التي تستخدم نفس خط الهاتف مع الطابعة قد تكون قيد الاستخدام. تأكد من عدم استخدام الهواتف الفرعية (هواتف توجد على نفس خط الهاتف ولكما غير متصلة بالطابعة)
   أو أجمزة أخرى، كما تأكد من وضعها في مكانها. على سبيل المثال، لا يمكنك استخدام الطابعة لإرسال الفاكسات واستقبالها إذا كانت هناك سماعة هاتف فرعي لم يتم وضعها في مكانها، أو إذا كنت تستخدم مودم كمبيوتر باتصال هاتفي لإرسال البريد الإلكتروني أو للوصول إلى الإنترنت.

## تواجه الطابعة مشاكل في إرسال الفاكسات واستقبالها

تأكد من تشغيل الطابعة. انظر إلى شاشة عرض الطابعة. إذا كانت الشاشة فارغة وكان 🕑 (زر الطاقة) غير مضاء، فيشير ذلك إلى إيقاف تشغيل الطابعة. تأكد من توصيل سلك الطاقة بإحكام بالطابعة وبمأخذ الطاقة. اضغط على 🖞 (زر الطاقة) لتشغيل الطابعة.

بعد تشغيل الطابعة، توصى HP بالانتظار لمدة خمس دقائق قبل إرسال الفاكس أو استقباله. لا تتمكن الطابعة من إرسال الفاكسات أو استقبالها أثناء قياما بالتهيئة بعد التشغيل.

 تأكد من استخدام سلك الهاتف المزود في العلبة مع الطابعة للتوصيل بمتبس الهاتف الموجود بالحائط. يجب توصيل أحد طرفي سلك الهاتف بالمنفذ المسمى I-LINE في الجزء الخانمي للطابعة وتوصيل الطرف الآخر بمقبس الهاتف الموجود بالحائط، كما هو موضح في الشكل.

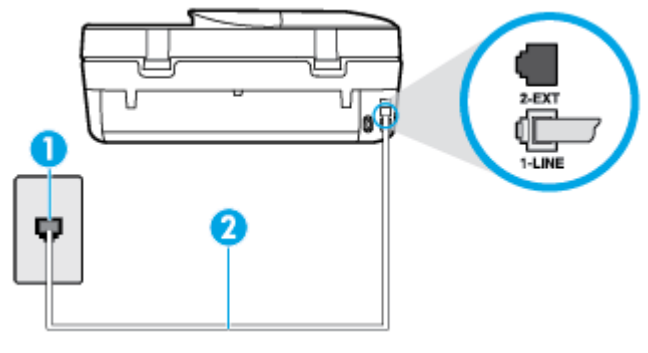

| مقبس الهاتف الموجود بالحائط                                       | 1 |
|-------------------------------------------------------------------|---|
| استخدم حلك الهاتف المزود في العلمية لتوصيله بمنفذ <b>"I-LINE"</b> | 2 |

إذا كان طول سلك الهاتف المزود مع الطابعة غير كاف، فيكنك استخدام سلك هاتف مكون من سلكين لزيادة الطول. يكنك شراء وصلة من مستودعات الأدوات الكهربائية التي تحتفظ بملحقات الهاتف.

- حاول توصيل هاتف يعمل وسلك هاتف إلى مقبس الهاتف الموجود بالحائط الذي تستخدمه للطابعة ثم قم بفحص نغمة الطلب. عند عدم سماع نغمة الطلب، اتصل بشركة الهواتف المحلية من أجل طلب الخدمة.
- يكن أن يكون هناك جحاز آخر، يستخدم نفس خط الهاتف مثل الطابعة. قيد الاستخدام. على سبيل المثال، لا يكنك استخدام الطابعة لإرسال الفاكسات واستقبالها إذا كانت هناك سهاعة هاتف فرعى لم يتم وضعها في مكانها. أو إذا كنت تستخدم مودم كمبيوتر باتصال هاتفى لإرسال البريد الإلكتروني أو للوصول إلى الإنترنت.
- تحقق لمعوفة ما إذا كانت هناك عملية أخرى تسبب الخطأ. افحص الشاشة أو جماز الكمبيوتر لترى ما إذا كانت هناك رسالة خطأ توفر معلومات حول المشكلة وطريقة حلها. إذا كان هناك خطأ، فلا يمكن للطابعة إرسال الفاكس أو استقباله حتى يتم حل حالة الخطأ.
- قد يكون توصيل خط الهاتف مشوشًا. خطوط الهاتف مع صوت بجودة ضعيفة (بها ضوضاء) قد تسبب مشاكل في إرسال الفاكس واستقباله. قم بالتحقق من جودة الصوت بخط الهاتف من خلال توصيل الهاتف بمقبس الهاتف الموجود بالحائط والاستماع إلى أي تشويش أو ضوضاء أخرى. في حالة سماعك لأي تشويش، فأوقف تشغيل وضع تصحيح الأخطاء (ECM) وحاول إرسال الفاكس واستقباله ثانيةً. للمصول على معلومات عن تغيير إعدادات ECM؛ انظر إرسال فاكس في وضع تصحيح الأخطاء) في صفحة ٢٣. إذا استمرت المشكلة، فاتصل بشركة الهواتف.
- 🔹 🔹 إذا كنت تستخدم خدمات خط مشترك رقمي (DSL)، فتأكد من توصيل مرشح DSL والا, فإنك لن تتمكن من إرسال الفاكسات أو استقبالها بنجاح. ا<u>نفر هنا للاتصال بالانترنت لمعرفة المزيد</u>.
- تأكد من عدم اتصال الطابعة بمقبس الهاتف الموجود بالحائط المعدّ للهواتف الرقمية. للتأكد من أن خط الهاتف رقمي، قم بتوصيل أي هاتف تناظري بالخط ثم قم بالإصغاء إلى نغمة الطلب. إذا كنت لا تسمع صوت نغمة طلب عادية. قد يكون خط الهاتف معدًا للهواتف الرقمية.
  - إذا كنت تستخدم محول/محول طرفي لنظام بدالة فرعية خاصة (PBX) أو لخدمة شبكة الخدمات الرقمية المتكاملة (ISDN)، تأكد من توصيل الطابعة بالمنفذ المخصص لاستخدام الهاتف والفاكس. انفر هنا للاتصال بالانترنت لمعرفة المزيد.
- إذا كانت الطابعة تشارك خط الهاتف مع خدمات DSL، قد لا يكون مودم DSL مؤرضًا بشكل صحيح. إذا لم يكن مودم DSL مؤرضًا بشكل صحيح، فمن الممكن أنه يسبب ضجيجًا على خط الهاتف. خطوط الهاتف مع صوت بجودة ضعيفة (ضوضاء) قد تسبب مشكلات في إرسال الفاكس واستقباله. يكنك التحقق من جودة الصوت في خط الهاتف عن طريق توصيل هاتف في متبس الهاتف الموجود بالحائط والتصنت إلى أي تشويش متواصل أو أي تشويش آخر. إذا كنت تسمع ضجيجًا، ممّ بإيقاف تشغيل مودم DSL وبفصل الكهرباء كليًا لمدة 15 دقيقة على الأقل. قم بإعادة تشغيل مودم DSL ثم قم بالاستماع إلى نعمة الطلب ثانيةً.

🗺 ملاحظة: 🛛 رما تلاحظ تشويشاً في خط الهاتف ثانية في المستقبل. إذا توقفت الطابعة عن إرسال الفاكسات واستقبالها، قم بتكرار هذه العملية.

إذا كان الخط ما يزال مشوشًا؛ فاتصل بشركة الهواتف. للحصول على معلومات حول إيقاف تشغيل مودم DSL، راجع مزود خدمة DSL من أجل الدع.

 إذا كنت تستخدم وحدة تقسيم للهاتف، قد يؤدي هذا إلى مشاكل في إرسال الفاكس. (المقسم عبارة عن موصل بسلكين يتصل بمقبس الهاتف الموجود بالحائط). حاول إزالة المقسم وقم بتوصيل الطابعة مباشرة بقبس الهاتف الموجود بالحائط.

## لا يمكن للطابعة استقبال الفاكسات ولكن يمكنها إرسال الفاكسات

- عند عدم استخدام خدمة الرنين الميز، تأكد من ضبط ميزة الرئين المعيز في الطابعة إلى كافة الرنات . لمزيد من المعلومات، راجع تغيير طريقة رنين الرد لرنة مميزة في صفحة ٣٩.
- عند ضبط الرد التلقائي إلى إيقاف التشغيل ، فتحتاج إلى استقبال الفاكسات يدويًا؛ إلا، لا تقوم الطابعة باستلام الفاكس. للحصول على معلومات حول استقبال الفاكسات يدويًا، راجع ا<u>ستقبال</u> فاكس يدويًا في صفحة ٢٢.
- إذا كان لديك خدمة البريد الصوتي على نفس رقم الهاتف الذي تستخدمه لمكالمات الفاكس، فيجب استقبال الفاكسات يدوياً وليس تلقائيًا. هذا يعني أنه يجب أن تكون متواجداً للرد بنفسك على مكالمات الفاكس الواردة. تعرف على المزيد عن كيفية إعداد الطابعة عندما يكون لديك خدمة بريد صوتي، ا<u>نتر هنا للاتصال بالانترنت لمعرفة المزيد</u>. للحصول على معلومات حول استقبال الفاكسات يدوياً، راجع ا<u>ستقبال فاكس بدوياً في صفحة ٢</u>٢.
- إذا كان لديك مودم كمبيوتر باتصال هاتفي على نفس خط الهاتف مع الطابعة، فتأكد من عدم ضبط البرنامج المزود مع المودم إلى استقبال الفاكسات تلقائياً. أجمزة المودم التي تم إعدادها إلى استقبال الفاكسات تلقائياً. أجمزة المودم التي تم إعدادها إلى استقبال مكالمات الفاكسات تلقائياً. محزة المودم التي تم إعدادها إلى استقبال الفاكسات تلقائياً. محزة المودم التي تم إعدادها إلى استقبال مكالمات الفاكسات تلقائياً. محزة المودم التي تم إعدادها إلى استقبال الفاكسات الواردة، فلذلك لا تتمكن الطابعة من استقبال مكالمات الفاكس.
  - إذا كان إديك آلة للرد على المكالمات على نفس خط الهاتف مع الطابعة؛ فقد تتعرض لإحدى المشاكل التالية:
    - قد تكون آلة الرد على المكالمات معدّة بشكل غير صحيح غير متناسب مع الطابعة.
  - قد تكون رسالتك الصادرة طويلة جداً أو صاخبة جداً بدرجة لا تسمح للطابعة بكشف نغات الفاكس، ومن الممكن أن يُقطع اتصال آلة إرسال الفاكس.
  - قد لا يوجد اين آلة الرد على المكالمات وقت كاف للهدوء بعد الرسالة الصادرة الخاصة بك للسياح للطابعة بكشف نغرات الفكس. إن هذه المشكلة شائعة في الآلات الرقمية للرد على المكالمات.

الأعمال التالية قد تساعدك على حل هذه المشاكل:

- إذا كان لديك آلة الرد على المكالمات على نفس خط الهاتف الذي تستخدمه لمكالمات الفاكس، حاول توصيل آلة الرد على المكالمات مباشرةً بالطابعة، ان<u>قر هنا للاتصال بالإنترنت لمعرفة المزيد</u>.
  - تأكد من ضبط الطابعة لاستقبال الفاكسات تلقائيًا. للحصول على المعلومات حول إعداد الطابعة لاستقبال الفاكسات تلقائيًا، راجع ا<u>ستقبال فاكس في صفحة ٣</u>٣.
    - تأكد من ضبط إعداد **رنات للرد** إلى عدد رنات أكبر من آلة الرد على المكالمات. للمزيد من المعلومات، راجع <u>ضبط عدد الرنات قبل الرد في صفحة ٣٩</u>.
  - قم بفصل آلة الرد على المكالمات ثم حاول استقبال الفاكس. إذا كنت تستطيع إرسال الفاكس أو استقباله دون آلة الرد على المكالمات، قد تكون آلة الرد على المكالمات سبب المشكلة.
- أعد توصيل آلة الرد على المكالمات وقم بتسجيل رسالتك الصادرة مرة أخرى. قم بتسجيل رسالة تستغرق 10 ثوان تقريبًا. تكلم ببطء وبمستوى صوت منخفض عند تسجيل الرسالة. اترك 5 ثوان من السكوت على الأقل في نهاية الرسالة الصوتية. يجب ألا يوجد أي ضجيج في الحلفية أثناء تسجيل وقت السكوت هذا. حاول استتبال الفاكس ثانيةً.

🚟 ملاحظة: 💿 قد لا تحتفظ بعض آلات الرد على المكالمات الرقمية بالسكوت المسجل في نهاية الرسالة الصادرة. تأكد من أن تستمع إلى الرسالة مرة أخرى لكي تتفحصها.

وذا كانت الطابعة تشارك نفس خط الهاتف مع الأنواع الأخرى من أجمزة الهاتف، مثل آلة الرد على المكالمات، مودم كمبيوتر باتصال هاتفي، أو صندوق وحدة التقسيم متعدد المنافذ، فقد ينخفض مستوى إشارة الفاكس. قد ينخفض مستوى الإشارة أيضًا عند استخدام المقسم أو توصيل كابلات أكثر من اللازم لتمديد طول الهاتف. قد تسبب إشارة منخفضة للفاكس مشاكل أثناء استقبال الفاكس.

للتحقق مما إذا كان أحد الأجمزة الأخرى يسبب مشكلة ما، افصل كل الأجمزة ما عدا الطابعة من خط الهاتف، ثم حاول استقبال الفاكس. إذا كنت تستطيع تسلم الفاكسات بنجاح بدون الأجمزة الأخرى فهذا يعنى أن جمازاً أو أكثر هو سبب المشكلة؛ حاول إضافة الأجمزة جمازاً جمازاً واستقبال الفاكس في كل مرة، حتى تحدد الجهاز الذي يسبب المشكلة.

إذا كان لديك نموذج رنين خاص برقم الفاكس والهاتف (باستخدام خدمة الرنين المعيز من خلال شركة الهواتف)، فتأكد من أن ميزة الرئين المعيز في الطابعة مضبوطة لكي تناسبه. لمزيد من المعلومات، راجع تغير طريقة رنين الدر لرنة ممزة في صفحة ٣٩.

## لا يمكن للطابعة إرسال الفاكسات ولكن يمكنها استقبال الفاكسات

قد تكون الطابعة تطلب الرقم بصورة سريعة أو مبكرة للغاية. قد تحتاج إلى إدخال بعض الفواصل الزمنية إلى تسلسل الأرقام. على سبيل المثال، إذا كنت تحتاج إلى الوصول إلى خط خارجي قبل طلب رقم الهاتف، فأدخل فاصلة زمنية بعد رقم الوصول. إذا كان الرقم هو قو 59555559 والرقم 9 هو رقم الوصول إلى خط خارجي، فقد تدخل فواصل زمنية كما يلي: 5555-5555-9 لإدخال فاصلة زمنية في رقم الفاكس الذي تدخله، المس \* بشكل متكرر، حتى تظهر شرطة (-) على الشاشة.

يمكن أيضًا إرسال الفاكس من خلال الطلب المراقب. هذا يمكنك من الاستماع إلى خط الهاتف أثناء طلب الرقم. يمكن ضبط نبض طلب الرقم والرد على المطالبات أثناء طلب الرقم. للمزيد من المعلومات، راجع إرسال فاكس باستخدام الطلب المراقب في صفحة <u>٢٠</u>.

 الرقم الذي أدخلت عند إرسال الفاكس هو ليس من التنسيق الصحيح أو آلة استقبال الفاكس تتعرض إلى مشاكل. للتأكد من ذلك؛ حاول طلب رقم الفاكس من خط هاتف واستمع إلى نغبات الفاكس. إذا كنت لا تستطيع سياع نغبات الفاكس؛ فقد لا تكون آلة استقبال الفاكس في وضع التشغيل أو تكون غير متصلة، أو قد تشوش خدمة البريد الصوتي على خط الهاتف للمستلم. يكنك أيضاً طلب المستلم أن يقوم بفحص آلة استقبال الفاكس لمعوفة أية مشاكل.

## نغمات الفاكس تسجل في آلة الرد على المكالمات

- إذا كان لديك آلة الرد على المكالمات على نفس خط الهاتف الذي تستخدمه لمكالمات الفاكس، حاول توصيل آلة الرد على المكالمات مباشرةً بالطابعة، ا<u>نفر هنا للاتصال بالانترنت لمعرفة المزيد</u>. إذا لم تقم بتوصيل آلة الرد على المكالمات وفقًا للتوصيات، فقد يتم تسجيل نفات الفاكس على آلة الرد على المكالمات.
  - تأكد من ضبط الطابعة إلى استقبال الفاكسات تلقائيًا ومن صحة إعداد رئات قبل الرد ، عدد الرنات قبل الرد بالنسبة لآلة الرد على
     تأكد من ضبط الطابعة إلى استقبال الفاكسات تلقائيًا ومن صحة إعداد رئات قبل الرد، فيقوم الجوازين بالرد على المكالمات.
     المكالمات. عند ضبط آلة الرد على المكالمات والطابعة إلى نفس عدد الرنات قبل الرد، فيقوم الجوازين بالرد على المكالمة ويتم تسجيل نغات الفاكس في آلة الرد على المكالمات.
- قم بضبط آلة الرد على المكامات إلى عدد منخفض للرنات وبضبط الطابعة بحيث ترد على المكامات بعد عدد الرنات الأقصى المدعوم. (يختلف الحد الأقصى لعدد الرنات باختلاف البلد/المنطقة). في هذا الإعداد، سوف تقوم آلة الرد على المكالمة، وسوف تراقب الطابعة الخط. إذا أكتشفت الطابعة رنات الفاكس، فستقوم باستقبال الفاكس. إذا كانت المكالمة مكالمة صوتية، تقوم آلة الرد على المكالمات بستقبال الفاكس. إذا كانت المكالمة مكالمة صوتية، تقوم آلة الرد على المكالمات بعد عدد الرنات الأقصى المدعوم. (يختلف الحد الأقصى لعدد الرنات باختلاف البلد/المنطقة). في هذا الإعداد، سوف تقوم آلة الرد على المكالمة، وسوف تراقب المكالمة، وسوف تراقب الطابعة الخط. إذا أكتشفت الطابعة رنات الفاكس، فستقوم باستقبال الفاكس. إذا كانت المكالمة مكالمة صوتية، تقوم آلة الرد على المكالمات، راجع ضبط عدد الرنات قبل الرد في صفحة ؟

مشاكل الشبكة والاتصال

ما الذي تريد فعله؟

## حل مشاكل تتعلق بالاتصال اللاسلكي

اختر أحد خيارات استكشاف الأخطاء واصلاحما التالية.

| تعد HP Print and Scan Doctor أداة مساعدة تحاول تشخيص المشكلة وحلها تلقاتيًا.                                                                | HP Print and Scan Doctor                                       |
|----------------------------------------------------------------------------------------------------|----------------------------------------------------------------|
| <ul> <li>استكشاف أخطاء اللاسلكية وإصلاحما. إذا لم يتم توصيل الطابعة أبدًا أو تم توصيلها لكما لم تعد تعمل.</li> </ul>                        | استخدام معالج <b>HP</b> لاستكشاف الأخطاء وإصلاحما على الإنترنت |
| <ul> <li>استكشاف أخطاء جدار الحماية أو بر نامج مكافحة الفيروسات وإصلاحما، إذا كمت تعتقد أنها تمنع الكمبيوتر من التوصيل بالطابعة.</li> </ul> |                                                                |

## 🛱 ملاحظة: قد لا تكون HP Print and Scan Doctor ومعالجات HP لاستكشاف الأخطاء وإصلاحها على الإنترنت متاحة بجميع اللغات.

#### اقرأ الإرشادات العامة في قسم التعليمات حول استكشاف أخطاء اللاسلكية وإصلاحما

تحقق من تكوين الشبكة أو قم بطباعة تقرير اختبار الاتصال اللاسلكي للمساعدة في تشخيص مشاكل الاتصال بالشبكة.

- من لوحة تحكم الطابعة، المس ((٩)) ( اللاسلكية )، ثم المس 🚺 ( إعدادات ).
  - ۲۰ المس طباعة التقارير، ثم المس صفحة تكوين الشبكة أو تقرير اختبار اللاسلكية.

## اعثر على إعدادات الشبكة التي تخص الاتصال اللاسلكي

اختر أحد خيارات استكشاف الأخطاء واصلاحما التالية.

| يعد HP Print and Scan Doctor أداة مساعدة يكمك التعرف من خلالها على اسم الشبكة (SSID) وكلمة المرور (مقتاح الشبكة). | HP Print and Scan Doctor                                       |
|----------------------------------------------------------------------------------------------------|----------------------------------------------------------------|
| تعرف على طريقة العثور على اسم الشبكة <b>(SSID)</b> وكلمة مرور اللاسلكية.                                          | استخدام معالج <b>HP</b> لاستكشاف الأخطاء وإصلاحما على الإنترنت |

👑 ملاحظة: قد لا تكون HP Print and Scan Doctor ومعالجات HP لاستكشاف الأخطاء وإصلاحما على الإنترنت متاحة بجميع اللغات.

## حل المشاكل المتعلقة باتصال Wi-Fi Direct

| مَّ باستكشاف أخطاء Wi-Fi Direct وإصلاحما أو تعرف على طريقة تكوين Wi-Fi Direct. | استخدام معالج HP لاستكشاف الأخطاء وإصلاحما على الإيترنت |
|--------------------------------------------------------------------------------|---------------------------------------------------------|
|--------------------------------------------------------------------------------|---------------------------------------------------------|

صلاحظة: قد لا تكون معالجات HP لاستكشاف الأخطاء واصلاحما على الإنترنت متاحة بجميع اللغات.

## اقرأ الإرشادات العامة في قسم التعليمات لاستكشاف أخطاء Wi-Fi Direct وإصلاحها

- افحص الطابعة للتحقق من تشغيل Wi-Fi Direct:
- أ. من لوحة التحكم في الطابعة، المس إلى (Wi-Fi Direct).
- ب. إذا كانت الحالة هي إيقاف تشغيل، فالمس 🧔 (إعدادات Wi-Fi Direct) وقم بتشغيل Wi-Fi Direct.
- ۲۰ من جماز الكمبيوتر اللاسلكي الخاص بك أو أحد الأجمزة المحمولة، قم بتشغيل اتصال Wi-Fi Direct، ثم ابحث عن اسم Wi-Fi Direct الخاص بطابعتك واتصل به.
  - ۰۳ أدخل كلمة مرور Wi-Fi Direct عند مطالبتك بذلك.
- ۷۴ إذا كنت تستخدم جمارًا محمولًا. فتأكد من قيامك بتثبيت تطبيق طباعة متوافق. لمزيد من المعلومات حول الطباعة من الأجمزة النقالة. يمكنك زيارة www.hp.com/ global/us/en/eprint/mobile\_printing\_apps.html

## مشاكل تتعلق بأجمزة الطابعة

🔆 **تلميح:** قم بتشغيل HP Print and Scan Doctor لتشخيص وإصلاح مشكلات الطباعة والمسح الضوئي والنسخ بشكل تلقائي. يتوفر التطبيق فقط في بعض اللغات.

## توقفت الطابعة على نحو مفاجئ

- تأكد من وصلات التيار الكهربي والطاقة
- تأكد من توصيل سلك الطاقة بإحكام بكلا من جماز ومحول الطاقة.

## باب الوصول إلى الخرطوشات مفتوح

أغلق باب الوصول إلى الخرطوشات لبدء الطباعة.

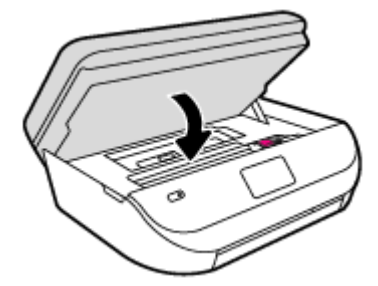

#### فشل محاذاة الخرطوشات

- في حالة فشل إجراء المحاذاة، تأكد من تحميلك ورفًا عاديًا أبيض غير مستخدم في درج الإدخال. إذا قمت بتحميل ورق ملون في درج الإدخال عند محاذاة خرطوشات الحبر، فلن تنجح عملية
   المحاذاة.
  - إذا فشلت عملية المحاذاة بشكل متكرر، فرما تحتاج إلى تنظيف رأس الطباعة، أو رما يكون لديك عطباً في جماز الاستشعار.
- إذا لم يحل تنظيف رأس الطباعة المشكلة، فاطلب الدع من HP. زر <u>www.hp.com/support</u> . يوفر موقع الويب معلومات وأدوات مساعدة يمكنك مساعدتك في تصحيح العديد من مشاكل الطابعة الشائعة. عند المطالبة، قم باختيار البلد/المنطقة، ثم انفر فوق كل شيء يخص حملت التصال HP للحصول على معلومات حول الاتصال بالدع الفني.

#### حل فشل الطابعة

لها إيقاف تشغيل الطابعة ثم تشغيلها. إذا لم تتمكن من حل المشكلة، اتصل بشركة HP.

للمزيد من المعلومات حول الاتصال بدعم HP، راجع <u>خدمة دع HP في صفحة ٨٦</u>.

# خدمة دع HP

للحصول على أحدث تحديثات المنتج ومعلومات الدعم، قم بزيارة HP DeskJet Ink Advantage 4670 seriesموقع ويب الدعم في www.hp.com/support. يقدم الدع على شبكة الإنترنت الخاص بشركة HP خيارات متنوعة للمساعدة في تشغيل طابعتك:

| + | <b>برامج التشغيل والتنزيلات:</b> قم بنزيل التحديثات وبرامج التشغيل بالإضافة إلى كتيبات تشغيل المنتج والوثانق الواردة مع طابعتك في العلبة.                                                                       |
|---|----------------------------------------------------------------------------------------------------|
| 1 | متتديات الدم لشركة HP: قم بزيارة منتديات الدتم لشركة HP للحصول على إجابات للأسئلة والمشاكل الشائعة. يمكنك عرض الأسئلة المنشورة من قبل عملاء آخرون لشركة HP أو قم بتسجيل<br>وانشر الأسئلة والتعليقات المخاصة بك. |
| * | <b>حل المشكلات:</b> استخدم أدوات HP على شبكة الإنترنت للكشف عن طابعتك وايجاد الحلول الموصى بها.                                                                                                    |

## الاتصال بشركة **HP**

إذا احتجت للمساعدة من ممثل الدعم الفني لشركة HP لحل مشكلة، قم بزيارة م<u>وقع ويب الاتصال بالدع</u>. خيارات الاتصال التالية متوفرة بدون تكلفة للعملاء داخل فترة الضمان (قد يتطلب الدعم بواسطة وكيل شركة HH للعملاء خارج فترة الضمان فرض رسوم عليهم**):** 

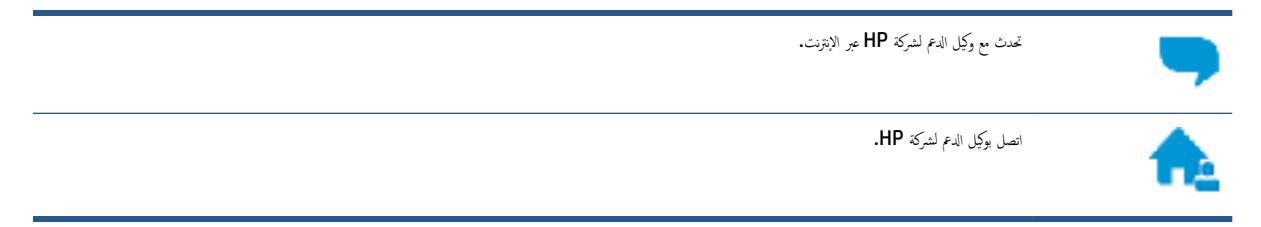

عند الاتصال بدعم شركة **HP**، كن مستعداً لتقديم المعلومات التالية:

• اسم المنتج (موجود على الطابعة مثل HP DeskJet Ink Advantage 4670)

الدخول

رقم المنتج (موجود داخل باب الوصول إلى الخرطوشة)

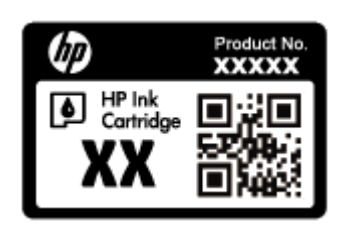

الرقم التسلسلي (مدون على الجزء الخلفي أو السفلي من الطابعة)

تسجيل الطابعة

يقضائك دقائق معدودات فقط في عملية التسجيل، يمكنك التمتع بالحدمة الأسرع والدعم الأكثر فعالية وتنبيهات دعم المنتج. في حالة عدم تسجيلك الطابعة عند تثبيت البرامچ، يمكنك التسجيل الآن في http://www.register.hp.com.

خيارات إضافية للضمان

تتوفر خطط الخدمات الموسعة لـ HP DeskJet Ink Advantage 4670 series نظير رسوم إضافية. اذهب إلى <u>www.hp.com/support</u> ، حدد البلد/لمنطقة واللغة الحاصة بك، ثم استكشف خيارات الضمان الممتد المتوفرة لطابعتك.

# أ المعلومات الفنية

يتناول هذا القسم المواصفات الفنية والمعلومات التنظيمية الدولية لجهاز HP DeskJet Ink Advantage 4670 series. للحصول على المزيد من المواصفات، راجع الوثائق المطبوعة المزودة مع HP DeskJet Ink Advantage 4670 series. يحتوي هذا القسم على المواضيع التالية:

- الإشعارات الخاصة بشركة Hewlett-Packard
  - <u>المواصفات</u>
- <u>Environmental product stewardship program (یرنامج الإشراف البیتی علی المنتجات)</u>
  - معلومات تنظيمية

# الإشعارات الخاصة بشركة Hewlett-Packard

تخضع المعلومات الواردة في هذا المستند للتغيير بدون إشعار.

كافة الحقوق محفوظة. يُحظر نسخ هذه المادة أو تعديلها أو ترجمتها بدون تصريح كنابي مسبق من شركة Hewlett-Packard، باستثناء ما تنص عليه قوانين حقوق الطبع والنشر. إن الضهانات الوحيدة لمنتجات وخدمات HP منشورة ضمن بيانات الضان الصريحة المرفقة بمثل هذه المنتجات والخدمات. ويجب عدم اعتبار أيًا مما ورد هنا على أنه بمثابة كنالة إضافية. وتخلي شركة HP مسؤوليتها عن أية أخطاء فنية أو تحريرية أو أية أخطاء ناتجة عن الحذف وردت في هذا المستند.

.Hewlett-Packard Development Company, L.P محتوظة الشركة 2015 محتوظ النشر 2015

يعد كل من ®Microsoft و Windows® XP و Windows® XP و Windows و Windows® 7 و Windows® 8.1 و Windows® 8.1 و Windows علامات تجاربة مسجلة في الولايات المتحدة لشركة Microsoft Corporation.

## المواصفات

يتم توفر مواصفات فنية لـ **HP DeskJet Ink Advantage 4670 series**في هذا القسم. للحصول على مزيد من مواصفات المنتج، راجع ورقة بيانات المنتج على <u>www.hp.com/support</u> .

- متطلبات النظام
- المواصفات البيئية
- مواصفات الطباعة
- مواصفات المسح
- مواصفات النسخ
- انتاجية الخرطوشة
  - <u>دقة الطباعة</u>
- معلومات صوتية

متطلبات النظام

متطلبات البرنامج والنظام موجودة في ملف Readme.

للحصول على معلومات حول إصدارات مستقبلية متعلقة بنظام التشغيل والدع، زر موقع الويب له HP على الإنترنت على <u>www.hp.com/support</u> .

## المواصفات البيئية

- مدى درجة حرارة التشغيل الموصى به: 15 درجة مئوية إلى 32 درجة مئوية (59 درجة فهزنهايت إلى 90 درجة فهرنهايت)
- معدل درجة حرارة التشغيل المسموح بها: 5 درجات مئوية إلى 40 درجة مئوية (41 درجة فهرنهايت إلى 104 درجة فهرنهايت)
  - الرطوبة: 20% إلى 80% رطوبة نسبية غير متكثفة (موصى به)؛ 25 درجة مئوية هى نقطة الندى القصوى
- مدى درجة الحرارة غير التشغيلية (التخزين): -40 درجة مئوية إلى 60 درجة مئوية (-40 درجة فهرنهايت إلى 140 درجة فهرنهايت)
- في وجود حقل كهرومغناطيسي عالٍ، من المكن أن يكون إخراج HP Desk Jet Ink Advantage 4670 seriesمشوهًا بشكل طفيف.
  - توصى شركة HP باستخدام كابل USB طوله 3 أمتار (10 أقدام) أو أقل من ذلك لتقليل الضوضاء الناتجة عن احتمال وجود مجالات مغناطيسية عالية.

## مواصفات الطباعة

- سرعات الطباعة تختلف حسب تعقيد المستند.
- الطريقة: طباعة حرارية inkjet حسب الطلب
  - PCL3 GUI اللغة: PCL3 GUI

## مواصفات المسح

- الدقة البصرية: حتى ١٢٠٠ نقطة في البوصة
- دقة الجهاز: 1200 × 1200 نقطة في البوصة
- الدقة المحسنة: 1200 × 1200 نقطة في البوصة
- عمق البت: 24 بت ألوان, 8 بت رمادي (256 مستوى رمادي)
- أقصى حجم للمسج من السطح الزجاجي: 21.6 × 29.7 سم(8.5 × 11.7 بوصة)
  - أنواع الملفات المدعومة: BMP, JPEG, PNG, TIFF, PDF
    - إصدار Twain: 1.9

## مواصفات النسخ

- معالجة الصورة الرقمية
- يختلف العدد الأقصى للنسخ حسب الطراز.
- تختلف سرعات النسخ وفقًا لمدى تعقيد المستند والطراز.

## إنتاجية الخرطوشة

تفضل بزيارة <u>www.hp.com/go/learnaboutsupplies</u> للحصول على المزيد من المعلومات عن إنتاجية المخرطوشة المقدرة.

## دقة الطباعة

للحصول على فلمة لمستويات دقة الطباعة المدعومة، قم يزيارة HP DeskJet Ink Advantage 4670 seriesموقع ويب الدعم في www.hp.com/support. للحصول على معلومات حول طباعة الحد الأقصى للنقطة في البوصة، راجع الطباعة باستخدام وضع الحد الأقصى للنقطة في كل يوصة (dpi) في صفحة ١٩.

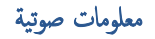

إذا كان باستطاعتك الوصول إلى الإنترنت، فيمكنك الحصول على تعليمات صوتية من <u>موقع الويب LHP.</u>

# المنتجات) Environmental product stewardship program (برنامج الإشراف البيئي على المنتجات)

إن Hewlett-Packard ملترمة بتوفير منتجات عالية الجودة في بينة سليمة. تم تصميم المنتج بمط يساعد على إعادة التدوير. حيث تم تقليل عدد المواد إلى أدنى حد ممكن، مع الحفاظ على أداء الطابعة لوظائفها بالشكل السليم. تم تصميم المواد غير المتاثلة بطريقة تسمح بفصلها عن بعضها بسهولة. حيث يمكن بسهولة معرفة موقع عناصر التثبيت وغيرها من التوصيلات، وكذلك الوصول إليها وإزالتها باستخدام الأدوات الصناعية العادية. تم تصميم أجزاء الأولوية القصوي لكفاءة التفكيك والإصلاح.

المزيد من المعلومات، قم بزيارة موقع الويب HP's Commitment to the Environment (التزام HP بحاية البينة) على:

.www.hp.com/hpinfo/globalcitizenship/environment/index.html

يحتوي هذا القسم على المواضيع التالية:

- تلميحات خاصة بالبيئة
  - استخدام الورق
  - المواد البلاستيكية
- أوراق بيانات الاستخدام الآمن للمواد
- برنامج إعادة تدوير مستلزمات HP Inkjet
  - استهلاك الطاقة
- التخلص من الأجمزة التالفة بواسطة المستخدمين
  - مواد كيميائية
  - التخلص من البطارية في تايوان
    - إشعار البطارية للبرازيل
- إخطار ولاية كاليفورنيا بشأن مادة ملح حامض البركلوريك
  - EPEAT •
  - لائحة مفوضية الاتحاد الأوروبي 1275/2008
- جدول المواد الخطرة/العناصر الخطرة ومحتوياتها (الصين)
  - حظر المواد الخطرة (أوكرانيا)
  - حظر المواد الخطرة (الهند)
- ملصق شهادة الطاقة الصينية لأجمزة الطباعة والفاكس والنسخ

## تلميحات خاصة بالبيئة

تلتزم شركة HP بمساعدة عملائها على تقليل آثارهم البيئية. تفضل بزيارة موقع HP للبرامج والمباردات البيئية؛ للحصول على مزيدٍ من المعلومات حول مبادرات HP الخاصة بالبيئة. /www.hp.com/hpinfo/globalcitizenship/environment

## استخدام الورق

هذا المنتج ملائم لاستخدام الورق المعاد تدويره وفقًا لـ DIN 19309 و EN 12281:2002.

## المواد البلاستيكية

يتم تمييز قطع الغيار البلاستيكية التي تزيد عن 25 جرام حسب المعايير الدولية التي من شأنها تحسين قدرة التعوف على البلاستيك من أجل أغراض إعادة التدوير في نهاية عمر استخدام المنتج.

## أوراق بيانات الاستخدام الآمن للمواد

يمكن الحصول على نشرات بيانات سلامة المواد (MSDS) من موقع ويب HP على:

www.hp.com/go/msds

## برنامج إعادة تدوير مستلزمات HP Inkjet

تلتزم شركة HP بحماية البيئة. يتوفر برنامج إعادة تدوير المستلزمات من HP Inkjet في العديد من البلدان والمناطق، ويساعدك في إعادة تدوير خرطوشات الطباعة وخرطوشات الحبر المستخدمة مجاًنا. للمزيد من المعلومات، زر موقع الويب التالي:

www.hp.com/hpinfo/globalcitizenship/environment/recycle/

## استهلاك الطاقة

إن معدات الطباعة والتصوير من Hewlett-Packard التي تحمل شعار <sup>©</sup>ENERGY STAR معتمدة من قبل وزارة حراية البيئة في الولايات المتحدة. ستظهر العلامة التالية على المنتجات التصويرية ذات اعتاد ENERGY STAR:

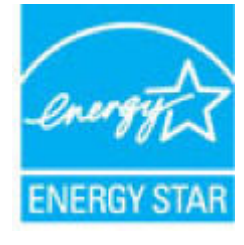

يرد المزيد من المعلومات عن طرز أجمزة التصوير ذات اعتماد ENERGY STAR في: www.hp.com/go/energystar

التخلص من الأجمزة التالفة بواسطة المستخدمين

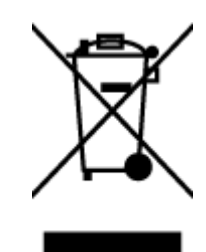

هذا الرمز يغي ألا تضع المنتج مع النفايات المتزلية الأخرى عند التخلص منه. وبدلاً من ذلك، تقع على عائقك مسؤولية المخلطة على الصحة والبيئة عن طريق التخلص من نفايات الأجمزة التي تستهلكها بتسليمها لأحد مراكز جمع النفايات المخصصة لأغراض إعادة تصنيع نفايات الأجمزة الكهربائية والإلكترونية المستهلكة. للحصول على مزيدٍ من الملومات، يرحى الاتصال بخدمة جم النفايات، أو زبارة موقع الويب <u>http://www.hp.com/recycle</u>.

## مواد كيميائية

تلتزم شركة HP بتقديم معلومات لعملائنا بشأن المواد الكيميانية في منتجاتنا حسب الضرورة للتوافق مع المتطلبات القانونية مثل Regulation EC No 1907/2006 of BEACH بتقديم معلومات لعملائنا بشأن المواد الكيميانية في منتجاتنا حسب الضرورة للتوافق مع المتطلبات القانونية مثل Www.hp.com/go/reach و على تقرير المعلومات الكيميانية بالنسبة لهذا المنتج في: www.hp.com/go/reach.

## التخلص من البطارية في تايوان

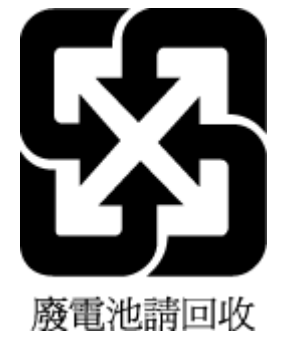

إشعار البطارية للبرازيل

A bateria deste equipamento não foi projetada para ser removida pelo cliente.

إخطار ولاية كاليفورنيا بشأن مادة ملح حامض البركلوريك

## California Perchlorate Material Notice

Perchlorate material - special handling may apply. See: http://www.dtsc.ca.gov/hazardouswaste/perchlorate/

This product's real-time clock battery or coin cell battery may contain perchlorate and may require special handling when recycled or disposed of in California.

## **EPEAT**

## EPEAT

Most HP products are designed to meet EPEAT. EPEAT is a comprehensive environmental rating that helps identify greener electronics equipment. For more information on EPEAT go to **www.epeat.net**. For information on HP's EPEAT registered products go to **www.hp.com/hpinfo/globalcitizenship/environment/pdf/epeat\_printers.pdf**.

لاتحة مفوضية الاتحاد الأوروبي 1275/2008

لمعلومات حول بيانات طاقة المنتجات. بما في ذلك استهلاك المنتج للطاقة في وضع الاستعداد للشبكة إذا تم توصيل جميع منافذ الشبكة السلكية وتم تنشيط جميع منافذ الشبكة اللاسلكية، يرجى الرجوع إلى القسم P14 "المزيد من المعلومات" حول إشهار IT ECO للمنتج على الموقع <u>www.hp.com/hpinfo/globalcitizenship/environment</u> productdata/itecodesktop-pc.html.

## جدول المواد الخطرة /العناصر الخطرة ومحتوياتهما (الصين)

|                                                     |                                                 |                                        | 有害物尿                           | 或元素                 |       |        |
|-----------------------------------------------------|-------------------------------------------------|----------------------------------------|--------------------------------|---------------------|-------|--------|
| 部件名称                                                | 铅                                               | 汞                                      | 镉                              | 六价铬                 | 多溴联苯  | 多溴二苯醚  |
|                                                     | (Pb)                                            | (Hg)                                   | (Cd)                           | (Cr(VI))            | (PBB) | (PBDE) |
| 外壳和托盘                                               | 0                                               | 0                                      | 0                              | 0                   | 0     | 0      |
| 电线                                                  | 0                                               | 0                                      | 0                              | 0                   | 0     | 0      |
| 印刷电路板                                               | х                                               | 0                                      | 0                              | 0                   | 0     | 0      |
| 打印系统                                                | X                                               | 0                                      | 0                              | 0                   | 0     | 0      |
| 显示器                                                 | х                                               | 0                                      | 0                              | 0                   | 0     | 0      |
| 喷墨打印机墨盒                                             | 0                                               | 0                                      | 0                              | 0                   | 0     | 0      |
| 驱动光盘                                                | Х                                               | 0                                      | 0                              | 0                   | 0     | 0      |
| 扫描仪                                                 | X                                               | Х                                      | 0                              | 0                   | 0     | 0      |
| 网络配件                                                | Х                                               | 0                                      | 0                              | 0                   | 0     | 0      |
| 电池板                                                 | Х                                               | 0                                      | 0                              | 0                   | 0     | 0      |
| 自动双面打印系统                                            | 0                                               | 0                                      | 0                              | 0                   | 0     | 0      |
| 外部电源                                                | Х                                               | 0                                      | 0                              | Q                   | 0     | 0      |
| 华表格依据SJ/T113<br>2:表示该有害物质<br><:表示该有害物质<br>此表中所有名称中含 | 64 的规定编制。<br>在该部件所有均质<br>至少在该部件的某<br>3 "X"的部件均符 | 材料中的含量均在C<br>一均质材料中的含量<br>合欧盟 RoHS 立法。 | B/T 26572 規定的<br>量超出GB/T 26572 | 限量要求以下。<br>规定的限量要求。 |       |        |

# حظر المواد الخطرة (أوكرانيا)

# Технічний регламент щодо обмеження використання небезпечних речовин (Україна)

Обладнання відповідає вимогам Технічного регламенту щодо обмеження використання деяжих небезпечних речовин в електричному та електронному обладнанні, затвердженого постановою Кабінету Міністрів України від 3 грудня 2008 № 1057

## حظر المواد الخطرة (الهند)

#### Restriction of hazardous substances (India)

This product complies with the "India E-waste (Management and Handling) Rule 2011" and prohibits use of lead, mercury, hexavalent chromium, polybrominated biphenyls or polybrominated diphenyl ethers in concentrations exceeding 0.1 weight % and 0.01 weight % for cadmium, except for the exemptions set in Schedule 2 of the Rule.

# 复印机、打印机和传真机能源效率标识 实施规则

依据"复印机、打印机和传真机能源效率标识实施规则",该打印机具有中国能效标识。标识上显示的能效等级 和操作模式值根据"复印机、打印机和传真机能效限定值及能效等级"标准("GB 21521")来确定和计算。

#### 1. 能效等级

产品能效等级分为 3 级,其中 1 级能效最高。能效限定值根据产品类型和打印速度由标准确定。能效等级则根据 基本功耗水平以及网络接口和内存等附加组件和功能的功率因子之和来计算。

#### 2. 能效信息

喷墨打印机

- 操作模式功率
  - 睡眠状态的能耗按照 GB 21521 标准来衡量和计算。该数据以瓦特 (W) 表示。
- 待机功率
   待机状态是产品连接到电网电源上功率最低的状态。该状态可以延续无限长时间,且使用者无法改变此状态下产品的功率。对于"成像设备"产品,"待机"状态通常相当于"关闭"状态,但也可能相当于 "准备"状态或"睡眠"状态。该数据以瓦特(W)表示。
- 睡眠状态预设延迟时间 出厂前由制造商设置的时间决定了该产品在完成主功能后进入低耗模式(例如睡眠、自动关机)的时间。 该数据以分钟表示。
- 附加功能功率因子之和
   网络接口和内存等附加功能的功率因子之和。该数据以瓦特(W)表示。

标识上显示的能耗数据是根据典型配置测量得出的数据,此类配置包含登记备案的打印机依据复印机、打印机和 传真机能源效率标识实施规则所选的所有配置。因此,该特定产品型号的实际能耗可能与标识上显示的数据有所 不同。

要了解规范的更多详情,请参考最新版的 GB 21521 标准。

## معلومات تنظيمية

تتوافق الطابعة مع متطلبات المنتج من الهيئات التنظيمية في البلد/ المنطقة التي توجد بها.

يحتوى هذا القسم على المواضيع التالية:

- رقم تعريف الطراز التنظيمي
  - يان FCC
- إشعار للمستخدمين في كوريا
- VCCI (الفئة B) بيان التوافق للمستخدمين في اليابان

- إشعار للمستخدمين في اليابان عن سلك الطاقة
  - يان انبعاث الضوضاء لألمانيا
  - لامع لمبيت الأجمزة الطرفية لألمانيا
    - إعلان التوافق
  - الإشعار التنظيمي للاتحاد الأوروبي
  - \_\_\_\_ المنتجات التي لها وظائف لاسلكية
- <u>اعلان شبكات الهواتف الأوروبية (مودم/فاكس)</u>
  - يان الفاكس السلكي في أستراليا
- إشعار إلى مستخدمي شبكة الهواتف الأمريكية: متطلبات FCC
  - فيتعار إلى مستخدمي شبكة الهواتف الكندية
  - في الشعار إلى مستخدمي شبكة الهواتف الألمانية
    - المعلومات التنظيمية للمنتجات اللاسلكية
  - التعرض لإشعاع التردد اللاسلكي
  - اِشعار للمستخدمين في البرازيل
  - \_\_\_\_ إشعار للمستخدمين في كندا
  - إشعار للمستخدمين في تايوان
  - \_\_\_\_ إشعار للمستخدمين في المكسيك

  - \_\_\_\_ إشعار للمستخدمين في كوريا

## رقم تعريف الطراز التنظيمي

لأغراض التعريف التنظيمي، تم تعيين رقم تنظيمي للطراز. رقم الطراز التنظيمي الخاص بمنتجك هو SDGOB-1502. جب عدم الحلط بين هذا الرقم التنظيمي واسم التسويق (HP DeskJet Ink Advantage 4670 All-in-One series، إلخي أو أرقام المنتج (K9V78 إلى K9V83، إلخ).

#### FCC statement

The United States Federal Communications Commission (in 47 CFR 15.105) has specified that the following notice be brought to the attention of users of this product.

This equipment has been tested and found to comply with the limits for a Class B digital device, pursuant to Part 15 of the FCC Rules. These limits are designed to provide reasonable protection against harmful interference in a residential installation. This equipment generates, uses and can radiate radio frequency energy and, if not installed and used in accordance with the instructions, may cause harmful interference to radio communications. However, there is no guarantee that interference will not occur in a particular installation. If this equipment does cause harmful interference to radio or television reception, which can be determined by turning the equipment off and on, the user is encouraged to try to correct the interference by one or more of the following measures:

- Reorient or relocate the receiving antenna.
- Increase the separation between the equipment and the receiver.
- Connect the equipment into an outlet on a circuit different from that to which the receiver is connected.
- Consult the dealer or an experienced radio/TV technician for help.

For further information, contact:

Manager of Corporate Product Regulations Hewlett-Packard Company 3000 Hanover Street Palo Alto, Ca 94304 (650) 857-1501

Modifications (part 15.21)

The FCC requires the user to be notified that any changes or modifications made to this device that are not expressly approved by HP may void the user's authority to aperate the equipment.

This device complies with Part 15 of the FCC Rules. Operation is subject to the following two conditions: (1) this device may not cause harmful interference, and (2) this device must accept any interference received, including interference that may cause undesired operation.

إشعار للمستخدمين في كوريا

## VCCI (الفئة B) بيان التوافق للمستخدمين في اليابان

この装置は、クラスB情報技術装置です。この装置は、家庭環境で使用することを目的として いますが、この装置がラジオやテレビジョン受信機に近接して使用されると、受信障害を引き 起こすことがあります。取扱説明書に従って正しい取り扱いをして下さい。 VCCI-B

# 製品には、同梱された電源コードをお使い下さい。 同梱された電源コードは、他の製品では使用出来ません。

بيان انبعاث الضوضاء لألمانيا

Geräuschemission

LpA < 70 dB am Arbeitsplatz im Normalbetrieb nach DIN 45635 T. 19

لامع لمبيت الأجمزة الطرفية لألمانيا

Das Gerät ist nicht für die Benutzung im unmittelbaren Gesichtsfeld am Bildschirmarbeitsplatz vorgesehen. Um störende Reflexionen am Bildschirmarbeitsplatz zu vermeiden, darf dieses Produkt nicht im unmittelbaren Gesichtsfeld platziert warden.

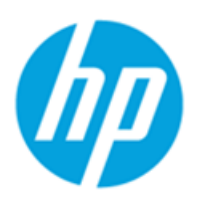

## DECLARATION OF CONFORMITY

according to ISO/IEC 17050-1 and EN 17050-1

|                                                                                                 | DoC #: SDG0B-1502                                        |
|-------------------------------------------------------------------------------------------------|----------------------------------------------------------|
| Supplier's Name:                                                                                | Hewlett-Packard Company                                  |
| Supplier's Address:                                                                             | 16399 West Bernardo Drive, San Diego, CA 92127-1899, USA |
| declares, that the product                                                                      |                                                          |
| Product Name and Model:                                                                         | HP OfficeJet 4650 All -in-One Printer Series             |
|                                                                                                 | HP DeskJet Ink Advantage 4675 All-in-One Printer Series  |
| Regulatory Model Number: 1)                                                                     | SDG0B-1502                                               |
| Product Options:                                                                                | All                                                      |
| Radio Module:                                                                                   | SDG0B-1392 (802.11 b/g/n)                                |
| Power Adapter:                                                                                  | N/A                                                      |
| conforms to the following Product S                                                             | pecifications and Regulations:                           |
| EMC: Class B                                                                                    |                                                          |
| CISPR 22:2008 / EN 55022: 2010                                                                  |                                                          |
| CISPR 24:2010 / EN 55024: 2010                                                                  |                                                          |
| IEC 61000-3-2: 2005 + A1: 2008 +                                                                | A2: 2009/ EN 61000-3-2: 2006 + A1:2009 + A2:2009         |
| IEC 61000-3-3: 2008 / EN 61000-3                                                                | -3: 2008                                                 |
| FCC CFR 47 Part 15 / ICES-003, issu                                                             | ie 5 Class B                                             |
| Safety:                                                                                         |                                                          |
| IEC 60950-1: 2005 + A1: 2009 / EN                                                               | 60950-1: 2006 + A11: 2009 + A1: 2010 + A12: 2011         |
| EN 62479: 2010                                                                                  |                                                          |
| EN 300 328 v1 8 1                                                                               |                                                          |
| EN 301 489-1 v1.9.2                                                                             |                                                          |
| EN 301 489-17 v2.2.1                                                                            |                                                          |
| IEC 62311: 2007 / EN 62311: 2008                                                                |                                                          |
| ETSI ES 203 021:2006                                                                            |                                                          |
| FCC Rules and Regulations 47 CFR                                                                | Part 68, TIA-968-B, TIA-1096-A                           |
| Energy Use:                                                                                     |                                                          |
| Regulation (EC) No. 1275/2008<br>ENERGY STAR® Qualified Imag<br>EN 50564:2011<br>IEC 62301:2011 | ing Equipment Operational Mode (OM) Test Procedure       |
| RoHS:                                                                                           |                                                          |
| EN 50581:2012                                                                                   |                                                          |

The product herewith complies with the requirements of the Low Voltage Directive 2006/95/EC, the EMC Directive 2004/108/EC, the R&TTE Directive 1999/5/EC, the Ecodesign Directive 2009/125/EC, the RoHS Directive 2011/65/EU and carries the CC marking accordingly.

This device complies with part 15 of the FCC Rules. Operation is subject to the following two conditions: (1) This device may not cause harmful interference, and (2) this device must accept any interference received, including interference that may cause undesired operation.

#### Additional Information:

 This product is assigned a Regulatory Model Number which stays with the regulatory aspects of the design. The Regulatory Model Number is the main product identifier in the regulatory documentation and test reports, this number should not be confused with the marketing name or the product numbers.

> October 2014 San Diego, CA

#### Local contact for regulatory topics only:

- EU: Hewlett-Packard GmbH, HQ-TRE, Herrenberger Strasse 140, 71034 Boeblingen, Germany
- U.S.: Hewlett-Packard, 3000 Hanover St., Palo Alto, CA 94304, U.S.A. 650-857-1501

www.hp.eu/certificates

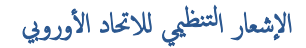

# CE

المنتجات التي تحمل العلامة CE تتوافق مع واحد أو أكثر من توجيهات الاتحاد الأوروبي التالية التي يمكن تطبيقها: توجيه الكهربي المنخفض EC/2006/95، وتوجيه EMC رتم EC/2004/108، وتوجيه Ecodesign رتم Ecodesign، وتوجيه RCK رتم RCK1999/55، وتوجيه EC/2009/125، وتوجيه ROHS رتم EU/2011/65 التوافق مع هذه التوجيهات باستخدام المعابير الأوروبية الموحدة القابلة للتطبيق. الإعلان الكامل الخاص بالتوافق متاح على موقع الويب التالي: Www.hp.com/go/certificates (أبحث من والمعاني أبحث مع موقع الويب التالي اسم طراز المنتج أو رتم الطراز التنظيمي الخاص به (RMN)، والذي يمكن العثور عليه في العلامة التنظيمية).

جمة الاتصال بخصوص الشؤون التنظيمية هي:

## Hewlett-Packard GmbH, Dept./MS: HQ-TRE, Herrenberger Strasse 140, 71034 Boeblingen, GERMANY

## المنتجات التي لها وظائف لاسلكية

#### EMF

• يلبى هذا المنتج الإرشادات الدولية (ICNIRP) الخاصة بالتعرض لإشعاع الترددات اللاسلكية.

إذا اشـتمل المنتج على جماز للإرسال والاستقبال اللاسلكي أثناء الاستخدام العادي، يضمن البعد لمسافة قدرها 20 سم أن مستويات التعرض لترددات اللاسلكي يتوافق مع متطلبات الاتحاد الأوروبي.

#### الوظائف اللاسلكية في أوروبا

) هذا المنتج مصمم للاستخدام دون أي قيود في دول الاتحاد الأوروبي بالإضافة إلى أيسلندا وليختنشتاين والنرويج وسويسرا.

## إعلان شبكات الهواتف الأوروبية (مودم/فاكس)

منتجات HP التي بها إمكانيات تبادل الفاكسات FAX تنفق مع متطلبات التوجيه R&TTE رقم EC/1999/5 (الملحق الثاني) وتحمل علامة ED بالتبعية. ومع ذلك فإنه نظراً للاختلافات بين شبكات تحويل الهواتف العامة الفردية الموجودة في مختلف البلدان أو المناطق فإن الموافقة نفسها لا تعطي ضإناً غير مشروط بالتشغيل بنجاح في كل نقطة طرفية لشبكة PSTN. في حال حدوث مشكلات، يجب عليك الاتصال بمورد الجهاز في المقام الأول.

## بيان الفاكس السلكي في أستراليا

In Australia, the HP device must be connected to Telecommunication Network through a line cord which meets the requirements of the Technical Standard AS/ACIF S008.

#### Notice to users of the U.S Telephone network: FCC requirements

This equipment complices with Part 68 of the POC rules and the requirements adopted by the ACTA. On the rear (or bottom) of this equipment is a label that contains, among other information, a product identifier in the format US:AAAEQ222T00000. If requested, this number must be provided to the telephone company.

Applicable connector jack Universal Service Order Codes ("USOC") for the Equipment is: RH1C.

A plug and jack used to connect this equipment to the promises wining and telephone network must comply with the applicable PCC Part 68 rules and requirements adopted by the ACTA. A compliant telephone cord and modular plug is provided with this product. It is designed to be connected to a compatible modular jack that is also compliant. See installation instructions for details.

The REN is used to determine the number of devices that may be connected to a telephone line. Excessive RENs on a telephone line may result in the devices not ringing in response to an incoming call. In most but not all areas, the sum of RENs should not exceed five (5.0). To be certain of the number of devices that may be connected to a line, as determined by the total RENs, contact the local telephone company. For products approved after July 23, 2001, the REN for this product is part of the product identifier that has the format US:AAAEQ##10000C. The digits represented by ## are the REN without a decimal point (e.g., 00 is a REN of 0.0).

If this aquipment causes harm to the telephone network, the telephone company will notify you in advance that temporary discontinuance of service may be required. But if advance notice isn't practical, the telephone company will notify the customer as soon as possible. Also, you will be advised of your right to file a complaint with the PCC if you believe it is necessary.

The telephone company may make changes in its facilities, equipment, operations or procedures that could affect the operation of the equipment. If this happens the telephone company will provide advance notice in order for you to make necessary modifications to maintain uninterrupted service.

If trouble is experienced with this equipment, please contact the manufacturer, or look elsewhere in this manual, for repair or warranty information. If the equipment is causing harm to the telephone network, the telephone company may request that you disconnect the equipment until the problem is resolved.

Connection to party line service is subject to state tariffs. Contact the state public utility commission, public service commission or corporation commission for information.

If your home has specially wired alarm equipment connected to the telephone line, ensure the installation of this equipment does not disable your alarm equipment. If you have questions about what will disable alarm equipment, consult your telephone company or a qualified installar.

WHEN PROGRAMMING EMERGENCY NUMBERS AND(OR) MAKING TEST CALLS TO EMERGENCY NUMBERS:

1) Remain on the line and briefly explain to the dispatcher the reason for the call.

2) Perform such activities in the off-peak hours, such as early morning or late ovenings.

1999 Note The FCC hearing aid compatibility rules for telephones are not applicable to this equipment.

The Telephone Consumer Protection Act of 1001 makes it unlewful for any person to use a computer or other electronic device, including FAX machines, to send any message unless such message clearly contains in a margin at the top or battom of each transmitted page or on the first page of the transmission, the date and time it is sent and an identification of the business or other entity, or other individual sending the message and the telephone number of the sending machine or such business, other entity, or individual. (The telephone number provided may not be a 900 number or any other number for which charges exceed local or long-distance transmission charges.)

In order to program this information into your FAX machine, you should complete the stops described in the software.

#### Note à l'attention des utilisateurs du réseau téléphonique canadien/Notice to users of the Canadian telephone network

Cet appareil est conforme aux spécifications techniques des équipements terminaux d'Industrie Canada. Le numéro d'enregistrement atteste de la conformité de l'appareil. L'abréviation IC qui précède le numéro d'enregistrement indique que l'enregistrement a été effectué dans le cadre d'une Déclaration de conformité stipulant que les spécifications techniques d'Industrie Canada ont été respectées. Néanmoins, cette abréviation ne signifie en aucun cas que l'appareil a été validé par Industrie Canada.

Pour leur propre sécurité, les utilisateurs doivent s'assurer que les prises électriques reliées à la terre de la source d'alimentation, des lignes téléphoniques et du circuit métallique d'alimentation en eau sont, le cas échéant, branchées les unes aux autres. Cette précaution est particulièrement importante dans les zones rurales.

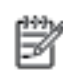

Remarque Le numéro REN (Ringer Equivalence Number) attribué à chaque appareil terminal fournit une indication sur le nombre maximal de terminaux qui peuvent être connectés à une interface téléphonique. La terminaison d'une interface peut se composer de n'importe quelle combinaison d'appareils, à condition que le total des numéros REN ne dépasse pas 5.

Basé sur les résultats de tests FCC Partie 68, le numéro REN de ce produit est 0.08.

This equipment meets the applicable Industry Canada Terminal Equipment Technical Specifications. This is confirmed by the registration number. The abbreviation IC before the registration number signifies that registration was performed based on a Declaration of Conformity indicating that Industry Canada technical specifications were met. It does not imply that Industry Canada approved the equipment.

Users should ensure for their own protection that the electrical ground connections of the power utility, telephone lines and internal metallic water pipe system, if present, are connected together. This precaution might be particularly important in rural areas.

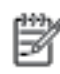

Note The REN (Ringer Equivalance Number) assigned to each terminal device provides an indication of the maximum number of terminals allowed to be connected to a telephone interface. The termination on an interface might consist of any combination of devices subject only to the requirement that the sum of the Ringer Equivalence Numbers of all the devices does not exceed 5.

The REN for this product is 0.0B, based on FCC Part 68 test results.

## إشعار إلى مستخدمي شبكة الهواتف الألمانية

## Hinweis für Benutzer des deutschen Telefonnetzwerks

Dieses HP-Fax ist nur für den Anschluss eines analogen Public Switched Telephone Network (PSTN) gedacht. Schließen Sie den TAE N-Telefonstecker, der im Lieferumfang des HP All-in-One enthalten ist, an die Wandsteckdose (TAE 6) Code N an. Dieses HP-Fax kann als einzelnes Gerät und/oder in Verbindung (mit seriellem Anschluss) mit anderen zugelassenen Endgeräten verwendet werden.

## المعلومات التنظيمية للمنتجات اللاسلكية

يحتوي هذا الفصل على المعلومات التنظيمية التالية والتي تتعلق بمنتجات لاسلكية:

- التعرض لإشعاع التردد اللاسلكي
- ف إشعار للمستخدمين في البرازيل
  - إشعار للمستخدمين في كندا

- ايشعار للمستخدمين في تايوان
- إشعار للمستخدمين في المكسيك
- ملاحظة للمستخدمين في اليابان
  - ف إشعار للمستخدمين في كوريا

التعرض لإشعاع التردد اللاسلكي

#### Exposure to radio frequency radiation

**Caution** The radiated output power of this device is far below the FOC radio frequency exposure limits. Nevertheless, the device shall be used in such a manner that the potential for human contact during normal operation is minimized. This product and any attached external antenna, if supported, shall be placed in such a manner to minimize the potential for human contact during normal operation. In order to avoid the possibility of exceeding the FOC radio frequency exposure limits, human proximity to the antenna shall not be less than 20 cm (8 inches) during normal operation.

## إشعار للمستخدمين في البرازيل

#### Aviso aos usuários no Brasil

Este equipamento opera em caráter secundário, isto é, não tem direito à proteção contra interferência prejudicial, mesmo de estações do mesmo tipo, e não pode causar interferência a sistemas operando em caráter primário.
#### Notice to users in Canada/Note à l'attention des utilisateurs canadiens

Under Industry Canada regulations, this radio transmitter may only operate using an antenna of a type and maximum (or lesser) gain approved for the transmitter by Industry Canada. To reduce potential radio interference to other users, the antenna type and its gain should be so chosen that the equivalent isotropically radiated power (e.i.r.p.) is not more than that necessary for successful communication.

This device complies with Industry Canada licence-exempt RSS standard(s). Operation is subject to the following two conditions: (1) this device may not cause interference, and (2) this device must accept any interference, including interference that may cause undesired operation of the device.

WARNING! Exposure to Radio Frequency Radiation The radiated output power of this device is below the Industry Canada radio frequency exposure limits. Nevertheless, the device should be used in such a manner that the potential for human contact is minimized during normal operation.

To avoid the possibility of exceeding the Industry Canada radio frequency exposure limits, human proximity to the antennas should not be less than 20 cm (8 inches).

Conformément au Règlement d'Industrie Canada, cet émetteur radioélectrique ne peut fonctionner qu'avec une antenne d'un type et d'un gain maximum (ou moindre) approuvé par Industrie Canada. Afin de réduire le brouillage radioélectrique potentiel pour d'autres utilisateurs, le type d'antenne et son gain doivent être choisis de manière à ce que la puissance isotrope rayonnée équivalente (p.i.r.e.) ne dépasse pas celle nécessaire à une communication réussie.

Cet appareil est conforme aux normes RSS exemptes de licence d'Industrie Canada. Son fonctionnement dépend des deux conditions suivantes : (1) cet appareil ne doit pas provoquer d'interférences nuisibles et (2) doit accepter toutes interférences reçues, y compris des interférences pouvant provoquer un fonctionnement non souhaité de l'appareil.

AVERTISSEMENT relatif à l'exposition aux radiofréquences. La puissance de rayonnement de cet appareil se trouve sous les limites d'exposition de radiofréquences d'Industrie Canada. Néanmoins, cet appareil doit être utilisé de telle sorte qu'il soit mis en contact le moins possible avec le corps humain.

Afin d'éviter le dépassement éventuel des limites d'exposition aux radiofréquences d'Industrie Canada, il est recommandé de maintenir une distance de plus de 20 cm entre les antennes et l'utilisateur.

إشعار للمستخدمين في تايوان

### 低功率電波輻射性電機管理辦法 第十二條 經型式認證合格之低功率射頻電機,非經許可,公司、商號或使用者均不得擅自變更頻 率、加大功率或要更設計之特性及功能。 第十四條 低功率射頻電機之使用不得影響飛航安全及干擾合法通信;經發現有干擾現象時,應立 即停用,並改善至無干擾時方得繼續使用。 前項合法通信,指依電信法規定作業之無線電通信。低功率射頻電機須忍受合法通信或 工業、科學及醫藥用電波輻射性電機設備之干擾。

### Aviso para los usuarios de México

La operación de este equipo está sujeta a las siguientes dos condiciones: (1) es posible que este equipo o dispositivo no cause interferencia perjudicial y (2) este equipo o dispositivo debe aceptar cualquier interferencia, incluyendo la que pueda causar su operación no deseada.

Para saber el modelo de la tarjeta inalámbrica utilizada, revise la etiqueta regulatoria de la impresora.

ملاحظة للمستخدمين في اليابان

### この機器は技術基準適合証明又は工事設計認証を受けた無線設備を搭載しています。

إشعار للمستخدمين في كوريا

# 해당 무선설비는 전파혼신 가능성이 있으므로 인명안전과 관련된 서비스는 할 수 없음

# ب إعدادات الفاكس الإضافية

في هذا القسم؛ تتعلم طريقة إعداد الطابعة بحيث تتمكن من إرسال الفاكسات واستقبالها بنجاح باستخدام أية تجهيزات وخدمات قد تكون لديك على نفس خط الهاتف.

اله المحجة ، يمكنك كذلك استخدام معالج إعداد الفاكس (Windows) أو الأداة المساعدة OS X) HP Utility) بغرض مساعدتك في ضبط بعض إعدادات الفاكس الهامة بسرعة، مثل وضع الرد ومعلومات رأسية ترويسة الفاكس. يمكنك الوصول إلى هذه الأدوات من خلال برنامج HP الذي قمت بتثبيته مع الطابعة. بعد تشغيلك هذه الأدوات، اتبع الإجراءات الواردة في هذا القسم لإكمال إعداد الفاكس.

يحتوي هذا القسم على المواضيع التالية:

- اعداد الفاكس (أنظمة الهاتف المتوازية)
  - اختبار إعداد الفاكس

# إعداد الفاكس (أنظمة الهاتف المتوازية)

قبل البدء في إعداد الطابعة لإرسال الفاكسات واستقبالها، قم بتحديد نظام الهاتف المستخدم في بلدك/منطقتك. إن الإرشادات حول إعداد الفاكس قد تختلف وفقًا لكون نظام الهاتف إما مسلسل أو متوازي.

 إذا لم تكن ترى بلدك/منطقتك في الجدول، فمن المحتمل أن لديك نظام هاتف تسلسليًا. في نظام الهاتف المسلسل، لا يمكن لنوع الموصل على أحمزة الهاتف المشتركة (أجمزة المودم والهاتف وآلات الرد على المكالمات) من التوصيل الظاهر بمنفذ "Z-EXT" على الطابعة. بدلاً من ذلك، يجب توصيل كافة الأجمزة بمقبس الهاتف الموجود بالحائط.

ملاحظة: قد تحتاج إلى توصيل سلك الهاتف بالمحوّل المناسب لبلدك/منطقتك.

في حالة وجود بلدك/منطقتك في الجدول، فقد يكون نظام هاتفك من النوع المتوازي. في نظام الهاتف المتوازي، تتمكن من توصيل أجحزة الهاتف المشتركة بخط الهاتف من خلال منفذ "-2
 في الجزء الحلفي من الطابعة.

🚟 ملاحظة: 🛛 إذا كان لديك نظام هاتف متوازي؛ توصي HP باستخدام سلك هاتف مكون من سلكين يتم تزويده مع الطابعة لتوصيل الجهاز بمقبس الهاتف الموجود بالحائط.

### جدول ب-١ بلدان /مناطق يُستخدم فيها نظام الهاتف المتوازي

| الأرجنتين | أستراليا                   | البرازيل                 |
|-----------|----------------------------|--------------------------|
| كبيا      | شيلي                       | الصين                    |
| كولومبيا  | اليونان                    | الهند                    |
| إندونيسيا | أيرلندا                    | اليابان                  |
| كوريا     | أمريكا اللاتينية           | ماليزيا                  |
| المكسيك   | الفلبين                    | بولندا                   |
| لبرتغال   | روسيا                      | المملكة العربية السعودية |
| سنغافورة  | إسبانيا                    | تايوان                   |
| تايلاند   | الولايات المتحدة الأمريكية | فنزويلا                  |
| فيتنام    |                            |                          |

إذا لم تكن متأكداً من نوع نظام الهاتف الموجود لديك (متسلسل أو متوازي)، فراجع شركة الهواتف.

يحتوي هذا القسم على المواضيع التالية:

- اختر إعداد الفاكس الصحيح للمنزل أو المكتب
- الحالة أ: خط هاتف منفصل (بلا مكالمات صوتية)
  - الحالة ب: إعداد الطابعة مع DSL
- الحالة ج: إعداد الطابعة بنظام هاتف PBX أو خط ISDN
  - الحالة د: فاكس مع خدمة رنين مميزة على نفس الخط
    - الحالة هـ: خط صوت /فاكس مشترك
  - الحالة و: خط صوت/فاکس مشترك مع برید صوتي
- الحالة ز: خط فاكس مشترك مع مودم الكمبيوتر (بدون مكالمات صوتية)
  - الحالة ح: خط صوت/فاكس مشترك مع مودم الكمبيوتر.
  - الحالة ط: خط صوت /فاكس مشترك مع آلة الرد على المكالمات
- الحالة ر: خط صوت/فاكس مشترك مع مودم الكمبيوتر وآلة الرد على مكالمات
- الحالة :: خط مشترك صوت/فاكس مع مودم طلب كمبيوتر للطلب الهاتفي وبريد صوتي

# اختر إعداد الفاكس الصحيح للمنزل أو المكتب

للقيام بإرسال الفاكسات واستقبالها بنجاح، يجب معوفة أنواع الأحمزة والحدمات (إن وجدت) التي تتشارك نفس خط الهاتف مع الطابعة. يعد هذا هاماً لأنك قد تحتاج إلى توصيل بعض الأحمزة المكتبية مباشرةً بالطابعة، كما أنك قد تحتاج إلى تغيير بعض إعدادات الفاكس قبل أن تتمكن من إرسال الفاكسات واستقبالها بنجاح.

- حدد ما إذا كان نظام الهواتف الخاص بك متسلسلاً أو متوازيًا. راجع إعداد الفاكس (أنظمة الهاتف المتوازية) في صفحة ١٠٥.
  - .۲ حدد مجموعة الأجمزة والخدمات التي تشارك خط الفاكس الخاص بك.
- DSL: خدمة خط المشترك الوقمي (DSL) من خلال شركة الاتصالات الخاصة بك. (قد يسمى DSL بـADSL في بالد/منطقتك.)
  - PBX: نظام شبكة الهاتف الخاصة (PBX).
  - ISDN: نظام الشبكة الرقمية للخدمات المدمجة (ISDN).
  - خدمة الزنين المميز: تتيح خدمة الرنين المميز المقدمة من خلال شركة الاتصالات اقتران نماذج رنين مختلفة بأرقام هواتف متعددة.
    - مكالمات صوتية: تستقبل المكالمات الصوتية على نفس رقم الهاتف الذي تستخدمه لمكالمات الفاكس في الطابعة.
- مودم كمبيوتر باتصال هاتفي: يوجد جماز مودم للكمبيوتر على نفس الخط الهاتفي للطابعة. إذا كانت إجابتك نعم على أي من الأسئلة التالية، فأنت تستخدم مودم كمبيوتر باتصال هاتفي:
  - \_\_\_\_ هل تقوم بإرسال فأكسات واستقبالها مباشرةً إلى ومن تطبيقات برامج الكمبيوتر عن طريق التوصيل الهاتفي الشبكي؟
    - \_\_\_\_ هل تقوم بإرسال واستقبال رسائل البريد الإلكتروني على جماز الكمبيوتر عن طريق التوصيل الهاتفي الشبكي؟
      - هل يمكنك الاتصال بالإنترنت من جماز الكمبيوتر عن طريق التوصيل الهاتفي الشبكي؟
  - آلة الرد على المكالمات: آلة للرد على المكالمات الصوتية والتي تستعمل رقم الهاتف ذاته الذي تستخدمه لمكالمات الفاكس في الطابعة.
  - 🔹 خدمة البريد الصوتي. اشتراك في خدمة البريد الصوتي عن طريق شركة الهواتف ومن خلال رقم الهاتف ذاته الذي تستخدمه لمكالمات الفاكس في الطابعة.
  - •٣ من الجدول التالي؛ قم باختيار مجموعة الأحمزة والخدمات التي تناسب الإعداد في منزلك أو مكتبك. ثم ابحث عن إعداد الفاكس الموصى به. توجد إرشادات خطوة بخطوة لكل حالة في الأقسام اللاحقة.

مرورم مسلم المحطة: قد تحتاج إلى توصيل سلك الهاتف بالمحوّل المناسب لبلدك/منطقتك.

| إعداد الفاكس الموصى به                                                                 | الأجمزة أو الحندمات الأخرى التي تشارك خط الفاكس المخاص بك |                        |                           |               |                    |     |              |
|----------------------------------------------------------------------------------------|-----------------------------------------------------------|------------------------|---------------------------|---------------|--------------------|-----|--------------|
|                                                                                        | خدمة البريد الصوتي                                        | آلة الرد على المكالمات | مودم كمبيوتر باتصال هاتفي | مكالمات صوتية | خدمة الرنين المميز | PBX | DSL          |
| الحالة أ: خط هاتف منفصل (بلا مكالمات صو <i>تية)</i><br>في صفحة ۱۰۷                     |                                                           |                        |                           |               |                    |     |              |
| الحالة ب: إعداد الطابعة مع DSL في صفحة ١٠٨                                             |                                                           |                        |                           |               |                    |     | $\checkmark$ |
| الحالة ج: إعداد الطابعة بنظام هاتف <b>PBX أو خط.</b><br>ISDN في صفحة ١٠٩.              |                                                           |                        |                           |               |                    | ~   |              |
| الحالة د. فاكس مع خدمة رنين مميزة على نفس الخط<br>في صفحة ١٠٩                          |                                                           |                        |                           |               | ~                  |     |              |
| الحالة هـ: خط صوت/فاكمر مشترك في صفحة ١١٠                                              |                                                           |                        |                           | ~             |                    |     |              |
| الحالة و: خط صوت/فاكس مشترك مع يريد صوتي<br>في صفحة ١١١                                | ~                                                         |                        |                           | ~             |                    |     |              |
| الحالة ز: خط فأكس مشترك مع مودم الكمبيوتر (بدون<br>مكالمات صوتية) في صفحة ١١٢          |                                                           |                        | ~                         |               |                    |     |              |
| الحالة ح: خط صوت/فأكس مشترك مع مودم الكمسوتر<br>في صفحة <u>١١٤</u>                     |                                                           |                        | ~                         | ~             |                    |     |              |
| الحالة ط: خط صوت/فاكس مشترك مع آلة الرد على<br>المكالمات في صفحة ١١٧                   |                                                           | ~                      |                           | ~             |                    |     |              |
| الحالة ر: خط صوت/فاكس مشترك مع مودم الكمبيوتر.<br>وآلة البد على مكالمات في صفحة ١١٨    |                                                           | ~                      | ~                         | $\checkmark$  |                    |     |              |
| الحالة ز: خط مشترك صوت/فكس مع مودم طلب<br>كمبيوتر للطلب الهاتفي ويريد صوتي في صفحة ١٢١ | ~                                                         |                        | ~                         | ~             |                    |     |              |

# الحالة أ: خط هاتف منفصل (بلا مكالمات صوتية)

إذاكان لديك خط هاتف مستقل لا تستلم عليه مكالمات صوتية، ولم يكن لديك أية أجمزة أخرى متصلة بخط الهاتف هذا، فقم بإعداد الطابعة كما هو موضح في هذا القسم.

**شكل ب-١** منظر خلفي للطابعة

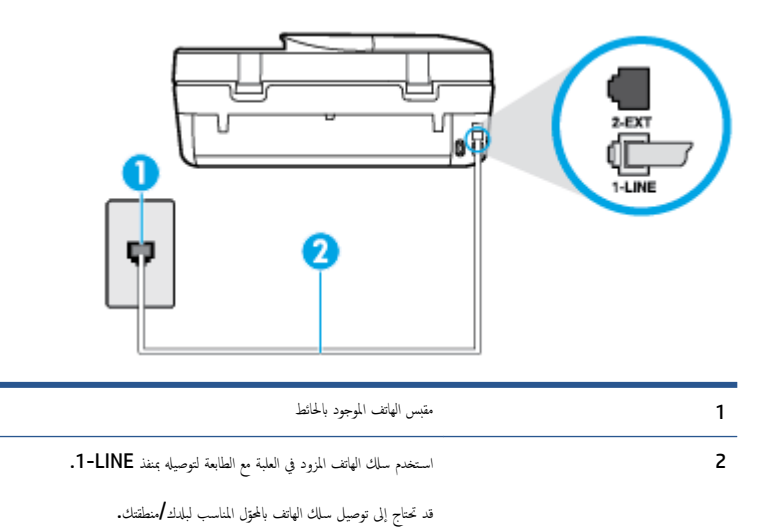

#### لإعداد الطابعة مع خط الفاكس المستقل

•١ باستخدام ساك الهاتف المزود بالعلبة مع الطابعة، قم بتوصيل أحد الطرفين بمقبس الهاتف الموجود بالحائط، ثم قم بتوصيل الطرف الآخر بالمنفذ المسمى 1-LINE في الجزء الخالفي للطابعة.

ملاحظة: قد تحتاج إلى توصيل سلك الهاتف بالمحوّل المناسب لبلدك/منطقتك.

- ۲. قم بتشغيل إعداد الرد التلقائي .
- ۰۳ (اختیاري) قم بتغییر إعداد رنات للرد إلى أقل إعداد (رنتان).
  - اختبر عمل الفاکس.

عندما يرن الهاتف، تقوم الطابعة بالرد آليًا بعد عدد الرنات التي قمت بضبطها في إعداد **رنات للرد** . بعد ذلك تبدأ الطابعة في إصدار نغمات استقبال الفاكس إلى آلة إرسال الفاكس وتستقبل الفاكس.

# الحالة ب: إعداد الطابعة مع DSL

إذا كانت لديك خدمة DSL عن طريق شركة الهواتف ولم توصل أية معدات بالطابعة، فقم باستخدام الإرشادات الواردة في هذا القسم لتوصيل مرشح DSL بين مقبس الهاتف الموجود بالحائط والطابعة. يقوم مرشح DSL بإزالة الإشارة الرقمية التي قد تتداخل مع الطابعة، بحيث تتمكن الطابعة من الاتصال بشكل صحيح بخط الهاتف. (قد يسمى DSL بـ ADSL في بلدك/منطقتك.)

من المنطقة: إذا كان لديك خط DSL ولم تقم بتوصيل مرشح DSL، فلن تتمكن من إرسال الفاكسات واستقبالها بواسطة الطابعة.

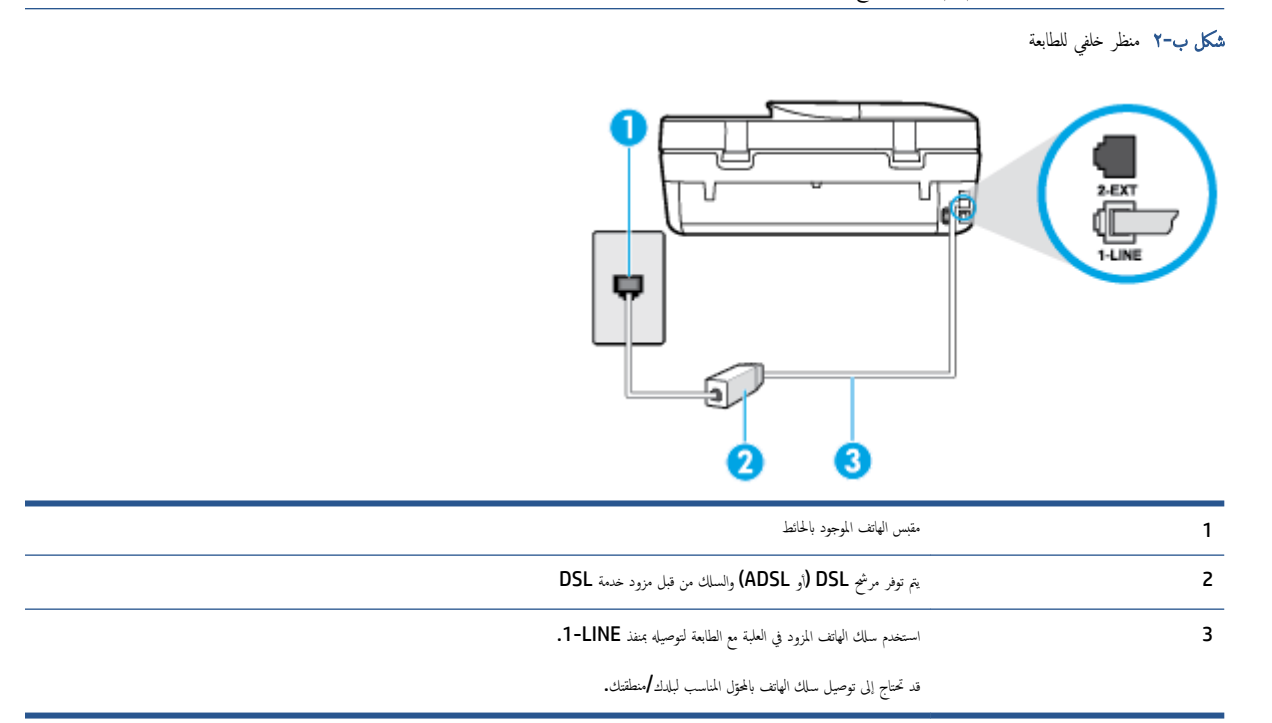

### لإعداد الطابعة مع DSL

- احصل على مرشح DSL من مزود DSL.
- ۲۰ باستخدام سلك الهاتف المزود في العلبة مع الطابعة. قم بتوصيل أحد الأطراف بالمنفذ المفتوح في مرشح DSL، ثم قم بتوصيل الطرف الآخر بالمنفذ المكتوب عليه I-LINE في الجزء الخلفي للطابعة.
  - مين المنطقة: قد تحتاج إلى توصيل سلك الهاتف بالمحول المناسب لبلدك/منطقتك.

نظرًا لتوفر سلك هاتف واحد فقط، فقد تحتاج إلى الحصول على المزيد من أسلاك الهاتف لإتمام هذا الإعداد.

- •٣ قم بتوصيل سلك هاتف إضافي من مرشح DSL بمقبس الهاتف الموجود بالحائط.
  - اختبر عمل الفاکس.

إذا واجمت مشاكل في إعداد الطابعة مع المعدات الاختيارية، فاتصل بموفر الخدمة المحلي الخاص بك أو بالوكيل للحصول على مساعدة إضافية.

# الحالة ج: إعداد الطابعة بنظام هاتف PBX أو خط ISDN

في حالة استخدام إما نظام الهاتف PBX أو محول ISDN، فتأكد من القيام بما يلي:

وذا كنت تستخدم PBX أو محول /محول طرفي لنظام ISDN، قم بتوصيل الطابعة بالمنفذ المحدد لاستخدام الفاكس والهاتف. تأكد، أيضًا، من ضبط المحول الطرفي إلى نوع المحور الصحيح للبلد/ المنطقة، إذا كان ذلك ممكنًا.

الله ملاحظة: اين بعض أنظمة ISDN تمكنك من تكوين المنافذ لأحجزة الهاتف المعينة. على سبيل المثال، قد تكون قد خصصت منفذًا للهاتف أو فاكس المجموعة 3 ومنفذًا أخرًا لأهداف متعددة. عند التعرض إلى مشاكل أثناء التوصيل بمنفذ فاكس/هاتف لمحول ISDN الحاص بك، فحاول استخدام المنفذ المخصص لأهداف متعددة (قد يكون مكتوباً عليه "multi-combi" أو شيء ماتل).

في حالة استخدام نظام الهاتف PBX، قم بضبط نغمة رنين ميزة مكالمة في وضع الانتظار إلى "إيقاف تشغيل".

الله المنافقة: ان العديد من أنظمة PBX الرقمية تحتوي على نغمة رنين للمكالمات في وضع الانتظار والتي يتم ضبطها افتراضياً على وضع "تشغيل". تشوش رنات المكالمات المنتظرة إرسال الفاكس. فلذلك لا تتمكن من إرسال الفاكسات أو استقبالها من خلال الطابعة. راجع الوثائق المتوفرة مع نظام الهاتف PBX للحصول على إرشادات حول إيقاف تشغيل نغمة الرنين للمكالمات في وضع الانتظار.

- في حالة استخدام نظام الهاتف PBX، قم بالاتصال بالرقم للحصول على خط خارجي قبل الاتصال برقم الفاكس.
  - قد تحتاج إلى توصيل سلك الهاتف بالمحوّل المناسب لبلدك/منطقتك.

إذا واجمت مشاكل في إعداد الطابعة مع المعدات الاختيارية، فاتصل بموفر الخدمة المحلي الخاص بك أو بالوكيل للحصول على مساعدة إضافية.

# الحالة د: فاكس مع خدمة رنين مميزة على نفس الخط

إذا كنت مشتركاً في خدمة الرنين المميز (من خلال شركة الهواتف) فإن ذلك يتيح لك الحصول على أرقام هاتف متعددة على خط هاتف واحد، لكل منها نموذج رنين مختلف، فقم بإعداد الطابعة على النحو الموضح في هذا القسم.

**شكل ب-۳** منظر خلفي للطابعة

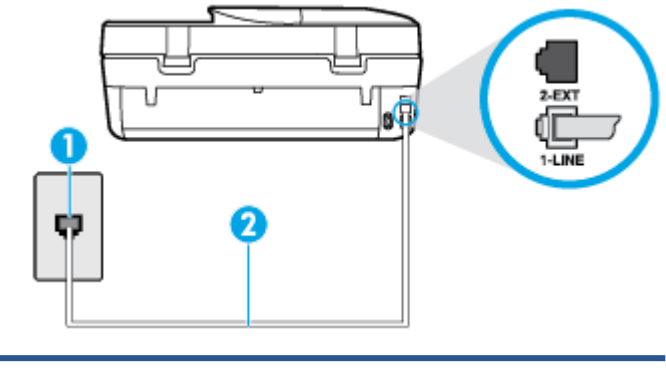

| 1 | متبس الهاتف الموجود بالحائط                                                |
|---|----------------------------------------------------------------------------|
| 2 | استخدم سلك الهاتف المزود في العلبة مع الطابعة لتوصيله بمنفذ <b>1-LINE.</b> |
|   | قد تحتاج إلى توصيل سلك الهاتف بالمحوّل المناسب لبلدك/منطقتك.               |

#### لإعداد الطابعة لتستعمل خدمة الرنين المميز

• باستخدام سلك الهاتف المزود بالعلبة مع الطابعة، قم بتوصيل أحد الطرفين بمقبس الهاتف الموجود بالحائط، ثم قم بتوصيل الطرف الآخر بالمنفذ المسمى I-LINE في الجزء الحلفي للطابعة.

ملاحظة: قد تحتاج إلى توصيل سلك الهاتف بالمحوّل المناسب لبلدك/منطقتك.

- ۲۰ قم بتشغيل إعداد الرد التلقائي .
- ۳. قم بتغيير إعداد الرئين المعير بحيث يلائم النموذج المخصص من قبل شركة الهواتف لرقم الفاكس الخاص بك.
- المنتني الملاحظة: بشكل افتراضي، تم ضبط الطابعة للرد على جميع نماذج الرنين. في حالة عدم ضبط **الرنين المميز** بحيث يلائم نموذج الرنين المخصص لرقم الفاكس الخاص بك، فتقوم الطابعة بالرد على كلا من المكالمات الصوتية ومكالمات الفاكس أو قد لا ترد عليها أبدًا.
- تلميج: يمكن أيضًا استخدام خاصية كشف نمط الزنين في لوحة تحكم الطابعة لتحديد الزنين المميز. بواسطة هذه الميزة، تتعرف الطابعة على قابل رنين المكالمات الواردة وتسجله، واستنادًا إلى تلك
   المكالمة ستحدد تلقائيًا قالب الرنين المميز المخص لمكالمات الفاكس من قبل شركة الهواتف الخاصة بك. لمزيد من المعلومات، راجع تغيير طريقة رنين الرد لرنة مميزة في صفحة ٣٤.
  - (اختياري) قم بتغيير إعداد رنات للرد إلى أقل إعداد (رنتان).
    - اختبر عمل الفاکس.

تقوم الطابعة بالرد الآلي على المكالمات الواردة التي تحتوي على نموذج الرنين الذي قمت بتحديده (إعداد **الرنين المميز )** بعد عدد الرنات التي حددتها (إعداد **رنات للرد ).** بعد ذلك تبدأ الطابعة في إصدار نغرات استقبال الفاكس إلى آلة إرسال الفاكس وتستقبل الفاكس.

إذا واجمت مشاكل في إعداد الطابعة مع المعدات الاختيارية، فاتصل بموفر الخدمة المحلى الخاص بك أو بالوكيل للحصول على مساعدة إضافية.

### الحالة هـ: خط صوت فاكس مشترك

إذا كنت تستقبل المكالمات الصوتية ومكالمات الفاكس على نفس رقم الهاتف ولم يكن لديك أية أجمزة مكتبية أخرى (أو بريد صوتي) على خط الهاتف هذا، فقم بإعداد الطابعة كما هو موضح في هذا القسم.

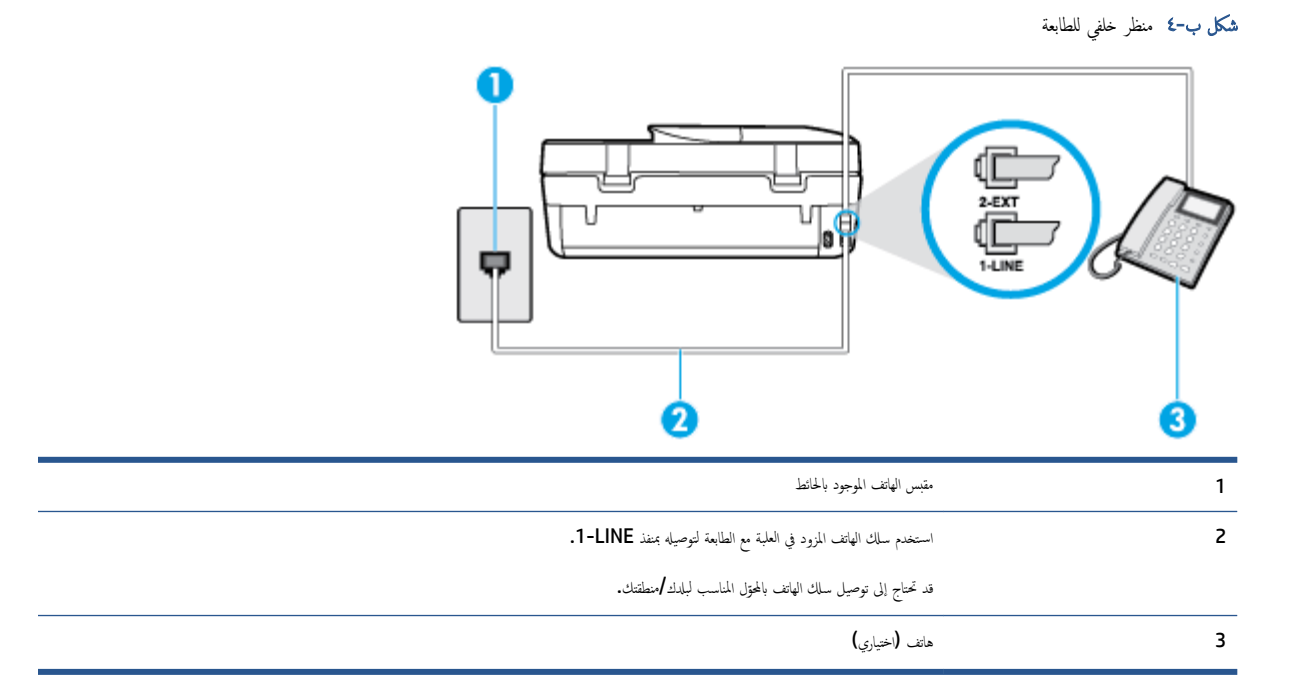

### لإعداد الطابعة مع خط مشترك للصوت /الفاكس

•١ باستخدام سلك الهاتف المزود بالعلبة مع الطابعة، ثم بتوصيل أحد الطرفين بمقبس الهاتف الموجود بالحائط، ثم ثم بتوصيل الطرف الآخر بالمنفذ المسمى I-LINE في الجزء الخلفي للطابعة.

### ملاحظة: قد تحتاج إلى توصيل سلك الهاتف بالمحتول المناسب لبلدك/منطقتك.

- اعمل واحداً مما يلي:
- إذا كان يوجد إديك نظام الهاتف من النوع المتوازي، فقم بإزالة القابس الأبيض من المنفذ المكتوب عليه 2-EXT في الجزء الخلفي من الطابعة، ثم قم بتوصيل الهاتف بهذا المنفذ.
  - عند استخدام نظام هاتف مسلسل، قد يمكنك توصيل الهاتف مباشرةً فوق كابل الطابعة و الذي لها مقبس حائط. مرفق بها.
    - .۳ يلزمك الآن اختيار الأسلوب الذي سوف ترد الطابعة على المكالمات به، إما تلقائياً أو يدوياً:
- في حالة إعداد الطابعة للرد على مكالمات آليا، فستقوم بالرد على كافة المكالمات الواردة وباستقبال الفاكسات. لا يمكن للطابعة التمييز بين مكالمات الفاكس والصوت في هذه الحالة، إذا شككت أن المكالمة مكالمة صوتية؛ فيجب الرد عليها قبل أن تجيب عليها الطابعة. لإعداد الطابعة بحيث ترد على المكالمات آليًا، قم بتشغيل إعداد الرد التلقائي .
- عند إعداد الطابعة للرد على الفكسات يدوكا، فيجب أن تكون جاهزاً للرد شخصياً على مكالمات الفاكس الواردة، وإلا فإن الطابعة لا تتمكن من استقبال الفاكسات. لإعداد الطابعة بحيث ترد على المكالمات يدويًا، قم بإيقاف إعداد الرد التلقائي .
  - اختبر عمل الفاکس.

إذا التقطت سماعة الهاتف قبل قيام الطابعة بالرد على المكالمة وسمعت نغات فاكس من جماز الفاكس الذي يقوم بإرسال الفاكس، فستحتاج للرد على مكالمة الفاكس يدويًا.

إذا واجمت مشاكل في إعداد الطابعة مع المعدات الاختيارية، فاتصل بموفر الخدمة المحلي الخاص بك أو بالوكيل للحصول على مساعدة إضافية.

# الحالة و: خط صوت افاكس مشترك مع بريد صوتي

إذا كنت تستقبل مكالمات الصوت ومكالمات الفاكس على نفس رقم الهاتف وكنت مشتركاً كذلك في خدمة بريد صوتي من خلال شركة الهاتف؛ فقم بإعداد الطابعة كما هو موضح في هذا القسم.

- التي المناحظة: لن تتمكن من استقبال الفاكسات آليا عند استخدام خدمة البريد الصوتي على نفس الرقم الهاتفي الذي تستخدمه في مكالمات الفاكس. يجب عليك استقبال الفاكسات يدوئا؛ ويعني ذلك أنه يجب عليك استقبال الفاكسات يدوئا؛ ويعني ذلك أنه يجب عليك المتقبال الفاكسات يدوئا؛ ويعني ذلك أنه يجب عليك استقبال الفاكسات يدوئا؛ ويعني ذلك أنه يجب عليك المتقبال الفاكسات يدوئا؛ ويعني ذلك أنه يجب عليك المتقبال الفاكسات يدوئا؛ ويعني ذلك أنه يجب عليك أن تكون جاهزا للرد شخصياً على مكالمات الفاكس الفاكس بقركة الهاتف للاشتراك في خدمة الرئين المهيز، أو الحصول على خط هاتف مستقل لإرسال واستقبال الفاكسات.
  - **شكل ب-٥** منظر خلفي للطابعة

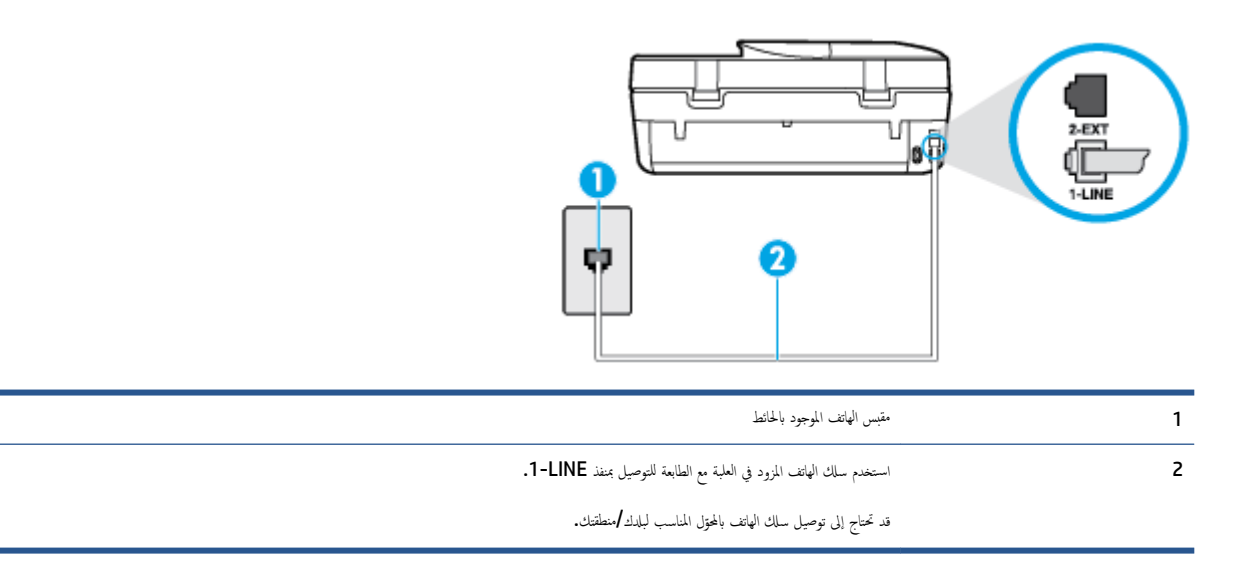

#### لإعداد الطابعة لاستعمال البريد الصوتي

• باستخدام سلك الهاتف المزود بالعلبة مع الطابعة، قم بتوصيل أحد الطوفين بمقبس الهاتف الموجود بالحائط، ثم قم بتوصيل الطوف الآخر بالمنفذ المسمى I-LINE في الجزء الخلفي للطابعة.

ملاحظة: قد تحتاج إلى توصيل سلك الهاتف بالمحوّل المناسب لبلدك/منطقتك.

٢ ق بإيقاف تشغيل إعداد الرد التلقائي .

.۳ اختبر عمل الفاکس.

يجب أن تكون متواجداً لكي ترد بنفسك على مكالمات الفاكس الواردة، والا فإن الطابعة لن تتمكن من استقبال الفاكسات. يجب عليك بدء تشغيل الفاكس يدويًا قبل أن يقوم البريد الصوتي بالتقاط الخط.

إذا واجمت مشاكل في إعداد الطابعة مع المعدات الاختيارية، فاتصل بموفر الخدمة المحلي الخاص بك أو بالوكيل للحصول على مساعدة إضافية.

# الحالة ز: خط فاكس مشترك مع مودم الكمبيوتر (بدون مكالمات صوتية)

إذا كان لديك خط فاكس لا تتلقى عليه أية مكالمات صوتية، وكان لديك كذلك مودم كمبيوتر متصل بخط الهاتف هذا، فقم بإعداد الطابعة كما هو موضح في هذا القسم.

الطابعة. إذا كان بحوزتك مودم لاتصال الكمبيوتر الهاتني، يشارك مودم الكمبيوتر الهاتني خط الهاتف مع الطابعة. لا يمكنك استخدام المودم والطابعة في آن واحد. على سبيل المثال، لا يمكن استخدام الطابعة لإرسال الفاكسات واستقبالها أثناء استخدام مودم الطلب الهاتفي الخاص بالكمبيوتر لإرسال البريد الإلكتروني أو الوصول إلى الإنترنت.

- إعداد الطابعة مع مودم كمبيوتر للاتصال الهاتفي
- إعداد الطابعة مع مودم كمبيوتر DSL/ADSL

### إعداد الطابعة مع مودم كمبيوتر للاتصال الهاتفي

إذاكنت تستخدم نفس خط الهاتف لإرسال الفاكسات ولمودم الطلب الهاتني الخاص بالكمبيوتر، اتبع هذه التعليمات لضبط إعداد الطابعة.

**شكل ب-**٦ منظر خلفي للطابعة

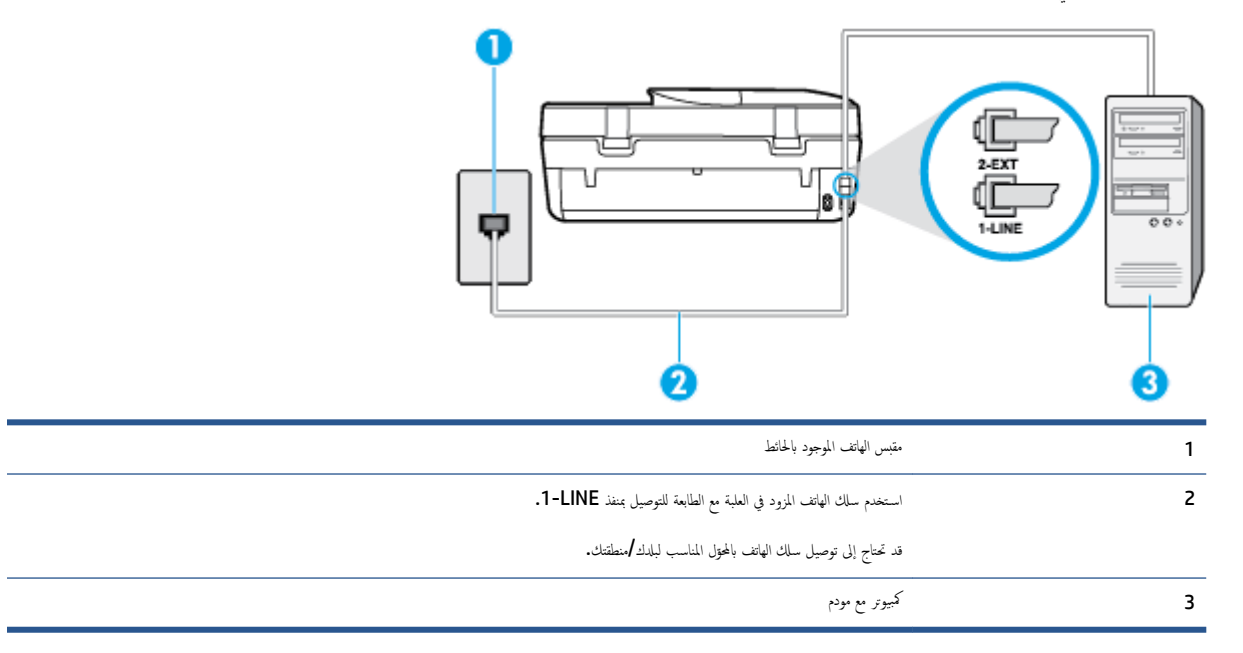

### لإعداد الطابعة مع مودم كمبيوتر باتصال هاتفي

- .۱ قم بإزالة القابس الأبيض من المنفذ المسمى 2-EXT في الجزء الخلفي للطابعة.
- ۲۰ ابحث عن سلك الهاتف الذي يقوم بالتوصيل من خلف جماز الكمبيوتر (مودم طلب هاتفي الخاص بالكمبيوتر) إلى مقبس الهاتف الموجود بالحائط. افصل الكابل من مقبس الهاتف الموجود بالحائط وأدخله في المنفذ المسمى 2-EXT في الجزء الحلفي للطابعة.
  - •٣ باستخدام سلك الهاتف المزود بالعلبة مع الطابعة، قم بتوصيل أحد الطوفين بمقبس الهاتف الموجود بالحائط، ثم قم بتوصيل الطرف الآخر بالمنفذ المسمى 1-LINE في الجزء الخلفي للطابعة.

ملاحظة: قد تحتاج إلى توصيل سلك الهاتف بالمحوّل المناسب لبلدك/منطقتك.

٤. إذا كان برنامج المودم الخاص بك مضبوطاً إلى استقبال الفاكسات على الكمبيوتر آليًا، فقم بإيقاف تشغيل هذا الإعداد.

المستحقة: عند عدم إيقاف تشغيل إعداد الاستقبال الآلي للفاكسات في برنامج المودم، فلا تتمكن الطابعة من استقبال الفاكسات.

- م بتشغيل إعداد الرد التلقائي .
- ... (اختیاري) قم بتغییر إعداد رنات للرد إلى أقل إعداد (رنتان).
  - اختبر عمل الفاکس.

عندما يرن الهاتف، تقوم الطابعة بالرد آليًا بعد عدد الرنات التي قمت بضبطها في إعداد **رنات للرد .** بعد ذلك تبدأ الطابعة في إصدار نغرات استقبال الفاكس إلى آلة إرسال الفاكس وتستقبل الفاكس.

إذا واجمت مشاكل في إعداد الطابعة مع المعدات الاختيارية، فاتصل بموفر الخدمة المحلي الخاص بك أو بالوكيل للحصول على مساعدة إضافية.

### إعداد الطابعة مع مودم كمبيوتر DSL/ADSL

إذا كان لديك خط DSL وتستخدم خط الهاتف هذا لإرسال الفاكسات، اتبع هذه التعليمات لضبط إعدادات الفاكس.

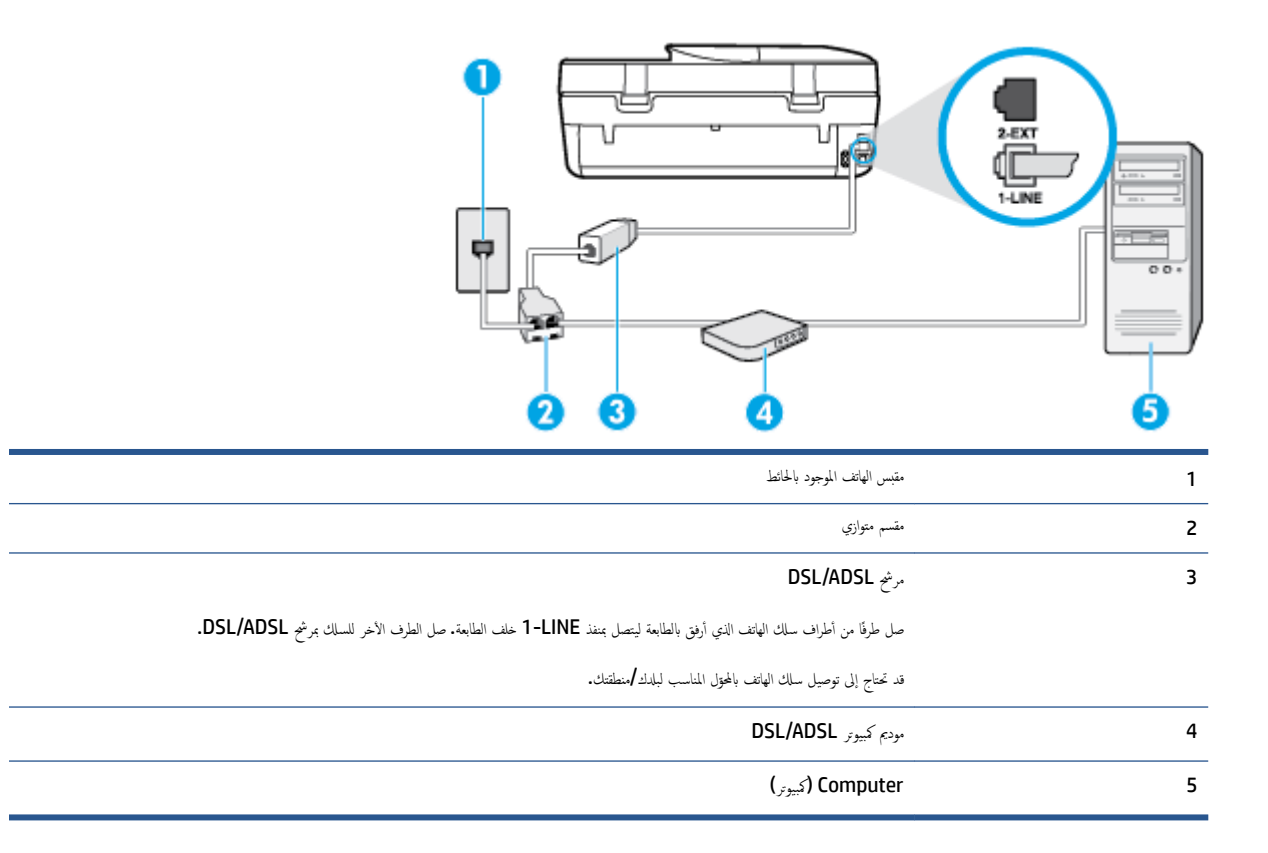

المنطقة: تحتاج شراء مقسم متواز. يتضمن المقسم المتوازي منفذ RJ-11 واحد في الجهة الأمامية ومنفذا RJ-11 في الجهة الحلفية. لا تستخدم وحدة التقسيم لهاتف ثنائي الخطوط ولا مقسم تستنب الماني المعاد، يتضمن المقسم متواز. به منفذا RJ-11 في الجهة الأمامية ومقبس في الجهة الخلفية. والمع المعاني المحلول ولا مقسم متواز به منفذا RJ-11 في الجهة الأمامية ومقبس في الجهة الخلفية. التمسيم لهاتف ثنائي المحلوط ولا مقسم متواز به منفذا RJ-11 في الجهة الأمامية ومقبس في الجهة الخلفية. والمع المع المتحد موحدة التقسيم لهاتف ثنائي المحلوط ولا مقسم متواز به منفذا RJ-11 في الجهة الأمامية ومنفذا التمسيم لهاتف المع من المع المع من المع المع منفذا المع مع من المع منه المنا المع منها المع منه المع منها المع منه المع منه المع منها المع منفذا

**شكل ب-٧** مثال لوحدة التقسيم المتوازية

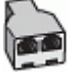

### لإعداد الطابعة مع مودم كمبيوتر DSL/ADSL

- Ist من مزود DSL.
- ۲۰ باستخدام ساك الهاتف المزود في العلبة مع الطابعة، قم بتوصيل أحد أطراف مرشح DSL، ثم قم بتوصيل الطرف الآخر بالمنفذ المكتوب عليه 1-LINE في الجزء الخلفي للطابعة.

ملاحظة: قد تحتاج إلى توصيل سلك الهاتف بالمحوّل المناسب لبلدك/منطقتك.

- ۰۳ صل مرشح DSL بالمقسم المتوازي.
- ع. صل موديم DSL بالمقسم المتوازي.
- •• صل المقسم المتوازي بالمقبس الحائطي.
  - اختبر عمل الفاكس.

عندما يرن الهاتف، تقوم الطابعة بالرد آليًا بعد عدد الرنات التي قمت بضبطها في إعداد **رنات للرد .** بعد ذلك تبدأ الطابعة في إصدار نغرات استقبال الفاكس إلى آلة إرسال الفاكس وتستقبل الفاكس.

إذا واجمت مشاكل في إعداد الطابعة مع المعدات الاختيارية، فاتصل بموفر الخدمة المحلي الخاص بك أو بالوكيل للحصول على مساعدة إضافية.

# الحالة ح: خط صوت /فاكس مشترك مع مودم الكمبيوتر

هناك طريقتان مختلفتان لإعداد الطابعة مع الكبيوتر، استنادًا لعدد منافذ الهاتف التي توجد في الكبيوتر. قبل أن تبدأ، افحص الكمبيوتر لترى هل يتضمن منفذ هاتف واحد أو منفذين.

🖾 ملاحظة: في حالة احتواء الكبيوتر على منفذ هاتف واحد فقط، تحتاج شراء مقسم متواز (والذي يطلق عليها كذلك وصلة)، كما هو موضح في الشكل. (يتضمن المقسم المتوازي منفذ RJ-11 واحدًا في الجية الأمامية ومنفذي H-11 في الجية الخانية. لا تستخدم وحدة التقسيم لهاتف ثنائي الخطوط ولا مقسم تسلسلي ولا مقسم متواز به منفذا HJ-11 في الجية الأمامية ومتبس في الجية الخانية).

- خط صوت/فاکس مشترك مع مودم كمبيوتر باتصال هاتفي
- خط صوت/فاکس مشترك مع مودم کمبيوتر DSL/ADSL

# خط صوت افاكس مشترك مع مودم كمبيوتر باتصال هاتفي

إذا كنت تستخدم خط الهاتف الخاص بك لمكالمات الفاكس والمكالمات الهاتفين، استخدم هذا التعليمات لضبط إعدادات الفاكس الخاص بك.

هناك طريقتان مختلفتان لإعداد الطابعة مع الكمبيوتر، استنادًا لعدد منافذ الهاتف التي توجد في الكمبيوتر. قبل أن تبدأ، افخص الكمبيوتر لترى هل يتضمن منفذ هاتف واحد أو منفذين.

التن المحطة: في حالة احتواء الكمبيوتر على منفذ هاتف واحد فقط، تحتاج شراء مقسم متواز (والذي يطلق عليها كذلك وصلة)، كما هو موضح في الشكل. (يتضمن المقسم المتوازي منفذ RJ-11 واحدًا في الجية الأمامية ومنفذي H-11 في الجية الخافية. لا تستخدم وحدة التقسيم لهاتف ثنائي الخطوط ولا مقسم تسلسلي ولا مقسم متواز به منفذا HJ-11 في الجية الأمامية ومقبس في الجية الخافية).

**شكل ب-٨** مثال لوحدة التقسيم المتوازية

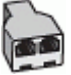

**شكل ب-٩** منظر خلفي للطابعة

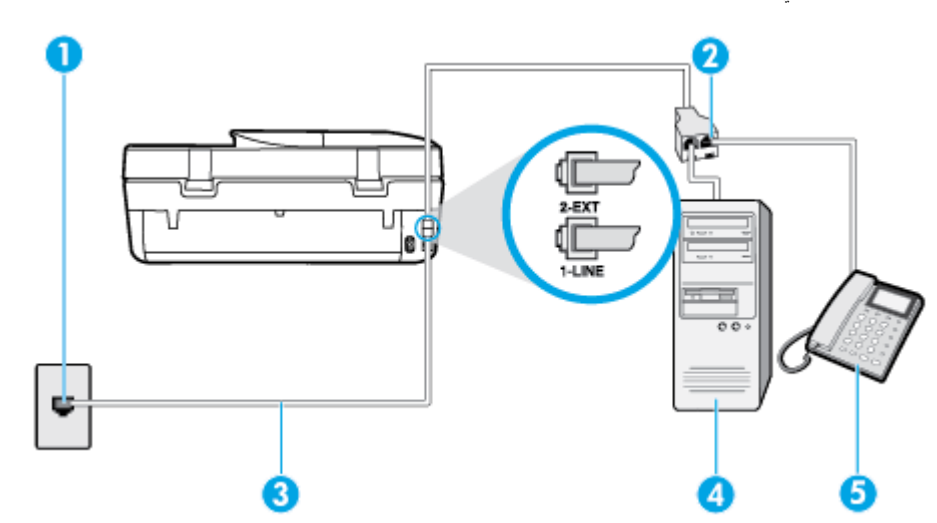

| متبس الهاتف الموجود بالحائط                                                 | 1 |
|-----------------------------------------------------------------------------|---|
| مقسم متوازي                                                                 | 2 |
| استخدم سلك المهاتف المزود في العلبة مع الطابعة لتوصيله بمنفذ <b>1-LINE.</b> | 3 |
| کمپیوتر مع مودم                                                             | 4 |
| ماتف<br>ماتف                                                                | 5 |

### لإعداد الطابعة على نفس خط الهاتف مثل جماز الكمبيوتر مع منفذي الهاتف

- ٩ بإزالة القابس الأبيض من المنفذ المسمى 2-EXT في الجزء الخلفي للطابعة.
- ۲۰ ابحث عن سلك الهاتف الذي يقوم بالتوصيل من خلف جماز الكمبيوتر (مودم طلب هاتفي الخاص بالكمبيوتر) إلى مقبس الهاتف الموجود بالحائط. افصل الكابل من مقبس الهاتف الموجود بالحائط وأدخله في المنفذ المسمى Z-EXT في الجزء الخلفي للطابعة.
  - .۳ قم بتوصيل هاتف بمنفذ "OUT" في الجهة الخلفية من مودم كمبيوتر باتصال هاتفي.
  - .٤
    باستخدام سلك الهاتف المزود بالعلبة مع الطابعة، قم بتوصيل أحد الطوفين بمتبس الهاتف الموجود بالحائط، ثم قم بتوصيل الطرف الآخر بالمنفذ المسمى I-LINE في الجزء الحالمي.

ملاحظة: قد تحتاج إلى توصيل سلك الهاتف بالمحوّل المناسب لبلدك/منطقتك.

•• إذا كان برنامج المودم الخاص بك مضبوطاً إلى استقبال الفاكسات على الكمبيوتر آليًا، فقم بإيقاف تشغيل هذا الإعداد.

ملاطة: عند عدم إيقاف تشغيل إعداد الاستقبال الآلي للفاكسات في برنامج المودم، فلا تتمكن الطابعة من استقبال الفاكسات.

- .٦ يلزمك الآن اختيار الأسلوب الذي سوف ترد الطابعة على المكالمات به، إما تلقائياً أو يدوياً.
- في حالة إعداد الطابعة للرد على مكالمات **تلقائياً**، فستقوم بالرد على كافة المكالمات الواردة وباستقبال الفاكسات. لا يمكن للطابعة التمييز بين مكالمات الفاكس والصوت في هذه الحالة، إذا شككت أن المكالمة مكالمة صوتية؛ فيجب الرد عليها قبل أن تجيبها الطابعة. لإعداد الطابعة بحيث ترد على المكالمات آلياً، فم بتشغيل إعداد **الرد التلقائي .**
- عند إعداد الطابعة للرد على الفاكسات يدوع، فيجب أن تكون جاهزاً للرد شخصياً على مكالمات الفاكس الواردة، وإلا فإن الطابعة لا تتمكن من استقبال الفاكسات. لإعداد الطابعة بحيث ترد على المكالمات يدويًا، قم بإيقاف إعداد الرد التلقائي .
  - اختبر عمل الفاكس.

إذا التقطت سماعة الهاتف قبل قيام الطابعة بالرد على المكالمة وسمعت نغمات فاكس من جماز الفاكس الذي يقوم بإرسال الفاكس، فستحتاج للرد على مكالمة الفاكس يدويًا.

ARWW

إذا كنت تستخدم خط الهاتف لإرسال الفكسات وإجراء المكالمات الهاتفية ولموديم طلب الكمبيوتر، اتبع هذه التعليمات لضبط إعدادات الفاكس.

إذا واجمت مشكل في إعداد الطابعة مع المعدات الاختيارية، فاتصل بموفر الخدمة المحلي الخاص بك أو بالوكيل للحصول على مساعدة إضافية.

# خط صوت /فاکس مشترك مع مودم كبيوتر DSL/ADSL

اتبع هذه التعليمات إذا كان جماز الكمبيوتر الخاص بك يحتوي على موديم DSL/ADSL

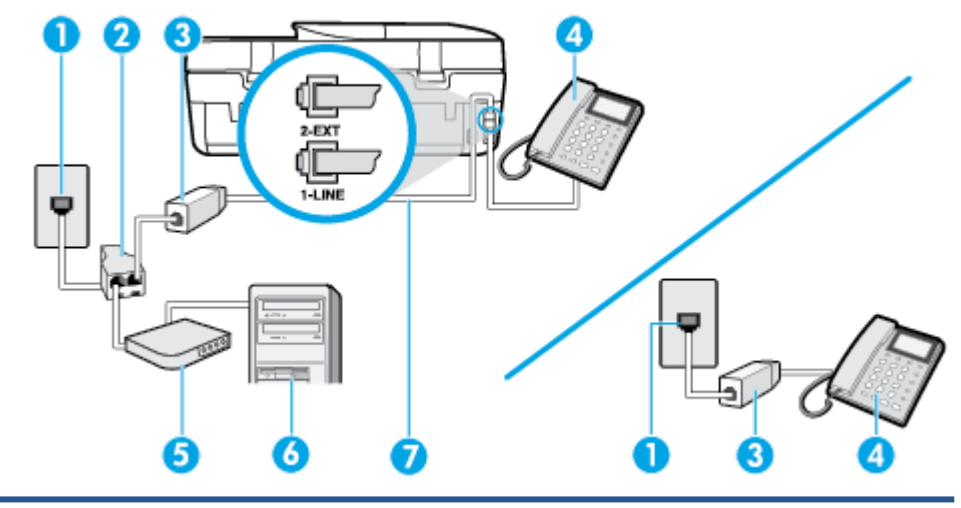

| 1 | مقبس الهاتف الموجود بالحائط                                                  |
|---|------------------------------------------------------------------------------|
| 2 | مقسم متوازي                                                                  |
| 3 | مرشح DSL/ADSL                                                                |
| 4 | ماتف                                                                         |
| 5 |                                                                              |
| 6 | کيوز                                                                         |
| 7 | استخدم سلك الهاتف المزود للاتصال بنفذ <b>1-LINE</b> من الجزء الحافي للطابعة. |
|   | قد تحتاج إلى توصيل سلك الهاتف بالمحترل المناسب لبلدك/منطقتك.                 |

ملاحظة: تحتاج شراء مقسم متواز. يتضمن المقسم المتوازي منفذ RJ-11 واحد في المجهة الأمامية ومنفذا RJ-11 في الجهة الخلفية. لا تستخدم وحدة التقسيم لهاتف ثنائي الخطوط ولا مقسم تستحدم وحدة التقسيم لهاتف ثنائي الخطوط ولا مقسم تستحدم معاز، به منفذا RJ-11 في الجهة الخلفية. تستحدم وحدة التقسيم لهاتف ثنائي الخطوط ولا مقسم تستحدم معاز، به منفذا RJ-11 في الجهة الخلفية.

**شكل ب-١**٠ مثال لوحدة التقسيم المتوازية

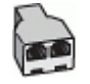

لإعداد الطابعة مع مودم كمبيوتر باتصال هاتفي

احصل على مرشح DSL من مزود DSL.

- المحطة: الجمزة الهاتف الموجودة في أي أجزاء أخرى من المنزل/ المكتب وتشترك في نفس رقم الهاتف مع خدمة DSL سوف تحتاج إلى توصيلها بمرشحات DSL إضافية لتفادي الضوضاء عند إجراء المكالمات.
  - ۲۰ باستخدام سلك الهاتف المزود في العلبة مع الطابعة، قم بتوصيل أحد الأطراف بمرشح DSL، ثم قم بتوصيل الطرف الآخر بالمنفذ المكتوب عليه 1-LINE في الجزء الحلفي للطابعة.

المنتقب الملاحظة: قد تحتاج إلى توصيل سلك الهاتف بالمحوّل المناسب لبلدك/منطقتك.

- ۲۰ إذا كان يوجد لديك نظام الهاتف من النوع المتوازي، فقم بإزالة القابس الأبيض من المنفذ المكتوب عليه 2-EXT في الجزء الحلفي من الطابعة، ثم قم تبوصيل الهاتف بهذا المنفذ.
  - ٤. صل مرشح DSL بالمقسم المتوازي.
  - •• صل موديم DSL بالمقسم المتوازي.
  - ٠٦ صل المقسم المتوازي بالمقبس الحائطي.
    - اختبر عمل الفاکس.

عندما يرن الهاتف، تقوم الطابعة بالرد آليًا بعد عدد الرنات التي قمت بضبطها في إعداد **رنات للرد .** بعد ذلك تبدأ الطابعة في إصدار نغرات استقبال الفاكس إلى آلة إرسال الفاكس وتستقبل الفاكس.

إذا واجمت مشاكل في إعداد الطابعة مع المعدات الاختيارية، فاتصل بموفر الخدمة المحلي الخاص بك أو بالوكيل للحصول على مساعدة إضافية.

# الحالة ط: خط صوت فاكس مشترك مع آلة الرد على المكالمات

إذا كنت تستقبل المكالمات الصوتية ومكالمات الفاكس على نفس رقم الهاتف وكان لديك كذلك آلة رد على المكالمات الصوتية على رقم الهاتف هذا، فقم بإعداد الطابعة كما هو موضح في هذا القسم. شكل ب-١١- منظر خلني للطابعة

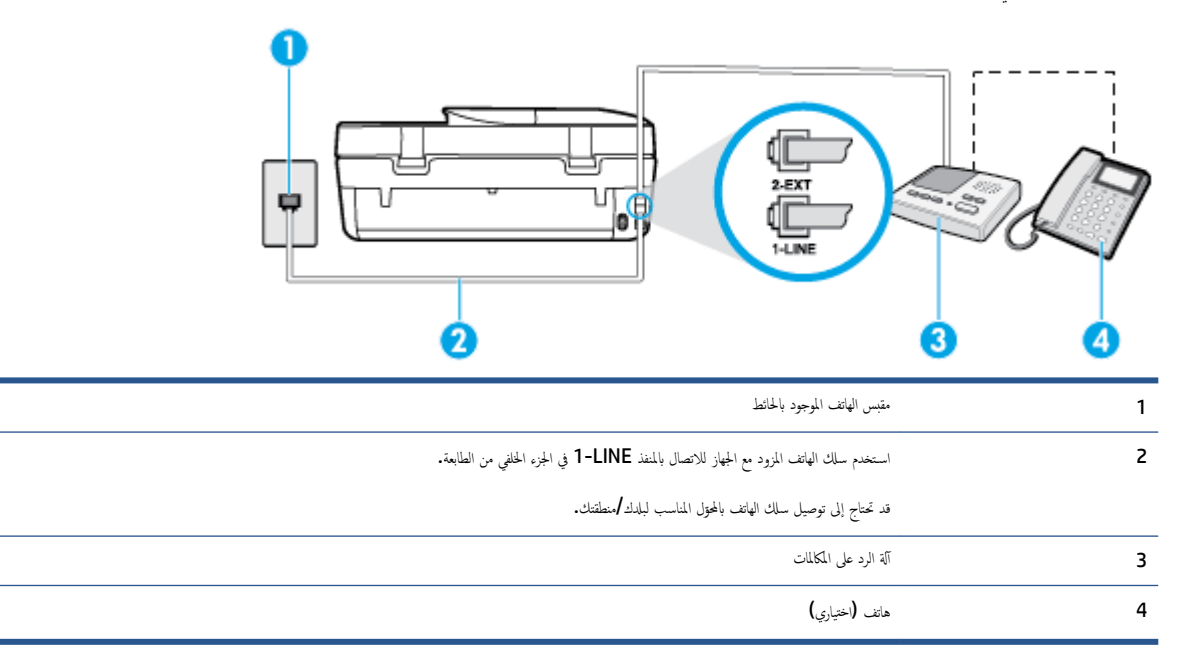

### لإعداد الطابعة مع خط مشترك للمكالمات الصوتية /مكالمات الفاكس مع آلة الرد على مكالمات

- .1 قم بإزالة القابس الأبيض من المنفذ المسمى 2-EXT في الجزء الخلفي للطابعة.
- ۲۰ قم بفصل آلة الرد على المكالمات من مقبس الهاتف الموجود بالحائط وبتوصيلها بالمنفذ المكتوب عليه 2-EXT في الجزء الخاني للطابعة.

🗺 ملاحظة: 🛛 عند عدم توصيل آلة الرد على المكالمات مباشرةً بالطابعة؛ فقد يتم تسجيل نغرات الفاكس من آلة إرسال الفاكس على آلة الرد، وقد لا تكون قادرًا على استقبال الفاكسات بالطابعة.

۲۰ باستخدام ساك الهاتف المزود بالعلبة مع الطابعة، قم بتوصيل أحد الطوفين بمقبس الهاتف الموجود بالحائط، ثم قم بتوصيل الطوف الآخر بالمنفذ المسمى 1-LINE في الجزء الحلفي للطابعة.

ملاحظة: قد تحتاج إلى توصيل سلك الهاتف بالمحوّل المناسب لبلدك/منطقتك.

- ٤. (اختياري) عند عدم احتواء آلة الرد على المكالمات الخاصة بك على هاتف داخلي، فقد تحتاج من أجل راحتك إلى توصيل هاتف بالجهة الخلفية من آلة الرد على المكالمات في منفذ "OUT".
- 🛣 ملاحظة: إذا لم تسمح لك آلة الرد على المكالمات بتوصيل هاتف خارجي، يمكنك شراء وحدة التقسيم المتوازية واستخدامها (والذي يطلق عليها كذلك وصلة) لتوصيل كلا من آلة الرد على المكالمات والهاتف في الطابعة. يمكن استخدام أسلاك الهاتف العادية لهذه التوصيلات.
  - م. قم بتشغيل إعداد الرد التلقائي .
  - قم بضبط آلة الرد على المكالمات للرد بعد عدد منخفض للرنات.
  - ۲. قم بتغییر إعداد رئات للرد في الطابعة إلى الحد الأقصى من عدد الرنات المعتمد من قبل طابعتك. (يختلف الحد الأقصى لعدد الرنات باختلاف البلد/المنطقة).
    - اختبر عمل الفاکس.

عندما بين هاتفك تقوم آلة الرد على المكالمات بالرد بعد عدد الرنات الذي قمت بتحديده، ثم تقوم بتشغيل رسالة التهنئة المسجلة. تراقب الطابعة المكالمة في هذه الأثناء، "إنصاتاً" لنغات فاكس. إذا تم اكتشاف نغات الفاكس، فستصدر الطابعة نغات استلام الفاكس وتقوم باستلام الفاكس، أما إذا لم تكن ثمة نغات فاكس، فإن الطابعة تتوقف عن مراقبة الحط متيحة بذلك لآلة الرد على المكالمات تسجيل رسالة صوتية.

إذا واجمت مشاكل في إعداد الطابعة مع المعدات الاختيارية، فاتصل بموفر الخدمة المحلي الخاص بك أو بالوكيل للحصول على مساعدة إضافية.

# الحالة ر: خط صوت الفاكس مشترك مع مودم الكمبيوتر وآلة الرد على مكالمات

إذا كنت تستلم المكالمات الصوتية والفاكس على نفس رقم الهاتف وكان لديك كذلك مودم كمبيوتر وآلة رد متصلين بخط الهاتف هذا، فقم بإعداد الطابعة الخاصة بك على النحو الموضح في هذا القسم.

الملاحظة: لا يمكنك استخدام كلا من المودم والطابعة في نفس الوقت بسبب مشاركة مودم الطلب الهاتني الخاص بالكمبيوتر والطابعة لنفس خط الهاتف. على سبيل المثال، لا يمكن استخدام الطابعة لإرسال الفاكسات واستقبالها أثناء استخدام مودم الطلب الهاتفي الحاص بالكمبيوتر لإرسال البريد الإلكتروني أو الوصول إلى الإنترنت.

- خط صوت/فاکس مشترك مع مودم كمبيوتر باتصال هاتفي وآلة الرد على مكالمات
- خط صوت/فاکس مشترك مع مودم کمبيوتر DSL/ADSL وآلة الرد على مكالمات

### خط صوت لفاكس مشترك مع مودم كمبيوتر باتصال هاتفي وآلة الرد على مكالمات

هناك طريقتان مختلفتان لإعداد الطابعة مع الكمبيوتر، استنادًا لعدد منافذ الهاتف التي توجد في الكمبيوتر. قبل أن تبدأ، افحص الكمبيوتر لترى هل يتضمن منفذ هاتف واحد أو منفذين.

🖾 ملاحظة: في حالة احتواء الكمبيوتر على منفذ هاتف واحد فقط، تحتاج شراء مقسم متواز (والذي يطلق عليها كذلك وصلة)، كما هو موضح في الشكل. (يتضمن المقسم المتوازي منفذ RJ-11 واحدًا في الجية الأمامية ومنفذي HJ-11 في الجية الخلفية. لا تستخدم وحدة التقسيم لهاتف ثنائي الخطوط ولا مقسم تسلسلي ولا مقسم متواز به منفذا HJ-11 في الجية الأمامية ومقبس في الجية الخلفية).

**شكل ب-١٢** مثال لوحدة التقسيم المتوازية

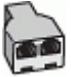

**شكل ب-١**٣ منظر خلفي للطابعة

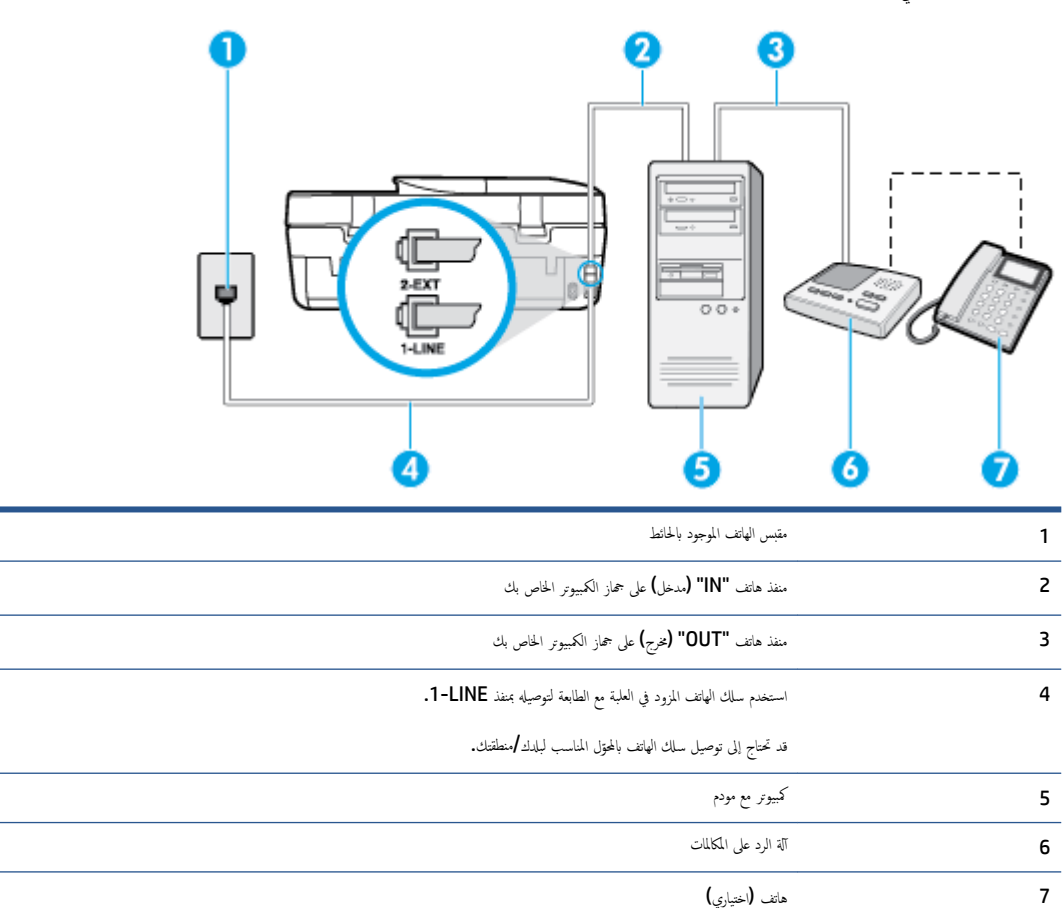

### لإعداد الطابعة على نفس خط الهاتف مثل جماز الكمبيوتر مع منفذي الهاتف

- قم بإزالة القابس الأبيض من المنفذ المسمى 2-EXT في الجزء الخلفي للطابعة.
- ۲. ابحث عن سلك الهاتف الذي يقوم بالتوصيل من خلف جماز الكمبيوتر (مودم طلب هاتفي الخاص بالكمبيوتر) إلى مقبس الهاتف الموجود بالحائط. افصل الكابل من مقبس الهاتف الموجود بالحائط وأدخله في المنفذ المسمى 2-EXT في الجزء الحلفي للطابعة.
  - ... قم بفصل آلة الرد على المكالمات عن مقبس الهاتف الموجود بالحائط وتوصيله بمنفذ "OUT" في الجهة الخافية من الكمبيوتر (مودم الكمبيوتر بالطلب الهاتفي)...
  - ٤. باستخدام سلك الهاتف المزود بالعلبة مع الطابعة، قم بتوصيل أحد الطوفين بمقبس الهاتف الموجود بالحائط، ثم قم بتوصيل الطرف الآخر بالمنفذ المسمى 1-LINE في الجزء الحلفي للطابعة.

ملاحظة: قد تحتاج إلى توصيل سلك الهاتف بالمحقل المناسب لبلدك/منطقتك.

•• 🔹 (اختياري) عند عدم احتواء آلة الرد على المكالمات الخاصة بك على هاتف داخلي، فقد تحتاج من أجل راحتك إلى توصيل هاتف بالجهة الخلفية من آلة الرد على المكالمات في منفذ "OUT".

الملاحظة: إذا لم تسمح لك آلة الرد على المكالمات بتوصيل هاتف خارجي، يمكنك شراء وحدة التقسيم المتوازية واستخدامها (والذي يطلق عليها كذلك وصلة) لتوصيل كلا من آلة الرد على المكالمات والهاتف في الطابعة. يمكن استخدام أسلاك الهاتف العادية لهذه التوصيلات.

.۲
إذا كان برنامج المودم الخاص بك مضبوطاً إلى استقبال الفاكسات على الكمبيوتر آليًا، فقم بإيقاف تشغيل هذا الإعداد.

المنتح المحطة: 🛛 عند عدم إيقاف تشغيل إعداد الاستقبال الآلي للفاكسات في برنامج المودم، فلا تتمكن الطابعة من استقبال الفاكسات.

۲. ق بتشغيل إعداد الرد التلقائي .

- ۸۰ قم بضبط آلة الرد على المكالمات للرد بعد عدد منخفض للرنات.
- ٩. قم بتغيير رئات للرد الإعداد رنات للرد في الطابعة إلى العدد الأقصى للرنات المعتمد من قبل المنتج. (يختلف الحد الأقصى لعدد الرنات باختلاف البلد/المنطقة).
  - اختبر عمل الفاكس.

عندما يرن هاتفك تقوم آلة الرد على المكالمات بالرد بعد عدد الرنات الذي قمت بتحديده، ثم تقوم بتشغيل رسالة التهنئة المسجلة. تراقب الطابعة المكلمة في هذه الأثناء، "إنصاتاً" لنغات فاكس. إذا تم اكتشاف نغات الفاكس، فستصدر الطابعة نغات استلام الفاكس وتقوم باستلام الفاكس، أما إذا لم تكن ثمة نغات فاكس، فإن الطابعة تتوقف عن مراقبة الحط متيحة بذلك لآلة الرد على المكالمات تسجيل رسالة صوتية.

إذا واجمت مشاكل في إعداد الطابعة مع المعدات الاختيارية، فاتصل بموفر الخدمة المحلي الخاص بك أو بالوكيل للحصول على مساعدة إضافية.

# خط صوت /فاکس مشترك مع مودم كمبيوتر DSL/ADSL وآلة الرد على مكالمات

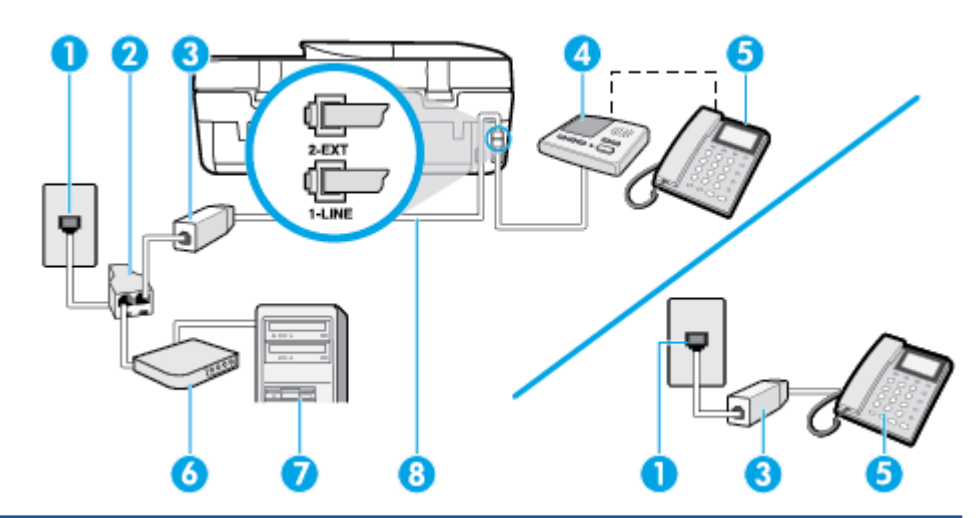

| مقبس الهاتف الموجود بالحائط                                                         | وجود بالحائط                                                         | 1 |
|-------------------------------------------------------------------------------------|----------------------------------------------------------------------|---|
| مقسم متوازي                                                                         |                                                                      | 2 |
| برخ DSL/ADSL                                                                        | DSL/                                                                 | 3 |
| آلة الرد على المكالمات                                                              |                                                                      | 4 |
| هاتف (اختیاری)                                                                      | (                                                                    | 5 |
| مودم DSL/ADSL                                                                       | DSL/                                                                 | 6 |
| کیپوټر                                                                              |                                                                      | 7 |
| سلك الهاتف المزود مع الطابعة متصل بالمنفذ <b>1-LINE ف</b> ي الجزء الحافي من الطابعة | زود مع الطابعة متصل بالمنفذ <b>1-LINE</b> في الجزء الخلفي من الطابعة | 8 |
| قد تحتاج إلى توصيل سلك الهاتف بالمحتول المناسب لبلدك/منطقتك.                        | صيل سلك الهاتف بالمحول المناسب لبارك /منطقتك.                        |   |

🛣 ملاحظة: تحتاج شراء مقسم متواز. يتضمن المقسم المتوازي منفذ RJ-11 واحد في الجهة الأمامية ومنفذا RJ-11 في الجهة الحلفية. لا تستخدم وحدة التقسيم لهاتف ثنائي الخطوط ولا مقسم تسلسلي ولا مقسم متواز به منفذا RJ-11 في الجهة الأمامية ومقبس في الجهة الخلفية.

**شكل ب-١٤** مثال لوحدة التقسيم المتوازية

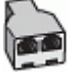

#### لإعداد الطابعة مع مودم كمبيوتر باتصال هاتفي

- .DSL/ADSL من مزود DSL/ADSL من مزود .DSL/ADSL.
- الحمد المحتة: المجتلة: المحتودة في أي أجزاء أخرى من المنزل / المكتب وتشترك في نفس رقم الهاتف مع خدمة DSL/ADSL تحتاج إلى توصيلها بمرشحات DSL/ADSL أخرى، لتفادي ساع الضوضاء عند إجراء المكالمات.
- ۲۰ باستخدام سلك الهاتف المزود في العلبة مع الطابعة، قم بتوصيل أحد الأطراف بمرشح DSL/ADSL، ثم قم بتوصيل الطرف الآخر بالمنفذ المكتوب عليه 1-LINE في الجزء الخلفي للطابعة.

🚟 ملاحظة: قد تحتاج إلى توصيل سلك الهاتف بالمحوّل المناسب لبلدك/منطقتك.

- ۰۳ صل مرشح DSL/ADSL بالمقسم.
- ٤. افصل آلة الرد على المكالمات من مقبس الهاتف الموجود بالحائط وبتوصيلها بالمنفذ المكتوب عليه 2-EXT في الجزء الخلفي للطابعة.

💏 ملاحظة: 🛛 عند عدم توصيل آلة الرد على المكالمات مباشرةً بالطابعة؛ فقد يتم تسجيل نغات الفاكس من آلة إرسال الفاكس على آلة الرد، وقد لا تكون قادرًا على استقبال الفاكسات بالطابعة.

- •• صل موديم DSL بالمقسم المتوازي.
- ٠٦ صل المقسم المتوازي بالمقبس الحائطي.
- .۷ قم بضبط آلة الرد على المكالمات للرد بعد عدد منخفض للرنات.
- ۸. قم بتغيير إعداد رنات للرد في الطابعة إلى الحد الأقصى من عدد الرنات المعتمد من قبل طابعتك.

الملاحظة: يختلف العدد الأقصى للرنات حسب البلد/المنطقة.

•٩ اختبر عمل الفاکس.

عندما يرن هاتفك تقوم آلة الرد على المكالمات بالرد بعد عدد الرنات الذي قمت بتحديده، ثم تقوم بتشغيل رسالة التهنئة المسجلة. تراقب الطابعة المكالمة في هذه الأنناء، "إنصاناً" لنغات فاكس. إذا تم اكتشاف نفات الفاكس، فستصدر الطابعة نغات استلام الفاكس وتقوم باستلام الفاكس، أما إذا لم تكن ثمة نفات فاكس، فإن الطابعة تتوقف عن مراقبة الحط و ذلك يتيح لآلة الرد على المكالمات تسجيل رسالة صوتية.

إذا كنت تستخدم نفس خط الهاتف لإرسال الفاكسات واجراء المكالمات الهاتفية ولموديم DSL، اتبع هذه التعليمات لضبط إعدادات الفاكس.

إذا واجمت مشاكل في إعداد الطابعة مع المعدات الاختيارية، فاتصل بموفر الخدمة المحلي الخاص بك أو بالوكيل للحصول على مساعدة إضافية.

# الحالة ز: خط مشترك صوت افاكس مع مودم طلب كمبيوتر للطلب الهاتفي وبريد صوتي

إذا كنت تستتبل كلا من المكالمات الصوتية ومكالمات الفاكس على نفس رقم الهاتف، وتستخدم مودم كمبيوتر باتصال هاتفي على نفس خط الهاتف وكنت مشتركاً كذلك في خدمة البريد الصوتي من خلال شركة الهاتف، فقم بإعداد الطابعة على النحو الموضح في هذا القسم.

🛣 ملاحظة: لن تتمكن من استقبال الفاكسات آليًا عند استخدام خدمة البريد الصوتي على نفس الرقم الهاتفي الذي تستخدمه في مكالمات الفاكس. يجب عليك استقبال الفاكسات يدويًا؛ ويعني ذلك أنه يجب عليك أن تكون جاهرًا للرد شخصيًا على مكالمات الفاكس الواردة. إذا كنت تريد بدلاً من ذلك استقبال الفاكسات آليًا، فاتصل بشركة الهاتف للاشتراك في خدمة الرنين المعيز، أو الحصول على خط هاتف مستقل لإرسال واستقبال الفاكسات.

لا يمكنك استخدام كلا من المودم والطابعة في نفس الوقت بسبب مشاركة مودم الطلب الهاتفي الخاص بالكمبيوتر والطابعة لنفس خط الهاتف. على سبيل المثال، لا يمكن استخدام الطابعة لإرسال الفاكسات واستقبالها عند استخدام مودم كمبيوتر باتصال هاتني لإرسال البريد الإلكتروني أو للوصول إلى الإنترنت.

هناك طريقتان مختلفتان لإعداد الطابعة مع الكمبيوتر، استنادًا لعدد منافذ الهاتف التي توجد في الكمبيوتر. قبل أن تبدأ، افحص الكمبيوتر لترى هل يتضمن منفذ هاتف واحد أو منفذين.

 في حالة احتواء الكمبيوتر على منفذ هاتف واحد، تحتاج شراء مقسم متواز (والذي يطلق عليه كذلك وصلة)، كما في الشكل. (يتضمن المقسم المتوازي منفذ BJ-11 واحدًا في الجهة الأمامية ومنفذي BJ-11 في الجهة الخلفية. لا تستخدم وحدة التقسيم لهاتف ثنائي الخطوط ولا مقسم تسلسلي ولا مقسم متواز به منفذا BJ-11 في الجهة الأمامية ومقبس في الجهة الخلفية).

شكل ب-١٥ مثال لوحدة التقسيم المتوازية

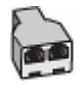

في حالة احتواء الكمبيوتر على منفذي هاتف؛ فقم بإعداد الطابعة كما يلى.

**شكل ب-١**٦ منظر خلفي للطابعة

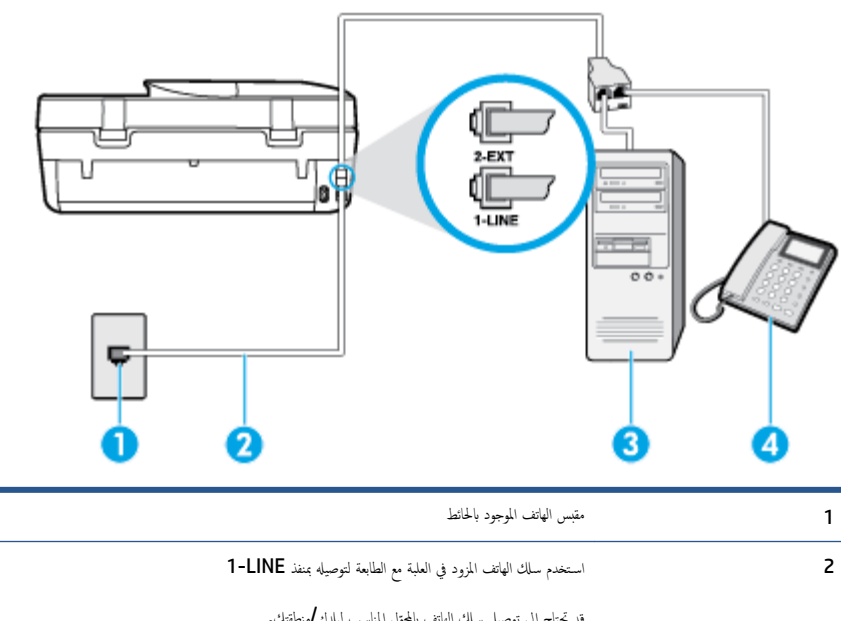

|   | قد حاج إلى توضيل سال الهاتف بالحول المناسب تبلدك لاسطفتان. |
|---|------------------------------------------------------------|
| 3 | کيوټر يو مودم                                              |
| 4 | مات                                                        |

### لإعداد الطابعة على نفس خط الهاتف مثل جماز الكمبيوتر مع منفذي الهاتف

- •١ قم بإزالة القابس الأبيض من المنفذ المسمى 2-EXT في الجزء الخلفي للطابعة.
- ۲۰ ابحث عن سلك الهاتف الذي يقوم بالتوصيل من خلف جماز الكمبيوتر (مودم طلب هاتفي الخاص بالكمبيوتر) إلى مقبس الهاتف الموجود بالحائط. افصل الكابل من مقبس الهاتف الموجود بالحائط وأدخله في المنفذ المسمى 2-EXT في الجزء الحالفي للطابعة.
  - ۳. قم بتوصيل هاتف بمنفذ "OUT" في الجهة الخلفية من مودم كمبيوتر باتصال هاتفي.
  - .٤
    باستخدام سلك الهاتف المزود بالعلبة مع الطابعة، قم بتوصيل أحد الطوفين بمقبس الهاتف الموجود بالحائط، ثم قم بتوصيل الطرف الآخر بالمنفذ المسمى 1-LINE في الجزء الخلفي للطابعة.

ملاحظة: قد تحتاج إلى توصيل سلك الهاتف بالمحتقل المناسب لبلدك/منطقتك.

•• إذا كان برنامج المودم الخاص بك مضبوطاً إلى استقبال الفاكسات على الكمبيوتر آليًا، فقم بإيقاف تشغيل هذا الإعداد.

المنتقع الملاحظة: عند عدم إيقاف تشغيل إعداد الاستقبال الآلي للفاكسات في برنامج المودم، فلا تتمكن الطابعة من استقبال الفاكسات.

- .٦ قم بإيقاف تشغيل إعداد الرد التلقائي .
  - اختبر عمل الفاكس.

يجب أن تكون متواجداً لكي ترد بنفسك على مكالمات الفاكس الواردة، وإلا فإن الطابعة لن تتمكن من استقبال الفاكسات.

إذا واجمت مشاكل في إعداد الطابعة مع المعدات الاختيارية، فاتصل بموفر الخدمة المحلي الخاص بك أو بالوكيل للحصول على مساعدة إضافية.

# اختبار إعداد الفاكس

يمكنك اختبار إعداد الفاكس لفحص حالة الطابعة وللتأكد من صحة إعدادها من أجل إرسال الفاكسات واستقبالها بطريقة صحيحة. قم بإجراء هذا الاختبار بعد الانتهاء من إعداد الطابعة لإرسال الفاكسات. يقوم الاختبار بالتالي:

- فحص أجمزة الفاكس
- التحقق من توصيل سلك الهاتف الصحيح بالطابعة
- التحقق من توصيل سلك الهاتف بالمنفذ الصحيح
  - البحث عن نغمة طلب الرقم
  - اختبار حالة توصيل خط الهاتف الخاص بك
    - البحث عن خط هاتف نشط

تطبع الطابعة تقريرًا بنتائج الاختبار. عند فشل الاختبار، ڤم بمراجعة التقرير للحصول على معلومات حول إصلاح المشكلة وإعادة تشغيل الاختبار.

### لاختبار إعداد الفاكس من خلال لوحة التحكم للطابعة

- •١ قم بإعداد الطابعة لإرسال الفاكسات واستقبالها وفقًا لإرشادات الإعداد الخاصة بمنزلك أو مكتبك.
- ۲۰ تأكد من تثبيت خرطوشات الحبر وتحميل ورق بحجم كامل في درج الإدخال قبل البدء في الاختبار.
  - ۳. من شاشة لوحة التحكم الخاصة بالطابعة، المس الفاكس.
    - ٤. المس إعداد ثم المس أدوات.
      - المس اختبار الفاکس.
        - م بمراجعة التقرير.
- إذا نجح الاختبار وما زلت تواجه مشاكل في إرسال الفاكسات واستقبالها، فقم بفحص إعدادات الفاكس المدرجة في التقرير للتحقق من صحة الإعدادات. قد يتسبب الإعداد الفارغ أو غير الصحيح للفاكس في حدوث مشاكل في إرسال الفاكسات واستقبالها.
  - في حالة فشل الاختبار، قم بمراجعة التقرير للحصول على معلومات عن كيفية تصليح المشاكل التي تم العثور عليها.

# الفهرس

### الرموز الأعداد

الات الرد على المكالمات تسجيل نغات الفاكس ٨٤ آله الرد على المكالمات إعداد مع الفاكس (أنظمة الهاتف المتوازي) ١١٧ إعداد مع فاكس ومودم ١١٨

### A

ADSL، إعداد الفاكس مع أنظمة الهاتف المتوازية ١٠٨

## D

DSL، إعداد فاكس مع أنظمة الهاتف المتوازية ١٠٨

## Η

HP Utility (OS X) نتح ٦٠

# 0

OS X २. HP Utility

# V

٤٢ VoIP

# W

۲۰ Webscan

# ١

. آجمزة، اختبار إعداد الفاكس ٧٧ إعداد ٢٥ أزرار، لوحة التحكم ٤ أنظمة الهاتف التسلسلية البلاد/المناطق ذات ١٠٥ إعداد آلة الرد على المكالمات ١١٧ إعداد طودم والبريد الصوتي ١٢١ إعداد ديين ميز ١٩٩ إعداد دوم مشترك مع خط صوت ١١٤ مودم وآلة للرد على المكالمات ١١٩

أنظمة الهاتف المتوازية أنواع الإعداد ١٠٦ إعداد DSL ١٠٨ 1.9 ISDN Jack اعداد PBX ۱۰۹ إعداد خط منفصل ۱۰۷ البلاد/المناطق ذات ١٠٥ أنظمة الهاتف المسلسلة أنواع الإعداد ٢٠٦ إرسال الفاكس يدويًا إرسال ۲۹ إرسال فاكسات الطلب المراقب ٣١ حل المشاکل ۸۱، ۸٤ ذاکرة، من ۳۱ طلب مراقب ۳۰ فاکس أساسی ۲۸ من الهاتف ۲۹ إعادة تدويرخرطوشات الحبر ٩١ إعادة طباعة فاكسات من الذاكرة ٣٣ إعداد DSL (أنظمة الهاتف المتوازية) ١٠٨ اختبار الفاکس ۱۲۳ آلة الرد على المكالمات (أنظمة الهاتف المتوازى) ١١٧ آلة للرد على المكالمات ومودم (أنظمة الهاتف المتوازي) ١١٨ بريد صوتى (أنظمة الهاتف المتوازي) ١١١ بريد صوتى ومودم كمبيوتر (أنظمة الهاتف المتوازى) ١٢١ خط **ISDN (**أنظمة الهاتف المتوازية) خط هاتف مشترك (أنظمة الهاتف المتوازى) خط هاتف منفصل (أنظمة الهاتف المتوازية) ١٠٧ رنين مميز ۳۹ رنين مميز (أنظمة الهاتف المتوازي) ١٠٩ طرق الفاکس ۱۰۲ فاكس، مع أنظمة الهاتف المتوازية ١٠٥ مودم كمبيوتر (أنظمة الهاتف المتوازي) ١١٢ مودم كمبيوتر وآلة للرد على المكالمات (أنظمة الهاتف المتوازي) ۱۱۸ مودم كمبيوتر وبريد صوتى (أنظمة الهاتف المتوازي) ١٢١ مودم كمبيوتر وخط صوت (أنظمة الهاتف المتوازي) ١١٤ نظام PBX (أنظمة الهاتف المتوازية) ١٠٩

إعدادات سرعة، الفاكس ٤٠ شىكة ٥٩ مستوی صوت، فاکس ٤١ إعدادات الـ IP إمكانية الاستخدام ٢ اتصال USB المنفذ، تحديد موضع ٣ منفذ، تحديد موقع ٤ اتصال لاسلكي إعداد ٥٥ اختبارات، الفاکس فشل ۷۷ اختبارات، فاکس أجمزة، فشل ٧٧ اتصال منفذ، فشل ۷۸ حالة خط الفاکس ۸۰ فشل اختبار نوع سلك هاتف الفاكس ٧٩ مقبس الهاتف الموجود بالحائط ٧٨ نغمة الطلب، فشل ٨٠ اختبار المقبس الموجود بالحائط، فاكس ٧٨ اختبار المنفذ الصحيح، الفاكس ٧٨ اختبار حالة الخط، فاکس ٨٠ اختبار نغمة الطلب، فشل ٨٠ استقىال فاكسات تلقائيًا ٣٢ حظر أرقام ۳٥ حل المشاكل ۸۱، ۸۳ عدد الرنات قبل الرد ۳۹ وضع الرد الآلي ٣٨ يدويًا ٣٢ استكشاف أخطاء طاقة ٨٥ استلام فاكسات توجيه ٣٤ الأدراج تحديد الموضع ٣ تحرير انحشارات الورق ٦٣ حل مشكلات التغذية ٢٧ شكل توضيحي لأدلة عرض الورق ٣ الأزرار، لوحة التحكم ٤ الإشعارات التنظيمية رقم تعريف الطراز التنظيمي ٩٥

الاتصالات اللاسلكية معلومات تنظيمية ١٠١ الاختبارات، الفاکس إعداد ۱۲۳ البرنامج vo Webscan البىئة برنامج الإشراف البيئي على المنتجات ٩٠ التداخل اللاسلكي معلومات تنظيمية ١٠١ التصغير الآلي للفاكسات ٣٤ الذاكرة حفظ الفاكسات ۳۳ السطح الزجاجي للماسحة الضوئية تحديد الموضع ٣ الطلب المراقب ٣١ المصابيح، لوحة التحكم ٤ المعلومات الفنية متطلبات النظام ۸۸ الهاتف, إرسال الفاكس منه إرسال, ۲۹ الهاتف, الفاكس منه إرسال ۲۹ الوجمين، طباعة على ١٧ الورق HP، طلب ۷ انحراف الصفحات ٢٧ تحرير انحشارات الورق ٦٣ حل مشكلات التغذية ٢٧ انحشارات الورق الذي يجب تجنبه ٨ محو ٦٣

# ب

بث الفاكس إرسال ٣١ برنامج الطابعة (Windows) حول ٦٠ فتح ٢٠، ١٢ فتح ٢٠، ١٢ بروتوكول الايترنت فاكس، باستخدام ٤٢ بريد صوتي إعداد مع الفاكس (أنظمة الهاتف المتوازي) ١١١ إعداد مع فاكس ومودم كبيوتر (أنظمة الهاتف المتوازي) بيئة الموصفات البيئية ٩٩

ترویسة، فاکس ۳۸

تصغیر الفاکس ۳٤ تقاریر خطا، فاکس ٤٢ فشل اختبار الفاکس ٧٧ تقاریر أخطاء، فاکس ٣٤ تقاریر التأکید، فاکس ٤٢

ج جذب صفحات عدیدة، حل المشکلات ۲۷

#### ح حفظ

فاكسات في الذاكرة ٣٣ حل المشاكل إرسال فأكسات ٨٤، ٨٤ اختبار مقبس الفاكس الموجود بالحائط، فشل ٧٨ استقبال فاکسات ۸۱، ۸۳ آلات الرد على المكالمات ٨٤ فشل اختبار أجمزة الفاكس ٧٧ فشل اختبار توصيل سلك هاتف الفاكس ٧٨ فشل اختبار خط الفاکس ۸۰ فشل اختبار نغمة طلب الفاكس ٨٠ فشل اختبار نوع سلك هاتف الفاكس ٧٩ حل المشكلات اختبارات الفاکس ۷۷ انحراف الصفحات ٦٧ تُجذب أو تأخذ صفحات عدة في المرة ٢٧ طباعة ٨٥ فاکس ۷۷ لم يتم التقاط الورق من الدرج ٢٧ مشكلات تغذية الورق ٢٧

# Ż

خادم الويب المضمن ۲۵ Webscan خطوشات الحبر ٤ خط ISDN، إعداد مع الفاكس أنظمة الهاتف المتوازية ۲۰۹ خط الهاتف، طريقة رنين الرد ۲۹ خيارات معاودة الاتصال، ضبط ٤٠

> د دخل الطاقة، تحديد الموقع ٤ درج الإخراج تحديد الموضع ٣ دعم العملاء ضان ٨٧

دفتر الهاتف إرسال فأكس ٢٨ إعداد ٣٦ تغيير جمات الانصال ٣٦ ق بإعداد مجموعة جمات اتصال دفتر الهاتف ٣٦ ق بتغيير مجموعة جمات الاتصال دفتر الهاتف ٣٦

# 3

ذاكرة إعادة طباعة فاكسات ٣٣

# ر

رمز تعريف المشترك ٣٨ رموز الحالة ٥ رنين مميز أنظمة الهاتف المتوازي ١٠٩ تغيير ٣٩

# ر

زجاج، الماسحة الضوئية تحديد الموضع ٣ زر **Help (**تعليمات) ٥

# س

سجل، فأكس طباعة ٤٤ سلك الهاتف فشل اختبار التوصيل بالمنفذ الصحيح ٧٨ فشل اختبار النوع الصحيح ٧٩

# ش

شاشة الفاكس ٥ شبكات إعدادات، تغيير ٥٩ إعدادات الـ IP ٥٩ إعداد اتصالات لاسلكية ٥٥ رسم الموصل التوضيحي ٤

# ص

صفحات أسود وأبيض فاکس ۲۸

### ض ضان ۸۷

ط طاقة استكشاف أخطاء ٨٥ طباعة تفاصيل آخر فأكس ٤٤

تقارير فاكس ٤٢ حل المشكلات ٨٥ سجلات الفاكس ٤٤ على الوحجين ١٧ فاكسات ٣٣ طباعة على الوحمين ١٧ أنظمة الهاتف المتوازي ١٠٩ تغيير ٣٩ طلب نبضي ٤٠ طلب نغمي ٤٠

# و

عدد الرنات قبل الرد ۳۹

### **ف** فاکس

DSL، إعداد (أنظمة الهاتف المتوازية) ١٠٨ أنظمة الهاتف المتوازية ١٠٥ أنواع الإعداد ١٠٦ إرسال ۲۸ إرسال، حل المشاكل ٨١، ٨٤ إعادة طباعة ٣٣ إعدادات، تغيير ٣٨ إعداد الاختبار ۱۲۳ إعداد خط منفصل (أنظمة الهاتف المتوازية) ١٠٧ إعداد خط هاتف مشترك (أنظمة الهاتف المتوازي) ١١٠ إعداد رنين مميز (أنظمة الهاتف المتوازى) ١٠٩ اختبار المقبس الموجود بالحائط، فشل ٧٨ اختبار توصيل ساك الهاتف، فشل ٧٨ اختبار حالة الخط، فشل ٨٠ اختبار نغمة الطلب، فشل ٨٠ اختبار نوع سلك الهاتف، فشل ٧٩ استقبال ۳۲ استقبال، حل المشاكل ٨١، ٨٣ استقبال يدوي ٣٢ آلة الرد على المكالمات، إعداد (أنظمة الهاتف المتوازي) ١١٧ آلة الرد على المكالمات والمودم، مشاركة مع (أنظمة الهاتف المتوازى) ١١٨ الرد الآلي ۳۸ الطلب المراقب ٣١ بروتوكول إنترنت, عبر ٤٢ بريد صوتى، إعداد (أنظمة الهاتف المتوازى) ١١١ ترويسة ۳۸ تصغير ٣٤ تقاریر ٤٢ تقاریر تأکید ٤٢ تقاریر فاکس ٤٣

توجيه ٣٤ حظر أرقام ۳۰ حل المشكلات ٧٧ حل مشاكل آلات الرد على المكالمات ٨٤ خط ISDN، إعداد (أنظمة الهاتف المتوازية) ١٠٩ خط مودم وصوت، مشترك مع (أنظمة الهاتف المتوازي) 112 خيارات معاودة الاتصال ٤٠ رنين مميز، تغيير الطريقة ٣٩ سجل، طباعة ٤٤ سجل، محو ٤٤ سرعة ٤٠ طباعة تفاصيل آخر معاملة ٤٤ طلب مراقب ۳۰ عدد الرنات قبل الرد ۳۹ فشل الاختبار ٧٧ مستوی صوت ٤١ مودم، مشترك مع (أنظمة الهاتف المتوازي) ١١٢ مودم وآلة الرد على المكالمات، متشاركة مع (أنظمة الهاتف المتوازي) ۱۱۸ مودم وبريد صوت، مشترك مع (أنظمة الهاتف المتوازي) 171 نسخ فاکس احتیاطی ۳۳ نظام PBX، إعداد (أنظمة الهاتف المتوازية) ١٠٩ نوع الطلب، ضبط ٤٠ وضع الرد ۳۸ وضع تصحيح الأخطاء ٣٢ فاكس يدوي إرسال ۳۰ استقبال ۳۲ J لوحة التحكم أزرار ٤ أضواء ٤ رموز الحالة ٥ لوحة التحكم الخاصة بالطابعة إعدادات الشبكة ٥٩ تحديد الموضع ٣ لوحة الوصول الخلفية رسم توضيحي ٤ لوحة تحكم الطابعة إرسال فاكسات ٢٨ متطلبات النظام ۸۸ سجلات الفاکس ٤٤

مستوى الصوت أصوات الفاكس ٤١ مسح ضوئي من Webscan من مسح ضوئي مواصفات مواصفات المسح ٨٩ مشكلات في تمرير الورق، حل المشكلات ٢٧ معدل baud معدل معلومات تنظيمية ٩٤، ١٠١ معلومات فنية المواصفات البيئية ٨٩ مواصفات الطباعة ٨٩ مواصفات المسح ٨٩ مواصفات النسخ ٨٩ مقبس الهاتف الموجود بالحائط، فاكس ٧٨ مواد الطباعة طباعة على الوجمين ١٧ مواصفات الطباعة ٨٩ النسخ ۸۹ مواقع ويب معلومات القابلية للوصول ٢ مودم مشاركة مع فاكس وآلة للرد على المكالمات (أنظمة الهاتف المتوازى) ١١٨ مشترك مع فاكس (أنظمة الهاتف المتوازي) ١١٢ مشترك مع فاكس وبريد صوتي (أنظمة الهاتف المتوازي) ١٢١ مشترك مع فاكس وخط صوت (أنظمة الهاتف المتوازي) 112 مودم باتصال هاتفي مشاركة مع فاكس وآلة للرد على المكالمات (أنظمة الهاتف المتوازى) ١١٨ مودم طلب هاتفي مشترك مع فاكس وبريد صوتي (أنظمة الهاتف المتوازي) ١٢١ مشترك مع فاكس وخط صوت (أنظمة الهاتف المتوازي) 112 مودم كمبيوتر مشاركة مع فاكس وآلة للرد على المكالمات (أنظمة الهاتف المتوازى) ١١٨ مشترك مع بريد صوت (أنظمة الهاتف المتوازي) ١٢١ مشترك مع فاكس (أنظمة الهاتف المتوازي) ١١٢ مشترك مع فاكس وخط صوت (أنظمة الهاتف المتوازي) 112 موصلات، تحديد الموقع ٤ ميزات الأزرار ٤ لوحة التحكم ٤

میل، حل المشاکل طباعة ۲۷

ن نسخ الفاكس الاحتياطي ٣٣ ح نظام **PBX**، إعداد مع الفاكس الأنظمة الهاتفية المتوازية ١٠٩ نوع الطلب، ضبط ٤٠

### ھ

ہے۔ ہاتف، فاکس من استقبال ۳۲

### و

ورق ی تحدید ۸ وضع الفاكس غير المرغوب ٣٥ . وضع تصحيح الأخطاء. *انظر* وضع تصحيح الأخطاء